# HP Photosmart 2570 All-in-One series Οδηγός χρήσης

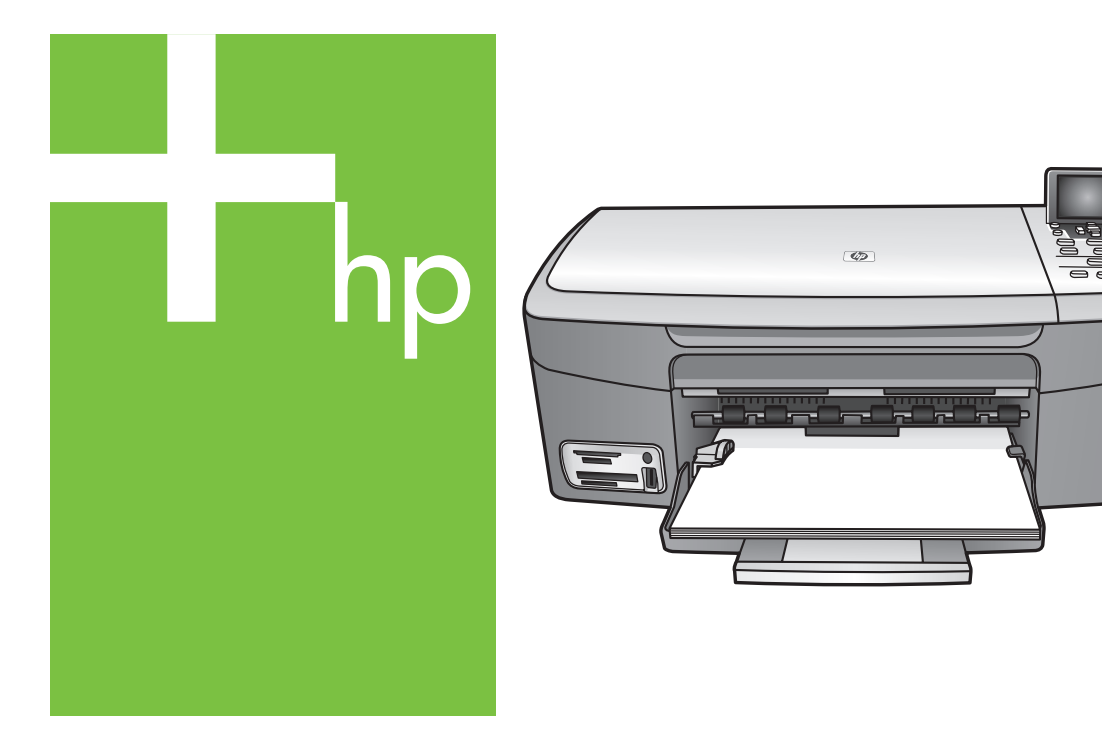

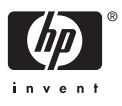

HP Photosmart 2570 All-in-One series

Οδηγός χρήσης

© Copyright 2005 Hewlett-Packard Development Company, L.P.

Οι πληροφορίες που περιέχονται στο παρόν μπορούν να αλλάξουν χωρίς ειδοποίηση.

Απαγορεύεται η αναπαραγωγή, η προσαρμογή ή η μετάφραση χωρίς πρότερη γραπτή έγκριση, εκτός εάν επιτρέπεται σύμφωνα με τους νόμους περί πνευματικών δικαιωμάτων.

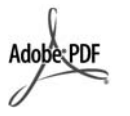

Η ονομασία Adobe και το λογότυπο Acrobat είναι σήματα κατατεθέντα ή εμπορικά σήματα της Adobe Systems Incorporated στις ΗΠΑ ή/και σε άλλες χώρες.

Οι επωνυμίες Windows®, Windows NT®, Windows Me®, Windows XP® και Windows 2000® είναι σήματα κατατεθέντα της Microsoft Corporation στις ΗΠΑ.

Οι επωνυμίες Intel® και Pentium® είναι σήματα κατατεθέντα της Intel Corporation.

Η επωνυμία Energy Star® και το λογότυπο Energy Star® είναι σήματα κατατεθέντα του Οργανισμού Προστασίας Περιβάλλοντος στις Ηνωμένες Πολιτείες.

Το προϊόν αυτό περιλαμβάνει λογισμικό που έχει αναπτύξει η OpenSSL Project. © Copyright 1998-2004 The OpenSSL Project. © Copyright 1995-1998 Eric Young (eay@cryptsoft.com). Με επιφύλαξη παντός δικαιώματος. Το προϊόν αυτό περιλαμβάνει κρυπτογραφικό λογισμικό που έχει συντάξει ο Eric Young (eay@cryptsoft.com). Το προϊόν αυτό ενδέχεται να περιλαμβάνει λογισμικό που έχει συντάξει ο Tim Hudson (tjh@cryptsoft.com).

Πνευματικά δικαιώματα τμημάτων του λογισμικού © Copyright 1998, 1999, 2000 Thai Open Source Software Center Ltd. and Clark Cooper. © Copyright 2001, 2002, 2003 Expat maintainers.

Αριθμός έκδοσης: Q7211-90232 Πρώτη έκδοση: Μάιος 2005

### Σημείωση

Οι μόνες εγγυήσεις για τα προϊόντα και τις υπηρεσίες ΗΡ ορίζονται στις ρητές δηλώσεις εγγύησης που συνοδεύουν αυτά τα προϊόντα και αυτές τις υπηρεσίες. Τίποτα στο παρόν δεν πρέπει να εκληφθεί ότι αποτελεί πρόσθετη εγγύηση. Η ΗΡ δε φέρει ευθύνη για τυχόν τεχνικά ή συντακτικά σφάλματα ή παραλείψεις στο παρόν.

Η Hewlett-Packard Company δεν φέρει ευθύνη για τυχόν θετικές ή αποθετικές ζημίες σε σχέση με την προμήθεια, την εκτέλεση ή τη χρήση αυτού του εγγράφου και του υλικού προγραμμάτων που περιγράφει.

Σημείωση: Πληροφορίες σχετικά με τους κανονισμούς μπορείτε να βρείτε στο κεφάλαιο των τεχνικών πληροφοριών του παρόντος οδηγού.

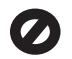

Σε πολλές χώρες, η δημιουργία αντιγράφων των παρακάτω αντικειμένων θεωρείται παράνομη. Εάν δεν είστε σίγουροι για κάτι, ρωτήστε έναν νομικό αντιπρόσωπο.

- Δημόσια χαρτιά ή έγγραφα:
  - Διαβατήρια
  - Έγγραφα μετανάστευσης
  - Έγγραφα στρατολογίας
  - Αναγνωριστικά σήματα,
    κάρτες ή εμβλήματα
- Ένσημα:
  Γραμματόσημα
  Κουπόνια φαγητού
- Επιταγές ή διαταγές πληρωμής δημόσιων υπηρεσιών
- Χαρτονομίσματα, ταξιδιωτικές επιταγές ή εντολές πληρωμής
- Πιστοποιητικά κατάθεσης
- Έργα με κατοχυρωμένα πνευματικά δικαιώματα

#### Πληροφορίες ασφαλείας

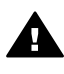

Προειδοποίηση Για να αποφύγετε τον κίνδυνο πυρκαγιάς ή ηλεκτροπληξίας, μην εκθέσετε το προϊόν σε βροχή ή υγρασία.

Ακολουθείτε πάντα τα βασικά προληπτικά μέτρα ασφαλείας όταν χρησιμοποιείτε το προϊόν, προκειμένου να μειώσετε τον κίνδυνο τραυματισμού από φωτιά ή ηλεκτροπληξία.

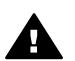

**Προειδοποίηση** Πιθανός κίνδυνος ηλεκτροπληξίας

 Διαβάστε και κατανοήστε όλες τις οδηγίες στον Οδηγό ρύθμισης.

- Να χρησιμοποιείτε μόνο καλά γειωμένη πρίζα όταν συνδέετε τη συσκευή στην πηγή ενέργειας. Σε περίπτωση που δεν γνωρίζετε εάν η πρίζα είναι γειωμένη, ρωτήστε έναν ειδικευμένο ηλεκτρολόγο.
- Να λαμβάνετε υπόψη τις προειδοποιήσεις και τις οδηγίες που συνοδεύουν το προϊόν.
- Αποσυνδέστε το προϊόν από την πρίζα πριν τον καθαρισμό.
- Μην εγκαθιστάτε και μην χρησιμοποιείτε το προϊόν κοντά σε νερό ή όταν είστε βρεγμένοι.
- Εγκαταστήστε το προϊόν με ασφάλεια σε μια σταθερή επιφάνεια.
- Εγκαταστήστε το προϊόν σε μια προστατευμένη τοποθεσία, όπου δεν υπάρχει περίπτωση να το πατήσει κανείς ή να σκοντάψει πάνω του και όπου το καλώδιο δεν θα υποστεί ζημιά.
- Εάν το προϊόν δεν λειτουργεί σωστά, ανατρέξτε στην ηλεκτρονική Βοήθεια αντιμετώπισης προβλημάτων.
- Στο εσωτερικό δεν υπάρχουν εξαρτήματα που μπορούν να επισκευαστούν από το χρήστη. Αναθέστε την επισκευή σε ειδικευμένο προσωπικό υποστήριξης.
- Χρησιμοποιήστε το προϊόν σε χώρο που αερίζεται καλά.
- Να χρησιμοποιείται μόνο με το παρεχόμενο τροφοδοτικό της HP.

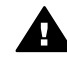

Προειδοποίηση Αυτός ο εξοπλισμός δεν λειτουργεί σε περίπτωση διακοπής ρεύματος.

# Περιεχόμενα

| 1 | Επισκόπηση συσκευής HP All-in-One                                 | 5        |
|---|-------------------------------------------------------------------|----------|
|   | Η ουοκεύη ΗΡ Αιι-ιη-Οπέ με μια ματια                              | 5<br>e   |
|   | Επισκοπηση πινακά ελεγχου                                         | 00<br>مە |
|   |                                                                   | 01       |
|   | Εισαγωγή κειμένου και συμβολών                                    | 13       |
| ~ | Χρηση του λογισμικου ΗΡ Image Zone                                | 14       |
| 2 | Ευρεση περισσοτερων πληροφοριων                                   | 17       |
|   | Ι ηγες πληροφοριων                                                | 17       |
| _ | Χρηση της ηλεκτρονικης Βοηθειας                                   | 19       |
| 3 | Ολοκληρωση της ρυθμισης του ΗΡ All-in-One                         | 27       |
|   | Ρύθμιση γλώσσας και χώρας/περιοχής                                | 27       |
|   | Πληροφορίες σύνδεσης                                              | 28       |
| 4 | Σύνδεση σε δίκτυο                                                 | 35       |
|   | Ρύθμιση ενσύρματου δικτύου                                        | 35       |
|   | Εγκατάσταση του λογισμικού για σύνδεση δικτύου                    | 37       |
|   | Σύνδεση σε πρόσθετους υπολογιστές δικτύου                         | 39       |
|   | Αλλαγή της σύνδεσης της συσκευής HP All-in-One από USB σε δικτύου | 40       |
|   | Διαχείριση ρυθμίσεων δικτύου                                      | 40       |
|   | Αντιμετώπιση προβλημάτων δικτύου                                  | 48       |
| 5 | Τοποθέτηση πρωτοτύπων και χαρτιού                                 | 51       |
|   | Τοποθέτηση πρωτοτύπου                                             | 51       |
|   | Επιλογή χαρτιού για εκτύπωση και αντιγραφή                        | 52       |
|   | Τοποθέτηση χαρτιού                                                | 53       |
|   | Αποφυγή εμπλοκών χαρτιού                                          | 58       |
| 6 | Χρήση των λειτουργιών φωτογραφίας και βίντεο                      | 61       |
|   | Τοποθέτηση κάρτας μνήμης                                          | 61       |
|   | Σύνδεση ψηφιακής φωτογραφικής μηχανής                             | 62       |
|   | Σύνδεση συσκευής αποθήκευσης                                      | 63       |
|   | Προβολή φωτογραφιών                                               | 64       |
|   | Επιλογή φωτογραφιών και βίντεο                                    | 65       |
|   | Επεξεργασία φωτογραφιών                                           | 66       |
|   | Εκτύπωση φωτογραφιών και βίντεο από τον πίνακα ελέγχου            | 69       |
|   | Ρύθμιση επιλογών εκτύπωσης φωτογραφιών                            | 77       |
|   | Αποθήκευση φωτογραφιών στον υπολογιστή σας                        | 79       |
|   | Διαμοιρασμός φωτογραφιών με φίλους και συγγενείς                  | 80       |
| 7 | Διαμοιρασμός των εικόνων σας με συγγενείς και φίλους              | 83       |
|   | Αποστολή εικόνων σε άλλους                                        | 83       |
|   | Λήψη εικόνων από άλλους                                           | 84       |
|   | Εκτύπωση στη συσκευή HP All-in-One από απομακρυσμένη τοποθεσία    | 85       |
|   | Διαμόρφωση HP Instant Share                                       | 85       |
| 8 | Χρήση των λειτουργιών αντιγραφής                                  | 89       |
|   | Δημιουργία ενός αντιγράφου                                        | 89       |
|   | Αλλαγή των ρυθμίσεων αντιγραφής                                   | 89       |
|   | Προεπισκόπηση της εργασίας αντιγραφής                             | 90       |
|   | Δημιουργία αντιγράφου φωτογραφίας χωρίς περίγραμμα                | 91       |

|     | Περικοπή πρωτοτύπου                                                 | 92  |
|-----|---------------------------------------------------------------------|-----|
|     | Διακοπή αντιγραφής                                                  | 92  |
| 9   | Εκτύπωση από τον υπολογιστή                                         | 93  |
|     | Εκτύπωση από εφαρμογή λογισμικού                                    | 93  |
|     | Αλλανή των ρυθμίσεων εκτύπωσης                                      | 94  |
|     | Διακοπή ερνασίας εκτύπωσης                                          | 96  |
| 10  | Χρήση των λειτουργιών σάρωσης                                       |     |
|     | Σάρωση εικόνας                                                      |     |
|     | Διαποιοαατιός αασισμένης εικόνας πε ωίχους και απλλελείς            | 101 |
|     | Εκτύπωση σαρωμένης εικόνας                                          | 102 |
|     | Επεξεργασία μιας σαρωμένης εικόνας                                  | 102 |
| 11  | Παραγγελία αναλωσίμων                                               | 103 |
|     | Παραγγελία χαρτιού ωιλυ διαφανειών ή άλλων μέσων                    | 103 |
|     | Παραγγελία δονείων μελάνης                                          | 103 |
|     | Παραγγελία θορθητικού εξοπλισμού                                    | 104 |
|     | Παραγγελία βοιοιπικού εξοπλισμου.                                   | 104 |
| 12  | Συντήρηση της συσκευής HP All-in-One                                | 107 |
|     |                                                                     | 107 |
|     | Έλευνος των εκτιμώμενων επιπέδων μελάνης                            | 107 |
|     | Ελεγχος των εκτιμωμένων επιτιεύων μελαντις                          | 100 |
|     | Εκτοπωση αναφοράς ελεγχου λεπουργίας                                | 110 |
| 12  | Εργασία με τα σύχεια μελανής                                        | 110 |
| 15  | Πορβολή του σονείου Readme                                          | 121 |
|     | Προρολή του αρχείου περαθημάτων ούθυσης                             | 122 |
|     | Αντιμετώπιση προβλημάτων ρυσμισης                                   | 124 |
|     | Αντιμετωπιστη προρληματών λεπουργιας                                | 125 |
| 4.4 |                                                                     | 120 |
| 14  | Εγγυτρη και υποστηριζη πε                                           | 120 |
|     | Εγγυιμι]                                                            | 141 |
|     |                                                                     | 141 |
|     | Προσραση στον σειριακό αριθμό και τον κωσικό συντηρησης             | 141 |
|     | Ληψη υπουπριζης και αλλων πληροφοριων απο το πτειτιεί               | 142 |
|     | κληση στη Β. Αμερική κατά τη οιαρκεία της περίοσου καλυψης εγγυήσης | 142 |
|     |                                                                     | 142 |
|     | HP Quick Exchange Service (Japan)                                   | 144 |
|     |                                                                     | 144 |
| 4.5 |                                                                     | 146 |
| 15  | Γεχνικές πληροφοριές                                                | 149 |
|     |                                                                     | 149 |
|     | Προοιαγραφες χαρτιου                                                | 149 |
|     | Προοιαγραφες εκτυπωσης                                              | 150 |
|     | Ι Ιροοιαγραφες αντιγραφης                                           | 151 |
|     | Προδιαγραφες καρτων μνημης                                          | 151 |
|     | Προδιαγραφες σαρωσης                                                | 152 |
|     | ι ιροοιαγραφες οιαστασεων                                           | 152 |
|     | Ι Ιροοιαγραφές ισχύος                                               | 152 |
|     | Ι Ιροοιαγραφές περιβάλλοντος                                        | 152 |
|     | Επιπλεον προδιαγραφές                                               | 152 |
|     | Ι Ιρόγραμμα περιβαλλοντικής διαχείρισης προϊόντων                   | 153 |
|     | Σημειωσεις κανονισμών                                               | 154 |
|     | Declaration of conformity (European Economic Area)                  | 156 |

| HP Photosmart 2570 All-in-One series declaration of conformity | 157 |
|----------------------------------------------------------------|-----|
| Ευρετήριο                                                      | 159 |

# 1 Επισκόπηση συσκευής HP Allin-One

Μπορείτε να χειριστείτε τις λειτουργίες της συσκευής HP All-in-One από τον πίνακα ελέγχου του HP All-in-One ή από το λογισμικό HP Image Zone που έχετε εγκαταστήσει στον υπολογιστή σας. Ο οδηγός αυτός περιγράφει τον τρόπο με τον οποίο μπορείτε να χρησιμοποιήσετε τον πίνακα ελέγχου του HP All-in-One για να δημιουργήσετε αντίγραφα, να εκτυπώσετε φωτογραφίες από μια κάρτα μνήμης ή μια συσκευή αποθήκευσης. Επιπλέον περιγράφει πώς να εκτυπώσετε από μια εφαρμογή λογισμικού, πώς να συντηρήσετε και να αντιμετωπίσετε προβλήματα της συσκευής HP All-in-One, και πολλά ακόμα. Το λογισμικό HP Image Zone περιλαμβάνει λειτουργίες αντιγραφής, σάρωσης και φωτογραφίας, καθώς και συμβουλές αντιμετώπισης προβλημάτων και χρήσιμες πληροφορίες. Για περισσότερες πληροφορίες σχετικά με το HP Image Zone, δείτε την ηλεκτρονική Boήθεια HP Image Zone και την ενότητα Χρήση του λογισμικού HP Image Zone.

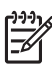

**Σημείωση** Εάν χρησιμοποιείτε έκδοση του Mac OS προγενέστερης της OS X v10.1.5, συμπεριλαμβανομένης της OS 9 v9.1.5, αποκτήστε πρόσβαση στις λειτουργίες του λογισμικού HP Image Zone από το εικονίδιο HP Director. Σε OS X, επιλέξτε το εικονίδιο HP Director από το Dock. Σε OS 9, κάντε διπλό κλικ στη συντόμευση HP Director στην επιφάνεια εργασίας.

Εάν χρησιμοποιείτε OS X v10.2 ή μεταγενέστερης έκδοσης, το σημείο εισόδου στο λογισμικό HP Image Zone είναι το παράθυρο HP Image Zone.

Αυτό το κεφάλαιο περιγράφει τα χαρακτηριστικά υλικού της συσκευής HP All-in-One, τις λειτουργίες του πίνακα ελέγχου και τον τρόπο πρόσβασης στο λογισμικό HP Image Zone.

### Η συσκευή ΗΡ All-in-One με μια ματιά

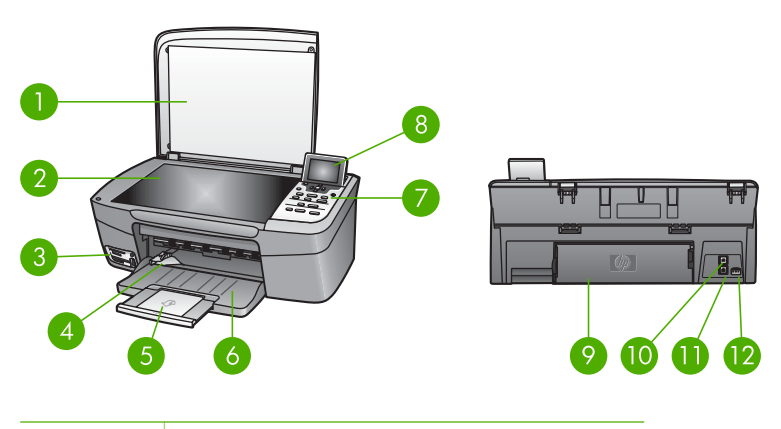

| Ετικέτα | Περιγραφή |
|---------|-----------|
| 1       | Κάλυμμα   |

| Ετικέτα | Περιγραφή                                                                                                    |
|---------|----------------------------------------------------------------------------------------------------|
| 2       | <b>Γυάλινη επιφάνεια</b> : Τοποθετήστε ένα<br>έγγραφο στη γυάλινη επιφάνεια για<br>σάρωση ή αντιγραφή.                                                                                                    |
| 3       | Υποδοχές κάρτας μνήμης και<br>μπροστινή θύρα USB: Εκτυπώστε<br>φωτογραφίες απευθείας από την κάρτα<br>μνήμης, τη φωτογραφική μηχανή ή μια<br>συσκευή αποθήκευσης.                                               |
| 4       | Οδηγός πλάτους χαρτιού                                                                                                    |
| 5       | Προέκταση δίσκου χαρτιού                                                                                                    |
| 6       | Δίσκος χαρτιού                                                                                                    |
| 7       | Πίνακας ελέγχου: Χρησιμοποιείται για<br>πρόσβαση στις λειτουργίες της συσκευή<br>ΗΡ All-in-One. Για περισσότερες<br>πληροφορίες σχετικά με τα κουμπιά του<br>πίνακα ελέγχου, δείτε Επισκόπηση πίναι<br>ελέγχου. |
| 8       | Έγχρωμη οθόνη γραφικών: Προβάλετ<br>μενού, φωτογραφίες και μηνύματα.                                                                                                    |

| 9  | Πίσω θύρα καθαρισμού: Αποκτήστε<br>πρόσβαση στο εσωτερικό της συσκευής για<br>αποκατάσταση εμπλοκών χαρτιού. |
|----|----------------------------------------------------------------------------------------------------|
| 10 | Πίσω θύρα USB:Πραγματοποιήστε<br>σύνδεση σε υπολογιστή.                                                      |
| 11 | <b>Θύρα Ethernet</b> : Πραγματοποιήστε<br>σύνδεση σε ενσύρματο δίκτυο.                                       |
| 12 | Σύνδεση τροφοδοσίας                                                                                          |

### Επισκόπηση πίνακα ελέγχου

Αυτή η ενότητα περιγράφει τις λειτουργίες που επιτελούν τα διάφορα κουμπιά, λυχνίες και βέλη στον πίνακα ελέγχου της συσκευής HP All-in-One.

### Λειτουργίες πίνακα ελέγχου

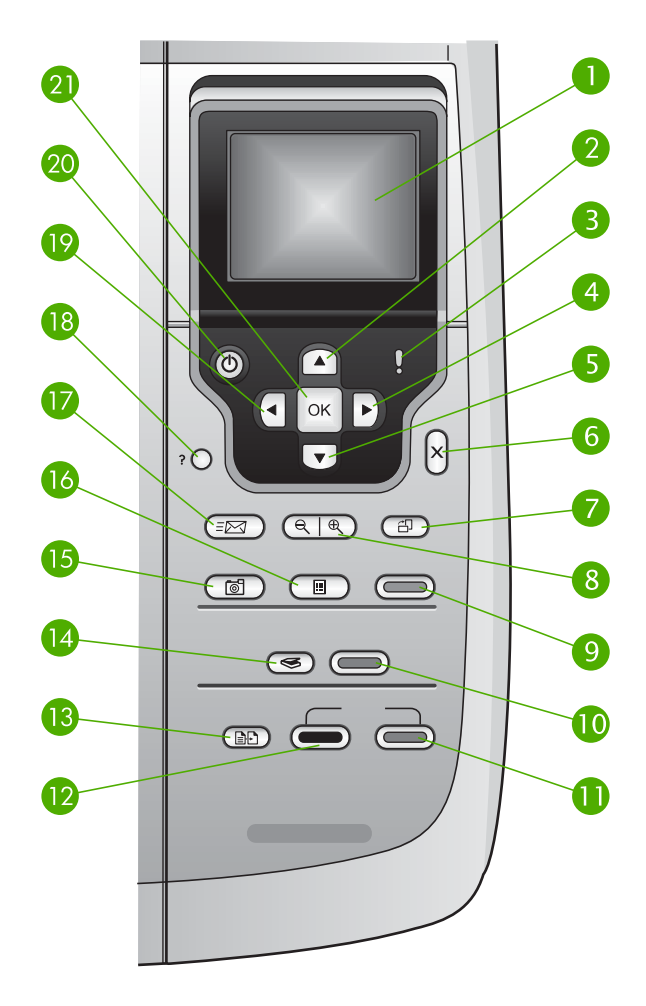

| Ετικέτα | Όνομα και περιγραφή                                                                                                    |
|---------|----------------------------------------------------------------------------------------------------|
| 1       | Έγχρωμη οθόνη γραφικών: Προβάλετε μενού, φωτογραφίες και μηνύματα.<br>Μπορείτε να αλλάξετε τη θέση και τη γωνία της έγχρωμης οθόνης γραφικών για καλύτερη προβολή.                                  |
| 2       | Πάνω βέλος: Πραγματοποιήστε πλοήγηση προς τα πάνω στις επιλογές μενού,<br>μετακινήστε την περιοχή προβολής προς τα πάνω σε λειτουργία ζουμ ή<br>πραγματοποιήστε πλοήγηση στο εικονικό πληκτρολόγιο. |
| 3       | Λυχνία προσοχής: Υποδεικνύει ότι έχει παρουσιαστεί πρόβλημα. Δείτε την<br>έγχρωμη οθόνη γραφικών για περισσότερες πληροφορίες.                                                                      |

| Κεφάλαιο 1<br>(συνέχεια) |                                                                                                    |
|--------------------------|----------------------------------------------------------------------------------------------------|
| Ετικέτα                  | Όνομα και περιγραφή                                                                                                    |
| 4                        | Δεξί βέλος: Αυξήστε τιμές, μετακινήστε την περιοχή προβολής προς τα δεξιά σε<br>λειτουργία ζουμ, πραγματοποιήστε πλοήγηση στο εικονικό πληκτρολόγιο ή<br>μετακινηθείτε προς τα εμπρός κατά την προβολή φωτογραφιών στην έγχρωμη<br>οθόνη γραφικών.                                                                                                    |
| 5                        | Κάτω βέλος: Πραγματοποιήστε πλοήγηση προς τα κάτω στις επιλογές μενού,<br>μετακινήστε την περιοχή προβολής προς τα κάτω σε λειτουργία ζουμ ή<br>πραγματοποιήστε πλοήγηση στο εικονικό πληκτρολόγιο.                                                                                                    |
| 6                        | Άκυρο: Διακόψτε την τρέχουσα λειτουργία, πραγματοποιήστε έξοδο από μενού ή από ρυθμίσεις.                                                                                                    |
| 7                        | Περιστροφή: Περιστρέψτε την φωτογραφία που εμφανίζεται στην έγχρωμη οθόνη<br>γραφικών κατά 90 μοίρες. Με διαδοχικά πατήματα η φωτογραφία θα συνεχίσει να<br>περιστρέφεται κατά 90 μοίρες.<br>Σημείωση Η περιστροφή επηρεάζει μόνο την εκτύπωση στη λειτουργία άλμπουμ.                                                                                                    |
| 8                        | Μεγέθυνση/Σμίκρυνση: Αυξήστε το ζουμ για να μεγεθύνετε την εικόνα στην<br>έγχρωμη οθόνη γραφικών. Μειώστε το ζουμ για να δείτε μεγαλύτερο τμήμα της<br>φωτογραφίας στην έγχρωμη οθόνη γραφικών. Μπορείτε επίσης να<br>χρησιμοποιήσετε αυτό το κουμπί για ρύθμιση του πλαισίου περικοπής κατά την<br>εκτύπωση.                                                                                                    |
| 9                        | Εκτύπωση φωτογραφιών: Επιλέξτε την λειτουργία φωτογραφιών. Όταν το κουμπί είναι αναμμένο, έχει επιλεγεί η λειτουργία φωτογραφιών. Χρησιμοποιήστε αυτό το κουμπί για εκτύπωση φωτογραφιών από κάρτα μνήμης ή συσκευή αποθήκευσης και για την αποθήκευση φωτογραφιών στον υπολογιστή σας.                                                                                                    |
| 10                       | Έναρξη σάρωσης: Ξεκινήστε μια εργασία σάρωσης και στείλτε την στον προορισμό που επιλέξατε χρησιμοποιώντας το κουμπί Σάρωση σε.                                                                                                    |
| 11                       | Έναρξη αντιγρ., Έγχρωμη: Ξεκινήστε μια εργασία έγχρωμης αντιγραφής.                                                                                                    |
| 12                       | Έναρξη αντιγρ., Ασπρόμαυρη: Ξεκινήστε μια εργασία ασπρόμαυρης αντιγραφής.                                                                                                    |
| 13                       | Μενού αντιγραφής: Ενεργοποιήστε επιλογές αντιγραφής, όπως τον αριθμό των<br>αντιγράφων, το μέγεθος χαρτιού και τον τύπο χαρτιού.                                                                                                    |
| 14                       | Σάρωση σε: Επιλέξτε έναν προορισμό σάρωσης.                                                                                                    |
| 15                       | Μενού φωτογραφίας: Προσαρμόστε μια φωτογραφία για προβολή ή εκτύπωση.<br>Οι λειτουργίες περιλαμβάνουν τα χρωματικά εφέ, τη φωτεινότητα φωτογραφιών, την<br>προσθήκη πλαισίων και την κατάργηση του φαινομένου των "κόκκινων ματιών".                                                                                                    |
| 16                       | Φύλλο δοκιμαστικής εκτύπωσης: Εκτυπώστε ένα φύλλο δοκιμαστικής<br>εκτύπωσης όταν έχει τοποθετηθεί κάρτα μνήμης στην υποδοχή καρτών μνήμης. Το<br>φύλλο δοκιμαστικής εκτύπωσης εμφανίζει σε προβολή μικρογραφιών όλες τις<br>φωτογραφίες της κάρτας μνήμης. Μπορείτε να επιλέξετε φωτογραφίες από το φύλλο<br>δοκιμαστικής εκτύπωσης και να τις τυπώσετε πραγματοποιώντας σάρωση του<br>φύλλου δοκιμαστικής εκτύπωσης. |

| (συνέχεια) |                                                                                                    |  |
|------------|----------------------------------------------------------------------------------------------------|--|
| Ετικέτα    | Όνομα και περιγραφή                                                                                                    |  |
| 17         | HP Instant Share: Στείλτε ή λάβετε εικόνες απευθείας από μια συνδεδεμένη σε<br>δίκτυο συσκευή HP All-in-One. Εάν η συσκευή HP All-in-One είναι συνδεδεμένη<br>μέσω USB, μπορείτε να στείλετε εικόνες χρησιμοποιώντας το λογισμικό HP Instant<br>Share στον υπολογιστή σας.                                                                 |  |
| 18         | Ρύθμιση: Αποκτήστε πρόσβαση στο σύστημα των μενού για αναφορές, συντήρηση και βοήθεια.                                                                                                    |  |
| 19         | Αριστερό βέλος: Μειώστε τιμές, μετακινήστε την περιοχή προβολής προς τα αριστερά σε λειτουργία ζουμ, πραγματοποιήστε πλοήγηση στο εικονικό πληκτρολόγιο, μετακινηθείτε προς τα πίσω κατά την προβολή φωτογραφιών στην έγχρωμη οθόνη γραφικών ή πραγματοποιήστε έξοδο από μενού.                                                            |  |
| 20         | Ενεργοποίηση: Ενεργοποιήστε ή απενεργοποιήστε τη συσκευή HP All-in-One.<br>Όταν η συσκευή HP All-in-One είναι απενεργοποιημένη, συνεχίζει να τροφοδοτείται<br>με ελάχιστη ποσότητα ενέργειας. Για να διακόψετε τελείως την τροφοδοσία της<br>συσκευής HP All-in-One, απενεργοποιήστε την και έπειτα αποσυνδέστε το καλώδιο<br>τροφοδοσίας. |  |
| 21         | ΟΚ: Επιλέξτε ένα μενού, μια ρύθμιση ή τιμή που εμφανίζεται στην έγχρωμη οθόνη γραφικών.                                                                                                    |  |

### Εικονίδια έγχρωμης οθόνης γραφικών

Τα παρακάτω εικονίδια εμφανίζονται στο κάτω μέρος της έγχρωμης οθόνης γραφικών και παρέχουν σημαντικές πληροφορίες σχετικά με τη συσκευή HP All-in-One, συμπεριλαμβανομένης της κατάστασης δικτύου. Για περισσότερες πληροφορίες σχετικά με τη δικτύωση, δείτε Σύνδεση σε δίκτυο.

| Εικονίδιο | Σκοπός                                                                                                    |
|-----------|----------------------------------------------------------------------------------------------------|
|           | Υποδεικνύει ότι το επίπεδο του δοχείου μελάνης είναι σχεδόν μέχρι τη<br>μέση. Το χρώμα του εικονιδίου αντιστοιχεί στο χρώμα του δοχείου<br>μελάνης και το επίπεδο πλήρωσης του εικονιδίου αντιστοιχεί στο<br>επίπεδο πλήρωσης του δοχείου μελάνης. |
|           | Υποδεικνύει ότι έχει τοποθετηθεί άγνωστο δοχείο μελάνης. Αυτό το εικονίδιο μπορεί να εμφανιστεί αν ένα δοχείο μελάνης περιέχει μελάνη τρίτου κατασκευαστή.                                                                                         |
|           | Υποδεικνύει ότι μπορείτε να προβάλετε το δεύτερο σετ εικονιδίων στην<br>έγχρωμη οθόνη γραφικών.                                                                                                    |
|           | Υποδεικνύει ότι υπάρχει ενσύρματη σύνδεση σε δίκτυο.<br>Αν το χρώμα του εικονιδίου αντί για μπλε είναι γκρι, σημαίνει ότι η<br>συσκευή έχει δυνατότητα δικτύωσης αλλά ότι δεν υπάρχει ενσύρματη<br>σύνδεση με δίκτυο.                              |

| Εικονίδιο      | Σκοπός                                                                                                    |
|----------------|----------------------------------------------------------------------------------------------------|
| _6_0           | Υποδεικνύει ότι έχει ληφθεί ένα μήνυμα HP Instant Share.                                                                                     |
| =[ <u>~~</u> ] | Εάν το εικονίδιο HP Instant Share είναι γκρι αντί για μπλε, η λειτουργία<br>Αυτόματος έλεγχος είναι απενεργοποιημένη.                        |
|                | Εάν το εικονίδιο HP Instant Share δεν εμφανίζεται, δεν υπάρχουν νέα<br>μηνύματα ή το HP Instant Share δεν έχει ρυθμιστεί.                    |
|                | Υποδεικνύει ότι ο προσαρμογέας Bluetooth είναι εγκατεστημένος και<br>ότι υπάρχει σύνδεση. (Απαιτείται ξεχωριστός προσαρμογέας<br>Bluetooth.) |
|                | Για πληροφορίες σχετικά με τη ρύθμιση Bluetooth, δείτε Πληροφορίες σύνδεσης.                                                                 |

### Λειτουργία χαμηλής ενέργειας έγχρωμης οθόνης γραφικών

Προκειμένου να παρατείνεται η διάρκεια ζωής της έγχρωμης οθόνης γραφικών, ο φωτισμός της οθόνης χαμηλώνει μετά από δύο λεπτά αδράνειας. Μετά από εξήντα λεπτά αδράνειας, η έγχρωμη οθόνη γραφικών μεταβαίνει σε Λειτουργία χαμηλής ενέργειας και απενεργοποιείται τελείως. Η οθόνη ενεργοποιείται ξανά αν πατήσετε ένα κουμπί στον πίνακα ελέγχου, αν σηκώσετε το κάλυμμα, αν τοποθετήσετε κάρτα μνήμης, αν αποκτήσετε πρόσβαση στη συσκευή ΗΡ All-in-One από ένα συνδεδεμένο υπολογιστή ή αν συνδέσετε μια συσκευή αποθήκευσης ή φωτογραφική μηχανή στη μπροστινή θύρα USB.

### Επισκόπηση μενού

Οι παρακάτω πίνακες παρέχουν μια σύντομη αναφορά στα βασικά μενού που εμφανίζονται στην έγχρωμη οθόνη γραφικών της συσκευής HP All-in-One.

### Μενού Φωτογραφία

Οι παρακάτω επιλογές του Μενού Φωτογραφία είναι διαθέσιμες όταν πατάτε το κουμπί Μενού φωτογραφίας στον πίνακα ελέγχου.

1. Οδηγός εύκολης εκτύπωσης

- 2. Επιλογές εκτύπωσης
- 3. Ειδικές λειτουργίες
- 4. Επεξεργασία
- 5. Μεταφορά στον υπολ.
- 6. HP Instant Share
- 7. Παρουσίαση
- 8. Ορισμός ως ταπετσαρίας

### Μενού δοκιμαστικής εκτύπωσης

Οι παρακάτω επιλογές του **Μεν. δοκ. εκτ.** είναι διαθέσιμες όταν πατάτε το κουμπί **Φύλλο δοκιμαστικής εκτύπωσης** στον πίνακα ελέγχου. Το φύλλο δοκιμαστικής εκτύπωσης σάς δίνει τη δυνατότητα να προβάλλετε φωτογραφίες από μια κάρτα μνήμης ή συσκευή αποθήκευσης σε μορφή ευρετηρίου και να εκτυπώσετε εύκολα επιλεγμένες φωτογραφίες από κάρτα μνήμης ή συσκευή αποθήκευσης.

 Εκτύπωση φύλλου δοκιμ. εκτύπωσης
 Σάρωση φύλλου δοκιμ. εκτύπωσης

### Μενού Αντιγραφή

Οι παρακάτω επιλογές του Μεν. Αντιγραφή είναι διαθέσιμες όταν πατάτε το κουμπί Αντιγραφή στον πίνακα ελέγχου.

- 1. Αριθμός αντιγράφων
- Προεπισκόπηση αντιγράφου
- 3. Σμίκρυνση/Μεγέθυνση
- 4. Περικοπή
- 5. Μέγεθος χαρτιού
- 6. Τύπος χαρτιού
- 7. Ποιότητα αντιγραφής
- 8. Ανοιχτόχρ/σκουρ.
- 9. Βελτιώσεις
- 0. Ρύθ. νέων προεπιλ.

### Μενού Σάρωση σε

Οι παρακάτω επιλογές του μενού Σάρωση σε είναι διαθέσιμες όταν η συσκευή HP Allin-One είναι συνδεδεμένη σε υπολογιστή με καλώδιο USB και πατήσετε το κουμπί Σάρωση σε στον πίνακα ελέγχου. Οι επιλογές που είναι διαθέσιμες σε αυτό το μενού διαφέρουν ανάλογα με τις εφαρμογές λογισμικού που έχετε εγκαταστήσει στον υπολογιστή σας.

Όταν η συσκευή HP All-in-One είναι συνδεδεμένη σε δίκτυο με έναν ή περισσότερους υπολογιστές, το Μενού Σάρωση σε σάς δίνει τη δυνατότητα να επιλέξετε συνδεδεμένο υπολογιστή πριν την εμφάνιση ορισμένων επιλογών.

#### Σύνδεση μέσω USB

- 1. HP Image Zone
- 2. Microsoft PowerPoint

(συνέχεια)

- 3. Adobe Photoshop
- 4. HP Instant Share
- 5. Συσκευή μνήμης

### Σύνδεση σε δίκτυο

- 1. Επιλέξτε υπολογιστή
- 2. HP Instant Share
- 3. Συσκευή μνήμης

### Μενού HP Instant Share

Αυτό το μενού ισχύει μόνο αν η συσκευή HP All-in-One είναι συνδεδεμένη σε δίκτυο. Αν η συσκευή HP All-in-One συνδέεται στον υπολογιστή σας μέσω καλωδίου USB, μπορείτε να αποκτήσετε πρόσβαση στο HP Instant Share μέσω του υπολογιστή σας.

- 1. Αποστολή
- 2. Λήψη
- 3. Επιλογές HP Instant Share
- 4. Προσθήκη νέου προορισμού

### Μενού Ρύθμιση

Οι παρακάτω επιλογές του Μενού Ρύθμιση είναι διαθέσιμες όταν πατάτε το κουμπί Ρύθμιση στον πίνακα ελέγχου.

Η επιλογή Μενού Βοήθεια στο Μενού Ρύθμιση σάς δίνει τη δυνατότητα να βρείτε γρήγορα βοήθεια για ορισμένα βασικά θέματα. Οι περισσότερες πληροφορίες εμφανίζονται στην οθόνη ενός συνδεδεμένου υπολογιστή με Windows ή υπολογιστή Macintosh.

- 1. Βοήθεια
- 2. Εκτύπωση αναφοράς
- 3. Εργαλεία
- 4. Προτιμήσεις
- 5. Δίκτυο
- 6. HP Instant Share
- 7. Bluetooth

### Μενού Βοήθεια

Οι παρακάτω επιλογές του Μενού Βοήθεια είναι διαθέσιμες όταν ενεργοποιείτε την επιλογή Μενού Βοήθεια στο Μενού Ρύθμιση.

- 1. Πώς μπορώ να;
- 2. Μηνύματα σφάλματος
- 3. Δοχεία μελάνης
- 4. Τοποθέτ. πρωτοτύπων & τοποθέτ. χαρτιού
- 5. Γενικά θέματα αντιμετώπισης προβλημάτων
- 6. Αντιμετώπιση προβλημάτων δικτύου
- 7. Χρήση καρτών μνήμης
- 8. Χρήση λειτ. σάρωσης
- 9. Λήψη υποστήριξης
- 0. Γλωσσάρι εικονιδίων

### Εισαγωγή κειμένου και συμβόλων

Μπορείτε να εισαγάγετε κείμενο ή σύμβολα χρησιμοποιώντας το εικονικό πληκτρολόγιο που εμφανίζεται αυτόματα στην έγχρωμη οθόνη γραφικών όταν θέλετε να εισάγετε κείμενο για τη ρύθμιση ενός ενσύρματου δικτύου.

### Για να εισαγάγετε κείμενο χρησιμοποιώντας το εικονικό πληκτρολόγιο

Για να επιλέξετε γράμμα, αριθμό ή σύμβολο στο εικονικό πληκτρολόγιο, πατήστε
 , ▶, ▲ και ▼ για να επισημάνετε την κατάλληλη επιλογή, ανάλογα με αυτό που θέλετε να κάνετε.

# Για να εισαγάγετε πεζά γράμματα, κεφαλαία γράμματα, αριθμούς και σύμβολα

- Για να εισαγάγετε πεζά γράμματα, επιλέξτε το κουμπί abc στο εικονικό πληκτρολόγιο και, στη συνέχεια, πατήστε OK.
- Για να εισαγάγετε κεφαλαία γράμματα, επιλέξτε το κουμπί ABC στο εικονικό πληκτρολόγιο και, στη συνέχεια, πατήστε OK.
- Για να εισαγάγετε αριθμούς και σύμβολα, επιλέξτε το κουμπί 123 στο εικονικό πληκτρολόγιο και, στη συνέχεια, πατήστε OK.

### Για να προσθέσετε ένα διάστημα

Για να προσθέσετε ένα διάστημα, πατήστε ► στο εικονικό πληκτρολόγιο και, στη συνέχεια, πατήστε **ΟΚ**.

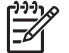

 Σημείωση Για την εισαγωγή διαστήματος, φροντίστε να χρησιμοποιήσετε το > στο εικονικό πληκτρολόγιο. Δεν μπορείτε να εισαγάγετε διάστημα χρησιμοποιώντας τα κουμπιά βέλους του πίνακα ελέγχου.

 Μόλις επισημάνετε το γράμμα, τον αριθμό ή το σύμβολο που θέλετε, πατήστε OK στον πίνακα ελέγχου για να το επιλέξετε.
 Στην έγχρωμη οθόνη γραφικών εμφαγίζεται η επιλογή.

Οδηγός χρήσης

- Συμβουλή Για να διαγράψετε γράμματα, αριθμούς ή σύμβολα, επιλέξτε Συμβουλη Τια να οιαγραφειε γραμματα, αρτοποτή το το εικονικό πληκτρολόγιο και, στη συνέχεια, πατήστε ΟΚ.
- Μόλις ολοκληρώσετε την εισαγωγή κειμένου, αριθμών και συμβόλων επιλέξτε Τέλος στο εικονικό πληκτρολόγιο και πατήστε ΟΚ.

### Χρήση του λογισμικού HP Image Zone

Μπορείτε να χρησιμοποιήσετε το λογισμικό HP Image Zone για να αποκτήσετε πρόσβαση σε πολλές λειτουργίες που δεν είναι διαθέσιμες από τον πίνακα ελέγχου.

Το λογισμικό HP Image Zone εγκαθίσταται στον υπολογιστή σας κατά τη ρύθμιση της συσκευής HP All-in-One. Για περισσότερες πληροφορίες, ανατρέξτε στον Οδηγό ρύθμισης που συνόδευε τη συσκευή σας.

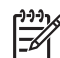

Σημείωση (Móvo Windows) Εάν επιλέξατε να γίνει η εγκατάσταση express του λογισμικού HP Image Zone, αντί για την πλήρη εφαρμογή εγκαθίσταται το λογισμικό HP Image Zone Express. Το HP Image Zone Express συνιστάται για υπολογιστές με περιορισμένους πόρους μνήμης. Το HP Image Zone Express περιλαμβάνει μια βασική ομάδα λειτουργιών επεξεργασίας φωτογραφιών αντί για την τυπική ομάδα που περιλαμβάνεται στην πλήρη εγκατάσταση του HP Image Zone. Οι χρήστες των Windows 9x ή 2000 μπορούν να εγκαταστήσουν μόνο το HP Image Zone Express.

Το λογισμικό HP Image Zone Express δεν σας επιτρέπει να δηλώσετε τη συνδεδεμένη σε δίκτυο συσκευή HP All-in-One χρησιμοποιώντας το HP Instant Share. Μπορείτε να αποκτήσετε πρόσβαση στο HP Instant Share από το HP Image Zone Express στον υπολογιστή σας, αλλά δεν θα μπορείτε να χρησιμοποιήσετε τις λειτουργίες του HP Instant Share από τον πίνακα ελέγχου, εκτός και αν εγκαταστήσετε την πλήρη έκδοση του HP Image Zone.

Κάθε αναφορά στο λογισμικό HP Image Zone σε αυτόν τον οδηγό και στην ηλεκτρονική βοήθεια για το HP Photosmart 2570 All-in-One series αφορά και τις δύο εκδόσεις του HP Image Zone εκτός και αν αναφέρεται το αντίθετο.

Μπορείτε γρήγορα και εύκολα να επεκτείνετε τις λειτουργίες της συσκευής HP All-in-One χρησιμοποιώντας το λογισμικό HP Image Zone. Αναζητήστε πλαίσια σαν και αυτό στον οδηγό που παρέχει συμβουλές σχετικά με συγκεκριμένα θέματα και χρήσιμες πληροφορίες για τις εργασίες σας.

Η πρόσβαση στο λογισμικό HP Image Zone διαφέρει ανάλογα με το λειτουργικό σύστημα (OS). Για παράδειγμα, εάν έχετε υπολογιστή με Windows, το σημείο εισόδου στο λογισμικό HP Image Zone είναι το παράθυρο Κέντρο λειτουργιών HP. Εάν έχετε Macintosh και χρησιμοποιείτε το OS X V10.2 ή μεταγενέστερης έκδοσης, το σημείο εισόδου στο λογισμικό HP Image Zone είναι το παράθυρο HP Image Zone. Το σημείο εισόδου εξυπηρετεί ως σημείο εκκίνησης για το λογισμικό και τις υπηρεσίες HP Image Zone.

### Για να ανοίξετε το λογισμικό HP Image Zone από υπολογιστή με Windows

- 1. Κάντε ένα από τα παρακάτω:
  - Στην επιφάνεια εργασίας των Windows, κάντε διπλό κλικ στο εικονίδιο Κέντρο λειτουργιών ΗΡ.
  - Στο δεξί άκρο της γραμμής εργασιών των Windows, κάντε διπλό κλικ στο εικονίδιο Παρακολούθηση ψηφιακής απεικόνισης HP.
  - Στη γραμμή εργασιών, κάντε κλικ στο Έναρξη, τοποθετήστε το δείκτη στην επιλογή Προγράμματα ή Όλα τα προγράμματα, επιλέξτε HP και, στη συνέχεια, κάντε κλικ στο Κέντρο λειτουργιών HP.
- Εάν έχετε εγκατεστημένες περισσότερες από μία συσκευές HP, επιλέξτε την καρτέλα HP All-in-One.

Σημείωση Σε υπολογιστή με Windows, οι διαθέσιμες λειτουργίες στο Κέντρο λειτουργιών ΗΡ διαφέρουν ανάλογα με τις συσκευές που έχετε εγκαταστήσει. Το Κέντρο λειτουργιών ΗΡ είναι ρυθμισμένο να εμφανίζει τα εικονίδια που σχετίζονται με την επιλεγμένη συσκευή. Εάν η επιλεγμένη συσκευή δεν διαθέτει κάποια συγκεκριμένη λειτουργία, το εικονίδιο για αυτή τη λειτουργία δεν θα εμφανίζεται στο Κέντρο λειτουργιών ΗΡ.

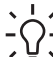

Συμβουλή Εάν το Κέντρο λειτουργιών ΗΡ στον υπολογιστή σας δεν περιέχει κανένα εικονίδιο, μπορεί να παρουσιάστηκε σφάλμα κατά την εγκατάσταση του λογισμικού. Για να διορθώσετε το πρόβλημα, χρησιμοποιήστε τον Πίνακα Ελέγχου των Windows για να καταργήσετε πλήρως την εγκατάσταση του λογισμικού HP Image Zone. Στη συνέχεια επανεγκαταστήστε το λογισμικό. Για περισσότερες πληροφορίες, δείτε τον Οδηγό ρύθμισης που συνόδευε τη συσκευή HP All-in-One.

### Για να ανοίξετε το λογισμικό HP Image Zone σε υπολογιστή Mac (OS 9)

- Κάντε ένα από τα παρακάτω:
  - Κάντε διπλό κλικ στο ψευδώνυμο HP Director στην επιφάνεια εργασίας.
  - Κάντε διπλό κλικ στο ψευδώνυμο HP Director στο φάκελο Applications: Hewlett-Packard:HP Photo and Imaging Software (Λογισμικό φωτογραφιών και απεικόνισης HP).
     Το HP Director εμφανίζει μόνο τα κουμπιά εργασιών που σχετίζονται με την επιλεγμένη συσκευή.

# Για να ανοίξετε το λογισμικό HP Image Zone σε υπολογιστή Mac (OS 10.1 και μεταγενέστερης έκδοσης)

→ Κάντε κλικ στο εικονίδιο HP Image Zone στο Dock και, στη συνέχεια, κάντε κλικ στην καρτέλα Devices (Συσκευές) για να επιλέξετε συσκευή. Εμφανίζεται το παράθυρο HP Image Zone.

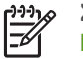

**Σημείωση** Σε υπολογιστές Mac, οι διαθέσιμες λειτουργίες του λογισμικού **HP Image Zone** διαφέρουν ανάλογα με την επιλεγμένη συσκευή.

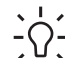

Συμβουλή Μόλις ανοίξει το λογισμικό HP Image Zone, μπορείτε να

αποκτήσετε πρόσβαση στις συντομεύσεις του μενού Dock επιλέγοντας και κρατώντας πατημένο το κουμπί του ποντικιού πάνω στο το εικονίδιο HP Image Zone στο Dock. Κεφάλαιο 1

# 2 Εύρεση περισσότερων πληροφοριών

Μπορείτε να αποκτήσετε πρόσβαση σε ποικιλία πηγών, έντυπων και ηλεκτρονικών, οι οποίες σας παρέχουν πληροφορίες σχετικά με τη ρύθμιση και τη χρήση της συσκευής HP All-in-One.

### Πηγές πληροφοριών

| Start Here                                        | Οδηγός ρύθμισης                                                                                                    |
|---------------------------------------------------|----------------------------------------------------------------------------------------------------|
|                                                   | Ο Οδηγός ρύθμισης παρέχει οδηγίες σχετικά με τη ρύθμιση της<br>συσκευής HP All-in-One και την εγκατάσταση του λογισμικού.<br>Φροντίστε να ακολουθήσετε με τη σειρά τα βήματα στον Οδηγό<br>ρύθμισης.                                                                                                    |
|                                                   | Σημείωση Για να αξιοποιήσετε πλήρως τις λειτουργίες της<br>συσκευής HP All-in-One, μπορεί να πρέπει να πραγματοποιήσετε<br>επιπλέον ρυθμίσεις ή να ορίσετε πρόσθετες προτιμήσεις, οι οποίες<br>περιγράφονται στον Οδηγό χρήσης που διαβάζετε. Για περισσότερες<br>πληροφορίες, δείτε Ολοκλήρωση της ρύθμισης του HP All-in-One<br>και Σύνδεση σε δίκτυο. |
|                                                   | Εάν αντιμετωπίσετε προβλήματα κατά τη διάρκεια της ρύθμισης,<br>ανατρέξτε στην "Αντιμετώπιση προβλημάτων" στην τελευταία ενότητα<br>του Οδηγού ρύθμισης ή δείτε την ενότητα Πληροφορίες<br>αντιμετώπισης προβλημάτων σε αυτόν τον Οδηγό χρήσης.                                                                                                    |
| HP Photoemort 2570 Alim-One series<br>User Girldo | Οδηγός χρήσης                                                                                                    |
| The second                                        | Αυτός ο Οδηγός χρήσης περιέχει πληροφορίες σχετικά με τον τρόπο<br>χρήσης της συσκευής HP All-in-One, καθώς και συμβουλές<br>αντιμετώπισης προβλημάτων και οδηγίες βήμα-προς-βήμα. Παρέχει<br>επίσης πρόσθετες οδηγίες ρύθμισης που συμπληρώνουν αυτές που<br>αναφέρονται στον Οδηγό ρύθμισης.                                                           |
| (and                                              | Περιήγηση στο HP Image Zone (Windows)                                                                                                    |
|                                                   | Η Περιήγηση στο HP Image Zone είναι ένας διασκεδαστικός,<br>διαδραστικός τρόπος για να αποκτήσετε μια σύντομη επισκόπηση του<br>λογισμικού που περιλαμβάνεται στη συσκευή HP All-in-One. Θα<br>μάθετε πώς το λογισμικό HP Image Zone μπορεί να σας βοηθήσει<br>στην επεξεργασία, οργάνωση και εκτύπωση των φωτογραφιών σας.                              |
|                                                   | Βοήθεια HP Image Zone                                                                                                    |
|                                                   | Η <b>Βοήθεια HP Image Zone</b> παρέχει αναλυτικές οδηγίες γύρω από<br>λειτουργίες της συσκευής HP All-in-One που δεν περιγράφονται σε<br>αυτόν τον Οδηγό χρήσης, καθώς και γύρω από λειτουργίες που είναι<br>διαθέσιμες μόνο όταν χρησιμοποιείτε το λογισμικό HP Image Zone.                                                                             |

### Κεφάλαιο 2 (συνέχεια)

|      |   | -                                                                                                    |
|------|---|----------------------------------------------------------------------------------------------------|
| er 🛛 | - |                                                                                                    |
| -    |   | 1000                                                                                                    |
|      |   | and the second second s |
|      |   |                                                                                                    |
| -    |   |                                                                                                    |
|      |   |                                                                                                    |

#### Windows

- Το θέμα Οδηγίες βήμα-προς-βήμα παρέχει πληροφορίες σχετικά με τη χρήση του λογισμικού HP Image Zone με συσκευές HP.
- Το θέμα Εξερεύνηση δυνατοτήτων παρέχει επιπλέον πληροφορίες σχετικά με τα πρακτικά και δημιουργικά πράγματα που μπορείτε να κάνετε με το λογισμικό HP Image Zone και τις HP συσκευές σας.
- Εάν χρειάζεστε περισσότερη βοήθεια ή αν θέλετε ελέγξετε ποιες είναι οι διαθέσιμες ενημερώσεις σε λογισμικό HP, ανατρέξτε στο θέμα Αντιμετώπιση προβλημάτων και υποστήριξη.

#### Мас

- Το θέμα How Do I? (Πώς μπορώ να;) παρέχει επιπλέον πληροφορίες σχετικά με τα πρακτικά και δημιουργικά πράγματα που μπορείτε να κάνετε με το λογισμικό HP Image Zone και τις HP συσκευές σας.
- Το θέμα Get Started (Ξεκινώντας) παρέχει πληροφορίες σχετικά με την εισαγωγή, την τροποποίηση και το διαμοιρασμό των εικόνων σας.
- Το θέμα Use Help (Χρήση βοήθειας) παρέχει περισσότερες πληροφορίες σχετικά με την εύρεση πληροφοριών στην ηλεκτρονική Βοήθεια.

Για περισσότερες πληροφορίες, δείτε Χρήση της ηλεκτρονικής Βοήθειας.

### Ηλεκτρονική βοήθεια από τη συσκευή σας

Η ηλεκτρονική βοήθεια διατίθεται από τη συσκευή σας και περιέχει επιπλέον πληροφορίες σχετικά με τα επιλεγμένα θέματα.

# Για να μεταβείτε στην ηλεκτρονική βοήθεια από τον πίνακα ελέγχου

- Πατήστε το κουμπί Βοήθεια, που αντιστοιχεί στο κουμπί με το ερωτηματικό (?) στον πίνακα ελέγχου.
- Χρησιμοποιήστε τα βέλη για να επιλέξετε τα κατάλληλα θέματα βοήθειας και, στη συνέχεια, πατήστε OK. Το θέμα βοήθειας ανοίγει στην οθόνη του υπολογιστή σας.

|                    | Readme                                                                                                    |  |
|--------------------|----------------------------------------------------------------------------------------------------|--|
| HTML               | Το αρχείο Readme περιέχει τις πιο πρόσφατες πληροφορίες, τις<br>οποίες μπορεί να μην βρείτε σε άλλες εκδόσεις.                                                                                                    |  |
|                    | Για πληροφορίες σχετικά με την πρόσβαση στο αρχείο Readme, δείτε<br>Προβολή του αρχείου Readme.                                                                                                    |  |
| www.hp.com/support | Εάν έχετε πρόσβαση στο Internet, μπορείτε να λάβετε βοήθεια και<br>υποστήριξη από την τοποθεσία web της HP. Αυτή η τοποθεσία web<br>προσφέρει τεχνική υποστήριξη, προγράμματα οδήγησης, αναλώσιμα<br>και πληροφορίες για παραγγελίες. |  |

Εύρεση περισσότερων

πληροφοριών

### Χρήση της ηλεκτρονικής Βοήθειας

Αυτός ο Οδηγός χρήσης παρέχει μονάχα ένα δείγμα των διαθέσιμων λειτουργιών για να σας βοηθήσει να ξεκινήσετε τη χρήση της συσκευής HP All-in-One. Εξερευνήστε την ηλεκτρονική **Βοήθεια HP Image Zone** που συνόδευε το λογισμικό HP All-in-One για πληροφορίες σχετικά με όλες τις λειτουργίες που υποστηρίζει η συσκευή HP All-in-One.

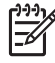

Σημείωση Η ηλεκτρονική Βοήθεια παρέχει επίσης θέματα αντιμετώπισης προβλημάτων για να σας βοηθήσει στην επίλυση των ζητημάτων που ενδέχεται να προκύψουν κατά τη χρήση της συσκευής HP All-in-One.

Ο τρόπος πρόσβασης και χρήσης της ηλεκτρονικής Βοήθειας διαφέρει ελαφρώς ανάλογα με το εάν προβάλετε τη Βοήθεια σε υπολογιστή με Windows ή σε Mac. Οι παρακάτω ενότητες περιέχουν οδηγίες για τη χρήση και των δύο συστημάτων Βοήθειας.

### Χρήση της Βοήθειας σε υπολογιστή με Windows

Αυτή η ενότητα εξηγεί πώς να αποκτήσετε πρόσβαση στην ηλεκτρονική Βοήθεια σε υπολογιστή με Windows. Περιγράφει πώς πρέπει να χρησιμοποιήσετε τις λειτουργίες πλοήγησης, αναζήτησης και ευρετηρίου στο σύστημα Βοήθειας ώστε να βρείτε μια συγκεκριμένη πληροφορία.

### Για να αποκτήσετε πρόσβαση στη <mark>Βοήθεια ΗΡ Image Zone</mark> από υπολογιστή με Windows

 Στο Κέντρο λειτουργιών ΗΡ, κάντε κλικ στην καρτέλα που αντιστοιχεί στη συσκευή HP All-in-One.

Για πληροφορίες σχετικά με την πρόσβαση στο Κέντρο λειτουργιών HP, δείτε Χρήση του λογισμικού HP Image Zone.

- Στην περιοχή Υποστήριξη συσκευής, κάντε κλικ στην επιλογή Ηλεκτρονικός οδηγός ή στο Αντιμετώπιση προβλημάτων.
  - Εάν κάνετε κλικ στην επιλογή Ηλεκτρονικός Οδηγός, εμφανίζεται ένα αναδυόμενο μενού. Μπορείτε να ανοίξετε τη σελίδα καλωσορίσματος ολόκληρου του συστήματος Βοήθειας ή να μεταβείτε συγκεκριμένα στη Βοήθεια για τη δική σας συσκευή HP All-in-One.
  - Εάν κάνετε κλικ στην επιλογή Αντιμετώπιση προβλημάτων, ανοίγει η σελίδα Αντιμετώπιση προβλημάτων και υποστήριξη.

Στο παρακάτω διάγραμμα αναφέρονται λειτουργίες που μπορείτε να χρησιμοποιήσετε για να αξιοποιήσετε σωστά την Βοήθεια.

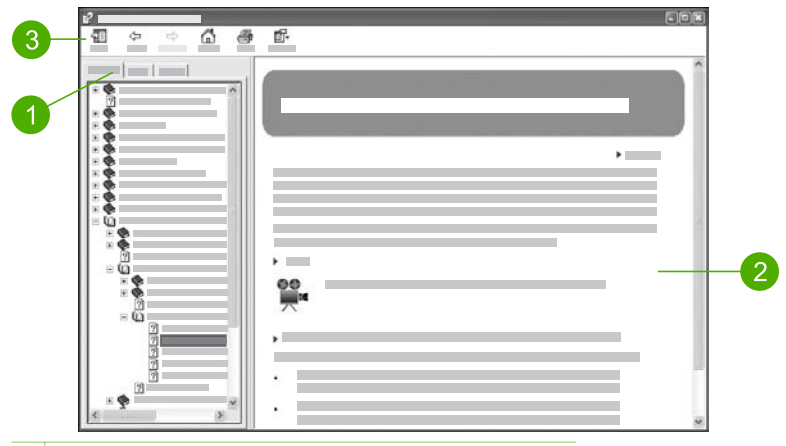

- 1 Καρτέλες "Περιεχόμενα", "Ευρετήριο" και "Αναζήτηση"
- 2 Περιοχή εμφάνισης
- 3 Γραμμή εργαλείων βοήθειας

### Καρτέλες "Περιεχόμενα", "Ευρετήριο" και "Αναζήτηση"

Οι καρτέλες Περιεχόμενα, Ευρετήριο και Αναζήτηση σάς δίνουν τη δυνατότητα να βρείτε οποιοδήποτε θέμα στη Βοήθεια ΗΡ Image Zone.

Περιεχόμενα

Η καρτέλα Περιεχόμενα εμφανίζει με τη σειρά τα θέματα της Βοήθειας, σε μορφή πίνακα περιεχομένων ενός βιβλίου. Αυτός είναι ένας χρήσιμος τρόπος για να βρίσκετε όλες τις πληροφορίες που διατίθενται για μια συγκεκριμένη λειτουργία, όπως για παράδειγμα, την εκτύπωση φωτογραφιών.

- Για πληροφορίες σχετικά με εργασίες και λειτουργίες που είναι διαθέσιμες από τον πίνακα ελέγχου της συσκευής HP All-in-One, ανοίξτε τη Βοήθεια 2570 series που βρίσκεται κοντά στο κάτω μέρος της λίστας.
- Για πληροφορίες αντιμετώπισης προβλημάτων που σχετίζονται με τη συσκευή HP All-in-One, ανοίξτε το βιβλίο Αντιμετώπιση προβλημάτων και υποστήριξη και, στη συνέχεια, το βιβλίο Αντιμετώπιση προβλημάτων 2570 series.
- Τα άλλα βιβλία που εμφανίζονται σε λίστα κάτω από την καρτέλα Περιεχόμενα παρέχουν πληροφορίες σχετικά με τη χρήση του λογισμικού HP Image Zone για την ολοκλήρωση εργασιών στη συσκευή HP All-in-One.

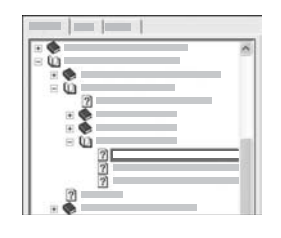

Οι ενότητες που περιέχουν υποθέματα, υποδεικνύονται στη λίστα με ένα εικονίδιο βιβλίου. Για να δείτε μια λίστα με τα υποθέματα ενός βιβλίου, κάντε κλικ στο σύμβολο + δίπλα στο εικονίδιο του βιβλίου. (Το σύμβολο + αλλάζει σε όταν η ενότητα έχει ήδη επεκταθεί.) Για να δείτε τις πληροφορίες που περιέχει ένα θέμα, κάντε κλικ στο όνομα βιβλίου ή στο όνομα θέματος στην

### Ευρετήριο

Η καρτέλα Ευρετήριο παρέχει μια αλφαβητική λίστα με καταχωρήσεις ευρετηρίου που σχετίζονται με τα θέματα στη Βοήθεια HP Image Zone.

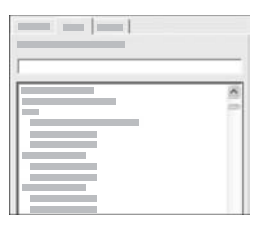

Μπορείτε να χρησιμοποιήσετε τη ράβδο κύλισης στη δεξιά πλευρά της λίστας για να δείτε τις διάφορες καταχωρήσεις ή μπορείτε να πληκτρολογήσετε λέξεις-κλειδιά στο πλαίσιο κειμένου πάνω από τη λίστα. Καθώς πληκτρολογείτε, η λίστα με τις καταχωρήσεις ευρετηρίου προχωρά αυτόματα στις καταχωρήσεις που ξεκινούν με τα γράμματα που έχετε πληκτρολογήσει.

Όταν δείτε μια καταχώρηση ευρετηρίου η οποία μοιάζει να σχετίζεται με την πληροφορία που προσπαθείτε να βρείτε, κάντε διπλό κλικ στην καταχώρηση ευρετηρίου.

- Εάν στη Βοήθεια υπάρχει μόνο ένα θέμα που σχετίζεται με αυτή την καταχώρηση ευρετηρίου, αυτό το θέμα εμφανίζεται στην περιοχή εμφάνισης στα δεξιά.
- Εάν υπάρχουν πολλά σχετικά θέματα, εμφανίζεται το πλαίσιο διαλόγου
  Θέματα που βρέθηκαν. Κάντε διπλό κλικ σε οποιοδήποτε θέμα που εμφανίζεται στο πλαίσιο διαλόγου για να το δείτε στην περιοχή εμφάνισης.

### • Αναζήτηση

Η καρτέλα Αναζήτηση σάς δίνει τη δυνατότητα να πραγματοποιήσετε αναζήτηση σε ολόκληρο το σύστημα Βοήθειας για συγκεκριμένες λέξεις, όπως για παράδειγμα "εκτύπωση χωρίς περίγραμμα".

Συμβουλή Εάν κάποια από τις λέξεις που πληκτρολογείτε είναι σχετικά κοινές (όπως η λέξη "εκτύπωση" στο παράδειγμα "εκτύπωση χωρίς περίγραμμα"), μπορείτε να βάλετε τη φράση που ψάχνετε μέσα σε εισαγωγικά. Αυτό περιορίζει την αναζήτησή σας ώστε τα αποτελέσματα να είναι πιο σχετικά με την πληροφορία που χρειάζεστε. Αντί να δώσει αποτελέσματα που να περιέχουν είτε τη λέξη "χωρίς περίγραμμα", η αναζήτηση θα δώσει μόνο θέματα που περιέχουν τη φράση "εκτύπωση, η αναζήτηση θα δώσει μόνο θέματα που περιέχουν τη φράση "εκτύπωση".

| <br>_ |   |     |         |
|-------|---|-----|---------|
| <br>3 | - | 1.0 | 22      |
| <br>- |   |     | _       |
|       |   | -   |         |
|       |   | _   |         |
|       |   |     | - E - E |
|       |   |     | 12.11   |
|       |   |     | - E - L |

Αφού εισαγάγετε τα κριτήρια αναζήτησης που θέλετε, κάντε κλικ στο **Θέματα λίστας** για να δείτε όλα τα θέματα Βοήθειας που περιέχουν τις λέξεις ή φράσεις που εισαγάγατε. Τα αποτελέσματα εμφανίζονται σε ένα πίνακα τριών στηλών. Κάθε στήλη περιέχει τον Τίτλο του θέματος, τη Θέση στη Βοήθεια όπου βρίσκεται το θέμα και τη Σειρά που αποδόθηκε σε κάθε αποτέλεσμα βάσει της σχετικότητάς του με τα κριτήρια αναζήτησης. Από προεπιλογή, τα αποτελέσματα ταξινομούνται κατά Σειρά, ώστε το θέμα με τις περισσότερες αναφορές στα κριτήρια αναζήτησης, να βρίσκεται στην αρχή της λίστας. Μπορείτε επίσης να ταξινομήσετε τα αποτελέσματα με βάση τον Τίτλο ή τη Θέση θέματος, κάνοντας κλικ στην κεφαλίδα της αντίστοιχης στήλης. Για να δείτε τα περιεχόμενα ενός θέματος, κάντε διπλό κλικ στην αντίστοιχη σειρά στον πίνακα αποτελεσμάτων. Το επιλεγμένο θέμα εμφανίζεται στην περιοχή εμφάνισης στα δεξιά.

### Περιοχή εμφάνισης

Η περιοχή εμφάνισης στη δεξιά πλευρά του παραθύρου Βοήθειας εμφανίζει το θέμα βοήθειας που επιλέγετε από μία από τις καρτέλες στα αριστερά. Τα θέματα Βοήθειας περιλαμβάνουν περιγραφικό κείμενο, οδηγίες βήμα-προς-βήμα και εικόνες, ανάλογα με την περίπτωση.

- Τα θέματα συχνά περιλαμβάνουν συνδέσμους σε άλλα θέματα του συστήματος Βοήθειας, όπου μπορείτε να βρείτε πρόσθετες πληροφορίες. Καμιά φορά ένας σύνδεσμος ανοίγει αυτόματα το νέο θέμα στην περιοχή εμφάνισης. Άλλες φορές, μπορεί να υπάρχουν περισσότερα από ένα σχετικά θέματα. Σε αυτή την περίπτωση, εμφανίζεται το πλαίσιο διαλόγου Θέματα που βρέθηκαν. Κάντε διπλό κλικ σε ένα από τα θέματα που εμφανίζονται στο πλαίσιο διαλόγου για να το δείτε στην περιοχή εμφάνισης.
- Ορισμένα θέματα περιλαμβάνουν αναλυτικές οδηγίες ή πρόσθετες πληροφορίες που δεν είναι άμεσα ορατές στη σελίδα. Αναζητήστε τις λέξεις Εμφάνιση όλων ή Απόκρυψη όλων στην επάνω δεξιά πλευρά της σελίδας. Εάν αυτές δεν εμφανίζονται πουθενά, σημαίνει ότι σε αυτή τη σελίδα υπάρχουν επιπλέον, κρυφές πληροφορίες. Οι κρυφές πληροφορίες υποδεικνύονται από σκούρο μπλε κείμενο με ένα βέλος. Μπορείτε να δείτε τις κρυφές πληροφορίες κάνοντας κλικ στο σκούρο μπλε κείμενο.
- Ορισμένα θέματα περιλαμβάνουν εικόνες βίντεο που σάς δείχνουν πώς να χρησιμοποιήσετε μια συγκεκριμένη λειτουργία. Αυτές οι εικόνες βίντεο αναγνωρίζονται από ένα εικονίδιο βιντεοκάμερας, ακολουθούμενο από τη φράση "Πώς να". Όταν κάνετε κλικ στο κείμενο του συνδέσμου "Πώς να", η εικόνα βίντεο αναπαράγεται σε νέο παράθυρο.

### Γραμμή εργαλείων βοήθειας

Η γραμμή εργαλείων της Βοήθειας που εικονίζεται παρακάτω, περιέχει κουμπιά τα οποία σας δίνουν τη δυνατότητα να μετακινείστε στα θέματα της Βοήθειας. Μπορείτε να μετακινηθείτε προς τα πίσω και προς τα εμπρός σε θέματα που έχετε ήδη δει ή μπορείτε να κάνετε κλικ στο κουμπί Αρχική σελίδα για να επιστρέψετε στη σελίδα Περιεχόμενα βοήθειας ΗΡ Image Zone.

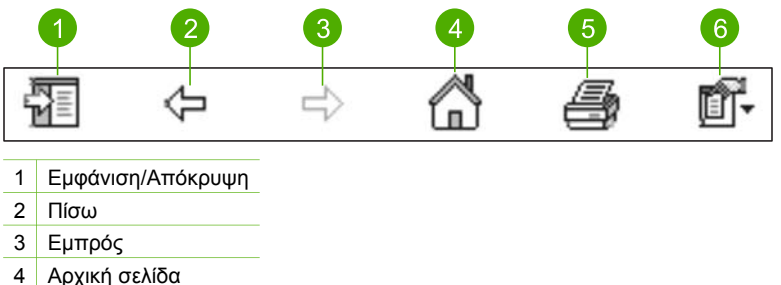

- 5 Εκτύπωση
- 6 Επιλογές

Η γραμμή εργαλείων βοήθειας περιέχει επίσης κουμπιά που σας επιτρέπουν να αλλάξετε τον τρόπο που θα εμφανίζεται η ηλεκτρονική Βοήθεια στην οθόνη του υπολογιστή σας. Για παράδειγμα, εάν χρειάζεστε περισσότερο χώρο για να βλέπετε τα θέματα βοήθειας στην περιοχή εμφάνισης στα δεξιά, μπορείτε να αποκρύψετε τις καρτέλες Περιεχόμενα, Ευρετήριο και Αναζήτηση κάνοντας κλικ στο κουμπί Απόκρυψη.

Τέλος, το κουμπί Εκτύπωση σάς δίνει τη δυνατότητα να εκτυπώσετε τη σελίδα που εμφανίζεται τη δεδομένη στιγμή στην οθόνη του υπολογιστή. Εάν η καρτέλα Περιεχόμενα είναι ορατή στα αριστερά όταν κάντε κλικ στο κουμπί Εκτύπωση, εμφανίζεται το πλαίσιο διαλόγου Εκτύπωση θεμάτων. Μπορείτε να εκτυπώσετε μόνο το θέμα που βλέπετε τη δεδομένη στιγμή στην περιοχή εμφάνισης ή μπορείτε να εκτυπώσετε το τρέχον θέμα συν τα υποθέμετα που σχετίζονται με αυτό. Αυτή η δυνατότητα δεν είναι διαθέσιμη εάν η καρτέλα Ευρετήριο ή Αναζήτηση είναι ορατή στη δεξιά πλευρά του παραθύρου Βοήθειας.

### Χρήση της Βοήθειας σε Μac

Αυτή η ενότητα εξηγεί πώς να αποκτήσετε πρόσβαση στην ηλεκτρονική Βοήθεια από Mac. Περιγράφει πώς μπορείτε να πραγματοποιήσετε πλοήγηση και αναζήτηση στο σύστημα Βοήθειας για να βρείτε μια συγκεκριμένη πληροφορία.

#### Για να αποκτήσετε πρόσβαση στη Βοήθεια HP Image Zone από υπολογιστή Mac

→ Στο μενού Help (Boήθεια) στο HP Image Zone, επιλέξτε "HP Image Zone Help" (Boήθεια HP Image Zone).

Για πληροφορίες σχετικά με την πρόσβαση στο λογισμικό HP Image Zone, δείτε Χρήση του λογισμικού HP Image Zone.

Εμφανίζεται το "HP Image Zone Help" (**Βοήθεια HP Image Zone**). Στο παρακάτω διάγραμμα αναφέρονται λειτουργίες που μπορείτε να χρησιμοποιήσετε για να αξιοποιήσετε σωστά την Βοήθεια.

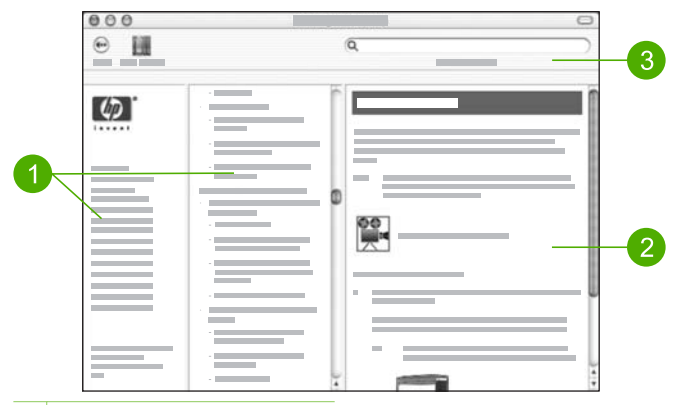

- 1 Οθόνες πλοήγησης
- 2 Περιοχή εμφάνισης
- 3 Γραμμή εργαλείων βοήθειας

### Οθόνες πλοήγησης

To "HP Image Zone Help" (**Βοήθεια HP Image Zone**) ανοίγει στο Help Viewer. Χωρίζεται σε τρεις οθόνες. Η αριστερή και κεντρική οθόνη σάς δίνουν τη δυνατότητα να μετακινηθείτε ανάμεσα στα θέματα στη Βοήθεια. (Η δεξιά οθόνη περιέχει την περιοχή εμφάνισης, η οποία περιγράφεται στην επόμενη ενότητα.)

- Η αριστερή οθόνη περιέχει μια λίστα με όλες τις ενότητες που υπάρχουν στη Βοήθεια.
  - Για πληροφορίες σχετικά με τις εργασίες και τις λειτουργίες που είναι
    διαθέσιμες από τον πίνακα ελέγχου της συσκευής HP All-in-One, κάντε κλικ
    στο "2570 series Help" (Βοήθεια 2570 series).
  - Για πληροφορίες σχετικά με θέματα αντιμετώπισης προβλημάτων της συσκευής HP All-in-One, κάντε κλικ στο "2570 series Troubleshooting" (Αντιμετώπιση προβλημάτων 2570 series).
  - Οι άλλες ενότητες που εμφανίζονται παρέχουν πληροφορίες σχετικά με τη χρήση του λογισμικού HP Image Zone για την ολοκλήρωση εργασιών στη συσκευή HP All-in-One.
- Η κεντρική οθόνη εμφανίζει με τη σειρά τα θέματα στην επιλεγμένη ενότητα της αριστερής οθόνης, στη μορφή πίνακα περιεχομένων ενός βιβλίου. Αυτός είναι ένας χρήσιμος τρόπος για να βρίσκετε όλες τις πληροφορίες που διατίθενται για μια συγκεκριμένη λειτουργία, όπως για παράδειγμα, την εκτύπωση φωτογραφιών.

### Περιοχή εμφάνισης

Η περιοχή εμφάνισης στη δεξιά οθόνη εμφανίζει το θέμα Βοήθειας που επιλέγετε στην κεντρική οθόνη. Τα θέματα Βοήθειας περιλαμβάνουν περιγραφικό κείμενο, οδηγίες βήμα-προς-βήμα και εικόνες, ανάλογα με την περίπτωση.

 Πολλά θέματα στο "HP Image Zone Help" (Βοήθεια HP Image Zone) περιλαμβάνουν πληροφορίες σχετικά με το πώς να χρησιμοποιήσετε μια λειτουργία από τον πίνακα ελέγχου στη συσκευή HP All-in-One, καθώς και από το λογισμικό HP Image Zone στο Mac. Χρησιμοποιήστε τις ράβδους κύλισης που βρίσκονται στα δεξιά της περιοχής εμφάνισης για να δείτε ολόκληρο το περιεχόμενο ενός συγκεκριμένου θέματος. Καμιά φορά, σημαντικές πληροφορίες δεν είναι ορατές στο παράθυρο, αν δεν γίνει κύλιση.

- Τα θέματα συχνά περιλαμβάνουν συνδέσμους ή παραπομπές σε άλλα θέματα του συστήματος Βοήθειας, όπου μπορείτε να βρείτε πρόσθετες πληροφορίες.
  - Εάν το σχετιζόμενο θέμα εμφανίζεται στην ίδια ενότητα της Βοήθειας, το θέμα ανοίγει αυτόματα στην περιοχή εμφάνισης.
  - Εάν το σχετιζόμενο θέμα εμφανίζεται στην ίδια ενότητα της Βοήθειας, το τρέχον θέμα περιλαμβάνει και μια αναφορά, η οποία υποδεικνύει ποια ενότητα να επιλέξετε στην αριστερή οθόνη πλοήγησης. Μπορείτε να εντοπίσετε το σχετιζόμενο θέμα χρησιμοποιώντας την κεντρική οθόνη πλοήγησης ή μπορείτε να αναζητήσετε το θέμα, όπως περιγράφεται στην επόμενη ενότητα.
- Ορισμένα θέματα περιλαμβάνουν εικόνες βίντεο που σάς δείχνουν πώς να χρησιμοποιήσετε μια συγκεκριμένη λειτουργία. Αυτές οι εικόνες βίντεο αναγνωρίζονται από ένα εικονίδιο βιντεοκάμερας, ακολουθούμενο από τη φράση "Show me how" (Πώς να). Όταν κάνετε κλικ στο εικονίδιο βιντεοκάμερας, η εικόνα βίντεο αναπαράγεται σε νέο παράθυρο.

### Γραμμή εργαλείων βοήθειας

Η γραμμή εργαλείων της Βοήθειας που εικονίζεται παρακάτω, περιέχει κουμπιά τα οποία σας δίνουν τη δυνατότητα να μετακινείστε στα θέματα της Βοήθειας. Μπορείτε να μετακινηθείτε προς τα πίσω στα θέματα που έχετε ήδη προβάλει.

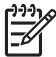

**Σημείωση** Εάν διαθέτετε Mac OS 9, η γραμμή εργαλείων Βοήθειας έχει διαφορετική εμφάνιση.

| 1 | 2 | 3 |  |
|---|---|---|--|
| • |   | Q |  |

- 1 Back (Πίσω)
- 2 Help Center (Κέντρο βοήθειας)
- 3 Search area (Περιοχή αναζήτησης)

Η γραμμή εργαλείων βοήθειας περιέχει επίσης ένα πλαίσιο κειμένου που σας επιτρέπει να πραγματοποιήσετε αναζήτηση σε ολόκληρο το σύστημα Βοήθειας για συγκεκριμένες φράσεις, όπως για παράδειγμα "εκτύπωση χωρίς περίγραμμα".

Αφού εισαγάγετε τα κριτήρια αναζήτησης που θέλετε, πατήστε Return στο πληκτρολόγιό σας για να δείτε μια λίστα με όλα τα θέματα που περιέχουν τις λέξεις ή φράσεις που εισαγάγατε. Τα αποτελέσματα εμφανίζονται σε ένα πίνακα τριών στηλών. Κάθε στήλη περιέχει τον τίτλο για το **Topic (Θέμα)**, το **Relevance (Σχετικότητα)** (αποδίδεται βάσει της σχετικότητάς του με τα κριτήρια αναζήτησης) και το **Location** (Θέση) στη Βοήθεια όπου βρίσκεται το θέμα.

Από προεπιλογή, τα αποτελέσματα ταξινομούνται βάσει Relevance (Σχετικότητα), ώστε το θέμα που ταιριάζει καλύτερα με τα κριτήρια αναζήτησης να βρίσκεται στην αρχή της λίστας. Μπορείτε επίσης να ταξινομήσετε τα αποτελέσματα με βάση το Topic (Θέμα)

#### Κεφάλαιο 2

ή το Location (Θέση), κάνοντας κλικ στην κεφαλίδα της αντίστοιχης στήλης. Για να δείτε τα περιεχόμενα ενός θέματος, κάντε διπλό κλικ στην αντίστοιχη σειρά στον πίνακα αποτελεσμάτων. Εμφανίζεται το επιλεγμένο θέμα.

# 3 Ολοκλήρωση της ρύθμισης του HP All-in-One

Αφού ολοκληρώσετε τα βήματα του Οδηγού ρύθμισης, ανατρέξτε σε αυτό το κεφάλαιο για να βοηθηθείτε στην ολοκλήρωση της ρύθμισης της συσκευής HP All-in-One. Αυτό το κεφάλαιο περιγράφει πώς να ρυθμίσετε τις προτιμήσεις γλώσσας και χώρας/περιοχής και εξηγεί τους διαφορετικούς τρόπους με τους οποίους μπορείτε να συνδέσετε τη συσκευή HP All-in-One.

Εκτός από τις οδηγίες ρύθμισης αυτού του Οδηγού χρήσης, μπορείτε επίσης να εγκαταστήσετε το HP Instant Share στη συνδεδεμένη σε δίκτυο συσκευή HP All-in-One, για να μοιράζεστε εύκολα εικόνες με φίλους και συγγενείς. Εάν έχετε εγκαταστήσει το λογισμικό HP Image Zone, πατήστε το κουμπί HP Instant Share στον πίνακα ελέγχου της συνδεδεμένης συσκευής HP All-in-One για να εκκινήσετε τον οδηγό ρύθμισης σε έναν συνδεδεμένο υπολογιστή. Για περισσότερες πληροφορίες σχετικά με την εγκατάσταση του HP Instant Share, δείτε Βοήθεια 2570 series στην ηλεκτρονική Boήθεια HP Image Zone.

- Αλλάξτε τη γλώσσα και χώρα/περιοχή της συσκευής. Για περισσότερες πληροφορίες, δείτε Ρύθμιση γλώσσας και χώρας/περιοχής.
- Εξερευνήστε τις επιλογές σύνδεσης για τη συσκευή HP All-in-One, συμπεριλαμβανομένης της σύνδεσης USB, της ενσύρματης δικτύωσης, της σύνδεσης μέσω Bluetooth και της κοινής χρήσης εκτυπωτών. Για περισσότερες πληροφορίες, δείτε Πληροφορίες σύνδεσης.

### Ρύθμιση γλώσσας και χώρας/περιοχής

Η ρύθμιση γλώσσας και χώρας/περιοχής καθορίζει ποια γλώσσα θα χρησιμοποιεί η συσκευή HP All-in-One για την εμφάνιση μηνυμάτων στην έγχρωμη οθόνη γραφικών. Συνήθως, ο ορισμός της γλώσσας και της χώρας/περιοχής γίνεται κατά την πρώτη ρύθμιση συσκευής HP All-in-One. Ωστόσο, μπορείτε να αλλάξετε τη ρύθμιση οποιαδήποτε στιγμή με την παρακάτω διαδικασία.

- 1. Πατήστε Ρύθμιση.
- Πατήστε ▼ μέχρι να επισημανθεί η επιλογή Προτιμήσεις, πατήστε ΟΚ και, στη συνέχεια, πατήστε ξανά ΟΚ.
  Εμφανίζεται το μενού Προτιμήσεις και, στη συνέχεια, ενεργοποιείται η επιλογή Ρύθμ. γλώσσας & χώρας/περιοχής.
  Εμφανίζεται μια λίστα με γλώσσες. Πατήστε ▲ ή ▼ για να πραγματοποιήσετε κύλιση στη λίστα με τις γλώσσες.
- 3. Μόλις επισημανθεί η γλώσσα που θέλετε, πατήστε OK.
- Όταν σας ζητηθεί, πατήστε OK για Nαι ή πατήστε ▼ μέχρι να επισημανθεί η επιλογή Όχι και, στη συνέχεια, πατήστε OK.
   Εμφανίζονται οι χώρες/περιοχές για την επιλεγμένη γλώσσα. Πατήστε ▲ ή ▼ για να πραγματοποιήσετε κύλιση στη λίστα.
- 5. Όταν επισημανθεί η χώρα/περιοχή που θέλετε να επιλέξετε, πατήστε ΟΚ.
- Όταν σας ζητηθεί, πατήστε OK για Nαι ή πατήστε ▼ μέχρι να επισημανθεί η επιλογή Όχι και, στη συνέχεια, πατήστε OK.

### Πληροφορίες σύνδεσης

Η συσκευή HP All-in-One διαθέτει θύρα USB ώστε να μπορείτε να πραγματοποιήσετε απευθείας σύνδεση σε υπολογιστή χρησιμοποιώντας καλώδιο USB. Μπορείτε επίσης να συνδέσετε τη συσκευή HP All-in-One σε ενσύρματο δίκτυο. Εάν τοποθετήσετε Προσαρμογέα εκτυπωτή ασύρματης σύνδεσης Bluetooth® HP bt300 ή HP bt400 series στη μπροστινή θύρα USB, οι συσκευές Bluetooth®, όπως τα PDA και τα τηλέφωνα με φωτογραφική μηχανή μπορούν να εκτυπώσουν στο HP All-in-One.

### Υποστηριζόμενοι τύποι σύνδεσης

| Περιγραφή                                                                                                    | Συνιστώμενος<br>αριθμός<br>συνδεδεμένων<br>υπολογιστών για<br>βέλτιστη απόδοση                                        | Υποστηριζόμενες<br>λειτουργίες<br>λογισμικού                                                                                            | Οδηγίες ρύθμισης                                                                                                    |
|----------------------------------------------------------------------------------------------------|----------------------------------------------------------------------------------------------------|----------------------------------------------------------------------------------------------------|----------------------------------------------------------------------------------------------------|
| Σύνδεση USB                                                                                                    | Ένας υπολογιστής<br>συνδεδεμένος μέσω<br>καλωδίου USB στη<br>θύρα USB στο πίσω<br>μέρος του HP All-in-<br>One.        | Υποστηρίζονται όλες<br>οι λειτουργίες.                                                                                                  | Ακολουθήστε τον<br>Οδηγό ρύθμισης για<br>αναλυτικές οδηγίες.                                                                                                    |
| Σύνδεση Ethernet<br>(ενσύρματη)                                                                                            | Μέχρι και πέντε<br>υπολογιστές<br>συνδεδεμένοι σε<br>συσκευή ΗΡ All-in-<br>One με χρήση<br>διανομέα ή<br>δρομολογητή. | Υποστηρίζονται όλες<br>οι λειτουργίες.                                                                                                  | Ακολουθήστε τον<br>Οδηγό ρύθμισης και<br>την ενότητα Σύνδεση<br>σε δίκτυο σε αυτόν τον<br>Οδηγό χρήσης για<br>λεπτομερείς οδηγίες.                                                                                                    |
| Προσαρμογέας<br>εκτυπωτή ασύρματης<br>σύνδεσης Bluetooth®<br>HP bt300 ή HP bt400<br>series (προσαρμογέας<br>HP Bluetooth®) | Μία συσκευή ή ένας<br>υπολογιστής με<br>δυνατότητα<br>Bluetooth®.                                                     | Εκτύπωση από<br>συσκευή Bluetooth®,<br>όπως PDA ή<br>τηλέφωνο με<br>φωτογραφική μηχανή<br>ή υπολογιστής με<br>δυνατότητα<br>Bluetooth®. | Για πληροφορίες<br>σχετικά με την<br>εκτύπωση από<br>συσκευή, όπως PDA ή<br>φωτογραφική μηχανή,<br>δείτε την ηλεκτρονική<br><b>Βοήθεια ΗΡ Image Z</b><br>one.<br>Για πληροφορίες<br>σχετικά με την<br>εκτύπωση από<br>υπολογιστή με<br>δυνατότητα<br>Bluetooth®, δείτε<br>Σύνδεση με χρήση<br>Bluetooth®. |

|                          |                                                                                                    | i                                                                                                    | 1                                                                                                    |
|--------------------------|----------------------------------------------------------------------------------------------------|----------------------------------------------------------------------------------------------------|----------------------------------------------------------------------------------------------------|
| Περιγραφή                | Συνιστώμενος<br>αριθμός<br>συνδεδεμένων<br>υπολογιστών για<br>βέλτιστη απόδοση                                                                                                    | Υποστηριζόμενες<br>λειτουργίες<br>λογισμικού                                                                                                    | Οδηγίες ρύθμισης                                                                                          |
| Κοινή χρήση<br>εκτυπωτών | Μέχρι και πέντε<br>υπολογιστές.<br>Ο κεντρικός<br>υπολογιστής πρέπει<br>να βρίσκεται πάντα σε<br>λειτουργία,<br>διαφορετικά οι<br>υπολογιστές δεν θα<br>μπορούν να<br>εκτυπώσουν στη<br>συσκευή HP All-in-<br>One. | Υποστηρίζονται όλες<br>οι λειτουργίες που<br>διαθέτει ο κεντρικός<br>υπολογιστής. Από<br>άλλους υπολογιστές<br>υποστηρίζεται μόνο η<br>λειτουργία<br>εκτύπωσης. | Για οδηγίες ρύθμισης,<br>δείτε Κοινή χρήση<br>εκτυπωτών<br>(Windows) ή Κοινή<br>χρήση εκτυπωτών<br>(Mac). |

### Σύνδεση με χρήση καλωδίου USB

Ο Οδηγός ρύθμισης που συνόδευε τη συσκευή σας παρέχει λεπτομερείς οδηγίες σχετικά με τη χρήση καλωδίου USB για τη σύνδεση ενός υπολογιστή στην πίσω θύρα USB.

### Σύνδεση με χρήση Ethernet

Η συσκευή HP All-in-One υποστηρίζει συνδέσεις δικτύου Ethernet 10 Mbps και 100 Mbps. Για αναλυτικές οδηγίες σχετικά με τη σύνδεση της συσκευής HP All-in-One σε δίκτυο Ethernet (ενσύρματο), δείτε Σύνδεση σε δίκτυο σε αυτόν τον Οδηγό χρήσης και στον έντυπο Οδηγό ρύθμισης που συνόδευε τη συσκευή σας.

### Σύνδεση με χρήση Bluetooth®

Η σύνδεση Bluetooth<sup>®</sup> είναι ένας γρήγορος και εύκολος τρόπος για να εκτυπώνετε εικόνες από έναν υπολογιστή με δυνατότητα Bluetooth<sup>®</sup> χωρίς τη χρήση καλωδίου. Ωστόσο, εάν χρησιμοποιήσετε σύνδεση Bluetooth<sup>®</sup>, δεν θα είναι δυνατή η εκκίνηση άλλων λειτουργιών, όπως η σάρωση και το HP Instant Share από τον υπολογιστή σας.

Προτού εκτυπώσετε, πρέπει να συνδέσετε έναν προσαρμογέα HP Bluetooth<sup>®</sup> στη συσκευή HP All-in-One. Για περισσότερες πληροφορίες, δείτε την ηλεκτρονική **Βοήθεια HP Image Zone** που συνόδευε τη συσκευή HP All-in-One. Για πληροφορίες σχετικά με την ηλεκτρονική **Βοήθεια HP Image Zone**, δείτε Χρήση της ηλεκτρονικής Βοήθειας.

#### Χρήστες Windows

Πρέπει να έχετε εγκατεστημένα τα Windows XP και τη στοίβα πρωτοκόλλων Microsoft Bluetooth<sup>®</sup> Protocol Stack ή τη Widcomm Bluetooth<sup>®</sup> για τη σύνδεση της συσκευής HP All-in-One. Μπορείτε να έχετε και τις δύο στοίβες πρωτοκόλλων Microsoft Stack και Widcomm Stack στον υπολογιστή σας, αλλά να χρησιμοποιείτε μόνο μία από αυτές για τη σύνδεση της συσκευής HP All-in-One.

- Στοίβα Microsoft Εάν στον υπολογιστή σας έχετε εγκατεστημένα τα Windows XP με Service Pack 2, τότε ο υπολογιστής σας έχει τη στοίβα πρωτοκόλλων Microsoft Bluetooth<sup>®</sup>. Η στοίβα Microsoft σάς επιτρέπει να εγκαταστήσετε έναν εξωτερικό προσαρμογέα Bluetooth<sup>®</sup> αυτόματα. Εάν ο προσαρμογέας Bluetooth<sup>®</sup> υποστηρίζει τη στοίβα Microsoft, αλλά δεν μπορεί να πραγματοποιήσει εγκατάσταση αυτόματα, τότε δεν έχετε τη στοίβα Microsoft στον υπολογιστή σας. Ελέγξτε την τεκμηρίωση που συνόδευε τον προσαρμογέα Bluetooth<sup>®</sup> για να δείτε εάν υποστηρίζει τη στοίβα Microsoft.
- Στοίβα Widcomm: Εάν έχετε υπολογιστή ΗΡ με ενσωματωμένο Bluetooth<sup>®</sup> ή εάν έχετε εγκαταστήσει προσαρμογέα ΗΡ Bluetooth<sup>®</sup>, τότε ο υπολογιστής σας έχει τη στοίβα Widcomm. Εάν έχετε υπολογιστή ΗΡ και συνδέσετε προσαρμογέα ΗΡ Bluetooth<sup>®</sup>, ο προσαρμογέας θα εγκατασταθεί αυτόματα χρησιμοποιώντας τη στοίβα Widcomm.

## Για να εγκαταστήσετε τη στοίβα Microsoft και να την χρησιμοποιήσετε για εκτύπωση (Windows)

- 1. Βεβαιωθείτε ότι έχετε εγκαταστήσει το λογισμικό HP All-in-One στον υπολογιστή.
  - Σημείωση Σκοπός της εγκατάστασης του λογισμικού είναι να εξασφαλιστεί η διαθεσιμότητα του προγράμματος οδήγησης του εκτυπωτή για τη σύνδεση Bluetooth<sup>®</sup>. Έτσι, εάν έχετε εγκαταστήσει ήδη το λογισμικό, δεν χρειάζεται να το εγκαταστήσετε ξανά. Εάν θέλετε να έχετε και σύνδεση USB και σύνδεση Bluetooth<sup>®</sup> στη συσκευή HP All-in-One, εγκαταστήστε πρώτα τη σύνδεση USB. Για περισσότερες πληροφορίες, δείτε τον έντυπο Οδηγό ρύθμισης. Ωστόσο, εάν δεν θέλετε σύνδεση USB, επιλέξτε Απευθείας στον υπολογιστή στην οθόνη Τύπος σύνδεσης. Επίσης, στην οθόνη Σύνδεση της συσκευής σας τώρα, ενεργοποιήστε τη συσκευή σας τώρα... στο κάτω μέρος της οθόνης.
- Συνδέστε έναν προσαρμογέα HP Bluetooth<sup>®</sup> στη μπροστινή θύρα USB της συσκευής HP All-in-One.
- 3. Εάν χρησιμοποιείτε εξωτερικό προσαρμογέα Bluetooth® στον υπολογιστή σας, βεβαιωθείτε ότι πρώτα έχετε ενεργοποιήσει τον υπολογιστή και έπειτα έχετε συνδέσει τον προσαρμογέα Bluetooth® στη θύρα USB του υπολογιστή. Εάν διαθέτετε λειτουργικό σύστημα Windows XP με Service Pack 2, τα προγράμματα οδήγησης Bluetooth® εγκαθίστανται αυτόματα. Εάν σας ζητηθεί να επιλέξετε προφίλ Bluetooth®, επιλέξτε HCRP.

Εάν ο υπολογιστής σας διαθέτει ενσωματωμένο Bluetooth®, απλώς βεβαιωθείτε ότι ο υπολογιστής σας είναι ενεργοποιημένος.

- Στη γραμμή εργασιών των Windows, κάντε κλικ στο κουμπί Έναρξη και, στη συνέχεια, επιλέξτε Εκτυπωτές και Φαξ.
- 5. Κάντε διπλό κλικ στο εικονίδιο Προσθήκη εκτυπωτή.
- 6. Κάντε κλικ στο Επόμενο και, στη συνέχεια, επιλέξτε Εκτυπωτής Bluetooth.
- 7. Ακολουθήστε τις οδηγίες στην οθόνη για να ολοκληρώσετε την εγκατάσταση.
- 8. Εκτυπώστε όπως θα κάνατε από οποιονδήποτε εκτυπωτή.

Ολοκλήρωση ρύθμισης

## Για να εγκαταστήσετε τη στοίβα Widcomm και να την χρησιμοποιήσετε για εκτύπωση (Windows)

- 1. Βεβαιωθείτε ότι έχετε εγκαταστήσει το λογισμικό HP All-in-One στον υπολογιστή.
  - Σημείωση Σκοπός της εγκατάστασης του λογισμικού είναι να εξασφαλιστεί η διαθεσιμότητα του προγράμματος οδήγησης του εκτυπωτή για τη σύνδεση Bluetooth<sup>®</sup>. Έτσι, εάν έχετε εγκαταστήσει ήδη το λογισμικό, δεν χρειάζεται να το εγκαταστήσετε ξανά. Εάν θέλετε να έχετε και σύνδεση USB και σύνδεση Bluetooth<sup>®</sup> στη συσκευή HP All-in-One, εγκαταστήστε πρώτα τη σύνδεση USB. Για περισσότερες πληροφορίες, δείτε τον έντυπο Οδηγό ρύθμισης. Ωστόσο, εάν δεν θέλετε σύνδεση USB, επιλέξτε Απευθείας στον υπολογιστή στην οθόνη Τύπος σύνδεσης. Επίσης, στην οθόνη Σύνδεση της συσκευής σας τώρα, ενεργοποιήστε το πλαίσιο ελέγχου δίπλα στην επιλογή Αν δεν μπορείτε να συνδέσετε τη συσκευή σας τώρα... στο κάτω μέρος της οθόνης.
- Συνδέστε έναν προσαρμογέα HP Bluetooth<sup>®</sup> στη μπροστινή θύρα USB της συσκευής HP All-in-One.
- Κάντε κλικ στο εικονίδιο Περιοχές με Bluetooth στην επιφάνεια εργασίας ή στη γραμμή εργασιών.
- 4. Κάντε κλικ στο Αναζήτηση συσκευών με τη σειρά.
- Όταν εντοπιστούν οι διαθέσιμοι εκτυπωτές, κάντε διπλό κλικ στο όνομα της συσκευής HP All-in-One για να ολοκληρώσετε την εγκατάσταση.
- 6. Εκτυπώστε όπως θα κάνατε από οποιονδήποτε εκτυπωτή.

### Χρήστες Μac

Μπορείτε να συνδέσετε τη συσκευή HP All-in-One σε υπολογιστή Mac που διαθέτει ενσωματωμένη δυνατότητα Bluetooth<sup>®</sup> ή να εγκαταστήσετε εξωτερικό προσαρμογέα Bluetooth<sup>®</sup>, όπως έναν προσαρμογέα HP Bluetooth<sup>®</sup>.

# Για να εγκαταστήσετε το Bluetooth<sup>®</sup> και να το χρησιμοποιήσετε για εκτύπωση (Mac)

- 1. Βεβαιωθείτε ότι έχετε εγκαταστήσει το λογισμικό HP All-in-One στον υπολογιστή.
- Συνδέστε έναν προσαρμογέα HP Bluetooth<sup>®</sup> στη μπροστινή θύρα USB της συσκευής HP All-in-One.
- Πατήστε το κουμπί Ενεργοποίηση στον πίνακα ελέγχου για να απενεργοποιήστε τη συσκευή HP All-in-One και πατήστε το ξανά για να την ενεργοποιήστε και πάλι.
- Συνδέστε στον υπολογιστή έναν προσαρμογέα Bluetooth<sup>®</sup> και ενεργοποιήστε τον.
  Ἡ, αν ο υπολογιστής σας διαθέτει ενσωματωμένο Bluetooth<sup>®</sup>, απλώς ενεργοποιήστε τον υπολογιστή.
- 5. Ανοίξτε το Printer Setup Utility από το φάκελο Applications:Utilities.

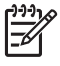

**Σημείωση** Στην έκδοση 10.3 και σε μεταγενέστερες εκδόσεις αυτό το βοηθητικό πρόγραμμα ονομάζεται Printer Setup Utility. Στην έκδοση 10.2.x ονομάζεται Printer Center.

 Από το αναδυόμενο μενού επιλέξτε Bluetooth και, στη συνέχεια, κάντε κλικ στο Add.

Ο υπολογιστής αναζητά τη συσκευή HP All-in-One.

- Στη λίστα εκτυπωτών, επιλέξτε τη συσκευή HP All-in-One και, στη συνέχεια, κάντε κλικ στο Add.
  - Η συσκευή HP All-in-One προστίθεται στη λίστα εκτυπωτών.
- 8. Εκτυπώστε όπως θα κάνατε από οποιονδήποτε εκτυπωτή.

### Κοινή χρήση εκτυπωτών (Windows)

Εάν ο υπολογιστής σας βρίσκεται σε δίκτυο και κάποιος άλλος υπολογιστής του δικτύου είναι συνδεδεμένος με το HP All-in-One μέσω καλωδίου USB, μπορείτε να χρησιμοποιήσετε αυτή τη συσκευή ως εκτυπωτή, αξιοποιώντας τη δυνατότητα κοινής χρήσης εκτυπωτών μέσω Windows. Ο υπολογιστής που είναι απευθείας συνδεδεμένος στο HP All-in-One, ενεργεί ως κεντρικός υπολογιστής για τον εκτυπωτή και έχει πρόσβαση σε όλες τις λειτουργίες του. Άλλοι υπολογιστές του δικτύου, οι οποίοι αναφέρονται ως πελάτες, έχουν πρόσβαση μόνο στις λειτουργίες εκτύπωσης. Όλες οι άλλες λειτουργίες πρέπει να εκτελούνται στον κεντρικό υπολογιστή.

Για περισσότερες πληροφορίες σχετικά με την ενεργοποίηση της δυνατότητας Κοινής χρήσης εκτυπωτών μέσω Windows, ανατρέξτε στον οδηγό χρήσης που συνόδευε τον υπολογιστή σας ή στην ηλεκτρονική βοήθεια των Windows.

### Κοινή χρήση εκτυπωτών (Mac)

Εάν ο υπολογιστής σας είναι συνδεδεμένος σε δίκτυο και κάποιος άλλος υπολογιστής του δικτύου είναι συνδεδεμένος με το HP All-in-One μέσω καλωδίου USB, χρησιμοποιείτε αυτή τη συσκευή από κοινού μέσω κοινής χρήσης εκτυπωτών. Άλλοι υπολογιστές του δικτύου, οι οποίοι αναφέρονται ως πελάτες, έχουν πρόσβαση μόνο στις λειτουργίες εκτύπωσης. Όλες οι άλλες λειτουργίες πρέπει να εκτελούνται στον κεντρικό υπολογιστή.

### Για να ενεργοποιήσετε τη λειτουργία κοινής χρήσης εκτυπωτών

- 1. Στον κεντρικό υπολογιστή και στον υπολογιστή-πελάτη, κάντε τα παρακάτω:
  - α. Επιλέξτε System Preferences στο Dock.
    Εμφανίζεται το παράθυρο System Preferences.
  - β. Επιλέξτε Sharing.
  - γ. Στην καρτέλα Services, κάντε κλικ στην επιλογή Printer Sharing.
- 2. Στον κεντρικό υπολογιστή, κάντε τα παρακάτω:
  - α. Επιλέξτε System Preferences στο Dock.
    - Εμφανίζεται το παράθυρο System Preferences.
  - β. Επιλέξτε **Print & Fax**.
  - γ. Κάντε κλικ στο πλαίσιο δίπλα στο Share my printers with other computers.

### Χρήση της Σάρωσης web

Η Σάρωση web είναι μια λειτουργία του Ενσωματωμένου Web Server, η οποία σας επιτρέπει να σαρώνετε φωτογραφίες και έγγραφα από τη συσκευή HP All-in-One στον υπολογιστή σας, χρησιμοποιώντας ένα πρόγραμμα περιήγησης στο web. Αυτή η

λειτουργία είναι διαθέσιμη ακόμα και αν επιλέξετε να μην εγκαταστήσετε το λογισμικό της συσκευής στον υπολογιστή σας.

Για περισσότερες πληροφορίες σχετικά με το Webscan, δείτε την ηλεκτρονική βοήθεια του Ενσωματωμένου Web Server. Για περισσότερες πληροφορίες σχετικά με τον Ενσωματωμένο Web Server, δείτε Σύνδεση σε δίκτυο.
Κεφάλαιο 3

# 4 Σύνδεση σε δίκτυο

Το κεφάλαιο αυτό περιγράφει τον τρόπο σύνδεσης της συσκευής HP All-in-One σε δίκτυο, τον τρόπο προβολής και διαχείρισης των ρυθμίσεων δικτύου, ενώ παρέχει επίσης πληροφορίες σε θέματα αντιμετώπισης προβλημάτων σχετικά με τις συνδέσεις δικτύου.

| Εάν θέλετε να:                                                                                                    | Δείτε την ενότητα:                                                   |
|----------------------------------------------------------------------------------------------------|----------------------------------------------------------------------|
| Συνδεθείτε σε ενσύρματο δίκτυο<br>(Ethernet).                                                                                                    | Ρύθμιση ενσύρματου δικτύου                                           |
| Εγκαταστήστε το λογισμικό HP All-in-One<br>για χρήση σε περιβάλλον δικτύου.                                                                                                    | Εγκατάσταση του λογισμικού για σύνδεση<br>δικτύου                    |
| Προσθέσετε συνδέσεις σε περισσότερους<br>υπολογιστές στο δίκτυο.                                                                                                    | Σύνδεση σε πρόσθετους υπολογιστές<br>δικτύου                         |
| Αλλάξετε τη σύνδεση της συσκευής<br>HP All-in-One από USB σε δικτύου.                                                                                                    | Αλλαγή της σύνδεσης της συσκευής<br>HP All-in-One από USB σε δικτύου |
| Σημείωση Ακολουθήστε τις οδηγίες<br>αυτής της ενότητας εάν έχετε<br>εγκαταστήσει το HP All-in-One με<br>σύνδεση USB και θέλετε τώρα να<br>αλλάξετε τη σύνδεση σε ενσύρματου<br>δικτύου (Ethernet). |                                                                      |
| Προβάλετε ή αλλάξετε τις ρυθμίσεις<br>δικτύου.                                                                                                    | Διαχείριση ρυθμίσεων δικτύου                                         |
| Βρείτε πληροφορίες αντιμετώπισης<br>προβλημάτων.                                                                                                    | Αντιμετώπιση προβλημάτων δικτύου                                     |

Για επεξηγήσεις όρων δικτύου, δείτε το Γλωσσάρι δικτύου στην ηλεκτρονική **Βοήθεια ΗΡ Image Zone** που συνοδεύει τη συσκευή ΗΡ All-in-One. Για πληροφορίες σχετικά με την ηλεκτρονική **Βοήθεια ΗΡ Image Zone**, δείτε Χρήση της ηλεκτρονικής Βοήθειας.

# Ρύθμιση ενσύρματου δικτύου

Χρησιμοποιήστε αυτήν την ενότητα για να συνδέσετε το HP All-in-One σε ένα δρομολογητή Ethernet, ένα μεταγωγέα ή έναν ασύρματο δρομολογητή χρησιμοποιώντας καλώδιο Ethernet. Αυτό είναι γνωστό ως ενσύρματο δίκτυο ή δίκτυο Ethernet.

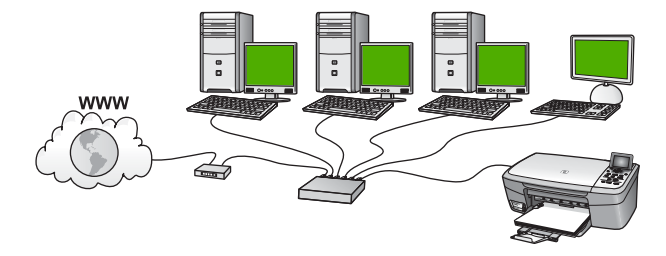

Για να εγκαταστήσετε τη συσκευή HP All-in-One σε ενσύρματο δίκτυο, πρέπει να πραγματοποιήσετε τα παρακάτω:

- Πρώτα, συγκεντρώστε όλα τα απαραίτητα στοιχεία, όπως αναφέρονται στην επόμενη ενότητα Τι χρειάζεστε για ένα ενσύρματο δίκτυο.
- Στη συνέχεια, συνδέστε το HP All-in-One με ένα καλώδιο Ethernet σε ένα δρομολογητή ένα μεταγωγέα ή έναν ασύρματο δρομολογητή Ethernet. Δείτε Σύνδεση της συσκευής HP All-in-One στο δίκτυο.
- Τέλος, εγκαταστήστε το λογισμικό σύμφωνα με την ενότητα Εγκατάσταση του λογισμικού για σύνδεση δικτύου.

## Τι χρειάζεστε για ένα ενσύρματο δίκτυο

- Ένα δίκτυο Ethernet που να λειτουργεί σωστά και να περιλαμβάνει δρομολογητή, μεταγωγέα ή ασύρματο δρομολογητή Ethernet με θύρες Ethernet.
- Καλώδιο CAT-5 Ethernet.

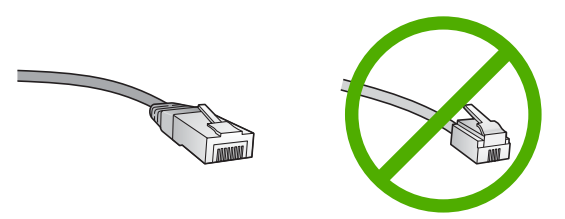

Παρόλο που τα τυπικά καλώδια Ethernet μοιάζουν με τα τηλεφωνικά καλώδια, δεν είναι ίδια. Ο αριθμός των καλωδίων είναι διαφορετικός και καθένα έχει διαφορετικό βύσμα. Το βύσμα του καλωδίου Ethernet (λέγεται και βύσμα RJ-45) είναι πιο φαρδύ και πιο χοντρό και έχει 8 επαφές στο άκρο του. Το βύσμα ενός καλωδίου τηλεφώνου διαθέτει από 2 έως 6 επαφές.

Επιτραπέζιο υπολογιστή ή laptop με σύνδεση στο δρομολογητή Ethernet ή τον ασύρματο δρομολογητή.

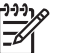

Σημείωση Η συσκευή ΗΡ All-in-One υποστηρίζει δίκτυα Ethernet 10 Mbps και 100 Mbps. Εάν διαθέτετε κάρτα δικτύου (NIC), βεβαιωθείτε ότι μπορεί να λειτουργήσει σε αυτήν την ταχύτητα.

Η ΗΡ συνιστά πρόσβαση στο Internet ευρείας ζώνης, όπως καλωδιακή ή DSL. Η πρόσβαση στο Internet ευρείας ζώνης απαιτείται εάν θέλετε να έχετε πρόσβαση στο HP Instant Share απευθείας από τη συσκευή. Για περισσότερες πληροφορίες σχετικά με το HP Instant Share, δείτε Διαμοιρασμός των εικόνων σας με συγγενείς και φίλους.

# Σύνδεση της συσκευής ΗΡ All-in-One στο δίκτυο

Στο πίσω μέρος της συσκευής HP All-in-One υπάρχει θύρα Ethernet.

1. Αφαιρέστε το κίτρινο βύσμα από το πίσω μέρος της συσκευής HP All-in-One.

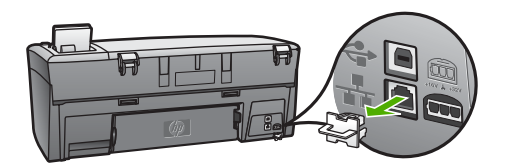

2. Συνδέστε το καλώδιο Ethernet στη θύρα Ethernet στο πίσω μέρος της συσκευής HP All-in-One.

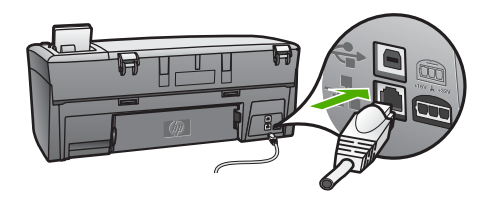

 Συνδέστε το άλλο άκρο του καλωδίου Ethernet σε μια ελεύθερη θύρα στο δρομολογητή Ethernet, στο μεταγωγέα ή στον ασύρματο δρομολογητή.

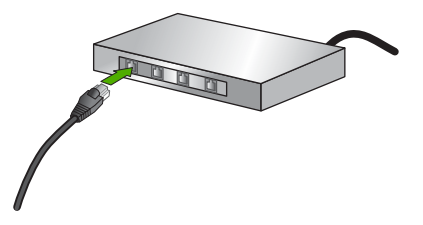

 Όταν συνδέσετε τη συσκευή HP All-in-One στο δίκτυο, μεταβείτε στον υπολογιστή σας για να εγκαταστήσετε το λογισμικό. Δείτε την ενότητα Εγκατάσταση του λογισμικού για σύνδεση δικτύου.

# Εγκατάσταση του λογισμικού για σύνδεση δικτύου

Χρησιμοποιήστε αυτήν την ενότητα για να εγκαταστήσετε το λογισμικό της συσκευής HP All-in-One σε υπολογιστή με Windows ή υπολογιστή Mac που είναι συνδεδεμένος σε δίκτυο. Προτού εγκαταστήσετε το λογισμικό, βεβαιωθείτε ότι έχετε συνδέσει τη συσκευή HP All-in-One σύμφωνα με τις οδηγίες της ενότητας Ρύθμιση ενσύρματου δικτύου.

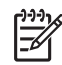

Σημείωση 1 Εάν ο υπολογιστής σας είναι διαμορφωμένος για σύνδεση σε σειρά μονάδων δικτύου, βεβαιωθείτε ότι είναι συνδεδεμένος με αυτές τις μονάδες προτού εγκαταστήσετε το λογισμικό. Διαφορετικά, η εγκατάσταση του λογισμικού της συσκευής HP All-in-One μπορεί να χρησιμοποιήσει ένα από τα δεσμευμένα γράμματα μονάδας δίσκου και δεν θα μπορείτε να έχετε πρόσβαση σε αυτή τη μονάδα δικτύου στον υπολογιστή σας.

**Σημείωση 2** Η εγκατάσταση μπορεί να διαρκέσει από 20 έως 45 λεπτά, ανάλογα με το λειτουργικό σας σύστημα, το διαθέσιμο χώρο και την ταχύτητα του επεξεργαστή.

Δείτε τις παρακάτω οδηγίες για τον υπολογιστή Windows ή Mac.

## Για να εγκαταστήσετε το λογισμικό της συσκευής HP All-in-One σε Windows

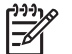

Σημείωση Οι παρακάτω οδηγίες ισχύουν μόνο για υπολογιστές με Windows.

- Κλείστε όλες τις εφαρμογές που εκτελούνται στον υπολογιστή και τυχόν τείχη προστασίας ή λογισμικό προστασίας από ιούς.
- Τοποθετήστε το Windows CD που συνοδεύει τη συσκευή HP All-in-One στην υποδοχή της μονάδας CD-ROM του υπολογιστή.
- Εάν εμφανιστεί ένα πλαίσιο διαλόγου σχετικά με τα τείχη προστασίας, κάντε τα παρακάτω:
  - Η εμφάνιση της οθόνης Προβλήματα που εμποδίζουν την εγκατάσταση σημαίνει ότι πραγματοποιείται εκτέλεση τείχους προστασίας ή προγράμματος anti-spyware το οποίο μπορεί να επηρεάσει την εγκατάσταση του Λογισμικού ΗΡ. Για καλύτερα αποτελέσματα απενεργοποιήστε προσωρινά το τείχος προστασίας ή τα προγράμματα προστασίας κατά των ιών κατά τη διάρκεια της εγκατάστασης. Δείτε την τεκμηρίωση σχετικά με τα τείχη προστασίας για οδηγίες. Αφού ολοκληρωθεί η εγκατάσταση μπορείτε να ενεργοποιήσετε ξανά τα προγράμματα τείχους προστασίας ή anti-spyware.
  - Η εμφάνιση της οθόνης Προειδοποίηση για τείχη προστασίας σημαίνει ότι το Microsoft Internet Connection Firewall είναι ενεργοποιημένο. Κάντε κλικ στο Επόμενο για να επιτρέψετε στο πρόγραμμα Εγκατάστασης να ανοίξει τις απαραίτητες θύρες και να συνεχίσει με την εγκατάσταση. Εάν εμφανιστεί μια Προειδοποίηση ασφαλείας των Windows για κάποιο πρόγραμμα της Hewlett-Packard, πραγματοποιήστε απεμπλοκή αυτού του προγράμματος.
- 4. Στην οθόνη Τύπος σύνδεσης επιλέξτε Μέσω δικτύου και κάντε κλικ στο Επόμενο. Εμφανίζεται η οθόνη Αναζήτηση καθώς το πρόγραμμα εγκατάστασης αναζητά τη συσκευή HP All-in-One στο δίκτυο.
- Στην οθόνη Βρέθηκε εκτυπωτής επιβεβαιώστε ότι η περιγραφή του εκτυπωτή είναι σωστή.

Εάν βρεθούν περισσότεροι από ένας εκτυπωτές στο δίκτυο, εμφανίζεται η οθόνη Βρέθηκαν εκτυπωτές. Επιλέξτε τη συσκευή που θέλετε να συνδέσετε. Για να δείτε τις ρυθμίσεις συσκευής στη συσκευή HP All-in-One:

- α. Μεταβείτε στον πίνακα ελέγχου της συσκευής.
- β. Επιλέξτε Προβολή ρυθμίσεων δικτύου στο Μενού Δίκτυο και, στη συνέχεια, επιλέξτε Εμφάνιση σύνοψης ενσύρματης σύνδεσης.

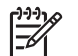

**Σημείωση** Εάν το λογισμικό δεν μπορεί να βρει τη συσκευή HP All-in-One, δείτε Αντιμετώπιση προβλημάτων δικτύου.

- 6. Εάν η περιγραφή της συσκευής είναι σωστή, επιλέξτε Ναι, να γίνει εγκατάσταση του εκτυπωτή.
- Όταν σας ζητηθεί, επανεκκινήστε τον υπολογιστή για να ολοκληρώσετε τη διαδικασία εγκατάστασης.
   Όταν ολοκληρώσετε την εγκατάσταση του λογισμικού, η συσκευή HP All-in-One θα είναι έτοιμη για χρήση.
- Εάν στον υπολογιστή σας είχατε απενεργοποιήσει το τείχος προστασίας ή το λογισμικό προστασίας από ιούς, ενεργοποιήστε τα ξανά.
- 9. Για να ελέγξετε τη σύνδεση δικτύου, μεταβείτε στον υπολογιστή και εκτυπώστε μια δοκιμαστική σελίδα στη συσκευή HP All-in-One. Για περισσότερες πληροφορίες ανατρέξτε στον έντυπο Οδηγό χρήσης που συνοδεύει τη συσκευή HP All-in-One.

# Για να εγκαταστήσετε το λογισμικό της συσκευής ΗΡ All-in-One σε υπολογιστή Mac

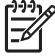

Σημείωση Οι παρακάτω οδηγίες αφορούν μόνο υπολογιστές Mac.

- 1. Κλείστε όλες τις εφαρμογές που εκτελούνται στον υπολογιστή.
- Τοποθετήστε το Macintosh CD που συνοδεύει τη συσκευή HP All-in-One στην υποδοχή της μονάδας CD-ROM του υπολογιστή.
- 3. Κάντε διπλό κλικ στο εικονίδιο installer του HP All-in-One.
- 4. (Mac OS X) Στην οθόνη Authentication, εισαγάγετε τον κωδικό Διαχειριστή που χρησιμοποιείτε για την πρόσβαση στον υπολογιστή σας ή στο δίκτυο. Το λογισμικό εγκατάστασης αναζητά για συσκευές HP All-in-One και τις εμφανίζει σε λίστα.
- 5. (Mac OS X) Στην οθόνη Select Device, επιλέξτε το HP All-in-One.
- Ακολουθήστε τις οδηγίες στην οθόνη για να ολοκληρώσετε τα βήματα της εγκατάστασης, συμπεριλαμβανομένου του Setup Assistant.
   Όταν ολοκληρώσετε την εγκατάσταση του λογισμικού, η συσκευή HP All-in-One θα είναι έτοιμη για χρήση.
- 7. Για να ελέγξετε τη σύνδεση δικτύου, μεταβείτε στον υπολογιστή και εκτυπώστε μια δοκιμαστική σελίδα στη συσκευή HP All-in-One. Για περισσότερες πληροφορίες ανατρέξτε στον έντυπο Οδηγό χρήσης που συνοδεύει τη συσκευή.

# Σύνδεση σε πρόσθετους υπολογιστές δικτύου

Εάν έχετε και άλλους υπολογιστές στο ίδιο δίκτυο με το HP All-in-One, μπορείτε να χρησιμοποιήσετε αυτούς τους υπολογιστές με το HP All-in-One αφού εγκαταστήσετε το Λογισμικό HP σε κάθε υπολογιστή. Για περισσότερες πληροφορίες, δείτε Εγκατάσταση του λογισμικού για σύνδεση δικτύου. Μετά την εγκατάσταση της συσκευής HP All-in-One στο δίκτυο δεν θα είναι απαραίτητη η διαμόρφωσή της κάθε φορά που συνδέετε πρόσθετους υπολογιστές.

# Αλλαγή της σύνδεσης της συσκευής HP All-in-One από USB σε δικτύου

Εάν την πρώτη φορά εγκαταστήσατε τη συσκευή HP All-in-One με σύνδεση USB, μπορείτε να την αλλάξετε σε σύνδεση δικτύου Ethernet. Εάν γνωρίζετε ήδη πώς να ρυθμίσετε ένα δίκτυο, μπορείτε να χρησιμοποιήσετε τις παρακάτω γενικές οδηγίες. Για αναλυτικές οδηγίες σχετικά με τη σύνδεση της συσκευής HP All-in-One σε δίκτυο, δείτε Ρύθμιση ενσύρματου δικτύου.

## Για να αλλάξετε τη σύνδεση από USB σε σύνδεση ενσύρματου δικτύου (Ethernet)

- 1. Αποσυνδέστε το καλώδιο USB από το πίσω μέρος της συσκευής HP All-in-One.
- Συνδέστε ένα καλώδιο Ethernet στη θύρα Ethernet στο πίσω μέρος του HP All-in-One και σε μια διαθέσιμη θύρα Ethernet στο δρομολογητή, το μεταγωγέα ή τον ασύρματο δρομολογητή.
- Πραγματοποιήστε εκτέλεση του CD εγκατάστασης, ενεργοποιήστε την επιλογή Προσθήκη συσκευής και, στη συνέχεια, την επιλογή Μέσω δικτύου. Για περισσότερες πληροφορίες, δείτε Εγκατάσταση του λογισμικού για σύνδεση δικτύου.
- (Μόνο για Windows) Όταν ολοκληρωθεί η εγκατάσταση, ανοίξτε το παράθυρο Εκτυπωτές και φαξ στον Πίνακα Ελέγχου και διαγράψτε τους εκτυπωτές της προηγούμενης εγκατάστασης USB.

# Διαχείριση ρυθμίσεων δικτύου

Μπορείτε να διαχειριστείτε τις ρυθμίσεις δικτύου για τη συσκευή HP All-in-One από τον πίνακα ελέγχου του HP All-in-One, όπως περιγράφεται στην επόμενη ενότητα. Επιπλέον ρυθμίσεις για προχωρημένους είναι διαθέσιμες στον Ενσωματωμένο Web Server, ένα εργαλείο διαμόρφωσης και κατάστασης στο οποίο μπορείτε να έχετε πρόσβαση μέσω του προγράμματος περιήγησης στο web, χρησιμοποιώντας μια υπάρχουσα σύνδεση δικτύου στη συσκευή HP All-in-One. Για περισσότερες πληροφορίες, δείτε Χρήση του Ενσωματωμένου Web Server.

# Αλλαγή βασικών ρυθμίσεων δικτύου από τον πίνακα ελέγχου

Ο πίνακας ελέγχου της συσκευής HP All-in-One σάς δίνει τη δυνατότητα να εκτελείτε διάφορες εργασίες διαχείρισης δικτύου. Αυτές περιλαμβάνουν προβολή των ρυθμίσεων δικτύου, επαναφορά των προεπιλογών δικτύου και αλλαγή των ρυθμίσεων δικτύου.

## Προβολή και εκτύπωση ρυθμίσεων δικτύου

Μπορείτε να εμφανίσετε μια σύνοψη των ρυθμίσεων δικτύου στον πίνακα ελέγχου της συσκευής HP All-in-One ή μπορείτε να εκτυπώσετε μια πιο αναλυτική σελίδα διαμόρφωσης. Η σελίδα διαμόρφωσης δικτύου παραθέτει σε λίστα όλες τις σημαντικές ρυθμίσεις δικτύου, όπως τη διεύθυνση IP, την ταχύτητα σύνδεσης, το DNS και το mDNS. Για πληροφορίες σχετικά με τις ρυθμίσεις δικτύου, δείτε Ορισμοί σελίδας διαμόρφωσης δικτύου.

- 1. Πατήστε **Ρύθμιση**.
- 2. Πατήστε 🔻 μέχρι να επισημανθεί η επιλογή Δίκτυο και, στη συνέχεια, πατήστε ΟΚ.

Εμφανίζεται το Μενού Δίκτυο.

- 3. Κάντε ένα από τα παρακάτω:
  - Για να εμφανίσετε τις ρυθμίσεις ασύρματου δικτύου, πατήστε OK. Στη συνέχεια πατήστε το ▼ μέχρι να επισημανθεί η επιλογή Εμφάνιση σύνοψης ενσύρματων συνδέσεων και, στη συνέχεια, πατήστε OK.
     Ενεργοποιείται η επιλογή Προβολή ρυθμίσεων δικτύου και εμφανίζεται μια σύνοψη των ενσύρματων συνδέσεων (Ethernet) του δικτύου.
  - Για να εκτυπώσετε τη σελίδα διαμόρφωσης δικτύου πατήστε OK και, στη συνέχεια, ξανά OK.
     Ενεργοποιείται η επιλογή Προβολή ρυθμίσεων δικτύου και, στη συνέχεια, εκτυπώνεται η σελίδα διαμόρφωσης δικτύου.

#### Επαναφορά προεπιλογών δικτύου

Μπορείτε να επαναφέρετε τις ρυθμίσεις δικτύου στην κατάσταση που βρίσκονταν όταν αγοράσατε το HP All-in-One.

- 1. Πατήστε **Ρύθμιση**.
- Πατήστε ▼ μέχρι να επισημανθεί η επιλογή Δίκτυο και, στη συνέχεια, πατήστε OK. Εμφανίζεται το Μενού Δίκτυο.
- Πατήστε το ▼ μέχρι να επισημανθεί η επιλογή Επαναφ. προεπιλ. δικτύου και, στη συνέχεια, πατήστε OK για επιβεβαίωση.

## Αλλαγή ρυθμίσεων δικτύου για προχωρημένους από τον πίνακα ελέγχου

Οι ρυθμίσεις δικτύου για προχωρημένους παρέχονται προς διευκόλυνσή σας. Ωστόσο, δεν πρέπει να αλλάξετε καμία από αυτές τις ρυθμίσεις, εκτός εάν είστε προχωρημένος χρήστης. Στις ρυθμίσεις για προχωρημένους περιλαμβάνονται οι ρυθμίσεις Ταχύτητα σύνδεσης, Ρυθμίσεις ΙΡ και Ασφάλεια κάρτας μνήμης.

#### Ρύθμιση ταχύτητας σύνδεσης

Μπορείτε να αλλάξετε την ταχύτητα με την οποία μεταδίδονται τα δεδομένα μέσω δικτύου. Η προεπιλογή είναι Αυτόματα.

- 1. Πατήστε Ρύθμιση.
- Πατήστε ▼ μέχρι να επισημανθεί η επιλογή Δίκτυο και, στη συνέχεια, πατήστε OK. Εμφανίζεται το Μενού Δίκτυο.
- Πατήστε ▼ μέχρι να επισημανθεί η επιλογή Ρύθμ. για προχωρημένους, στη συνέχεια πατήστε ΟΚ και ξανά ΟΚ.
   Ενεργοποιείται η επιλογή Ρύθμ. για προχωρημένους και, στη συνέχεια, εμφανίζεται η οθόνη Ταχύτητα σύνδεσης.
- Πατήστε το ▼ για να επισημάνετε την επιλογή ταχύτητας σύνδεσης που ταιριάζει στο υλικό του δικτύου σας και, στη συνέχεια, πατήστε OK.
  - 1. Αυτόματα
  - 2. 10-Full
  - 3. 10-Half
  - 4. 100-Full
  - 5. 100-Half

#### Αλλαγή ρυθμίσεων ΙΡ

Η προεπιλογή για τις ρυθμίσεις IP είναι η ρύθμιση Αυτόματα, η οποία ορίζει τις ρυθμίσεις IP αυτόματα. Ωστόσο, εάν είστε προχωρημένος χρήστης, μπορείτε να αλλάξετε τη διεύθυνση IP, τη μάσκα subnet ή την προεπιλεγμένη πύλη με μη αυτόματο τρόπο. Για να δείτε τη διεύθυνση IP και τη μάσκα subnet της συσκευής HP All-in-One, εκτυπώστε μια σελίδα διαμόρφωσης δικτύου από τη συσκευή HP All-in-One. Για περισσότερες πληροφορίες σχετικά με την εκτύπωση μιας σελίδας διαμόρφωσης, δείτε Προβολή και εκτύπωση ρυθμίσεων δικτύου. Για περιγραφή των στοιχείων της σελίδας διαμόρφωσης, καθώς και σχετικά με τη διεύθυνση IP και τη μάσκα subnet, δείτε Ορισμοί σελίδας διαμόρφωσης δικτύου.

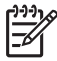

**Σημείωση** Όταν καταχωρείτε μια ρύθμιση IP με μη αυτόματο τρόπο, πρέπει να έχετε ήδη συνδεθεί σε ενεργό Δίκτυο, διαφορετικά η ρύθμιση μπορεί να μην ισχύει από τη στιγμή που θα πραγματοποιήσετε έξοδο από το Δίκτυο.

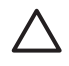

**Προσοχή** Προσέχετε κατά τη μη αυτόματη εκχώρηση μιας διεύθυνσης IP. Εάν εισαγάγετε μη έγκυρη διεύθυνση IP κατά την εγκατάσταση, οι μονάδες του δικτύου σας δεν θα μπορούν να συνδεθούν με τη συσκευή HP All-in-One.

- 1. Πατήστε **Ρύθμιση**.
- Πατήστε ▼ μέχρι να επισημανθεί η επιλογή Δίκτυο και, στη συνέχεια, πατήστε OK. Εμφανίζεται το Μενού Δίκτυο.
- Πατήστε το ▼ μέχρι να επισημανθεί η επιλογή Ρύθμ. για προχωρημένους και, στη συνέχεια, πατήστε ΟΚ.

Εμφανίζεται το μενού Ρύθμ. για προχωρημένους.

 Πατήστε ▼ μέχρι να επισημανθεί η επιλογή Ρυθμίσεις IP και, στη συνέχεια, πατήστε OK.

Εμφανίζεται το μενού Ρυθμίσεις ΙΡ.

5. Πατήστε το ▼ μέχρι να επισημανθεί η επιλογή Μη αυτόματα και στη συνέχεια πατήστε OK.

Εμφανίζεται το μενού Μη αυτόματες ρυθμίσεις ΙΡ.

- Πατήστε το ▼ για να επισημανθεί μια ρύθμιση IP και στη συνέχεια πατήστε OK.
  - 1. Διεύθυνση IP
  - 2. Μάσκα subnet
  - 3. Προεπιλεγμένη πύλη

Εμφανίζεται το εικονικό πληκτρολόγιο. Για πληροφορίες σχετικά με τη χρήση του εικονικού πληκτρολογίου, δείτε Εισαγωγή κειμένου και συμβόλων.

7. Εισαγάγετε τις αλλαγές που θέλετε και πατήστε ΟΚ όταν τελειώσετε.

## Χρήση του Ενσωματωμένου Web Server

Εάν ο υπολογιστής σας είναι συνδεδεμένος σε συσκευή HP All-in-One δικτύου, μπορείτε να αποκτήσετε πρόσβαση στον Ενσωματωμένο Web Server που υπάρχει στο HP All-in-One. Ο Ενσωματωμένος Web Server παρέχει ορισμένες επιλογές που δεν είναι διαθέσιμες από τον πίνακα ελέγχου της συσκευής HP All-in-One, συμπεριλαμβανομένων των επιλογών ασφάλειας δικτύου για προχωρημένους. Επίσης, ο Ενσωματωμένος Web Server σάς παρέχει τη δυνατότητα παρακολούθησης κατάστασης και παραγγελίας αναλωσίμων για τον εκτυπωτή. Για πληροφορίες σχετικά με τον τρόπο χρήσης των λειτουργιών που είναι διαθέσιμες στον Ενσωματωμένο Web Server, δείτε την ηλεκτρονική βοήθεια στον Ενσωματωμένο Web Server. Για πρόσβαση στη βοήθεια του Ενσωματωμένου Web Server, ανοίξτε τον Ενσωματωμένο Web Server, κάντε κλικ στο σύνδεσμο **Βοήθεια** κάτω από το Άλλες συνδέσεις στην καρτέλα Αρχική σελίδα του Ενσωματωμένου Web Server.

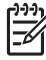

**Σημείωση** Χρησιμοποιήστε τον Ενσωματωμένο Web Server μόνο για να αλλάξετε ρυθμίσεις δικτύου αν δεν έχετε πρόσβαση στον πίνακα ελέγχου της συσκευής HP All-in-One ή αν χρειάζεται να αλλάξετε μια επιλογή για προχωρημένους που δεν διατίθεται στον πίνακα ελέγχου.

## Πρόσβαση στον Ενσωματωμένο Web Server

Μπορείτε να αποκτήσετε πρόσβαση στον Ενσωματωμένο Web Server μόνο από υπολογιστή συνδεδεμένο στο HP All-in-One μέσω δικτύου.

- 1. Πατήστε Ρύθμιση.
- Πατήστε ▼ μέχρι να επισημανθεί η επιλογή Δίκτυο και, στη συνέχεια, πατήστε OK. Εμφανίζεται το Μενού Δίκτυο.
- 3. Πατήστε OK και στη συνέχεια πατήστε ξανά OK. Εμφανίζεται το μενού Προβολή ρυθμίσεων δικτύου και εκτυπώνεται μια σελίδα διαμόρφωσης δικτύου για το HP All-in-One, όπου συμπεριλαμβάνεται η διεύθυνση IP. Τη διεύθυνση IP θα τη χρησιμοποιήσετε στο επόμενο βήμα.
- 4. Στο πλαίσιο Διεύθυνση του προγράμματος περιήγησης στο web στον υπολογιστή σας, εισαγάγετε τη διεύθυνση IP της συσκευής HP All-in-One, όπως εμφανίζεται στη σελίδα διαμόρφωσης δικτύου. Για παράδειγμα, http://192.168.1.101. Εμφανίζεται η Αρχική σελίδα του Ενσωματωμένου Web Server με πληροφορίες για τη συσκευή HP All-in-One.

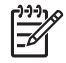

**Σημείωση** Εάν στο πρόγραμμα περιήγησης χρησιμοποιείτε διακομιστή proxy, μπορεί να πρέπει να τον απενεργοποιήσετε προκειμένου να αποκτήσετε πρόσβαση στον Ενσωματωμένο Web Server.

- Εάν θέλετε να αλλάξετε τη γλώσσα του Ενσωματωμένου Web Server, κάντε τα παρακάτω:
  - α. Κάντε κλικ στην καρτέλα Ρυθμίσεις.
  - β. Κάντε κλικ στο Επιλέξτε γλώσσα στο μενού περιήγησης Ρυθμίσεις.
  - γ. Στη λίστα Επιλέξτε γλώσσα κάντε κλικ στην κατάλληλη γλώσσα.
  - δ. Κάντε κλικ στο Εφαρμογή.
- 6. Κάντε κλικ στην καρτέλα Αρχική σελίδα για να αποκτήσετε πρόσβαση στις πληροφορίες της συσκευής και του δικτύου ή κάντε κλικ στην καρτέλα Δικτύωση για περισσότερες πληροφορίες δικτύου ή για να τροποποιήσετε τις πληροφορίες δικτύου.
- Πραγματοποιήστε αλλαγές στη διαμόρφωση.
   Για περισσότερες πληροφορίες, δείτε Χρήση του οδηγού ρύθμισης του Ενσωματωμένου Web Server.
- 8. Κλείστε τον Ενσωματωμένο Web Server.

### Χρήση του οδηγού ρύθμισης του Ενσωματωμένου Web Server

Ο οδηγός ρύθμισης δικτύου που παρέχεται με τον Ενσωματωμένο Web Server σάς παρέχει μια έξυπνη διασύνδεση για τις παραμέτρους σύνδεσης δικτύου. Για περισσότερες πληροφορίες σχετικά με το άνοιγμα του Ενσωματωμένου Web Server, δείτε Πρόσβαση στον Ενσωματωμένο Web Server.

- 1. Κάντε κλικ στην καρτέλα Δικτύωση.
- 2. Κάντε κλικ στο Ενσύρματη (802.11) στο μενού περιήγησης Συνδέσεις.
- Κάντε κλικ στο Έναρξη οδηγού και, στη συνέχεια, ακολουθήστε όλες τις οδηγίες του οδηγού.

## Ορισμοί σελίδας διαμόρφωσης δικτύου

Η σελίδα διαμόρφωσης εμφανίζει τις ρυθμίσεις δικτύου της συσκευής HP All-in-One. Υπάρχουν ρυθμίσεις για γενικές πληροφορίες, 802.3 ενσύρματης (Ethernet) και Bluetooth®

Για πληροφορίες σχετικά με τον τρόπο εκτύπωσης μιας σελίδας διαμόρφωσης δικτύου, δείτε Προβολή και εκτύπωση ρυθμίσεων δικτύου. Για πρόσθετες πληροφορίες σχετικά με τους όρους δικτύου που χρησιμοποιούνται στο παρόν, δείτε το Γλωσσάρι δικτύου στην ηλεκτρονική **Boήθεια HP Image Zone** που συνοδεύει τη συσκευή HP All-in-One. Για πληροφορίες σχετικά με την ηλεκτρονική **Boήθεια HP Image Zone**, δείτε Χρήση της ηλεκτρονικής Boήθειας.

## Γενικές ρυθμίσεις δικτύου

Ο παρακάτω πίνακας περιγράφει τις γενικές ρυθμίσεις δικτύου που εμφανίζονται στη σελίδα διαμόρφωσης δικτύου.

| Παράμετρος                    | Περιγραφή                                                                                                    |  |
|-------------------------------|----------------------------------------------------------------------------------------------------|--|
| Κατάσταση<br>δικτύου          | <ul> <li>Κατάσταση συσκευής HP All-in-One:</li> <li>Έτοιμο: Η συσκευή HP All-in-One είναι έτοιμη για λήψη ή μετάδοση δεδομένων.</li> <li>Εκτός σύνδ.: Η συσκευή HP All-in-One δεν είναι συνδεδεμένη στο δίκτυο τη δεδομένη στιγμή.</li> </ul> |  |
| Τύπος<br>ενεργούς σύνδ.       | <ul> <li>Λειτουργία δικτύου συσκευής HP All-in-One:</li> <li>Ενσύρματο: Η συσκευή HP All-in-One είναι συνδεδεμένη μέσω καλωδίου Ethernet σε δίκτυο IEEE 802.3.</li> <li>Κανένα: Δεν υπάρχει σύνδεση δικτύου.</li> </ul>                       |  |
| URL                           | Η διεύθυνση IP του Ενσωματωμένου Web Server.<br><b>Σημείωση</b> Θα πρέπει να γνωρίζετε αυτή τη διεύθυνση URL όταν<br>επιχειρήσετε να αποκτήσετε πρόσβαση στον Ενσωματωμένο Web<br>Server.                                                     |  |
| Έκδοση<br>υλικολογισμικο<br>ύ | Ο κωδικός έκδοσης του στοιχείου εσωτερικού δικτύου και του<br>υλικολογισμικού συσκευής.                                                                                                    |  |

Ρύθμιση δικτύου

| Παράμετρος             | Περιγραφή                                                                                                    |
|------------------------|----------------------------------------------------------------------------------------------------|
|                        | Σημείωση Εάν καλέσετε την Υποστήριξη ΗΡ, ανάλογα με το<br>πρόβλημα που αντιμετωπίζετε, είναι πιθανό να σας ζητηθεί να<br>δώσετε τον κωδικό έκδοσης υλικολογισμικού.                                                                                                    |
| Όνομα host             | Το όνομα TCP/IP που έχει εκχωρηθεί από το λογισμικό<br>εγκατάστασης στη συσκευή. Από προεπιλογή, το όνομα αυτό<br>αποτελείται από τα γράμματα HP ακολουθούμενα από τα τελευταία<br>έξι ψηφία της διεύθυνσης ελέγχου προσπέλασης μέσων (MAC).                                                                              |
| Κωδικός<br>διαχειριστή | Η κατάσταση του κωδικού διαχειριστή για τον Ενσωματωμένο Web Server:                                                                                                    |
|                        | <ul> <li>Ορίστηκε: Ο κωδικός έχει οριστεί. Πρέπει να εισαγάγετε τον κωδικό για να πραγματοποιήσετε αλλαγές στις παραμέτρους του Ενσωματωμένου Web Server.</li> <li>Μη ορισμένο: Δεν έχει οριστεί κωδικός. Δεν απαιτείται κωδικός για την πραγματοποίηση αλλαγών στις παραμέτρους του Ενσωματωμένου Web Server.</li> </ul> |
| mDNS                   | Το Rendezvous χρησιμοποιείται με τοπικά και ad hoc δίκτυα που<br>δεν χρησιμοποιούν κεντρικούς διακομιστές DNS. Για να εκτελεί<br>υπηρεσίες ονομάτων, το Rendezvous χρησιμοποιεί ένα εναλλακτικό<br>DNS που ονομάζεται mDNS.                                                                                               |
|                        | Με το mDNS, ο υπολογιστής σας μπορεί να βρίσκει και να<br>χρησιμοποιεί οποιαδήποτε συσκευή HP All-in-One συνδεδεμένη<br>στο τοπικό δίκτυο. Μπορεί επίσης να λειτουργήσει με οποιαδήποτε<br>άλλη συσκευή με δυνατότητα Ethernet που εμφανίζεται στο δίκτυο.                                                                |

# Ρυθμίσεις ενσύρματου (802.3) δικτύου

Ο παρακάτω πίνακας περιγράφει τις ρυθμίσεις ενσύρματου δικτύου 802.3 που εμφανίζονται στη σελίδα διαμόρφωσης δικτύου.

| Παράμετρος                                                                 | Περιγραφή                                                                                                    |
|----------------------------------------------------------------------------|----------------------------------------------------------------------------------------------------|
| Διεύθυνση Η<br>υλικού (MAC) 1<br>ι<br>ι<br>ι<br>ι<br>ι<br>ι<br>ι<br>ι<br>ι | Η διεύθυνση ελέγχου προσπέλασης μέσων (MAC) η οποία<br>αναγνωρίζει τη συσκευή HP All-in-One. Πρόκειται για έναν μοναδικό<br>12ψήφιο αριθμό που εκχωρείται στο υλικό δικτύου για λόγους<br>αναγνώρισης, συμπεριλαμβανομένων των δρομολογητών, των<br>μεταγωγέων και άλλων συσκευών. Για παράδειγμα, δύο τμήματα<br>εξοπλισμού δεν έχουν την ίδια διεύθυνση MAC. |
|                                                                            | Σημείωση Ορισμένοι παροχείς υπηρεσιών Internet (ISP)<br>απαιτούν τη δήλωση της διεύθυνσης MAC της κάρτας δικτύου ή<br>του προσαρμογέα LAN που ήταν συνδεδεμένος με το καλώδιο ή το<br>μόντεμ DSL κατά την εγκατάσταση.                                                                                                    |

## Κεφάλαιο 4

| (συνέχεια)               |                                                                                                    |
|--------------------------|----------------------------------------------------------------------------------------------------|
| Παράμετρος               | Περιγραφή                                                                                                    |
| Διεύθυνση IP             | Η διεύθυνση αυτή αναγνωρίζει με μοναδικό τρόπο τη συσκευή στο<br>δίκτυο. Οι διευθύνσεις ΙΡ εκχωρούνται δυναμικά μέσω DHCP ή<br>AutoIP. Μπορείτε ακόμα να ορίσετε μια στατική διεύθυνση IP, όμως<br>αυτό δεν συνιστάται.                                                                                                    |
|                          | <b>Προσοχή</b> Προσέχετε κατά τη μη αυτόματη εκχώρηση μιας<br>διεύθυνσης ΙΡ. Με την εκχώρηση μη έγκυρης διεύθυνσης ΙΡ κατά<br>τη διάρκεια της εγκατάστασης, τα τμήματα του δικτυακού<br>εξοπλισμού σας δεν θα αναγνωρίζουν τη συσκευή HP All-in-One.                                                                                                    |
| Μάσκα subnet             | Δευτερεύον δίκτυο (subnet) είναι μια διεύθυνση IP που εκχωρείται<br>από το λογισμικό εγκατάστασης για να καταστήσει διαθέσιμο ένα<br>επιπλέον δίκτυο ως τμήμα ενός μεγαλύτερου δικτύου. Τα<br>δευτερεύοντα δίκτυα ορίζονται από μια μάσκα subnet. Η μάσκα<br>αυτή ορίζει ποια bit της διεύθυνσης IP της συσκευής HP All-in-One<br>αναγνωρίζουν το δίκτυο και το δευτερεύον δίκτυο και ποια bit<br>αναγνωρίζουν την ίδια τη συσκευή.                                                                                  |
|                          | Σημείωση Συνιστάται η συσκευή ΗΡ All-in-One και οι<br>υπολογιστές που τη χρησιμοποιούν να περιλαμβάνονται στο ίδιο<br>δευτερεύον δίκτυο.                                                                                                    |
| Προεπιλεγμένη<br>πύλη    | Ένας κόμβος στο δίκτυο που χρησιμεύει ως είσοδος σε ένα άλλο<br>δίκτυο. Ο κόμβος σε αυτή την περίπτωση μπορεί να είναι ένας<br>υπολογιστής ή κάποια άλλη συσκευή.                                                                                                    |
|                          | Σημείωση Η διεύθυνση της προεπιλεγμένης πύλης εκχωρείται από το λογισμικό εγκατάστασης.                                                                                                    |
| Προέλευση<br>διαμόρφωσης | Το πρωτόκολλο που χρησιμοποιείται για την εκχώρηση της<br>διεύθυνσης IP στη συσκευή HP All-in-One:                                                                                                    |
|                          | <ul> <li>AutoIP: Το λογισμικό εγκατάστασης ορίζει αυτόματα τις</li> </ul>                                                                                                    |
|                          | <ul> <li>παραμετρους οιαμορφωσης.</li> <li>DHCP: Οι παράμετροι διαμόρφωσης παρέχονται από ένα<br/>διακομιστή πρωτοκόλλου δυναμικής διαμόρφωσης κεντρικού<br/>υπολογιστή (DHCP) στο δίκτυο. Σε μικρά δίκτυα οι παράμετροι<br/>μπορεί να παρέχονται από έναν δρομολογητή.</li> <li>Μη αυτόματα: Οι παράμετροι διαμόρφωσης ορίζονται μη<br/>αυτόματα, όπως μια στατική διεύθυνση IP.</li> <li>Δεν έχει προσδιοριστεί: Η λειτουργία που χρησιμοποιείται<br/>κατά την προετοιμασία της συσκευής HP All-in-One.</li> </ul> |
| Διακομ. DNS              | Η διεύθυνση IP του DNS του δικτύου. Όταν χρησιμοποιείτε το web ή<br>στέλνετε ένα μήνυμα e-mail, χρησιμοποιείτε ένα όνομα τομέα για να<br>το πραγματοποιήσετε. Για παράδειγμα, η διεύθυνση URL http://<br>www.hp.com περιέχει το όνομα τομέα hp.com. Ο διακομιστής DNS<br>στο Internet ερμηνεύει το όνομα τομέα σε μια διεύθυνση IP. Οι                                                                                                    |
|                          |                                                                                                    |

| (συνέχεια)             |                                                                                                    |
|------------------------|----------------------------------------------------------------------------------------------------|
| Παράμετρος             | Περιγραφή                                                                                                    |
|                        | συσκευές χρησιμοποιούν τις διευθύνσεις ΙΡ για να αναφέρονται η<br>μία στην άλλη.                                                                                                    |
|                        | <ul> <li>Διεύθυνση IP: Η διεύθυνση IP του ονόματος τομέα διακομιστή.</li> <li>Δεν έχει προσδιοριστεί: Η διεύθυνση IP δεν έχει<br/>προσδιοριστεί ή η συσκευή βρίσκεται στο στάδιο της<br/>προετοιμασίας.</li> </ul>                                                                                                    |
|                        | Σημείωση Βεβαιωθείτε ότι εμφανίζεται μια διεύθυνση DNS IP στη σελίδα διαμόρφωσης δικτύου. Εάν δεν εμφανίζεται διεύθυνση, βρείτε τη διεύθυνση IP του διακομιστή DNS από τον παροχέα (ISP).                                                                                                    |
| Διαμόρφωση<br>σύνδεσης | Η ταχύτητα με την οποία μεταδίδονται δεδομένα μέσω δικτύου. Οι<br>επιλογές ταχύτητας περιλαμβάνουν <b>10TX-Full</b> , <b>10TX-Half</b> , <b>100TX-<br/>Full</b> και <b>100TX-Half</b> . Όταν η ενεργή ρύθμιση είναι <b>Κανένα</b> , η<br>δικτύωση είναι απενεργοποιημένη.                                                                                    |
| Πακέτα που<br>μεταδόθ. | Ο αριθμός των πακέτων που μεταδίδονται από τη συσκευή HP All-<br>in-One χωρίς σφάλμα από τη στιγμή που ενεργοποιείται. Η μέτρηση<br>διαγράφεται μόλις απενεργοποιηθεί η συσκευή HP All-in-One. Όταν<br>ένα μήνυμα μεταδίδεται μέσω δικτύου μεταγωγής πακέτων,<br>χωρίζεται σε πακέτα. Κάθε πακέτο περιέχει τη διεύθυνση<br>προορισμού καθώς και τα δεδομένα. |
| Πακέτα που<br>λήφθηκαν | Ο αριθμός των πακέτων που λαμβάνονται από τη συσκευή HP All-<br>in-One χωρίς σφάλμα από τη στιγμή που ενεργοποιείται. Η μέτρηση<br>διαγράφεται μόλις απενεργοποιηθεί η συσκευή HP All-in-One.                                                                                                    |

# Ρυθμίσεις Bluetooth

Ο παρακάτω πίνακας περιγράφει τις ρυθμίσεις Bluetooth που εμφανίζονται στη σελίδα διαμόρφωσης δικτύου.

| Παράμετρος            | Περιγραφή                                                     |
|-----------------------|---------------------------------------------------------------|
| Διεύθυνση<br>συσκευής | Η διεύθυνση υλικού της συσκευής Bluetooth.                    |
| Όνομα                 | Το όνομα συσκευής που έχει εκχωρηθεί στον εκτυπωτή, το οποίο  |
| συσκευής              | χρησιμοποιείται για την αναγνώρισή του σε συσκευές Bluetooth. |
| Κλειδί                | Τιμή που πρέπει να καταχωριστεί από το χρήστη προκειμένου να  |
| πρόσβασης             | είναι δυνατή η εκτύπωση μέσω Bluetooth.                       |

#### Κεφάλαιο 4

| (συνέχεια) |                                                                                                    |  |
|------------|----------------------------------------------------------------------------------------------------|--|
| Παράμετρος | Περιγραφή                                                                                                    |  |
| Ορατότητα  | Υποδηλώνει εάν η συσκευή HP All-in-One εμφανίζεται σε συσκευές<br>Bluetooth που βρίσκονται εντός εμβέλειας.                                                                                                    |  |
|            | <ul> <li>Ορατό σε όλες: Οποιαδήποτε συσκευή Bluetooth που βρίσκεται εντός εμβέλειας μπορεί να εκτυπώσει στη συσκευή HP All-in-One.</li> <li>Μη ορατό: Μόνο οι συσκευές Bluetooth που έχουν αποθηκεύσει τη διεύθυνση συσκευής του HP All-in-One μπορούν να εκτυπώσουν σε αυτό.</li> </ul>                                                                                                    |  |
| Ασφάλεια   | <ul> <li>Το επίπεδο ασφάλειας που έχει ρυθμιστεί για μια συσκευή HP All-in-One συνδεδεμένης μέσω Bluetooth.</li> <li>Χαμηλό: Η συσκευή HP All-in-One δεν απαιτεί κλειδί πρόσβασης. Οποιαδήποτε συσκευή Bluetooth βρίσκεται εντός εμβέλειας μπορεί να εκτυπώσει σε αυτήν.</li> <li>Υψηλό: Η συσκευή HP All-in-One απαιτεί κλειδί πρόσβασης προτού επιτρέψει στη συσκευή Bluetooth να στείλει μια εργασίας εκτύπωσης.</li> </ul> |  |

# Αντιμετώπιση προβλημάτων δικτύου

Η συγκεκριμένη ενότητα αφορά την αντιμετώπιση προβλημάτων ρύθμισης που μπορεί να προκύψουν μετά τη δημιουργία σύνδεσης δικτύου, την τοποθέτηση του CD και την έναρξη της εγκατάστασης του λογισμικού.

Έλαβα μήνυμα σφάλματος σχετικά με τις απαιτήσεις του συστήματος: Χωρίς TCP/IP

Η κάρτα (NIC) του τοπικού δικτύου (LAN) δεν είναι σωστά τοποθετημένη.

**Λύση**: Βεβαιωθείτε ότι η κάρτα τοπικού δικτύου (LAN) είναι σωστά τοποθετημένη και διαμορφωμένη για TCP/IP. Δείτε τις οδηγίες που συνόδευαν την κάρτα τοπικού δικτύου (LAN).

#### Κατά την εγκατάσταση εμφανίζεται η οθόνη "Δεν βρέθηκε εκτυπωτής"

Ένα πρόγραμμα τείχους προστασίας ή προστασίας κατά των ιών αποτρέπει το HP All-in-One από την πρόσβαση στον υπολογιστή σας.

**Λύση**: Απενεργοποιήστε προσωρινά το τείχος προστασίας ή το πρόγραμμα προστασίας κατά των ιών και εγκαταστήστε ξανά το λογισμικό του HP All-in-One. Μπορείτε να ενεργοποιήσετε ξανά το πρόγραμμα τείχους προστασίας ή προστασίας κατά των ιών όταν ολοκληρωθεί η εγκατάσταση του προγράμματος. Εάν εμφανιστούν αναδυόμενα μηνύματα σχετικά με το τείχος προστασίας, πρέπει να τα αποδεχτείτε ή να τα επιτρέψετε.

Για περισσότερες πληροφορίες, ανατρέξτε στην τεκμηρίωση που συνοδεύει το λογισμικό τείχους προστασίας. Κατά την εγκατάσταση εμφανίζεται η οθόνη "Δεν βρέθηκε εκτυπωτής"

Ένα εικονικό ιδιωτικό δίκτυο (VPN) εμποδίζει τη συσκευή HP All-in-One να αποκτήσει πρόσβαση στον υπολογιστή.

**Λύση**: Δοκιμάστε να απενεργοποιήσετε προσωρινά το VPN προτού συνεχίσετε την εγκατάσταση.

**Σημείωση** Η λειτουργικότητα της συσκευής HP All-in-One θα είναι περιορισμένη κατά τη διάρκεια περιόδων λειτουργίας του VPN.

Το καλώδιο Ethernet δεν είναι συνδεδεμένο στο δρομολογητή, το μεταγωγέα ή το διανομέα, ή το καλώδιο είναι ελαττωματικό.

**Λύση**: Δοκιμάστε ξανά να συνδέσετε τα καλώδια. Μπορείτε ακόμα να δοκιμάσετε ένα άλλο καλώδιο εάν χρειαστεί.

Στη συσκευή HP All-in-One εκχωρείται διεύθυνση AutoIP αντί για DHCP.

**Λύση**: Αυτό υποδεικνύει ότι η συσκευή HP All-in-One δεν είναι σωστά συνδεδεμένη στο δίκτυο.

Ελέγξτε τα παρακάτω:

- Βεβαιωθείτε ότι όλα τα καλώδια είναι σωστά και σταθερά συνδεδεμένα.
- Εάν τα καλώδια δεν είναι σωστά συνδεδεμένα, το σημείο πρόσβασης, ο δρομολογητής ή η οικιακή πύλη ενδέχεται να μη στέλνουν κάποια διεύθυνση. Εάν συμβαίνει αυτό, ίσως χρειαστεί να επαναφέρετε τις ρυθμίσεις της συσκευής.
- Βεβαιωθείτε ότι η συσκευή ΗΡ All-in-One είναι στο σωστό δίκτυο.

Η συσκευή HP All-in-One είναι σε λανθασμένο δευτερεύον δίκτυο (subnet) ή πύλη.

**Λύση**: Εκτυπώστε μια σελίδα διαμόρφωσης δικτύου και επαληθεύστε ότι ο δρομολογητής και η συσκευή HP All-in-One είναι συνδεδεμένα στο ίδιο δευτερεύον δίκτυο και πύλη. Για περισσότερες πληροφορίες, Προβολή και εκτύπωση ρυθμίσεων δικτύου.

Η συσκευή HP All-in-One δεν είναι ενεργοποιημένη.

**Λύση**: Ενεργοποιήστε το HP All-in-One.

Κεφάλαιο 4

# 5 Τοποθέτηση πρωτοτύπων και χαρτιού

Αυτό το κεφάλαιο παρέχει οδηγίες σχετικά με την τοποθέτηση πρωτοτύπων στη γυάλινη επιφάνεια για αντιγραφή ή σάρωση, την επιλογή του βέλτιστου τύπου χαρτιού για την εργασία σας, την τοποθέτηση χαρτιού στο δίσκο χαρτιού, καθώς και συμβουλές για την αποφυγή εμπλοκών χαρτιού.

# Τοποθέτηση πρωτοτύπου

Μπορείτε να αντιγράψετε ή να σαρώσετε σε μέγεθος έως και Letter ή A4 τοποθετώντας το χαρτί στη γυάλινη επιφάνεια, όπως περιγράφεται εδώ. Πρέπει επίσης να ακολουθείτε αυτές τις οδηγίες κατά την τοποθέτηση φύλλων δοκιμαστικής εκτύπωσης στη γυάλινη επιφάνεια για φωτογραφική εκτύπωση.

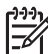

Σημείωση Πολλές από τις ειδικές λειτουργίες δεν θα λειτουργήσουν σωστά εάν η γυάλινη επιφάνεια και η πίσω όψη καλύμματος δεν είναι καθαρές. Για περισσότερες πληροφορίες, δείτε την ενότητα Καθαρισμός της συσκευής HP All-in-One.

# Για να τοποθετήσετε ένα πρωτότυπο στη γυάλινη επιφάνεια

- Σηκώστε το κάλυμμα και τοποθετήστε το πρωτότυπό σας με την πλευρά εκτύπωσης προς τα κάτω, στη δεξιά, μπροστινή γωνία της γυάλινης επιφάνειας.
   Εάν τοποθετείτε φύλλο δοκιμαστικής εκτύπωσης, βεβαιωθείτε ότι το επάνω μέρος του είναι στοιχισμένο στη δεξιά άκρη της γυάλινης επιφάνειας.
  - Συμβουλή Για περισσότερη βοήθεια σχετικά με την τοποθέτηση
  - πρωτοτύπου, ανατρέξτε στους οδηγούς στη μπροστινή και στην πίσω ακμή της γυάλινης επιφάνειας.

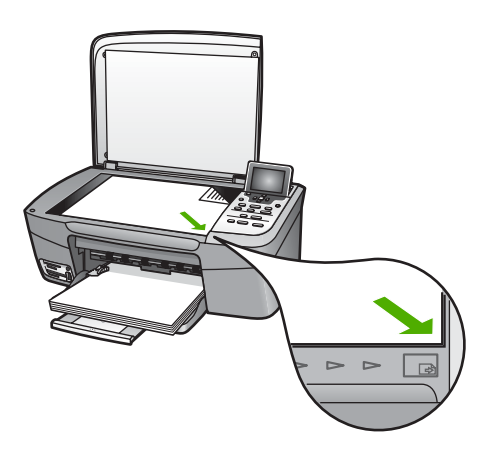

2. Κλείστε το κάλυμμα.

πρωτοτύπων πολύ μεγάλου μεγέθους αφαιρώντας εντελώς το κάλυμμα από τη συσκευή HP All-in-One. Για να αφαιρέσετε το κάλυμμα, ανασηκώστε το στη θέση ανοίγματος, πιάστε το από τις άκρες και τραβήξτε το προς τα επάνω. Η συσκευή HP All-in-One λειτουργεί κανονικά μετά την αφαίρεση του καλύμματος. Βάλτε το κάλυμμα στη θέση του τοποθετώντας τους μεντεσέδες στις κατάλληλες υποδοχές.

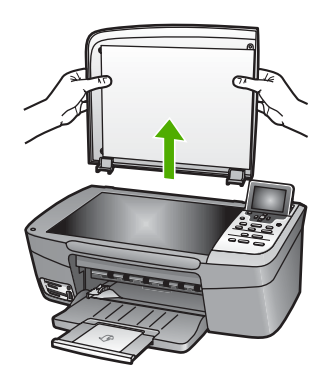

# Επιλογή χαρτιού για εκτύπωση και αντιγραφή

Με τη συσκευή HP All-in-One μπορείτε να χρησιμοποιήσετε πολλά μεγέθη και πολλούς τύπους χαρτιού. Διαβάστε τις παρακάτω συστάσεις για να δημιουργείτε εκτυπώσεις και αντίγραφα με την καλύτερη ποιότητα. Κάθε φορά που αλλάζετε τύπο ή μέγεθος χαρτιού, πρέπει να θυμηθείτε να αλλάξετε και τις ρυθμίσεις αυτές.

# Συνιστώμενα χαρτιά

Εάν θέλετε να έχετε βέλτιστη ποιότητα εκτύπωσης, η ΗΡ συνιστά τη χρήση χαρτιών ΗΡ που είναι ειδικά σχεδιασμένα για τον τύπο εργασίας που θέλετε να εκτυπώσετε. Για παράδειγμα, εάν θέλετε να εκτυπώσετε φωτογραφίες, τοποθετήστε γυαλιστερό ή ματ φωτογραφικό χαρτί στο δίσκο χαρτιού. Εάν θέλετε να εκτυπώσετε μια μπροσούρα ή παρουσίαση, χρησιμοποιήστε τύπο χαρτιού που είναι ειδικά σχεδιασμένος για αυτό το σκοπό.

Για περισσότερες πληροφορίες σχετικά με τα χαρτιά HP, δείτε την ηλεκτρονική **Βοήθεια HP Image Zone** ή επισκεφθείτε τη διεύθυνση:

## www.hp.com/support/inkjet\_media

Αυτή τη στιγμή, το συγκεκριμένο τμήμα της τοποθεσίας είναι διαθέσιμο μόνο στα αγγλικά.

Για υποστήριξη για τη συσκευή HP Photosmart 2570 All-in-One series, επισκεφθείτε τη διεύθυνση:

#### www.hp.com/support

Για αγορά χαρτιών ΗΡ, επισκεφθείτε τη διεύθυνση:

www.hp.com/learn/suresupply

# Χαρτιά προς αποφυγή

Η χρήση υπερβολικά λεπτού χαρτιού, χαρτιού με λεία υφή ή εύκαμπτου χαρτιού μπορεί να προκαλέσει εμπλοκή χαρτιού. Η χρήση υπερβολικά χοντρού χαρτιού μπορεί να οδηγήσει σε λανθασμένη τροφοδοσία και να προκαλέσει εμπλοκή χαρτιού. Η χρήση χαρτιού με τραχιά υφή ή χαρτιού που δεν δέχεται μελάνη, μπορεί να προκαλέσει μουτζούρες, διάχυση μελάνης ή κενά στις εκτυπωμένες εικόνες.

#### Η ΗΡ δεν συνιστά την εκτύπωση στα παρακάτω χαρτιά:

- Χαρτιά με άκρα έτοιμα για κοπή ή διατρήσεις (εκτός και αν είναι ειδικά σχεδιασμένα για χρήση σε εκτυπωτές ψεκασμού HP).
- Χαρτόνι ειδικής υφής, όπως το χαρτόνι τύπου linen. Είναι πιθανό να μην επιτευχθεί ομοιόμορφη εκτύπωση, ενώ μπορεί να υπάρξει διάχυση μελάνης σε αυτά τα χαρτιά.
- Ιδιαίτερα λεία ή γυαλιστερά χαρτιά ή χαρτιά με επικάλυψη τα οποία δεν έχουν σχεδιαστεί ειδικά για τη συσκευή HP All-in-One. Μπορεί να προκαλέσουν εμπλοκή χαρτιού στη συσκευή HP All-in-One ή να μην αποδεχθούν τη μελάνη.
- Έντυπα πολλών στελεχών, όπως έντυπα δύο ή τριών στελεχών. Μπορεί να τσαλακωθούν ή να κολλήσουν και η μελάνη είναι πιο πιθανό να μουτζουρωθεί.
- Φάκελοι με άγκιστρα ή προθήκες. Μπορεί να κολλήσουν στους κυλίνδρους και να προκαλέσουν εμπλοκή χαρτιού.

Ανάλογα με τη χώρα/περιοχή σας, ορισμένοι από αυτούς τους τύπους χαρτιού μπορεί να μην διατίθενται.

#### Η ΗΡ δεν συνιστά την αντιγραφή στα παρακάτω χαρτιά:

- Χαρτιά με μεγέθη διαφορετικά από αυτά που αναφέρονται στο κεφάλαιο τεχνικών προδιαγραφών του έντυπου Οδηγού χρήσης.
- Χαρτιά με άκρα έτοιμα για κοπή ή διατρήσεις (εκτός και αν είναι ειδικά σχεδιασμένα για χρήση σε εκτυπωτές ψεκασμού HP).
- Φάκελοι.
- Έντυπα πολλών στελεχών ή χαρτόνι ετικετών.

# Τοποθέτηση χαρτιού

Η ενότητα αυτή περιγράφει τη βασική διαδικασία τοποθέτησης χαρτιού διαφορετικών τύπων και μεγεθών στη συσκευή HP All-in-One για αντίγραφα και εκτυπώσεις.

Συμβουλή Για να αποφύγετε τα σκισίματα, τα τσαλακώματα, τις τσακισμένες ή

ζ λυγισμένες άκρες, φυλάξτε όλα τα μέσα σε επίπεδη θέση, σε συσκευασία που μπορεί να ξανασφραγιστεί. Εάν δεν φυλάξετε το χαρτί, οι απότομες αλλαγές θερμοκρασίας και υγρασίας μπορεί να λυγίσουν το χαρτί και να προκληθεί εμπλοκή στη συσκευή HP All-in-One.

# Τοποθέτηση χαρτιού πλήρους μεγέθους

Μπορείτε να τοποθετήσετε πολλούς διαφορετικούς τύπους χαρτιού Letter, A4 ή legal στον δίσκο χαρτιού εισόδου της συσκευής HP All-in-One.

# Για να τοποθετήσετε χαρτί πλήρους μεγέθους

1. Ανοίξτε τη θύρα του δίσκου χαρτιού.

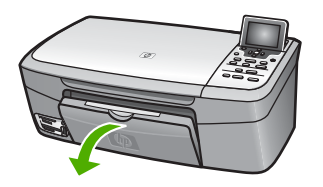

 Τραβήξτε τελείως έξω την προέκταση του δίσκου εξόδου. Ανοίξτε το εξάρτημα συγκράτησης χαρτιού που βρίσκεται στην άκρη της προέκτασης του δίσκου εξόδου για να ανοίξετε πλήρως την προέκταση.

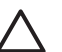

Προσοχή Εάν εκτυπώνετε σε χαρτί μεγέθους legal, το χαρτί μπορεί να πιαστεί στην προέκταση του δίσκου εξόδου, εάν αυτός είναι πλήρως εκτεταμένος κατά τη διάρκεια της εκτύπωσης. Για να αποφύγετε εμπλοκές χαρτιού κατά τη χρήση χαρτιού μεγέθους legal, μην ανοίγετε την προέκταση του δίσκου χαρτιού όπως εικονίζεται εδώ.

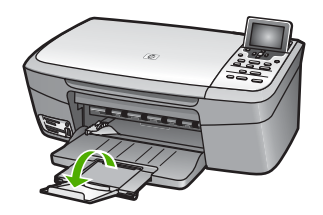

 Πιέστε και κρατήστε πατημένη την προεξοχή στο επάνω τμήμα του οδηγού πλάτους χαρτιού και στη συνέχεια σπρώξτε τον οδηγό πλάτους χαρτιού στην πλέον ακραία θέση του.

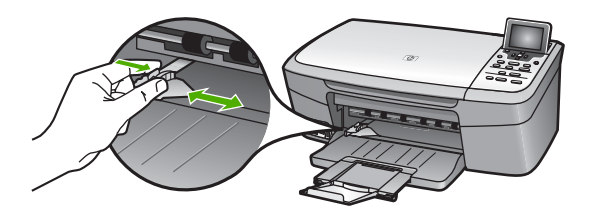

- 4. Χτυπήστε ελαφρά μια στοίβα χαρτιού σε επίπεδη επιφάνεια για να ευθυγραμμιστούν οι άκρες της και στη συνέχεια, ελέγξτε τα παρακάτω:
  - Βεβαιωθείτε ότι δεν είναι σκισμένο, σκονισμένο, τσαλακωμένο ή με λυγισμένες άκρες.
  - Βεβαιωθείτε ότι όλα τα φύλλα της στοίβας είναι του ίδιους μεγέθους και τύπου.
- Τοποθετήστε τη στοίβα χαρτιού στο δίσκο χαρτιού με τη στενή άκρη προς τα εμπρός και την πλευρά εκτύπωσης προς τα κάτω. Σύρετε τη στοίβα χαρτιού εμπρός μέχρι να σταματήσει.

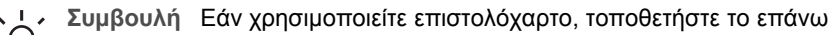

μέρος της σελίδας πρώτα με την εκτυπώσιμη πλευρά προς τα κάτω. Για περισσότερη βοήθεια σχετικά με την τοποθέτηση χαρτιού πλήρους μεγέθους και επιστολόχαρτο, ανατρέξτε στο διάγραμμα επάνω στη βάση του δίσκου χαρτιού.

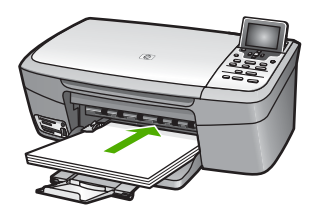

6. Πιέστε και κρατήστε πατημένη την προεξοχή στο επάνω τμήμα του οδηγού πλάτους χαρτιού και στη συνέχεια σπρώξτε τον οδηγό πλάτους χαρτιού προς τα μέσα, μέχρι να σταματήσει στην άκρη του χαρτιού.Μην φορτώσετε υπερβολικά το δίσκο χαρτιού. Βεβαιωθείτε ότι η στοίβα χαρτιού χωρά στο δίσκο χαρτιού και δεν ξεπερνά το επάνω άκρο του οδηγού πλάτους χαρτιού.

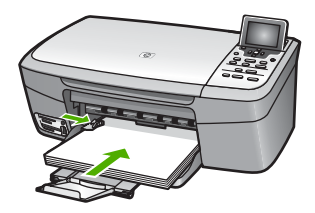

# Τοποθέτηση φωτογραφικού χαρτιού 10 x 15 cm (4 x 6 ίντσες)

Μπορείτε να τοποθετήσετε φωτογραφικό χαρτί 10 x 15 cm στο δίσκο χαρτιού της συσκευής HP All-in-One. Για βέλτιστα αποτελέσματα, χρησιμοποιήστε έναν συνιστώμενο τύπο φωτογραφικού χαρτιού διαστάσεων 10 x 15 cm. Για περισσότερες πληροφορίες, δείτε Συνιστώμενα χαρτιά.

Στο δίσκο χαρτιού μπορείτε επίσης να τοποθετήσετε μέσα μικρού μεγέθους. Για περισσότερες πληροφορίες, δείτε Τοποθέτηση καρτ-ποστάλ, καρτών Χαγκάκι ή Φωτογραφικού χαρτιού ΗΡ για πανόραμα.

Επιπλέον, για βέλτιστα αποτελέσματα, ρυθμίστε τον τύπο και το μέγεθος χαρτιού πριν την αντιγραφή ή την εκτύπωση. Για πληροφορίες σχετικά με την αλλαγή ρυθμίσεων χαρτιού, δείτε την ηλεκτρονική **Βοήθεια ΗΡ Image Zone**.

. 🛃 🖌 Συμβουλή Για να αποφύγετε τα σκισίματα, τα τσαλακώματα, τις τσακισμένες ή

λυγισμένες άκρες, φυλάξτε όλα τα μέσα σε επίπεδη θέση, σε συσκευασία που μπορεί να ξανασφραγιστεί. Εάν δεν φυλάξετε το χαρτί, οι απότομες αλλαγές θερμοκρασίας και υγρασίας μπορεί να λυγίσουν το χαρτί και να προκληθεί εμπλοκή στη συσκευή HP All-in-One.

# Για να τοποθετήσετε φωτογραφικό χαρτί 10 x 15 cm (4 x 6 ίντσες)

- 1. Αφαιρέστε όλο το χαρτί από το δίσκο χαρτιού.
- Εισαγάγετε τη στοίβα φωτογραφικού χαρτιού στη δεξιά ακραία πλευρά του δίσκου χαρτιού με την στενή άκρη προς τα εμπρός και την πλευρά εκτύπωσης προς τα κάτω. Σύρετε τη στοίβα φωτογραφικού χαρτιού εμπρός μέχρι να σταματήσει.
   Εάν το φωτογραφικό χαρτί που χρησιμοποιείτε έχει διάτρητες προεξοχές, τοποθετήστε το φωτογραφικό χαρτί έτσι ώστε οι προεξοχές να βρίσκονται προς το μέρος σας.
- 3. Πιέστε και κρατήστε πατημένη την προεξοχή στο επάνω τμήμα του οδηγού πλάτους χαρτιού και στη συνέχεια σπρώξτε τον οδηγό πλάτους χαρτιού προς τα μέσα, στη στοίβα φωτογραφικού χαρτιού, μέχρι να σταματήσει. Μην φορτώσετε υπερβολικά το δίσκο χαρτιού. Βεβαιωθείτε ότι η στοίβα φωτογραφικού χωρά στο δίσκο χαρτιού και δεν ξεπερνά το επάνω άκρο του οδηγού πλάτους χαρτιού.

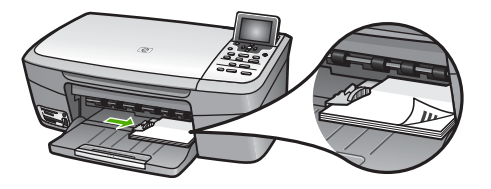

# Τοποθέτηση καρτ-ποστάλ, καρτών Χαγκάκι ή Φωτογραφικού χαρτιού ΗΡ για πανόραμα

Μπορείτε να τοποθετήσετε καρτ-ποστάλ, κάρτες Χαγκάκι ή φωτογραφικό χαρτί για πανόραμα στο δίσκο χαρτιού της συσκευής HP All-in-One.

Για βέλτιστα αποτελέσματα, ρυθμίστε τον τύπο και το μέγεθος χαρτιού πριν την εκτύπωση ή την αντιγραφή. Για περισσότερες πληροφορίες, δείτε την ηλεκτρονική **Βοήθεια HP Image Zone**.

# Για να τοποθετήσετε καρτ-ποστάλ, κάρτες Χαγκάκι ή φωτογραφικό χαρτί για πανόραμα

- 1. Αφαιρέστε όλο το χαρτί από το δίσκο χαρτιού.
- Εισαγάγετε τη στοίβα καρτών στη δεξιά ακραία πλευρά του δίσκου χαρτιού με την στενή άκρη προς τα εμπρός και την πλευρά εκτύπωσης προς τα κάτω. Σύρετε τη στοίβα καρτών εμπρός μέχρι να σταματήσει.
- 3. Πιέστε και κρατήστε πατημένη την προεξοχή στο επάνω τμήμα του οδηγού πλάτους χαρτιού και στη συνέχεια σπρώξτε τον οδηγό πλάτους χαρτιού προς τα μέσα, στη στοίβα καρτών, μέχρι να σταματήσει. Μην φορτώσετε υπερβολικά το δίσκο χαρτιού. Βεβαιωθείτε ότι η στοίβα καρτών χωρά στο δίσκο χαρτιού και δεν ξεπερνά το επάνω άκρο του οδηγού πλάτους χαρτιού.

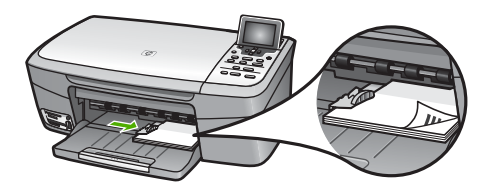

## Τοποθέτηση φακέλων

Μπορείτε να τοποθετήσετε έναν ή περισσότερους φακέλους στο δίσκο χαρτιού της συσκευής HP All-in-One. Μη χρησιμοποιείτε γυαλιστερούς ή ανάγλυφους φακέλους ή φακέλους με άγκιστρα ή προθήκες.

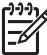

Σημείωση Για λεπτομέρειες σχετικά με τη μορφοποίηση κειμένου για εκτύπωση σε φακέλους, συμβουλευτείτε τα αρχεία βοήθειας του λογισμικού επεξεργασίας κειμένου. Για βέλτιστα αποτελέσματα, χρησιμοποιήστε μια ετικέτα για τη διεύθυνση αποστολέα στους φακέλους.

## Για να τοποθετήσετε φακέλους

- 1. Αφαιρέστε όλο το χαρτί από το δίσκο χαρτιού.
- Τοποθετήστε έναν ή περισσότερους φακέλους στη δεξιά πλευρά του δίσκου χαρτιού με τα φύλλα των φακέλων προς τα επάνω και προς τα αριστερά. Σύρετε τη δεσμίδα των φακέλων προς τα εμπρός μέχρι να σταματήσει.

Συμβουλή Για περισσότερη βοήθεια σχετικά με την τοποθέτηση φακέλων, ζ ζ ανατρέξτε στο διάγραμμα επάνω στη βάση του δίσκου χαρτιού.

 Πιέστε και κρατήστε πατημένη την προεξοχή στο επάνω τμήμα του οδηγού πλάτους χαρτιού και στη συνέχεια σπρώξτε τον οδηγό πλάτους χαρτιού προς τα μέσα, στη στοίβα φακέλων, μέχρι να σταματήσει.

Μην φορτώσετε υπερβολικά το δίσκο χαρτιού. Βεβαιωθείτε ότι η στοίβα φακέλων χωρά στο δίσκο χαρτιού και δεν ξεπερνά το επάνω άκρο του οδηγού πλάτους χαρτιού.

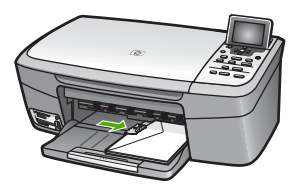

# Τοποθέτηση άλλων τύπων χαρτιού

Ο πίνακας που ακολουθεί περιέχει οδηγίες για την τοποθέτηση ορισμένων τύπων χαρτιού. Για βέλτιστα αποτελέσματα, προσαρμόζετε τις ρυθμίσεις χαρτιού κάθε φορά που αλλάζετε μέγεθος ή τύπο χαρτιού. Για πληροφορίες σχετικά με την αλλαγή ρυθμίσεων χαρτιού, δείτε την ηλεκτρονική **Βοήθεια HP Image Zone**. Σημείωση Δεν είναι όλοι οι τύποι και όλα τα μεγέθη χαρτιού διαθέσιμα για όλες τις λειτουργίες της συσκευής HP All-in-One. Ορισμένα μεγέθη και ορισμένοι τύποι χαρτιού μπορούν να χρησιμοποιηθούν μόνο εάν θέλετε να εκτελέσετε μια εργασία εκτύπωσης από το πλαίσιο διαλόγου Print (Εκτύπωση) μιας εφαρμογής λογισμικού. Δεν είναι διαθέσιμα για εργασίες αντιγραφής ή εκτύπωσης φωτογραφιών από κάρτα μνήμης ή ψηφιακή φωτογραφική μηχανή. Τα χαρτιά που είναι διαθέσιμα μόνο για εκτύπωση από εφαρμογές λογισμικού υποδεικνύονται παρακάτω.

| Χαρτί                                                          | Συμβουλές                                                                                                    |
|----------------------------------------------------------------|----------------------------------------------------------------------------------------------------|
| Χαρτιά ΗΡ                                                      | <ul> <li>Χαρτί HP Premium: Εντοπίστε το γκρι βέλος στη μη εκτυπώσιμη πλευρά του χαρτιού και τοποθετήστε το χαρτί στο δίσκο χαρτιού με το βέλος να κοιτάζει προς τα πάνω.</li> <li>Ευχετήριες κάρτες HP, Ματ, Φωτογραφικό χαρτί HP για ευχετήριες κάρτες ή Ανάγλυφες, ευχετήριες κάρτες HP: Τοποθετήστε στο δίσκο χαρτιού μια μικρή στοίβα χαρτιού για ευχετήριες κάρτες HP με την πλευρά εκτύπωσης στραμμένη προς τα κάτω. Σύρετε τη στοίβα καρτών εμπρός μέχρι να σταματήσει.</li> </ul> |
| Ετικέτες<br>(για εκτύπωση από<br>εφαρμογές<br>λογισμικού μόνο) | Χρησιμοποιείτε πάντα φύλλα ετικετών μεγέθους letter ή A4, σχεδιασμένα<br>για χρήση με εκτυπωτές ψεκασμού HP (όπως οι ετικέτες HP για<br>εκτυπωτές ψεκασμού) και βεβαιώνεστε ότι οι ετικέτες δεν είναι<br>παλαιότερες των δύο ετών. Ετικέτες σε παλαιότερα φύλλα ενδέχεται να<br>ξεκολλήσουν κατά την τροφοδότηση του χαρτιού στη συσκευή HP All-<br>in-One και να προκαλέσουν εμπλοκές χαρτιού.                                                                                           |
|                                                                | <ol> <li>Ξεφυλλιστε τη στοιβα των ετικετών για να βεβαίωθειτε ότι δεν<br/>υπάρχουν σελίδες κολλημένες μεταξύ τους.</li> <li>Τοποθετήστε μια στοίβα φύλλων ετικετών επάνω από απλό χαρτί<br/>πλήρους μεγέθους στο δίσκο χαρτιού, με την πλευρά εκτύπωσης<br/>προς τα κάτω. Μην εισάγετε τις ετικέτες μία κάθε φορά.</li> </ol>                                                                                                    |

# Αποφυγή εμπλοκών χαρτιού

Για να αποφύγετε τις εμπλοκές χαρτιού, ακολουθήστε τις παρακάτω οδηγίες:

- Αποφύγετε την τσάκιση ή το τσαλάκωμα του χαρτιού αποθηκεύοντας όλες τις προμήθειες μέσων σε συσκευασία που μπορεί να ξανασφραγιστεί.
- Αφαιρείτε συχνά τα εκτυπωμένα χαρτιά από το δίσκο χαρτιού.
- Βεβαιωθείτε ότι τα μέσα που είναι τοποθετημένα στο δίσκο χαρτιού, είναι σε οριζόντια θέση και ότι οι άκρες δεν είναι λυγισμένες ή σκισμένες.
- Μην συνδυάζετε διαφορετικούς τύπους και μεγέθη χαρτιού στο δίσκο χαρτιού. Όλη η στοίβα χαρτιού στο δίσκο χαρτιού πρέπει να είναι ίδιου μεγέθους και τύπου.
- Ρυθμίστε τον οδηγό πλάτους χαρτιού στο δίσκο χαρτιού ώστε να προσαρμόζεται σε όλα τα μέσα. Βεβαιωθείτε ότι ο οδηγός πλάτους χαρτιού δεν λυγίζει το χαρτί στο δίσκο χαρτιού.

- Μην πιέζετε το χαρτί προς τα εμπρός στο δίσκο χαρτιού.
- Χρησιμοποιείτε τύπους χαρτιού, οι οποίοι συνιστώνται για τη συσκευή HP All-in-One. Για περισσότερες πληροφορίες, δείτε την ενότητα Επιλογή χαρτιού για εκτύπωση και αντιγραφή.

Για περισσότερες πληροφορίες σχετικά με την απεμπλοκή χαρτιού, δείτε Αντιμετώπιση προβλημάτων χαρτιού.

#### Κεφάλαιο 5

# 6 Χρήση των λειτουργιών φωτογραφίας και βίντεο

Η συσκευή HP All-in-One έχει δυνατότητα πρόσβασης σε κάρτες μνήμης ή συσκευές αποθήκευσης ώστε να μπορείτε να εκτυπώσετε, να αποθηκεύσετε, να διαχειριστείτε και να διαμοιραστείτε τις φωτογραφίες σας. Μπορείτε να εισαγάγετε μια κάρτα μνήμης στο HP All-in-One ή να συνδέσετε μια συσκευή αποθήκευσης (μονάδα δίσκου USB τύπου "keychain") ή ψηφιακή φωτογραφική μηχανή στη μπροστινή θύρα USB, και να αφήσετε το HP All-in-One να διαβάσει τα περιεχόμενα. Μπορείτε επίσης να συνδέσετε μια ψηφιακή φωτογραφική μηχανή με λειτουργία PictBridge στη μπροστινή θύρα USB για να εκτυπώσετε φωτογραφίες απευθείας από τη φωτογραφική μηχανή σας.

Αυτό το κεφάλαιο περιέχει πληροφορίες σχετικά με τη χρήση καρτών μνήμης, συσκευής αποθήκευσης ή φωτογραφικής μηχανής με τη συσκευή HP All-in-One. Διαβάστε αυτό το κεφάλαιο για πληροφορίες σχετικά με την προβολή, την επιλογή, την επεξεργασία, την αποθήκευση, την εκτύπωση και το διαμοιρασμό φωτογραφιών και βίντεο με τη χρήση της συσκευής HP All-in-One.

# Τοποθέτηση κάρτας μνήμης

Εάν η ψηφιακή φωτογραφική μηχανή σας χρησιμοποιεί κάρτα μνήμης για την αποθήκευση φωτογραφιών, μπορείτε να τοποθετήσετε την κάρτα μνήμης στη συσκευή ΗΡ All-in-One για να εκτυπώσετε ή να αποθηκεύσετε τις φωτογραφίες σας.

Προσοχή Μην επιχειρήσετε ποτέ να αφαιρέσετε μια κάρτα μνήμης ενώ προσπελαύνεται. Αυτό θα μπορούσε να καταστρέψει τα αρχεία της κάρτας. Μπορείτε να αφαιρέσετε την κάρτα με ασφάλεια μόνο όταν η λυχνία κατάστασης δίπλα στις υποδοχές δεν αναβοσβήνει. Επίσης, μην τοποθετείτε ποτέ πάνω από μία κάρτα μνήμης τη φορά. Και αυτό μπορεί να καταστρέψει τα αρχεία των καρτών μνήμης.

Μπορείτε να εκτυπώσετε ένα φύλλο δοκιμαστικής εκτύπωσης, το οποίο μπορεί να αποτελείται από αρκετές σελίδες και εμφανίζει μικρογραφίες των φωτογραφιών που είναι αποθηκευμένες στην κάρτα μνήμης ή στη συσκευή αποθήκευσης. Μπορείτε επίσης να εκτυπώσετε φωτογραφίες από την κάρτα μνήμης ή τη συσκευή αποθήκευσης, ακόμα κι αν το HP All-in-One δεν είναι συνδεδεμένο σε υπολογιστή. Για περισσότερες πληροφορίες, δείτε Εκτύπωση φωτογραφιών με τη χρήση φύλλου δοκιμαστικής εκτύπωσης.

Η συσκευή HP All-in-One μπορεί να διαβάσει τις παρακάτω κάρτες μνήμης: CompactFlash (I, II), Memory Sticks, MultiMediaCard (MMC), Secure Digital και xD-Picture Card.

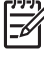

**Σημείωση** Μπορείτε να πραγματοποιήσετε σάρωση ενός εγγράφου και να στείλετε τη σαρωμένη εικόνα στην τοποθετημένη κάρτα μνήμης ή συσκευή αποθήκευσης. Για περισσότερες πληροφορίες, δείτε Σάρωση πρωτοτύπου σε κάρτα μνήμης ή σε συσκευή αποθήκευσης.

Η συσκευή HP All-in-One διαθέτει τέσσερις θύρες καρτών μνήμης, οι οποίες απεικονίζονται στην παρακάτω εικόνα με τις κάρτες μνήμης που αντιστοιχούν στην κάθε υποδοχή.

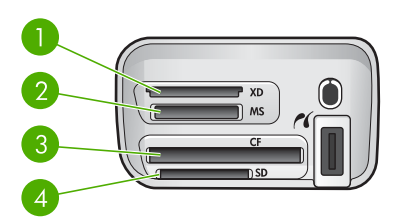

- 1 xD-Picture Card
- 2 Memory Stick, Magic Gate Memory Stick, Memory Stick Duo (με προσαρμογέα από το χρήστη), Memory Stick Pro
- 3 CompactFlash (I, II)
- 4 Secure Digital, MultiMediaCard (MMC), Secure MultiMedia Card

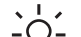

- Συμβουλή Από προεπιλογή, τα Windows XP διαμορφώνουν κάρτες μνήμης
- χωρητικότητας 8 MB ή λιγότερο και 64 MB ή περισσότερο στη μορφή FAT32. Οι ψηφιακές φωτογραφικές μηχανές και άλλες συσκευές χρησιμοποιούν τη μορφή FAT (FAT16 ή FAT12) και δεν μπορούν να λειτουργήσουν με κάρτες που έχουν διαμορφωθεί με FAT32. Είτε διαμορφώστε την κάρτα μνήμης στη φωτογραφική σας μηχανή είτε επιλέξτε τη μορφή FAT για τη διαμόρφωση της κάρτας μνήμης σε υπολογιστή με Windows XP.

## Για να τοποθετήσετε μια κάρτα μνήμης

- Κρατήστε την κάρτα μνήμης με την ετικέτα προς τα πάνω και τις επαφές προς τη συσκευή HP All-in-One.
- 2. Τοποθετήστε την κάρτα μνήμης στην κατάλληλη υποδοχή κάρτας.

# Σύνδεση ψηφιακής φωτογραφικής μηχανής

Η συσκευή HP All-in-One υποστηρίζει τη λειτουργία PictBridge, η οποία σάς δίνει τη δυνατότητα να συνδέσετε οποιαδήποτε φωτογραφική μηχανή σε λειτουργία PictBridge στη μπροστινή θύρα USB και να εκτυπώσετε τις φωτογραφίες που περιέχονται στην κάρτα μνήμης της φωτογραφικής μηχανής. Δείτε την τεκμηρίωση που συνόδευε την φωτογραφική σας μηχανή για να δείτε αν υποστηρίζει PictBridge.

Η μπροστινή θύρα USB βρίσκεται δίπλα στις υποδοχές των καρτών μνήμης:

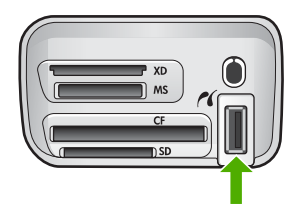

Ακόμα και αν η φωτογραφική σας μηχανή δεν βρίσκεται σε λειτουργία PictBridge ή δεν υποστηρίζει PictBridge, μπορείτε να αποκτήσετε πρόσβαση στις φωτογραφίες της, χρησιμοποιώντας την φωτογραφική μηχανή σε λειτουργία συσκευής αποθήκευσης. Για περισσότερες πληροφορίες, δείτε Σύνδεση συσκευής αποθήκευσης.

- Συνδέστε τη φωτογραφική μηχανή στη μπροστινή θύρα USB της συσκευής HP All-in-One, χρησιμοποιώντας το καλώδιο USB που συνόδευε τη φωτογραφική μηχανή.
- Ενεργοποιήστε τη φωτογραφική μηχανή και βεβαιωθείτε ότι βρίσκεται σε λειτουργία PictBridge.
  - Σημείωση Ελέγξτε την τεκμηρίωση της φωτογραφικής μηχανής για να βεβαιωθείτε για τον τρόπο αλλαγής της λειτουργίας USB σε PictBridge.
     Διαφορετικές φωτογραφικές μηχανές χρησιμοποιούν διαφορετικούς όρους για την περιγραφή της λειτουργίας PictBridge. Για παράδειγμα, ορισμένες φωτογραφικές μηχανές διαθέτουν τη ρύθμιση ψηφιακή φωτογραφική μηχανή και τη ρύθμιση μονάδα δίσκου. Σε αυτήν την περίπτωση, η ρύθμιση ψηφιακή φωτογραφική μηχανή είναι η ρύθμιση της λειτουργίας PictBridge.

Μόλις συνδέσετε επιτυχώς τη βρισκόμενη σε λειτουργία PictBridge φωτογραφική μηχανή στη συσκευή HP All-in-One, μπορείτε να εκτυπώσετε τις φωτογραφίες σας. Βεβαιωθείτε ότι το μέγεθος του χαρτιού που είναι τοποθετημένο στη συσκευή HP Allin-One ταιριάζει με τη ρύθμιση της φωτογραφικής μηχανής. Εάν το μέγεθος χαρτιού στη φωτογραφική μηχανή έχει οριστεί στην προεπιλεγμένη ρύθμιση, η συσκευή HP Allin-One χρησιμοποιεί το χαρτί που είναι τοποθετημένο εκείνη τη στιγμή στον προεπιλεγμένο δίσκο χαρτιού για εκτύπωση από φωτογραφική μηχανή PictBridge. Ανατρέξτε στον οδηγό χρήσης που συνοδεύει τη φωτογραφική μηχανή για λεπτομερείς πληροφορίες σχετικά με την απευθείας εκτύπωση από τη φωτογραφική μηχανή με τη χρήση PictBridge.

# Σύνδεση συσκευής αποθήκευσης

Μπορείτε να συνδέσετε μια συσκευή αποθήκευσης, όπως μονάδα δίσκου τύπου "keychain", φορητή μονάδα σκληρού δίσκου ή ψηφιακή φωτογραφική μηχανή σε λειτουργία αποθήκευσης, στη μπροστινή θύρα USB του HP All-in-One. Η μπροστινή θύρα USB βρίσκεται δίπλα στις υποδοχές των καρτών μνήμης:

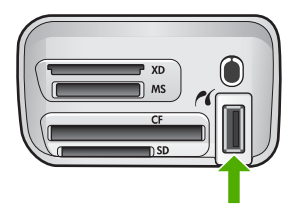

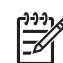

Σημείωση Οι ψηφιακές φωτογραφικές μηχανές που βρίσκονται σε λειτουργία αποθήκευσης μπορούν να συνδεθούν στη μπροστινή θύρα USB. Το HP All-in-One αντιμετωπίζει τις φωτογραφικές μηχανές που βρίσκονται σε αυτή τη λειτουργία ως κανονικές συσκευές αποθήκευσης. Σε αυτή την ενότητα, οι ψηφιακές φωτογραφικές μηχανές που βρίσκονται σε λειτουργία αποθήκευσης αναφέρονται ως συσκευές αποθήκευσης. Εάν η φωτογραφική μηχανή σας υποστηρίζει PictBridge, δείτε Σύνδεση ψηφιακής φωτογραφικής μηχανής.

Ελέγξτε την τεκμηρίωση της φωτογραφικής μηχανής για να βεβαιωθείτε για τον τρόπο αλλαγής της λειτουργίας USB σε λειτουργία αποθήκευσης. Διαφορετικές φωτογραφικές μηχανές χρησιμοποιούν διαφορετικούς όρους για την περιγραφή της λειτουργίας αποθήκευσης. Για παράδειγμα, ορισμένες φωτογραφικές μηχανές διαθέτουν τη ρύθμιση ψηφιακή φωτογραφική μηχανή και τη ρύθμιση μονάδα δίσκου. Σε αυτή την περίπτωση, η ρύθμιση μονάδα δίσκου είναι η ρύθμιση λειτουργίας αποθήκευσης. Εάν η επιλογή αποθήκευσης δεν λειτουργεί στη φωτογραφική μηχανή σας, είναι πιθανό να χρειαστεί αναβάθμιση του υλικολογισμικού της φωτογραφικής μηχανής. Για περισσότερες πληροφορίες, δείτε την τεκμηρίωση που συνόδευε τη φωτογραφική μηχανή.

Μόλις συνδέσετε τη συσκευή αποθήκευσης, μπορείτε να κάνετε τα παρακάτω με τα αρχεία που είναι αποθηκευμένα σε αυτήν:

- Μεταφορά των αρχείων στον υπολογιστή σας
- Προβολή φωτογραφιών
- Επεξεργασία φωτογραφιών και βίντεο με τη χρήση του πίνακα ελέγχου
- Εκτύπωση φωτογραφιών στη συσκευή HP All-in-One
- Αποστολή φωτογραφιών και βίντεο σε φίλους και συγγενείς

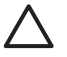

Προσοχή Μην επιχειρήσετε ποτέ να αφαιρέσετε μια συσκευή αποθήκευσης ενώ προσπελαύνεται. Αυτό θα μπορούσε να καταστρέψει τα αρχεία της συσκευής αποθήκευσης. Μπορείτε να αφαιρέσετε μια συσκευή αποθήκευσης με ασφάλεια μόνο όταν η λυχνία κατάστασης δίπλα στις υποδοχές της κάρτας μνήμης δεν αναβοσβήνει.

# Προβολή φωτογραφιών

Μπορείτε να προβάλετε φωτογραφίες στην έγχρωμη οθόνη γραφικών του HP All-in-One. Μπορείτε επίσης να προβάλετε φωτογραφίες χρησιμοποιώντας το λογισμικό HP Image Zone που συνόδευε τη συσκευή HP All-in-One.

# Προβολή φωτογραφιών με τη χρήση του HP All-in-One

Μπορείτε να προβάλετε και να επιλέξετε φωτογραφίες στην έγχρωμη οθόνη γραφικών του HP All-in-One, είτε μεμονωμένα είτε ως παρουσίαση.

## Προβολή μιας φωτογραφίας

Μπορείτε να προβάλετε μια φωτογραφία στον πίνακα ελέγχου της συσκευής HP All-in-One.

## Για να προβάλετε μια φωτογραφία

- Τοποθετήστε μια κάρτα μνήμης στην κατάλληλη υποδοχή της συσκευής HP All-in-One ή συνδέστε μια συσκευή αποθήκευσης στη μπροστινή θύρα USB.
- Πατήστε ◄ ή ► μέχρι να εμφανιστεί η φωτογραφία που θέλετε στην έγχρωμη οθόνη γραφικών.

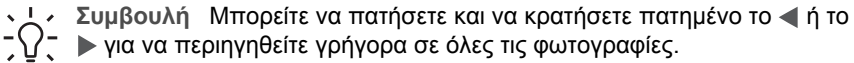

#### Προβολή παρουσίασης

Μπορείτε να χρησιμοποιήσετε την επιλογή Παρουσίαση του Μενού Φωτογραφία για να προβάλετε όλες τις φωτογραφίες μιας κάρτας μνήμης ή συσκευής αποθήκευσης ως παρουσίαση.

#### Για να προβάλετε μια παρουσίαση

- 1. Τοποθετήστε μια κάρτα μνήμης στην κατάλληλη υποδοχή της συσκευής HP All-in-One ή συνδέστε μια συσκευή αποθήκευσης στη μπροστινή θύρα USB.
- 2. Πατήστε Φωτογραφία για να εμφανίσετε το Μενού Φωτογραφία.
- 3. Πατήστε το 🔻 μέχρι να επισημανθεί η επιλογή Παρουσίαση και έπειτα πατήστε ΟΚ για να ξεκινήσετε την παρουσίαση.
- Πατήστε Άκυρο για να τερματίσετε την παρουσίαση. 4.
- 5. Πατήστε Φωτογραφία ξανά για να επιστρέψετε στην προβολή φωτογραφιών.

## Προβολή φωτογραφιών με τη χρήση του υπολογιστή σας

Μπορείτε να προβάλετε και να επεξεργαστείτε φωτογραφίες χρησιμοποιώντας το λογισμικό HP Image Zone που συνόδευε τη συσκευή HP All-in-One.

Για περισσότερες πληροφορίες, δείτε την ηλεκτρονική **Βοήθεια ΗΡ Image Zone**.

# Επιλογή φωτογραφιών και βίντεο

Μπορείτε να χρησιμοποιήσετε τον πίνακα ελέγχου της συσκευής HP All-in-One για να επιλέξετε φωτογραφίες και βίντεο.

## Επιλογή φωτογραφιών και βίντεο

Μπορείτε να επιλέξετε μεμονωμένες φωτογραφίες και βίντεο για επεξεργασία, εκτύπωση ή αποθήκευση στον υπολογιστή σας.

#### Για να επιλέξετε μεμονωμένες φωτογραφίες και βίντεο

- Τοποθετήστε μια κάρτα μνήμης στην κατάλληλη υποδοχή της συσκευής HP All-in-1. One ή συνδέστε μια συσκευή αποθήκευσης στη μπροστινή θύρα USB.
- 2. Πατήστε 🚽 ή 🕨 για να πραγματοποιήσετε κύλιση στη φωτογραφία ή το βίντεο που θέλετε να επιλέξετε.

για γρήγορη περιήγηση σε όλες τις φωτογραφίες και τα βίντεο.

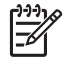

Σημείωση Στην έγχρωμη οθόνη γραφικών εμφανίζεται το πρώτο καρέ ενός βίντεο με το εικονίδιο βίντεο στο κάτω μέρος του καρέ.

Πατήστε **OK** για να επιλέξετε τη φωτογραφία ή το βίντεο που εμφανίζεται στην 3. έγχρωμη οθόνη γραφικών.

Δίπλα στην επιλεγμένη φωτογραφία ή βίντεο εμφανίζεται ένα σημάδι ελέγχου.

 Επαναλάβετε τα προηγούμενα βήματα για να επιλέξετε όσες φωτογραφίες ή βίντεο θέλετε.

# Επιλογή μεμονωμένων καρέ βίντεο

Μπορείτε να επιλέξετε μεμονωμένα καρέ βίντεο για εκτύπωση από τον υπολογιστή σας.

- Τοποθετήστε μια κάρτα μνήμης στην κατάλληλη υποδοχή της συσκευής HP All-in-One ή συνδέστε μια συσκευή αποθήκευσης στη μπροστινή θύρα USB.
- Πατήστε ◄ ή ► για να πραγματοποιήσετε κύλιση στο αρχείο βίντεο που θέλετε να επιλέξετε.

Σημείωση Στην έγχρωμη οθόνη γραφικών εμφανίζεται το πρώτο καρέ
 ενός βίντεο με το εικονίδιο βίντεο στο κάτω μέρος του καρέ.

- Πατήστε ▲ ή ▼ για να πραγματοποιήσετε κύλιση στο καρέ που θέλετε να επιλέξετε.
- Πατήστε OK για να επιλέξετε το τρέχον καρέ που εμφανίζεται στην έγχρωμη οθόνη γραφικών.

Δίπλα στο επιλεγμένο καρέ εμφανίζεται ένα σημάδι ελέγχου.

5. Επαναλάβετε τα παραπάνω βήματα για να επιλέξετε μέχρι 10 καρέ βίντεο.

# Κατάργηση επιλογής φωτογραφιών και βίντεο

Μπορείτε να καταργήσετε την επιλογή μεμονωμένων φωτογραφιών και βίντεο ή να καταργήσετε την επιλογή όλων των φωτογραφιών και βίντεο που βρίσκονται σε μια κάρτα μνήμης ή συσκευή αποθήκευσης.

- → Κάντε ένα από τα παρακάτω:
  - Πατήστε **ΟΚ** για να καταργήσετε την επιλογή της τρέχουσας φωτογραφίας ή βίντεο που εμφανίζεται στην έγχρωμη οθόνη γραφικών.
  - Πατήστε Άκυρο για να καταργήσετε την επιλογή όλων των φωτογραφιών και βίντεο και να επιστρέψετε στην οθόνη αναμονής.

# Κατάργηση επιλογής καρέ βίντεο

→ Πατήστε OK για να καταργήσετε την επιλογή των καρέ βίντεο που εμφανίζονται στην έγχρωμη οθόνη γραφικών.

# Επεξεργασία φωτογραφιών

Η συσκευή ΗΡ All-in-One προσφέρει αρκετές βασικές λειτουργίες ελέγχου επεξεργασίας, τις οποίες μπορείτε να εφαρμόσετε στην εικόνα που εμφανίζεται στην έγχρωμη οθόνη γραφικών. Οι λειτουργίες αυτές περιλαμβάνουν προσαρμογή φωτεινότητας, ειδικά χρωματικά εφέ, περικοπή, περιστροφή και άλλα.

Για περισσότερες πληροφορίες σχετικά με την επεξεργασία φωτογραφιών από τον πίνακα ελέγχου, δείτε την ηλεκτρονική **Βοήθεια HP Image Zone**.

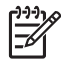

Σημείωση Μπορείτε να βελτιώσετε τα επιλεγμένα καρέ βίντεο πριν τα εκτυπώσετε. Για περισσότερες πληροφορίες, δείτε Ρύθμιση επιλογών εκτύπωσης φωτογραφιών.

Μπορείτε επίσης να χρησιμοποιήσετε το λογισμικό HP Image Zone για να προβάλετε και να επεξεργαστείτε εικόνες. Μπορείτε να εκτυπώσετε εικόνες, να στείλετε εικόνες μέσω ηλεκτρονικού ταχυδρομείου σε συγγενείς και φίλους, να μεταφέρετε εικόνες σε τοποθεσίες web ή να χρησιμοποιήσετε εικόνες σε διασκεδαστικές και δημιουργικές εργασίες εκτύπωσης. Το λογισμικό HP Image Zone σάς παρέχει όλες τις παραπάνω δυνατότητες και πολλές άλλες. Εξερευνήστε το λογισμικό για να εκμεταλλευτείτε πλήρως τις δυνατότητες του HP All-in-One. Για περισσότερες πληροφορίες σχετικά με την επεξεργασία φωτογραφιών χρησιμοποιώντας το λογισμικό HP Image Zone, δείτε την ηλεκτρονική Boήθεια HP Image Zone.

# Επεξεργασία φωτογραφιών με τη χρήση του πίνακα ελέγχου

Μπορείτε να εφαρμόσετε αυτές τις ρυθμίσεις επεξεργασίας στην εμφανιζόμενη φωτογραφία. Οι ρυθμίσεις επεξεργασίας εμφανίζονται μόνο στην εκτύπωση και προβολή. Δεν αποθηκεύονται στην ίδια την εικόνα.

- Πατήστε Μενού φωτογραφίας. Εμφανίζεται το Μενού Φωτογραφία.
- Πατήστε το ▼ μέχρι να επισημανθεί η επιλογή Επεξεργασία και, στη συνέχεια, πατήστε ΟΚ.

Εμφανίζεται το μενού Επεξεργασία.

 Ενεργοποιήστε την επιλογή από το μενού Επεξεργασία που θέλετε να χρησιμοποιήσετε πατώντας το ▼ μέχρι να επισημανθεί η επιλογή.

| Επιλογή<br>επεξεργασίας   | Σκοπός                                                                                                    |
|---------------------------|----------------------------------------------------------------------------------------------------|
| 1. Φωτεινότητα<br>φωτογρ. | Σας δίνει τη δυνατότητα να κάνετε την εμφανιζόμενη<br>εικόνα πιο ανοιχτή ή πιο σκούρα. Πατήστε το ◀ για να<br>κάνετε την εικόνα πιο ανοιχτή. Πατήστε ▶ για να την<br>κάνετε πιο σκούρα.                                                                                                    |
| 2. Εφέ χρωμάτων           | Εμφανίζεται ένα μενού ειδικών χρωματικών εφέ που<br>μπορείτε να εφαρμόσετε στην εικόνα. Η ρύθμιση Χωρίς<br>εφέ αφήνει την εικόνα όπως είναι. Η ρύθμιση Σέπια<br>εφαρμόζει έναν καφέ τόνο, σαν αυτόν των φωτογραφιών<br>της δεκαετίας του 1900. Η ρύθμιση Αντίκα είναι<br>παρόμοια με το εφέ Σέπια, αλλά με απαλά χρώματα,<br>ώστε η εικόνα να μοιάζει με τη χροιά του δέρματος. Η<br>ρύθμιση Ασπρόμαυρο παρέχει το ίδιο αποτέλεσμα με<br>αυτό που παρέχεται εάν πατήσετε Έναρξη αντιγρ.,<br>Ασπρόμαυρη. |
| 3. Πλαίσιο                | Σας δίνει τη δυνατότητα να εφαρμόσετε ένα πλαίσιο και<br>ένα χρώμα πλαισίου στην τρέχουσα εικόνα.                                                                                                    |

| Επιλογή<br>επεξεργασίας         | Σκοπός                                                                                                    |
|---------------------------------|----------------------------------------------------------------------------------------------------|
| 4. Κατάργ. φαιν. κόκ.<br>ματιών | Σας δίνει τη δυνατότητα να καταργήσετε το φαινόμενο<br>των "κόκκινων ματιών" από τις φωτογραφίες. Η επιλογή<br>Ενεργοποίηση ενεργοποιεί τη λειτουργία κατάργησης<br>φαινομένου των "κόκκινων ματιών". Η επιλογή<br>Απενεργοποίηση απενεργοποιεί τη λειτουργία<br>κατάργησης φαινομένου των "κόκκινων ματιών". Η<br>προεπιλογή είναι η ρύθμιση Απενεργοποίηση. |
| 5. Οριζόντια<br>αναστροφή       | Πραγματοποιεί οριζόντια περιστροφή της εικόνας κατά<br>180 μοίρες.                                                                                                    |

## Περικοπή φωτογραφίας

Μπορείτε να χρησιμοποιήσετε τα κουμπιά ζουμ στον πίνακα ελέγχου για να περικόψετε μια φωτογραφία για εκτύπωση.

## Για να περικόψετε μια φωτογραφία

- 1. Εμφανίστε μια φωτογραφία στην έγχρωμη οθόνη γραφικών.
- Πατήστε τα κουμπιά ζουμ για να αυξήσετε ή να μειώσετε το ζουμ σε μια φωτογραφία.

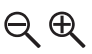

- Χρησιμοποιήστε τα κουμπιά βέλους για να δείτε τη φωτογραφία και την κατά προσέγγιση περιοχή που θα εκτυπωθεί.
- 4. Κάντε ένα από τα παρακάτω:
  - Πατήστε OK για να επιλέξετε τη φωτογραφία και να πραγματοποιήσετε έξοδο από τη λειτουργία ζουμ, διατηρώντας παράλληλα τις ρυθμίσεις ζουμ για την εκτύπωση.
  - Πατήστε Άκυρο για να πραγματοποιήσετε έξοδο από τη λειτουργία ζουμ και να επιστρέψει η φωτογραφία στην αρχική της κατάσταση.

#### Περιστροφή φωτογραφίας

Μπορείτε να χρησιμοποιήσετε το κουμπί "Περιστροφή" στον πίνακα ελέγχου για να περιστρέψετε μια φωτογραφία κατά 90 μοίρες δεξιόστροφα.

## Για να περιστρέψετε μια φωτογραφία

- 1. Εμφανίστε μια φωτογραφία στην έγχρωμη οθόνη γραφικών.
- Πατήστε το κουμπί "Περιστροφή" για να περιστρέψετε τη φωτογραφία κατά 90 μοίρες δεξιόστροφα με κάθε πάτημα:

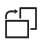

- Πατήστε Έναρξη αντιγρ., Έγχρωμη ή Έναρξη αντιγρ., Ασπρόμαυρη για να εκτυπώσετε τη φωτογραφία.
- Πατήστε το κουμπί "Περιστροφή" μέχρι να επιστρέψει η φωτογραφία στην αρχική της κατάσταση.

## Επεξεργασία φωτογραφιών με τη χρήση του υπολογιστή σας

Μπορείτε να χρησιμοποιήσετε το λογισμικό HP Image Zone για να προβάλετε και να επεξεργαστείτε εικόνες. Μπορείτε να εκτυπώσετε εικόνες, να στείλετε εικόνες μέσω email σε συγγενείς και φίλους, να μεταφέρετε εικόνες σε τοποθεσίες web ή να χρησιμοποιήσετε εικόνες σε διασκεδαστικές και δημιουργικές εργασίες εκτύπωσης. Το λογισμικό HP Image Zone σάς παρέχει όλες τις παραπάνω δυνατότητες και πολλές άλλες. Εξερευνήστε το λογισμικό για να εκμεταλλευτείτε πλήρως τις δυνατότητες του HP All-in-One.

Για περισσότερες πληροφορίες, δείτε την ηλεκτρονική **Βοήθεια HP Image Zone** που συνόδευε το λογισμικό.

# Εκτύπωση φωτογραφιών και βίντεο από τον πίνακα ελέγχου

Μπορείτε να χρησιμοποιήσετε τον πίνακα ελέγχου για να εκτυπώσετε φωτογραφίες από μια κάρτα μνήμης ή συσκευή αποθήκευσης. Μπορείτε επίσης να εκτυπώσετε φωτογραφίες απευθείας από φωτογραφική μηχανή που υποστηρίζει PictBridge. Για περισσότερες πληροφορίες, δείτε Σύνδεση ψηφιακής φωτογραφικής μηχανής.

Για περισσότερες πληροφορίες σχετικά με την τοποθέτηση κάρτας μνήμης, δείτε Τοποθέτηση κάρτας μνήμης. Για περισσότερες πληροφορίες σχετικά με τη σύνδεση συσκευής αποθήκευσης, δείτε Σύνδεση συσκευής αποθήκευσης.

Η ενότητα αυτή περιέχει πληροφορίες σχετικά με συνηθισμένες εργασίες εκτύπωσης. Η ηλεκτρονική **Βοήθεια ΗΡ Image Zone** περιέχει πληροφορίες σχετικά με ειδικές εργασίες εκτύπωσης φωτογραφιών, όπως είναι οι παρακάτω:

- Εκτύπωση φωτογραφιών επιλεγμένων από φωτογραφική μηχανή (DPOF)
- Εκτύπωση φωτογραφιών από βίντεο
- Εκτύπωση πανοραμικών φωτογραφιών
- Εκτύπωση φωτογραφιών διαβατηρίου

Για περισσότερες πληροφορίες σχετικά με αυτές τις λειτουργίες, δείτε την ηλεκτρονική **Βοήθεια HP Image Zone**.

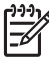

Σημείωση Κατά την εκτύπωση φωτογραφιών και βίντεο, οι επιλογές εκτύπωσης φωτογραφιών ενεργοποιούνται αυτόματα για βέλτιστα αποτελέσματα. Αυτές οι επιλογές μπορούν να αλλαχθούν στο μενού Επιλογές εκτύπωσης. Οι επιλογές θα επανέλθουν στις προεπιλεγμένες ρυθμίσεις μετά την εκτύπωση. Για περισσότερες πληροφορίες, δείτε Ρύθμιση επιλογών εκτύπωσης φωτογραφιών.
Εάν χρησιμοποιήσετε το λογισμικό HP Image Zone μπορείτε να πραγματοποιήσετε περισσότερα από απλή εκτύπωση φωτογραφιών. Το λογισμικό αυτό σάς δίνει τη δυνατότητα να χρησιμοποιήσετε φωτογραφίες για αφίσες, πανό, αυτοκόλλητα και άλλες δημιουργικές εργασίες. Για περισσότερες πληροφορίες, δείτε την ηλεκτρονική **Βοήθεια HP Image Zone**.

#### Χρήση του Οδηγού εύκολης εκτύπωσης

Μπορείτε να χρησιμοποιήσετε τον Οδηγό εύκολης εκτύπωσης για να ορίσετε τις προτιμήσεις σας για τις επιλογές εκτύπωσης φωτογραφιών που χρησιμοποιείτε συχνότερα. Μόλις ενεργοποιήσετε επιλογές εκτύπωσης φωτογραφιών με τη χρήση του Οδηγού εύκολης εκτύπωσης, οι φωτογραφίες εκτυπώνονται αυτόματα.

#### Για να χρησιμοποιήσετε τον Οδηγό εύκολης εκτύπωσης

- Τοποθετήστε μια κάρτα μνήμης στην κατάλληλη υποδοχή της συσκευής HP All-in-One ή συνδέστε μια συσκευή αποθήκευσης στη μπροστινή θύρα USB.
- Πατήστε το ▼ μέχρι να εμφανιστεί η φωτογραφία ή το βίντεο που θέλετε στην έγχρωμη οθόνη γραφικών και, στη συνέχεια, πατήστε OK.
- 3. Πατήστε Μενού φωτογραφίας.
- Πατήστε OK για να ενεργοποιήσετε την επιλογή Οδηγός εύκολης εκτύπωσης. Εμφανίζεται το μενού Διάταξη.
- Πατήστε το ▼ μέχρι να επισημανθεί η επιλογή που θέλετε από το μενού Διάταξη και, στη συνέχεια, πατήστε OK.
   Εμφανίζεται το μήνυμα Έτοιμος για εκτύπωση.
- 6. Βεβαιωθείτε ότι το χαρτί στο δίσκο χαρτιού έχει τοποθετηθεί με την πλευρά εκτύπωσης προς τα κάτω και, στη συνέχεια, πατήστε OK για να εκτυπώσετε τις φωτογραφίες χρησιμοποιώντας τις επιλογές που έχετε ορίσει.

#### Εκτύπωση επιλεγμένων φωτογραφιών και βίντεο

Μπορείτε να εκτυπώσετε επιλεγμένες φωτογραφίες ή καρέ βίντεο απευθείας από τον πίνακα ελέγχου, χωρίς τη χρήση φύλλου δοκιμαστικής εκτύπωσης.

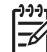

Σημείωση Εάν έχετε επιλέξει αρχείο βίντεο, θα εκτυπωθεί μόνο το πρώτο καρέ του βίντεο εκτός κι αν επιλέξατε μεμονωμένα καρέ βίντεο προς εκτύπωση. Για περισσότερες πληροφορίες, δείτε Επιλογή φωτογραφιών και βίντεο.

- Τοποθετήστε μια κάρτα μνήμης στην κατάλληλη υποδοχή της συσκευής HP All-in-One ή συνδέστε μια συσκευή αποθήκευσης στη μπροστινή θύρα USB.
- Πατήστε ◄ ή ► για μετακίνηση προς τα εμπρός ή προς τα πίσω στις φωτογραφίες, κατά μία φωτογραφία τη φορά. Πατήστε και κρατήστε πατημένο το ◄ ή το ► για γρήγορη μετακίνηση μεταξύ των φωτογραφιών.
- Όταν η φωτογραφία που θέλετε να εκτυπώσετε εμφανιστεί στην έγχρωμη οθόνη γραφικών, πατήστε ΟΚ. Δίπλα στην επιλεγμένη φωτογραφία εμφανίζεται ένα σημάδι ελέγχου.
- 4. Πατήστε Μενού φωτογραφίας και, στη συνέχεια, τροποποιήστε τις επιλογές φωτογραφικής εκτύπωσης που θέλετε.
- 5. Πατήστε Έναρξη αντιγρ., Ασπρόμαυρη ή Έναρξη αντιγρ., Έγχρωμη για να εκτυπώσετε τις επιλεγμένες φωτογραφίες.

 Πατήστε Μενού φωτογραφίας ξανά για να επιστρέψετε στην προβολή φωτογραφιών.

#### Εκτύπωση περικομμένης φωτογραφίας

Μπορείτε να περικόψετε μια φωτογραφία προς εκτύπωση, χρησιμοποιώντας τη λειτουργία ζουμ στον πίνακα ελέγχου. Η εικόνα που βλέπετε στην έγχρωμη οθόνη γραφικών δείχνει πώς θα φαίνεται η φωτογραφία όταν εκτυπωθεί.

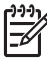

Σημείωση Η ρύθμιση περικοπής δεν αποθηκεύεται στο πρωτότυπο αρχείο της φωτογραφίας. Μετά την εκτύπωση η φωτογραφία επανέρχεται στο αρχικό της μέγεθος.

#### Για να εκτυπώσετε μια περικομμένη φωτογραφία

- Εμφανίστε μια φωτογραφία στην έγχρωμη οθόνη γραφικών.
   Για περισσότερες πληροφορίες, δείτε Προβολή μιας φωτογραφίας.
- Πατήστε τα κουμπιά ζουμ για αύξηση ή μείωση του ζουμ ώστε να δείτε τη φωτογραφία σε διαφορετικά μεγέθη:

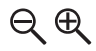

- Χρησιμοποιήστε τα κουμπιά βέλους για να μετακινήσετε την εμφάνιση της φωτογραφίας, ώστε να δείτε την κατά προσέγγιση περιοχή που θα εκτυπωθεί.
- 4. Πατήστε OK για να επιλέξετε τη φωτογραφία και να πραγματοποιήσετε έξοδο από τη λειτουργία ζουμ, διατηρώντας παράλληλα τις ρυθμίσεις ζουμ για την εκτύπωση. Δίπλα στην επιλεγμένη φωτογραφία εμφανίζεται ένα σημάδι ελέγχου.
- 5. Πατήστε Έναρξη αντιγρ., Έγχρωμη ή Έναρξη αντιγρ., Ασπρόμαυρη για να εκτυπώσετε την επιλεγμένη φωτογραφία.

#### Εκτύπωση φωτογραφιών με τη χρήση φύλλου δοκιμαστικής εκτύπωσης

Το φύλλο δοκιμαστικής εκτύπωσης είναι ένας απλός τρόπος για να επιλέξετε φωτογραφίες και να τις εκτυπώσετε απευθείας από μια κάρτα μνήμης ή συσκευή αποθήκευσης χωρίς να χρησιμοποιήσετε υπολογιστή. Το φύλλο δοκιμαστικής εκτύπωσης, το οποίο μπορεί να αποτελείται από αρκετές σελίδες, εμφανίζει μικρογραφίες των φωτογραφιών που είναι αποθηκευμένες στην κάρτα μνήμης. Το όνομα αρχείου, ο αριθμός ευρετηρίου και η ημερομηνία εμφανίζονται κάτω από κάθε μικρογραφία. Τα φύλλα δοκιμαστικής εκτύπωσης είναι επίσης ένας γρήγορος τρόπος για να δημιουργήσετε έναν έντυπο κατάλογο με τις φωτογραφίες σας.

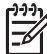

Σημείωση Δεν είναι δυνατή η εκτύπωση φύλλου δοκιμαστικής εκτύπωσης φωτογραφιών από φωτογραφική μηχανή σε λειτουργία PictBridge. Η φωτογραφική μηχανή πρέπει να βρίσκεται σε λειτουργία αποθήκευσης. Για περισσότερες πληροφορίες, δείτε Σύνδεση συσκευής αποθήκευσης.

Η εκτύπωση φωτογραφιών από φύλλο δοκιμαστικής εκτύπωσης πραγματοποιείται σε τρία βήματα: εκτύπωση φύλλου δοκιμαστικής εκτύπωσης, συμπλήρωση φύλλου δοκιμαστικής εκτύπωσης.

#### Εκτύπωση φύλλου δοκιμαστικής εκτύπωσης

Το πρώτο βήμα στη χρήση φύλλου δοκιμαστικής εκτύπωσης είναι η εκτύπωση από τη συσκευή HP All-in-One.

- 1. Τοποθετήστε μια κάρτα μνήμης στην κατάλληλη υποδοχή της συσκευής HP All-in-One ή συνδέστε μια συσκευή αποθήκευσης στη μπροστινή θύρα USB.
- 2. Πατήστε Φύλλο δοκιμαστικής εκτύπωσης και, στη συνέχεια, πατήστε ΟΚ. Εμφανίζεται το Μεν. δοκ. εκτ. και ενεργοποιείται η επιλογή Εκτύπωση φύλλου δοκιμ. εκτύπωσης.

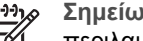

- Σημείωση Ανάλογα με την ποσότητα των φωτογραφιών που περιλαμβάνονται στην κάρτα μνήμης, ο χρόνος που απαιτείται για την εκτύπωση του φύλλου δοκιμαστικής εκτύπωσης μπορεί να ποικίλλει σε μεγάλο βαθμό.
- 3. Εάν υπάρχουν περισσότερες από 20 φωτογραφίες στην κάρτα, εμφανίζεται το μενού Επιλογή φωτογραφιών. Πατήστε το ▼ μέχρι να επισημανθεί η εντολή που θέλετε:
  - 1. Όλες
  - 2. Οι τελευταίες 20
  - 3. Προσαρμοσμένο εύρος
  - Σημείωση Χρησιμοποιήστε τους αριθμούς φωτογραφιών για να επιλέξετε ποιες φωτογραφίες θα εκτυπωθούν για προσαρμοσμένο εύρος. Οι αριθμοί αυτοί μπορεί να διαφέρουν από τους αριθμούς που σχετίζονται με τη φωτογραφία στην ψηφιακή φωτογραφική σας μηχανή. Οι αριθμοί φωτογραφιών βρίσκονται στο κάτω μέρος της φωτογραφίας που εμφανίζεται στην έγχρωμη οθόνη γραφικών.

Εάν επιλέξετε ένα βίντεο, στο φύλλο δοκιμαστικής εκτύπωσης θα εκτυπωθεί μόνο το πρώτο καρέ του βίντεο.

Εάν επιλέξετε Προσαρμοσμένο εύρος, πατήστε το 🚽 ή το 🕨 μέχρι να εμφανιστεί 4. ο αριθμός της πρώτης φωτογραφίας και, στη συνέχεια, πατήστε ΟΚ.

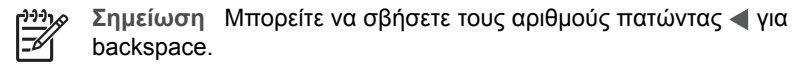

- 5. Πατήστε 🚽 ή 🕨 μέχρι να εμφανιστεί ο αριθμός της τελευταίας φωτογραφίας και, στη συνέχεια, πατήστε ΟΚ.
- 6. Συμπληρώστε το φύλλο δοκιμαστικής εκτύπωσης. Για περισσότερες πληροφορίες, δείτε Συμπλήρωση του φύλλου δοκιμαστικής εκτύπωσης.

#### Συμπλήρωση του φύλλου δοκιμαστικής εκτύπωσης

Μόλις εκτυπώσετε ένα φύλλο δοκιμαστικής εκτύπωσης μπορείτε να επιλέξετε τις φωτογραφίες που θέλετε να εκτυπώσετε.

 Επιλέξτε τις φωτογραφίες που θέλετε να εκτυπώσετε χρησιμοποιώντας ένα σκούρο μολύβι ή στυλό για να συμπληρώσετε τους κύκλους που βρίσκονται κάτω από τις μικρογραφίες εικόνων στο φύλλο δοκιμαστικής εκτύπωσης.

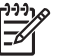

Σημείωση Εάν επιλέξετε ένα βίντεο στο φύλλο δοκιμαστικής εκτύπωσης,
 θα εκτυπωθεί μόνο το πρώτο καρέ του βίντεο.

 Επιλέξτε ένα στυλ διάταξης συμπληρώνοντας έναν κύκλο στο βήμα 2 του φύλλου δοκιμαστικής εκτύπωσης.

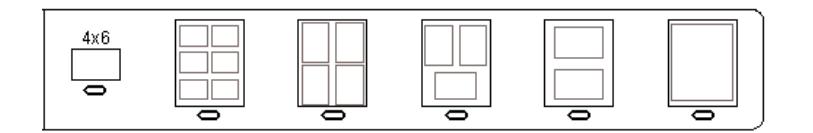

- [<del>]]]]</del>
  - Σημείωση Εάν χρειάζεστε περισσότερες δυνατότητες ελέγχου στις ρυθμίσεις εκτύπωσης από αυτές που παρέχει το φύλλο δοκιμαστικής εκτύπωσης, μπορείτε να εκτυπώσετε τις φωτογραφίες απευθείας από τον πίνακα ελέγχου. Για περισσότερες πληροφορίες, δείτε Εκτύπωση φωτογραφιών και βίντεο από τον πίνακα ελέγχου.
- Σαρώστε το φύλλο δοκιμαστικής εκτύπωσης. Για περισσότερες πληροφορίες, δείτε Σάρωση φύλλου δοκιμαστικής εκτύπωσης.

#### Σάρωση φύλλου δοκιμαστικής εκτύπωσης

Το τελευταίο βήμα στη χρήση του φύλλου δοκιμαστικής εκτύπωσης είναι η σάρωση του φύλλου που έχετε τοποθετήσει στη γυάλινη επιφάνεια.

- Συμβουλή Βεβαιωθείτε ότι η γυάλινη επιφάνεια της συσκευής HP All-in-One
- ΣΥς είναι εντελώς καθαρή, διαφορετικά το φύλλο δοκιμαστικής εκτύπωσης είναι πιθανό να μην σαρωθεί σωστά. Για περισσότερες πληροφορίες, ανατρέξτε στην ενότητα Καθαρισμός της γυάλινης επιφάνειας.
- Τοποθετήστε το φύλλο δοκιμαστικής εκτύπωσης με την πλευρά εκτύπωσης προς τα κάτω στη δεξιά μπροστινή γωνία της γυάλινης επιφάνειας. Βεβαιωθείτε ότι οι

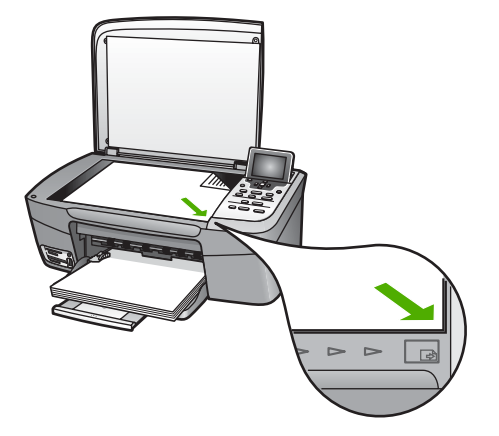

πλευρές του φύλλου δοκιμαστικής εκτύπωσης εφάπτονται στο δεξί και στο μπροστινό άκρο. Κλείστε το κάλυμμα.

- Τοποθετήστε το φωτογραφικό χαρτί στο δίσκο χαρτιού. Βεβαιωθείτε ότι η ίδια κάρτα μνήμης ή συσκευή αποθήκευσης που χρησιμοποιήσατε για την εκτύπωση του φύλλου δοκιμαστικής εκτύπωσης βρίσκεται ακόμα μέσα ή συνδεδεμένη με το HP All-in-One κατά τη σάρωση αυτού του φύλλου.
- Πατήστε Φύλλο δοκιμαστικής εκτύπωσης. Εμφανίζεται το Μεν. δοκ. εκτ.
- Πατήστε το ▼ μέχρι να επισημανθεί η επιλογή Σάρωση φύλλου δοκιμ. εκτύπωσης και πατήστε OK.

To HP All-in-One πραγματοποιεί σάρωση του φύλλου δοκιμαστικής εκτύπωσης και εκτυπώνει τις επιλεγμένες φωτογραφίες.

#### Εκτύπωση φωτογραφιών επιλεγμένων από τη φωτογραφική μηχανή (DPOF)

Το Digital Print Order Format (DPOF) είναι ένα τυποποιημένο αρχείο, το οποίο μπορεί να δημιουργηθεί από κάποιες ψηφιακές φωτογραφικές μηχανές. Οι επιλεγμένες από φωτογραφική μηχανή φωτογραφίες είναι φωτογραφίες που έχετε επισημάνει για εκτύπωση με τη φωτογραφική μηχανή σας. Όταν επιλέγετε φωτογραφίες με τη φωτογραφική μηχανή σας, η μηχανή δημιουργεί ένα αρχείο DPOF, το οποίο προσδιορίζει ποιες φωτογραφίες έχουν επιλεγεί για εκτύπωση. Η συσκευή HP All-in-One μπορεί να διαβάσει το αρχείο DPOF από την κάρτα μνήμης, ώστε να μην χρειάζεται να επαναλάβετε την επιλογή των φωτογραφιών προς εκτύπωση.

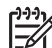

Σημείωση Δεν παρέχουν όλες οι ψηφιακές φωτογραφικές μηχανές δυνατότητα επιλογής φωτογραφιών για εκτύπωση. Ανατρέξτε στην τεκμηρίωση της ψηφιακής φωτογραφικής μηχανής για να δείτε εάν υποστηρίζει αρχεία DPOF. Η συσκευή HP All-in-One υποστηρίζει μορφή αρχείου DPOF 1.1.

Όταν πραγματοποιείτε εκτύπωση φωτογραφιών επιλεγμένων με τη φωτογραφική μηχανή, δεν ισχύουν οι ρυθμίσεις εκτύπωσης της συσκευής HP All-in-One. Οι ρυθμίσεις του αρχείου DPOF σχετικά με τη διάταξη των φωτογραφιών και τον αριθμό των αντιγράφων υπερισχύουν έναντι εκείνων της συσκευής HP All-in-One.

Το αρχείο DPOF αποθηκεύεται από την ψηφιακή φωτογραφική μηχανή σε μια κάρτα μνήμης και καθορίζει τις παρακάτω πληροφορίες:

- Ποιες φωτογραφίες θα εκτυπωθούν
- Την ποσότητα εκτύπωσης κάθε φωτογραφίας
- Την περιστροφή που έχει εφαρμοστεί στη φωτογραφία
- Την περικοπή που έχει εφαρμοστεί στη φωτογραφία
- Εκτύπωση ευρετηρίου (μικρογραφίες ή επιλεγμένες φωτογραφίες)

#### Για να εκτυπώστε τις φωτογραφίες που επιλέξατε από τη φωτογραφική μηχανή

- Τοποθετήστε μια κάρτα μνήμης στην κατάλληλη υποδοχή της συσκευής HP All-in-One ή συνδέστε μια συσκευή αποθήκευσης στη μπροστινή θύρα USB. Εάν υπάρχουν φωτογραφίες που έχουν σημανθεί ως DPOF, στην έγχρωμη οθόνη γραφικών εμφανίζεται η ερώτηση Εκτύπωση φωτογραφιών DPOF.
- 2. Κάντε ένα από τα παρακάτω:
  - Πατήστε OK για να εκτυπώσετε όλες τις φωτογραφίες που έχουν σημανθεί ως DPOF.
  - Πατήστε το ▼ μέχρι να επισημανθεί η επιλογή Όχι και πατήστε OK.
     Με τον τρόπο αυτό παρακάμπτεται η εκτύπωση DPOF.

#### Εκτύπωση μεμονωμένων καρέ βίντεο

Μπορείτε να εκτυπώσετε μέχρι 25 μεμονωμένα καρέ βίντεο με τη χρήση του κουμπιού "Εκτύπωση φωτογραφιών".

#### Για να εκτυπώσετε μεμονωμένα καρέ βίντεο

- Τοποθετήστε μια κάρτα μνήμης στην κατάλληλη υποδοχή της συσκευής HP All-in-One ή συνδέστε μια συσκευή αποθήκευσης στη μπροστινή θύρα USB.
- Πατήστε το ◄ ή το ► μέχρι να εμφανιστεί το βίντεο που θέλετε να εκτυπώσετε στην έγχρωμη οθόνη γραφικών και, στη συνέχεια, πατήστε OK. Εμφανίζεται το πρώτο καρέ βίντεο.
- Πατήστε το ▼ ή το ▲ για να μετακινηθείτε μεταξύ των καρέ, πηγαίνοντας σε ένα καρέ με κάθε πάτημα.
- 4. Πατήστε **ΟΚ** για κάθε καρέ που θέλετε να επιλέξετε.
- 5. Πατήστε Εκτύπωση φωτογραφιών για να εκτυπώσετε τα επιλεγμένα καρέ.
- Συμβουλή Μπορείτε να χρησιμοποιήσετε τη λειτουργία "Βελτίωση βίντεο" για

 Ωτόματη βελτίωση των καρέ βίντεο πριν την εκτύπωση. Για περισσότερες πληροφορίες, δείτε Ρύθμιση επιλογών εκτύπωσης φωτογραφιών.
 Δ.

#### Εκτύπωση φωτογραφιών από βίντεο

Μπορείτε να χρησιμοποιήσετε την επιλογή Εκτύπωση εικόνων από βίντεο για να εκτυπώσετε μια αλληλουχία φωτογραφιών από ένα αρχείο βίντεο που βρίσκεται σε κάρτα μνήμης ή σε συσκευή αποθήκευσης. Αυτή η επιλογή εκτυπώνει εννέα καρέ από ένα βίντεο σε ένα φύλλο χαρτί με τη σειρά που εμφανίζονται στο βίντεο. Τα καρέ του βίντεο επιλέγονται αυτόματα από το HP All-in-One.

#### Για να εκτυπώσετε μια φωτογραφία από βίντεο

- Τοποθετήστε μια κάρτα μνήμης στην κατάλληλη υποδοχή της συσκευής HP All-in-One ή συνδέστε μια συσκευή αποθήκευσης στη μπροστινή θύρα USB.
- Πατήστε το ◄ ή το ► μέχρι να εμφανιστεί το βίντεο που θέλετε να εκτυπώσετε στην έγχρωμη οθόνη γραφικών και, στη συνέχεια, πατήστε OK.
- 3. Πατήστε Μενού φωτογραφίας.
- 4. Πατήστε το ▼ μέχρι να επισημανθεί η επιλογή Ειδικές λειτουργίες.
- Πατήστε ΟΚ και έπειτα πατήστε ξανά ΟΚ.
   Εμφανίζεται το μενού Ειδικές λειτουργίες και ενεργοποιείται η επιλογή Εκτύπωση εικόνων από βίντεο.
- Πατήστε Μενού φωτογραφίας ξανά για να επιστρέψετε στην προβολή φωτογραφιών.

#### Εκτύπωση πανοραμικών φωτογραφιών

Μπορείτε να εκτυπώσετε πανοραμικές φωτογραφίες από τον πίνακα ελέγχου της συσκευής HP All-in-One.

#### Για να εκτυπώσετε μια πανοραμική φωτογραφία

- Τοποθετήστε μια κάρτα μνήμης στην κατάλληλη υποδοχή της συσκευής HP All-in-One ή συνδέστε μια συσκευή αποθήκευσης στη μπροστινή θύρα USB.
- Πατήστε το ◄ ή το ► μέχρι να εμφανιστεί η πανοραμική φωτογραφία που θέλετε να εκτυπώσετε στην έγχρωμη οθόνη γραφικών και, στη συνέχεια, πατήστε OK.
- Πατήστε Μενού φωτογραφίας. Εμφανίζεται το Μενού Φωτογραφία.
- 4. Πατήστε το **▼** μέχρι να επισημανθεί η επιλογή Ειδικές λειτουργίες.
- Πατήστε OK και έπειτα πατήστε ξανά OK.
   Εμφανίζεται το μενού Ειδικές λειτουργίες και, στη συνέχεια, ενεργοποιείται η επιλογή Εκτυπώσεις σε πανόραμα.
   Εμφανίζεται το μήνυμα Τοποθέτηση χαρτιού.
- 6. Τοποθετήστε στο δίσκο χαρτιού φωτογραφικό χαρτί για πανόραμα διαστάσεων 10 x 30 cm με την πλευρά εκτύπωσης προς τα κάτω και, στη συνέχεια, πατήστε OK. Για περισσότερες πληροφορίες σχετικά με την τοποθέτηση φωτογραφικού χαρτιού για πανόραμα, δείτε Τοποθέτηση καρτ-ποστάλ, καρτών Χαγκάκι ή Φωτογραφικού χαρτιού ΗΡ για πανόραμα.
- Πατήστε Μενού φωτογραφίας ξανά για να επιστρέψετε στην προβολή φωτογραφιών.

#### Εκτύπωση φωτογραφιών διαβατηρίου

Μπορείτε να εκτυπώσετε φωτογραφίες διαβατηρίου από τον πίνακα ελέγχου της συσκευής HP All-in-One.

#### Για να εκτυπώσετε φωτογραφίες διαβατηρίου

- Τοποθετήστε μια κάρτα μνήμης στην κατάλληλη υποδοχή της συσκευής HP All-in-One ή συνδέστε μια συσκευή αποθήκευσης στη μπροστινή θύρα USB.
- 2. Πατήστε Μενού φωτογραφίας.

Φωτογραφίες και βίντεο

- Πατήστε το ▼ μέχρι να επισημανθεί η επιλογή Ειδικές λειτουργίες και, στη συνέχεια, πατήστε OK.
- Πατήστε ▼ μέχρι να επισημανθεί η επιλογή Φωτογραφίες διαβατηρίου και, στη συνέχεια, πατήστε ΟΚ.

Εμφανίζεται το μενού Μέγεθος φωτογρ. διαβ/ρίου.

- Πατήστε το ▼ μέχρι να επισημανθεί το μέγεθος φωτογραφίας διαβατηρίου που θέλετε να εκτυπώσετε και, στη συνέχεια, πατήστε OK.
- Πατήστε Μενού φωτογραφίας ξανά για να επιστρέψετε στην προβολή φωτογραφιών.

## Ρύθμιση επιλογών εκτύπωσης φωτογραφιών

Το μενού Επιλογές εκτύπωσης παρέχει πρόσβαση σε διάφορες ρυθμίσεις που επηρεάζουν τον τρόπο που εκτυπώνονται οι φωτογραφίες, όπως ο αριθμός αντιγράφων, οι τύποι χαρτιού και άλλα. Οι προεπιλογές μονάδων μέτρησης και μεγεθών ποικίλουν ανάλογα με τη χώρα/περιοχή.

- Τοποθετήστε μια κάρτα μνήμης στην κατάλληλη υποδοχή της συσκευής HP All-in-One ή συνδέστε μια συσκευή αποθήκευσης στη μπροστινή θύρα USB.
- Πατήστε Μενού φωτογραφίας.
   Εμφανίζεται το Μενού Φωτογραφία.
- Πατήστε το ▼ μέχρι να επισημανθεί η επιλογή Επιλογές εκτύπωσης και στη συνέχεια πατήστε OK.

| Ρύθμιση                       | Περιγραφή                                                                                                    |
|-------------------------------|----------------------------------------------------------------------------------------------------|
| 1. Αριθμός<br>αντιγράφων      | Σας δίνει τη δυνατότητα να ορίσετε τον αριθμό<br>αντιγράφων προς εκτύπωση.                                                                                                    |
| 2. Διάταξη/Μέγεθος<br>εικόνων | Ανοίγει το μενού Διάταξη/Μέγεθος εικόνων όπου<br>μπορείτε να επιλέξετε τον αριθμό των εικόνων που<br>θέλετε να εκτυπώσετε ανά σελίδα, ή το μέγεθος της<br>φωτογραφίας που θέλετε να εκτυπώσετε.                                                                                                    |
|                               | <ul> <li>Ενεργοποιήστε την επιλογή Επιλέξτε τον αριθμό εικόνων ανά σελίδα από αυτό το μενού, εάν θέλετε να επιλέξετε ένα τυπικό μέγεθος φωτογραφίας για εκτύπωση. Εάν έχετε περιστρέψει φωτογραφίες για εκτύπωση, αυτή η επιλογή παραβλέπει τις ρυθμίσεις περιστροφής.</li> <li>Ενεργοποιήστε την επιλογή Επιλέξτε το μέγεθος των εικόνων από αυτό το μενού εάν θέλετε να εκτυπώσετε σελίδες άλμπουμ φωτογραφιών. Εάν έχετε περιστρέψει φωτογραφίες για εκτύπωση αυτό το μενού εαν θέλετε σι μένεθος των εικόνων από αυτό το μενού εάν θέλετε το μέγεθος των εικόνων από αυτό το μενού εάν θέλετε σι μένεθος εκτυπώσετε σελίδες άλμπουμ φωτογραφιών. Εάν έχετε περιστρέψει φωτογραφίες για εκτύπωση, αυτή η επιλογή διατηρεί τις ρυθμίσεις περιστροφής.</li> </ul> |
| 3. Μέγεθος χαρτιού            | Σας δίνει τη δυνατότητα να επιλέξετε το μέγεθος χαρτιού<br>για την τρέχουσα εργασία εκτύπωσης. Η ρύθμιση<br>Αυτόματο ορίζεται από προεπιλογή σε μεγάλο (letter ή<br>Α4) και μικρό 10 x 15 cm μέγεθος χαρτιού και διαφέρει                                                                                                    |

4. Πατήστε το 🔻 μέχρι να επισημανθεί η ρύθμιση που θέλετε να αλλάξετε.

| Ρύθμιση                        | Περιγραφή                                                                                                    |
|--------------------------------|----------------------------------------------------------------------------------------------------|
|                                | ανά χώρα/περιοχή. Όταν οι ρυθμίσεις <b>Μέγεθος χαρτιού</b><br>και <b>Τύπος χαρτιού</b> έχουν οριστεί σε <b>Αυτόματο</b> , η<br>συσκευή HP All-in-One ορίζει τις καλύτερες επιλογές<br>εκτύπωσης για την τρέχουσα εργασία. Οι άλλες<br>ρυθμίσεις <b>Μέγεθος χαρτιού</b> σάς δίνουν τη δυνατότητα<br>να μην χρησιμοποιείτε τις αυτόματες ρυθμίσεις.                                                                                                    |
| 4.Τύπος χαρτιού                | Σας δίνει τη δυνατότητα να επιλέξετε τον τύπο χαρτιού<br>για την τρέχουσα εργασία εκτύπωσης. Η ρύθμιση<br>Αυτόματο δίνει τη δυνατότητα στη συσκευή HP All-in-<br>One να ανιχνεύσει και να ορίσει τον τύπο χαρτιού<br>αυτόματα. Όταν οι ρυθμίσεις Μέγεθος χαρτιού και<br>Τύπος χαρτιού έχουν οριστεί στο Αυτόματο, η<br>συσκευή HP All-in-One επιλέγει τις καλύτερες επιλογές<br>για την τρέχουσα εργασία εκτύπωσης. Οι άλλες<br>ρυθμίσεις Τύπος χαρτιού σας δίνουν τη δυνατότητα να<br>μην χρησιμοποιήσετε τις αυτόματες ρυθμίσεις. |
| 5. Smart Focus                 | Σας δίνει τη δυνατότητα να ενεργοποιήσετε ή να<br>απενεργοποιήσετε την αυτόματη ψηφιακή ευκρίνεια των<br>φωτογραφιών. Το Smart Focus επηρεάζει μόνο τις<br>εκτυπωμένες φωτογραφίες. Δεν αλλάζει την εμφάνιση<br>των φωτογραφιών στην έγχρωμη οθόνη γραφικών ή στο<br>αρχείο εικόνας στην κάρτα μνήμης. Το Smart Focus<br>είναι ενεργοποιημένο από προεπιλογή.                                                                                                    |
| 6. Προσαρμοζόμενος<br>φωτισμός | Σας δίνει τη δυνατότητα να κάνετε τις σκοτεινές<br>φωτογραφίες πιο ανοιχτές. Η ρύθμιση<br>Προσαρμοζόμενος φωτισμός επηρεάζει μόνο τις<br>εκτυπωμένες φωτογραφίες. Δεν αλλάζει την εμφάνιση<br>των φωτογραφιών στην έγχρωμη οθόνη γραφικών ή στο<br>αρχείο εικόνας στην κάρτα μνήμης. Η ρύθμιση<br>Προσαρμοζόμενος φωτισμός είναι<br>απενεργοποιημένη από προεπιλογή.]                                                                                                    |
| 7. Σήμανση<br>ημερομηνίας      | Σας δίνει τη δυνατότητα να εκτυπώσετε την ώρα και την<br>ημερομηνία μόνο στο πάνω μέρος κάθε εικόνας. Η ώρα<br>και η ημερομηνία καθορίζονται από τις σημάνσεις EXIF<br>που αποθηκεύονται όταν αποτυπωθεί ή τροποποιηθεί η<br>εικόνα. Η ώρα και η ημερομηνία δεν εμφανίζονται στην<br>έγχρωμη οθόνη γραφικών. Εμφανίζονται μόνο όταν<br>εκτυπωθεί η φωτογραφία. Η ρύθμιση Σήμανση<br>ημερομηνίας είναι απενεργοποιημένη από<br>προεπιλογή.                                                                                           |
| 8. Βελτίωση βίντεο             | Σας δίνει τη δυνατότητα να βελτιώσετε ένα καρέ βίντεο<br>κατά την εκτύπωση. Οι βελτιώσεις γίνονται αυτόματα<br>από τη συσκευή HP All-in-One. Δεν αλλάζουν την<br>εμφάνιση των καρέ βίντεο στην έγχρωμη οθόνη                                                                                                    |

| Ρύθμιση             | Περιγραφή                                                                                                    |
|---------------------|----------------------------------------------------------------------------------------------------|
|                     | γραφικών ή το πραγματικό αρχείο βίντεο. Η χρήση<br>αυτής της επιλογής μπορεί να επηρεάσει το χρόνο που<br>χρειάζεται για να εκτυπωθούν τα επιλεγμένα καρέ βίντεο.<br>Η ρύθμιση Βελτίωση βίντεο είναι απενεργοποιημένη<br>από προεπιλογή. |
| 9. Ρύθ. νέων προεπ. | Σας δίνει τη δυνατότητα να αποθηκεύσετε τις τρέχουσες<br>ρυθμίσεις Επιλογές εκτύπωσης ως νέες προεπιλογές.                                                                                                    |

- 5. Πραγματοποιήστε την αλλαγή στη ρύθμιση και έπειτα πατήστε ΟΚ.
- Πατήστε Μενού φωτογραφίας ξανά για να επιστρέψετε στην προβολή φωτογραφιών.

## Αποθήκευση φωτογραφιών στον υπολογιστή σας

Αφού τραβήξετε φωτογραφίες με την ψηφιακή φωτογραφική σας μηχανή, μπορείτε να τις εκτυπώσετε αμέσως ή να τις αποθηκεύσετε στον υπολογιστή σας. Για να τις αποθηκεύσετε στον υπολογιστή σας, μπορείτε να αφαιρέσετε την κάρτα μνήμης από τη φωτογραφική μηχανή και να την τοποθετήσετε στην κατάλληλη υποδοχή της συσκευής ΗΡ All-in-One. Μπορείτε επίσης να ρυθμίσετε τη φωτογραφική σε λειτουργία αποθήκευσης και να την συνδέσετε στη μπροστινή θύρα USB για να αποθηκεύσετε τις φωτογραφίες στον υπολογιστή σας.

Για πληροφορίες σχετικά με τη σύνδεση ψηφιακής φωτογραφικής μηχανής που βρίσκεται σε λειτουργία αποθήκευσης, δείτε Σύνδεση συσκευής αποθήκευσης. Για περισσότερες πληροφορίες σχετικά με την τοποθέτηση καρτών μνήμης, δείτε Τοποθέτηση κάρτας μνήμης.

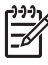

**Σημείωση** Μπορείτε να χρησιμοποιήσετε μόνο μία κάρτα μνήμης στο HP Allin-One τη φορά. Επίσης, δεν μπορείτε να χρησιμοποιήσετε ταυτόχρονα κάρτα μνήμης και συσκευή αποθήκευσης ή φωτογραφική μηχανή PictBridge.

 Τοποθετήστε μια κάρτα μνήμης στην κατάλληλη υποδοχή της συσκευής HP All-in-One ή συνδέστε μια συσκευή αποθήκευσης στη μπροστινή θύρα USB.
 Η λυχνία κατάστασης δίπλα στις υποδοχές των καρτών μνήμης αναβοσβήνει όταν προσπελαύνονται τα αρχεία.

Εάν τοποθετήσετε την κάρτα με λανθασμένο τρόπο, αναβοσβήνει η πορτοκαλί φωτεινή ένδειξη δίπλα στις υποδοχές κάρτας μνήμης, ενώ η έγχρωμη οθόνη γραφικών μπορεί να εμφανίσει ένα μήνυμα σφάλματος όπως Λανθασμένη τοποθέτηση κάρτας ή Η κάρτα δεν τοποθετήθηκε πλήρως.

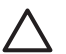

Προσοχή Μην επιχειρήσετε ποτέ να αφαιρέσετε μια κάρτα μνήμης ενώ προσπελαύνεται. Αυτό θα μπορούσε να καταστρέψει τα αρχεία της κάρτας. Μπορείτε να αφαιρέσετε την κάρτα με ασφάλεια μόνο όταν η λυχνία κατάστασης δίπλα στις υποδοχές δεν αναβοσβήνει.

- 2. Κάντε ένα από τα παρακάτω:
  - Εάν η συσκευή HP All-in-One είναι απευθείας συνδεδεμένη στον υπολογιστή σας μέσω καλωδίου USB, ένα πλαίσιο διαλόγου μεταφοράς εμφανίζεται στον

υπολογιστή. Ακολουθήστε τα μηνύματα της οθόνης για να αποθηκεύσετε τις φωτογραφίες στον υπολογιστή σας.

Για περισσότερες πληροφορίες σχετικά με το πλαίσιο διαλόγου λογισμικού μεταφοράς, δείτε την ηλεκτρονική **Βοήθεια ΗΡ Image Zone** που συνοδεύει το λογισμικό.

 Εάν το HP All-in-One είναι συνδεδεμένο σε δίκτυο, πατήστε Μενού φωτογραφίας, στη συνέχεια το ▼ μέχρι να επισημανθεί η επιλογή Μεταφορά στον υπολ. και, στη συνέχεια, πατήστε OK. Στη συνέχεια επιλέξτε τον υπολογιστή σας από την εμφανιζόμενη λίστα. Επιστρέψτε στον υπολογιστή σας και ακολουθήστε τα μηνύματα της οθόνης για να ορίσετε επιλογές μεταφοράς.

Όταν έχετε ακολουθήσει όλα τα μηνύματα της οθόνης, οι φωτογραφίες σας αποθηκεύονται από την κάρτα μνήμης ή τη συσκευή αποθήκευσης στον υπολογιστή σας.

- Για Windows: από προεπιλογή, τα αρχεία αποθηκεύονται σε φακέλους ανά μήνα και ανά έτος, ανάλογα με την ημερομηνία λήψης των φωτογραφιών. Σε Windows XP και σε Windows 2000 οι φάκελοι δημιουργούνται κάτω από το φάκελο C: Έγγραφα και ρυθμίσεις\όνομα χρήστη\Τα έγγραφά μου\Οι εικόνες μου.
- Για Mac: από προεπιλογή, τα αρχεία αποθηκεύονται στον υπολογιστή σε έναν φάκελο Hard Drive:Users:User Name:Pictures:HP Photos.
- Η συσκευή ΗΡ All-in-One έχει ολοκληρώσει την ανάγνωση της κάρτας μνήμης, όταν η λυχνία φωτογραφιών σταματήσει να αναβοσβήνει και παραμείνει σταθερά αναμμένη. Στην έγχρωμη οθόνη γραφικών εμφανίζεται η πρώτη φωτογραφία. Για να πραγματοποιήσετε περιήγηση στις φωτογραφίες, πατήστε ◄ ή ► για να μετακινηθείτε εμπρός ή πίσω στις φωτογραφίες, κατά μία φωτογραφία τη φορά. Πατήστε και κρατήστε πατημένο το ◄ ή το ► για να μετακινηθείτε γρήγορα εμπρός ή πίσω στις φωτογραφίες.

## Διαμοιρασμός φωτογραφιών με φίλους και συγγενείς

Μπορείτε εύκολα να μοιραστείτε φωτογραφίες με φίλους και συγγενείς χρησιμοποιώντας την ηλεκτρονική υπηρεσία HP Instant Share. Το HP Instant Share σάς δίνει τη δυνατότητα να στείλετε σε άλλους φωτογραφίες με e-mail, να μεταφέρετε φωτογραφίες σε ένα ηλεκτρονικό άλμπουμ φωτογραφιών ή σε μια υπηρεσία επεξεργασίας φωτογραφιών ή να στείλετε φωτογραφίες σε μια άλλη συνδεδεμένη σε δίκτυο συσκευή HP All-in-One για εκτύπωση.

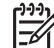

Σημείωση Η διαθεσιμότητα των υπηρεσιών που περιγράφονται στο παρόν διαφέρει ανά χώρα/περιοχή. Ορισμένες από τις υπηρεσίες που περιγράφονται στο παρόν μπορεί να μην είναι διαθέσιμες στην χώρα/περιοχή σας.

Για να αξιοποιήσετε πλήρως τις λειτουργίες του HP Instant Share που είναι διαθέσιμες από τον πίνακα ελέγχου της συσκευής HP All-in-One, πρέπει να εγκαταστήσετε το HP Instant Share στο HP All-in-One. Για πληροφορίες σχετικά με την εγκατάσταση του HP Instant Share στο HP All-in-One, δείτε την ηλεκτρονική **Βοήθεια HP Image Zone**.

Για περισσότερες πληροφορίες σχετικά με άλλες λειτουργίες του HP Instant Share, δείτε την ηλεκτρονική **Βοήθεια HP Image Zone**.

#### Για να μοιραστείτε φωτογραφίες

- Τοποθετήστε μια κάρτα μνήμης στην κατάλληλη υποδοχή της συσκευής HP All-in-One ή συνδέστε μια συσκευή αποθήκευσης στη μπροστινή θύρα USB.
- Πατήστε το ◄ ή το ► μέχρι να εμφανιστεί στην έγχρωμη οθόνη γραφικών η φωτογραφία που θέλετε να στείλετε και, στη συνέχεια, πατήστε OK.
- 3. Πατήστε HP Instant Share.
  - Εάν η συσκευή HP All-in-One είναι απευθείας συνδεδεμένη σε υπολογιστή Windows μέσω καλωδίου USB, το λογισμικό HP Image Zone ανοίγει στον υπολογιστή. Εμφανίζεται η καρτέλα HP Instant Share. Στο δίσκο επιλογών εμφανίζονται μικρογραφίες των φωτογραφιών σας.
  - Εάν η συσκευή HP All-in-One είναι απευθείας συνδεδεμένη σε υπολογιστή Mac μέσω καλωδίου USB, το λογισμικό εφαρμογής πελάτη HP Instant Share ανοίγει στον υπολογιστή. Στο παράθυρο HP Instant Share εμφανίζονται μικρογραφίες των φωτογραφιών σας.
  - Εάν η συσκευή HP All-in-One είναι συνδεδεμένη σε δίκτυο, το Μενού
     Διαμοιρασμός εμφανίζεται στην έγχρωμη οθόνη γραφικών.

Κεφάλαιο 6

## 7 Διαμοιρασμός των εικόνων σας με συγγενείς και φίλους

Μπορείτε εύκολα να μοιραστείτε τις εικόνες σας με συγγενείς και φίλους, χρησιμοποιώντας την ηλεκτρονική υπηρεσία HP Instant Share. Το HP Instant Share σάς δίνει τη δυνατότητα να στείλετε εικόνες σε συγγενείς και φίλους ή, εάν η συσκευή HP All-in-One είναι συνδεδεμένη σε δίκτυο και δηλωμένη στο HP Instant Share, να λάβετε εικόνες από άλλους για προβολή και εκτύπωση.

Για να αξιοποιήσετε πλήρως τις λειτουργίες του HP Instant Share που είναι διαθέσιμες από τον πίνακα ελέγχου της συνδεδεμένης σε δίκτυο συσκευής HP All-in-One, πρέπει να εγκαταστήσετε το HP Instant Share στο HP All-in-One. Εάν έχετε εγκαταστήσει το λογισμικό HP Image Zone, πατήστε το κουμπί HP Instant Share στον πίνακα ελέγχου της συνδεδεμένης συσκευής HP All-in-One για να εκκινήσετε τον οδηγό εγκατάστασης σε έναν συνδεδεμένο υπολογιστή. Για περισσότερες πληροφορίες σχετικά με την εγκατάσταση του HP Instant Share στη συσκευή HP All-in-One και τη χρήση των λειτουργιών που περιγράφονται σε αυτό το κεφάλαιο, δείτε την ηλεκτρονική **Βοήθεια HP Image Zone**, δείτε Χρήση της ηλεκτρονικής Βοήθειας.

## Αποστολή εικόνων σε άλλους

Μπορείτε εύκολα να στείλετε τις εικόνες σας σε συγγενείς και φίλους χρησιμοποιώντας τη δωρεάν ηλεκτρονική υπηρεσία HP Instant Share. Το HP Instant Share σάς δίνει τη δυνατότητα να στείλετε προεπισκοπήσεις μικρογραφιών των εικόνων σας στις διευθύνσεις e-mail συγγενών και φίλων. Οι τελευταίοι, μπορούν να αποκτήσουν τις εικόνες σε πλήρες μέγεθος από το διακομιστή HP Instant Share όποτε τους βολεύει, αντί να περιμένουν να "κατέβουν" μεγάλες εικόνες μέσω του παροχέα ηλεκτρονικού ταχυδρομείου.

- Συμβουλή Μπορείτε επίσης να χρησιμοποιήσετε το HP Instant Share για να
- στείλετε έγγραφα, όπως σε μια συσκευή φαξ. Σαρώστε το έγγραφο στη γυάλινη επιφάνεια και χρησιμοποιήστε το HP Instant Share για να το στείλετε στη διεύθυνση e-mail του παραλήπτη.

Εάν ένας φίλος ή συγγενής έχει συνδεδεμένη σε δίκτυο συσκευή ΗΡ δηλωμένη στο ΗΡ Instant Share, μπορείτε επίσης να στείλετε εικόνες απευθείας στην συσκευή ΗΡ του για εκτύπωση. Επιπλέον, μπορείτε να μεταφέρετε εικόνες σε ένα ηλεκτρονικό άλμπουμ φωτογραφιών ή σε μια υπηρεσία επεξεργασίας φωτογραφιών, όπου μπορείτε να παραγγείλετε εκτυπώσεις επαγγελματικής ποιότητας.

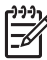

Σημείωση Η διαθεσιμότητα των υπηρεσιών που περιγράφονται στο παρόν διαφέρει ανά χώρα/περιοχή. Ορισμένες από τις υπηρεσίες που περιγράφονται στο παρόν μπορεί να μην είναι διαθέσιμες στην χώρα/περιοχή σας.

#### Για να στείλετε εικόνες

Ξεκινήστε πατώντας το κουμπί HP Instant Share στον πίνακα ελέγχου της συσκευής HP All-in-One. Έπειτα, ακολουθήστε τις οδηγίες στην οθόνη.

## Λήψη εικόνων από άλλους

Εάν η συσκευή HP All-in-One είναι συνδεδεμένη σε δίκτυο και δηλωμένη στο HP Instant Share, άλλοι χρήστες του HP Instant Share μπορούν να στείλουν εικόνες απευθείας στο HP All-in-One σας. Ανάλογα με τις άδειες που έχετε ρυθμίσει για τη λήψη εικόνων, οι εικόνες είτε αποθηκεύονται στο διακομιστή για ανασκόπηση πριν την εκτύπωση είτε εκτυπώνονται αυτόματα όταν τις λάβετε.

Εκτός από εκτύπωση των εικόνων που λαμβάνετε από άλλους, μπορείτε επίσης να προωθήσετε μια συλλογή εικόνων σε έναν άλλο προορισμό διαμοιρασμού ή να αποθηκεύσετε μια συλλογή εικόνων σε κάρτα μνήμης ή συσκευή αποθήκευσης που έχει τοποθετηθεί στο HP All-in-One.

#### Για να χρησιμοποιήσετε οποιαδήποτε από αυτές τις λειτουργίες

Ξεκινήστε πατώντας το κουμπί HP Instant Share στον πίνακα ελέγχου της συσκευής HP All-in-One. Έπειτα, ακολουθήστε τις οδηγίες στην οθόνη.

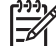

Σημείωση Εάν η συσκευή HP All-in-One είναι απευθείας συνδεδεμένη σε υπολογιστή μέσω καλωδίου USB, οι χρήστες δεν μπορούν να στείλουν εικόνες απευθείας στο HP All-in-One σας. Οι πληροφορίες αυτής της ενότητας δεν ισχύουν για την δική σας περίπτωση. Ωστόσο, οι χρήστες του HP Instant Share μπορούν να σας στέλνουν εικόνες με e-mail.

#### Προβολή εικόνων πριν την εκτύπωση

Ανάλογα με τις ρυθμίσεις που έχετε ενεργοποιήσει και τα δικαιώματα που έχετε εκχωρήσει κατά τη ρύθμιση του HP Instant Share, οι εικόνες που λαμβάνετε μπορεί να έχουν αποθηκευτεί στο διακομιστή, ώστε να τις ελέγξετε πριν την εκτύπωση. Εάν λειτουργία Αυτόματος έλεγχος είναι ενεργοποιημένη, η συσκευή HP All-in-One ελέγχει αυτόματα το διακομιστή του HP Instant Share σε τακτά χρονικά διαστήματα για νέες εικόνες που μπορεί να σας έχουν αποσταλεί. Το εικονίδιο HP Instant Share στο κάτω μέρος της έγχρωμης οθόνης γραφικών γίνεται μπλε αν στο διακομιστή HP Instant Share υπάρχουν εικόνες σε αναμονή.

Για περισσότερες πληροφορίες σχετικά με το εικονίδιο HP Instant Share, δείτε Εικονίδια έγχρωμης οθόνης γραφικών.

#### Εκτύπωση φωτογραφιών χωρίς προβολή

Ανάλογα με τις ρυθμίσεις που επιλέξατε και τις άδειες που παραχωρήσατε κατά τη ρύθμιση του HP Instant Share, η συσκευή HP All-in-One μπορεί να εκτυπώσει αυτόματα τις εικόνες μιας ληφθείσας συλλογής εικόνων. Για να είναι το παραπάνω εφικτό, πρέπει:

- Να ενεργοποιήσετε τη λειτουργία Αυτόματος έλεγχος για HP Instant Share.
- Να παραχωρήσετε άδεια σε έναν ή περισσότερους χρήστες HP Instant Share να στέλνουν εικόνες στο HP All-in-One σας για αυτόματη εκτύπωση.

Εφόσον πληρούνται οι παραπάνω συνθήκες, η συσκευή HP All-in-One θα εκτυπώνει αυτόματα εικόνες που λαμβάνετε από εξουσιοδοτημένους χρήστες.

# Εκτύπωση στη συσκευή ΗΡ All-in-One από απομακρυσμένη τοποθεσία

Μπορείτε να χρησιμοποιήσετε το λογαριασμό HP Instant Share που διαθέτετε για να εκτυπώσετε από υπολογιστή Windows σε μια συνδεδεμένη σε δίκτυο συσκευή HP, δηλωμένη στο HP Instant Share. Για παράδειγμα, μπορείτε να χρησιμοποιήσετε το πρόγραμμα οδήγησης απομακρυσμένης εκτύπωσης HP για να εκτυπώσετε από ένα φορητό υπολογιστή στη συνδεδεμένη σε δίκτυο συσκευή HP All-in-One που έχετε στο σπίτι. Εάν ένας φίλος ή συγγενής δεν διαθέτει εκτυπωτή, μπορεί να πραγματοποιήσει λήψη του Προγράμματος οδήγησης απομακρυσμένησε εκτύπωσης HP στον υπολογιστή του και, με δική σας εξουσιοδότηση, να εκτυπώσει στη δική σας συσκευή HP All-in-One.

Το Πρόγραμμα οδήγησης απομακρυσμένης εκτύπωσης ΗΡ είναι εγκατεστημένο στον υπολογιστή Windows στον οποίο εγκαταστήσατε το λογισμικό της συσκευής HP All-in-One. Εάν θέλετε να εγκαταστήσετε το Πρόγραμμα οδήγησης απομακρυσμένης εκτύπωσης ΗΡ σε έναν άλλο υπολογιστή Windows, όπως σε έναν φορητό υπολογιστή, μπορείτε να εγκαταστήσετε το λογισμικό HP Image Zone που συνοδεύει τη συσκευή HP All-in-One ή να πραγματοποιήσετε λήψη του Προγράμματος οδήγησης απομακρυσμένης εκτύπωσης HP από την τοποθεσία web της HP.

Μεταβείτε στη διεύθυνση www.hp.com και στην τοποθεσία web της HP αναζητήστε τη φράση "HP Instant Share Remote Printing".

- Σημείωση Για να πραγματοποιήσετε λήψη του Προγράμματος οδήγησης απομακρυσμένης εκτύπωσης ΗΡ από την τοποθεσία web της ΗΡ, η ΗΡ συνιστά να χρησιμοποιήσετε σύνδεση Internet ευρείας ζώνης ή άλλη σύνδεση υψηλής ταχύτητας. Η ΗΡ δεν συνιστά τη χρήση σύνδεσης μέσω τηλεφώνου. Με τη χρήση σύνδεσης ευρείας ζώνης, χρειάζονται περίπου 3 με 5 λεπτά για να πραγματοποιηθεί η λήψη του Προγράμματος οδήγησης απομακρυσμένης εκτύπωσης ΗΡ.
- → Μόλις εγκαταστήσετε το Πρόγραμμα οδήγησης απομακρυσμένης εκτύπωσης ΗΡ, μπορείτε να εκτυπώσετε απομακρυσμένα στη συσκευή ΗΡ All-in-One επιλέγοντας Εκτύπωση από το μενού Αρχείο οποιασδήποτε εφαρμογής λογισμικού και, επιλέγοντας Απομακρυσμένοι εκτυπωτές ΗΡ ως τον εκτυπωτή σας.

## Διαμόρφωση HP Instant Share

Οι επιλογές που περιγράφονται σε αυτήν την ενότητα σάς δίνουν τη δυνατότητα να προσαρμόσετε τον τρόπο λειτουργίας του HP Instant Share σύμφωνα με τις προτιμήσεις σας. Για περισσότερες πληροφορίες σχετικά με οποιαδήποτε από αυτές τις ρυθμίσεις, δείτε την ηλεκτρονική **Βοήθεια HP Image Zone**.

- 1. Πατήστε **Ρύθμιση** στον πίνακα ελέγχου.
- Πατήστε ▼ για να επισημάνετε την επιλογή HP Instant Share και, στη συνέχεια, πατήστε OK.

Εμφανίζεται το μενού Επιλογές HP Instant Share. Περιλαμβάνει τις παρακάτω επιλογές, οι οποίες χρησιμεύουν στη διαμόρφωση του τρόπου λειτουργίας του HP Instant Share.

| Διαχείριση<br>λογαριασμού     | Εκκινεί το λογισμικό HP Instant Share στον υπολογιστή<br>σας, ώστε να συνδεθείτε και να πραγματοποιήσετε<br>ρυθμίσεις για προχωρημένους, όπως προσθήκη<br>προορισμών διαμοιρασμού και διαμόρφωση προτιμήσεων<br>για τη λήψη εικόνων από συγκεκριμένα άτομα.                                                                                                    |
|-------------------------------|----------------------------------------------------------------------------------------------------|
| Εμφάνιση ονόμ.<br>συσκευής    | Εμφανίζει το όνομα που εκχωρήσατε στη συσκευή<br>ΗΡ All-in-One όταν τη δηλώσατε στο ΗΡ Instant Share.<br>Θα πρέπει να δώσετε αυτό το όνομα και στους άλλους<br>χρήστες του ΗΡ Instant Share, εάν θέλετε να αποστέλλουν<br>φωτογραφίες απευθείας στη συσκευή ΗΡ All-in-One για<br>εκτύπωση.                                                                                                    |
| Επιλογές λήψης                | Σας δίνει τη δυνατότητα να ρυθμίσετε τη συσκευή HP All-<br>in-One σε Ιδιωτική ή Ανοικτή λειτουργία κατά τη λήψη<br>εικόνων.                                                                                                    |
|                               | <ul> <li>Σε Ιδιωτική λειτουργία, η συσκευή HP All-in-One θα<br/>δέχεται εικόνες μόνο από τους εξουσιοδοτημένους<br/>χρήστες που ορίζετε εσείς.</li> <li>Σε Ανοικτή λειτουργία, οποιοσδήποτε χρήστης<br/>HP Instant Share γνωρίζει το όνομα της συσκευής<br/>σας, θα μπορεί να στέλνει εικόνες στο HP All-in-One.</li> </ul>                                                                                        |
| Προεπιλ. μέγεθος<br>εκτύπωσης | Σας δίνει τη δυνατότητα να προσδιορίσετε σε ποιο<br>μέγεθος θα εκτυπώνονται οι εικόνες που λαμβάνετε (εάν<br>δεν έχουν ήδη προκαθορισμένο μέγεθος).                                                                                                    |
|                               | Μπορείτε να ρυθμίσετε να εκτυπώνονται οι εικόνες σε<br>συγκεκριμένο μέγεθος, όπως 10 x 15 cm ή μπορείτε να<br>ρυθμίσετε να προσαρμόζονται στο μέγεθος χαρτιού που<br>είναι τοποθετημένο στον κύριο δίσκο.                                                                                                    |
| Αυτόματος έλεγχος             | Διαμορφώνει τη συσκευή HP All-in-One ώστε να ελέγχει το<br>διακομιστή HP Instant Share σε τακτά χρονικά διαστήματα<br>για τυχόν νέες εικόνες.                                                                                                    |
|                               | Συμβουλή Σε περίπτωση που σχεδιάζετε να λείψετε σε<br>διακοπές και συνεπώς δεν θα έχετε τη δυνατότητα να<br>τοποθετεί χαρτί στο δίσκο χαρτιού όταν αυτός αδειάζει,<br>μπορείτε να απενεργοποιήσετε αυτή τη ρύθμιση. Εάν<br>ορίσετε τη λειτουργία Αυτόματος έλεγχος σε<br>Απενεργοποίηση, μπορείτε να ελέγχετε για νέες εικόνες<br>οποιαδήποτε στιγμή, πατώντας το κουμπί HP Instant<br>Share και επιλέγοντας Λήψη. |
| Αφαίρεση<br>συλλογών          | Σας επιτρέπει να αφαιρέσετε μια ληφθείσα συλλογή<br>εικόνων από το μενού <b>Ληφθέντα</b> . Οι συλλογές εικόνων<br>παραμένουν διαθέσιμες στο διακομιστή HP Instant Share<br>μέχρι να λήξουν.                                                                                                    |

| Επαναφ. ΗΡ<br>Instant Share | Διαγράφει τις ρυθμίσεις του HP Instant Share που είναι<br>αποθηκευμένες στη συσκευή HP All-in-One,<br>συμπεριλαμβανομένου του ονόματος συσκευής και άλλων<br>πληροφοριών λογαριασμού. Προστατεύει τις προσωπικές<br>πληροφορίες σας στην περίπτωση που επιλέξετε να<br>πωλήσετε ή χαρίσετε τη συσκευή HP All-in-One. Το<br>HP Instant Share δεν θα αναγνωρίζει πλέον τη συσκευή<br>HP All-in-One ως δηλωμένη συσκευή για αποστολή και<br>λήψη εικόνων. |
|-----------------------------|----------------------------------------------------------------------------------------------------|
|                             | Συμβουλή Εάν ενεργοποιήσατε αυτή την επιλογή κατά<br>λάθος, δηλώστε ξανά τη συσκευή HP All-in-One<br>χρησιμοποιώντας τον ίδιο λογαριασμό HP Passport. Στη<br>συσκευή θα εκχωρηθεί το ίδιο όνομα συσκευής που είχε<br>εκχωρηθεί και πριν. Οι προορισμοί και οι ρυθμίσεις<br>διαμοιρασμού εφαρμόζονται ξανά.                                                                                                    |

Κεφάλαιο 7

## Χρήση των λειτουργιών 8 αντιγραφής

Η συσκευή ΗΡ All-in-One σάς δίνει τη δυνατότητα να δημιουργήσετε έγχρωμα και ασπρόμαυρα αντίγραφα υψηλής ποιότητας σε ποικιλία τύπων χαρτιού. Το κεφάλαιο αυτό παρέχει οδηγίες σχετικά με τη δημιουργία αντιγράφων, την προεπισκόπηση εργασιών αντιγραφής, την επιλογή περιοχής για περικοπή και την αλλαγή άλλων ρυθμίσεων αντιγραφής.

- Συμβουλή Για βέλτιστη απόδοση αντιγραφής σε τυπικές εργασίες αντιγραφής,
- Ο το μέγεθος χαρτιού σε Letter ή A4, τον τύπο χαρτιού σε Απλό χαρτί και

την ποιότητα αντιγραφής σε Γρήγορη.

Αυτός ο Οδηγός χρήσης παρέχει μονάχα ένα δείγμα των διαθέσιμων λειτουργιών αντιγραφής για να σας βοηθήσει να ξεκινήσετε τη χρήση της συσκευής HP All-in-One για δημιουργία αντιγράφων. Δείτε την ηλεκτρονική Βοήθεια HP Image Zone που συνόδευε το λογισμικό HP All-in-One για πληροφορίες σχετικά με όλες τις ρυθμίσεις αντιγραφής που υποστηρίζει η συσκευή HP All-in-One. Για παράδειγμα, η ηλεκτρονική **Βοήθεια HP Image Zone** παρέχει πληροφορίες σχετικά με την αντιγραφή πολυσέλιδων εγγράφων, τη βελτίωση ανοιχτόχρωμων περιοχών στο αντίγραφό σας, και άλλα. Για περισσότερες πληροφορίες σχετικά με τη **Βοήθεια ΗΡ Image Zone**, δείτε Χρήση της ηλεκτρονικής Βοήθειας.

## Δημιουργία ενός αντιγράφου

Μπορείτε να δημιουργήσετε ποιοτικά αντίγραφα από τον πίνακα ελέγχου.

#### Για να δημιουργήσετε ένα αντίγραφο από τον πίνακα ελέγχου

- 1. Τοποθετήστε χαρτί στο δίσκο χαρτιού.
- Τοποθετήστε το πρωτότυπο με την πλευρά εκτύπωσης προς τα κάτω στην εμπρός δεξιά γωνία της γυάλινης επιφάνειας.
- Κάντε ένα από τα παρακάτω:
  - Πατήστε Έναρξη αντιγρ., Ασπρόμαυρη για να ξεκινήσετε μια ασπρόμαυρη εργασία αντιγραφής.
  - Πατήστε Έναρξη αντιγρ., Έγχρωμη για να ξεκινήσετε μια έγχρωμη εργασία αντιγραφής.

Σημείωση Εάν το πρωτότυπό σας είναι έγχρωμο και πατήσετε Έναρξη αντιγρ., Ασπρόμαυρη θα δημιουργηθεί ένα ασπρόμαυρο αντίγραφο του έγχρωμου πρωτοτύπου, ενώ εάν πατήσετε Έναρξη αντιγρ., Έγχρωμη θα δημιουργηθεί ένα αντίγραφο πλήρων χρωμάτων του έγχρωμου πρωτοτύπου.

## Αλλαγή των ρυθμίσεων αντιγραφής

Μπορείτε να προσαρμόσετε τις ρυθμίσεις αντιγραφής της συσκευής HP All-in-One ώστε να χειρίζεστε σχεδόν κάθε τύπο εργασίας.

Όταν αλλάζετε τις ρυθμίσεις αντιγραφής, οι αλλαγές εφαρμόζονται μόνο στην τρέχουσα εργασία αντιγραφής. Για να εφαρμόζονται σε όλες τις μελλοντικές εργασίες αντιγραφής, πρέπει να ορίσετε τις αλλαγές ως προεπιλογές.

#### Για να αλλάξετε τις ρυθμίσεις αντιγραφής μόνο για την τρέχουσα εργασία

- 1. Πατήστε Μενού αντιγραφής.
- Πατήστε το αριθμητικό κουμπί που αντιστοιχεί στη ρύθμιση που θέλετε να αλλάξετε. Ενεργοποιήστε μία από τις ακόλουθες επιλογές:
  - Αριθμός αντιγρ.
  - Προεπισκόπηση αντιγράφου
  - Σμίκρυνση/Μεγέθυνση
  - Περικοπή
  - Μέγεθος χαρτιού
  - Τύπος χαρτιού
  - Ποιότητα αντιγραφής
  - Ανοιχτόχρ/σκουρ.
  - Βελτιώσεις
  - Ρύθ. νέων προεπιλ.
- Πατήστε ▼ για να επισημάνετε την κατάλληλη ρύθμιση και στη συνέχεια πατήστε OK.
- Μετά την αλλαγή όλων των ρυθμίσεων που θέλετε, πατήστε Έναρξη αντιγρ., Έγχρωμη ή Έναρξη αντιγρ. Ασπρόμαυρη για να ξεκινήσει η εργασία αντιγραφής.

## Για να αποθηκεύσετε τις τρέχουσες ρυθμίσεις ως προεπιλογές για μελλοντικές εργασίες

- 1. Κάντε τις αλλαγές που θέλετε στις ρυθμίσεις του Μεν. Αντιγραφή.
- 3. Πατήστε **ΟΚ** για να αποδεχτείτε τις ρυθμίσεις ως τις νέες προεπιλεγμένες ρυθμίσεις.

Εξερευνήστε την ηλεκτρονική **Βοήθεια ΗΡ Image Zone** για να μάθετε πώς να πραγματοποιείτε ειδικές εργασίες αντιγραφής, όπως μεγέθυνση και σμίκρυνση αντιγράφων, δημιουργία πολλών αντιγράφων σε μία σελίδα και βελτίωση της ποιότητας των αντιγράφων σας.

### Προεπισκόπηση της εργασίας αντιγραφής

Μπορείτε να χρησιμοποιήσετε τη λειτουργία Προεπισκόπηση αντιγράφου για να δείτε μια προεπισκόπηση της εργασίας αντιγραφής στην έγχρωμη οθόνη γραφικών.

Προεπισκοπήσεις εμφανίζονται όταν επιλέγετε Προεπισκόπηση αντιγράφου από το Μεν. Αντιγραφή ή όταν αλλάζετε μία από τις παρακάτω ρυθμίσεις αντιγραφής:

- Σμίκρυνση/Μεγέθυνση
- Μέγεθος χαρτιού
- Τύπος χαρτιού
- Περικοπή

Η αλλαγή οποιασδήποτε από τις παραπάνω ρυθμίσεις δημιουργεί αυτόματα μια προεπισκόπηση αντιγράφου στην έγχρωμη οθόνη γραφικών. Δεν χρειάζεται να

επιλέξετε πρώτα Προεπισκόπηση αντιγράφου. Ωστόσο, η προεπισκόπηση μπορεί να έχει κείμενο ή γραφικά εκτός των ορίων της σελίδας. Εάν θέλετε μια ακριβή και καθαρή προεπισκόπηση ή επιθυμείτε να κάνετε προεπισκόπηση της εργασίας αντιγραφής χωρίς να αλλάξετε ρυθμίσεις, επιλέξτε Προεπισκόπηση αντιγράφου από το Mεν. Αντιγραφή, όπως περιγράφεται εδώ.

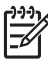

Σημείωση Πρέπει να διαλέξετε πολύ συγκεκριμένα τις ρυθμίσεις αντιγραφής για να διασφαλίσετε μια ακριβή προεπισκόπηση. Οι αυτόματες ρυθμίσεις δεν θα εφαρμοστούν στο μέγεθος και τον τύπο του χαρτιού που έχει τοποθετηθεί. Θα ισχύσουν οι προεπιλεγμένες ρυθμίσεις.

#### Για να πραγματοποιήσετε προεπισκόπηση του αντιγράφου από τον πίνακα ελέγχου

- 1. Πατήστε Μενού αντιγραφής για να εμφανιστεί το Μεν. Αντιγραφή.
- Πατήστε ▼ μέχρι να επισημανθεί η επιλογή Προεπισκόπηση αντιγράφου και, στη συνέχεια, πατήστε OK.
- 3. Κάντε ένα από τα παρακάτω:
  - Πατήστε OK για να αποδεχθείτε την προεπισκόπηση και να επιστέψετε στο Μεν. Αντιγραφή.
  - Πατήστε > για να σαρώσετε ξανά το πρωτότυπο.

## Δημιουργία αντιγράφου φωτογραφίας χωρίς περίγραμμα

Μπορείτε να δημιουργήσετε αντίγραφα χωρίς περίγραμμα σε φωτογραφικό χαρτί μικρού και μεγάλου μεγέθους. Για βέλτιστη ποιότητα κατά την αντιγραφή μιας φωτογραφίας, τοποθετήστε φωτογραφικό χαρτί στο δίσκο χαρτιού και αλλάξτε τις ρυθμίσεις αντιγραφής για σωστό τύπο χαρτιού και βελτίωση φωτογραφίας.

- Τοποθετήστε φωτογραφικό χαρτί στο δίσκο χαρτιού.
   Στο δίσκο φωτογραφιών μπορείτε να τοποθετήσετε φωτογραφικό χαρτί (χωρίς προεξοχές) διαστάσεων έως και 10 x 15 cm. Ωστόσο, στον κύριο δίσκο, πρέπει να τοποθετηθεί φωτογραφικό χαρτί μεγαλύτερου μεγέθους.
- Τοποθετήστε την πρωτότυπη φωτογραφία με την πλευρά εκτύπωσης προς τα κάτω στην εμπρός δεξιά γωνία της γυάλινης επιφάνειας.
   Τοποθετήστε τη φωτογραφία επάνω στη γυάλινη επιφάνεια με τρόπο ώστε η μεγάλη πλευρά της φωτογραφίας να εφάπτεται στη μπροστινή πλευρά της γυάλινης επιφάνειας.
- 3. Πατήστε Μενού αντιγραφής για να εμφανιστεί το Μεν. Αντιγραφή.
- Πατήστε ▼ για να επισημάνετε τη ρύθμιση Σμίκρυνση/Μεγέθυνση και, στη συνέχεια, πατήστε OK.
- Πατήστε ▼ για να επισημάνετε τη ρύθμιση Πλήρωση ολόκλ. σελ. και, στη συνέχεια, πατήστε OK.
- Πατήστε Έναρξη αντιγρ., Ασπρόμαυρη ή Έναρξη αντιγρ., Έγχρωμη.
   Η συσκευή ΗΡ All-in-One δημιουργεί αντίγραφο της πρωτότυπης φωτογραφίας χωρίς περίγραμμα, όπως εικονίζεται παρακάτω.

Συμβουλή Εάν η εκτύπωση έχει περίγραμμα, ρυθμίστε το μέγεθος χαρτιού στο κατάλληλο μέγεθος χαρτιού χωρίς περίγραμμα, τον τύπο χαρτιού σε Φωτογραφικό χαρτί, και δοκιμάστε ξανά. Για περισσότερες πληροφορίες σχετικά με την αλλαγή των ρυθμίσεων αντιγραφής, δείτε Αλλαγή των ρυθμίσεων αντιγραφής.

## Περικοπή πρωτοτύπου

Προτού αντιγράψετε ένα πρωτότυπο, μπορείτε να επιλέξετε μια περιοχή αντιγραφής, χρησιμοποιώντας τη ρύθμιση Περικοπή από το Μεν. Αντιγραφή. Η επιλογή της ρύθμισης Περικοπή ξεκινά μια σάρωση και εμφανίζει μια προεπισκόπηση του πρωτοτύπου στην έγχρωμη οθόνη γραφικών.

Η περικοπή αλλάζει τις διαστάσεις της εικόνας, μειώνοντας έτσι το φυσικό της μέγεθος.

- Συμβουλή Μπορείτε να αλλάξετε το μέγεθος της περικομμένης εικόνας
- Ω
   αλλάζοντας τη ρύθμιση Σμίκρυνση/Μεγέθυνση. Χρησιμοποιήστε τη ρύθμιση Πλήρωση ολόκλ. σελ. για να δημιουργήσετε ένα αντίγραφο χωρίς περίγραμμα της περικομμένης εικόνας. Χρησιμοποιήστε τη ρύθμιση Προσαρμογή στη σελίδα για να δημιουργήσετε ένα αντίγραφο χωρίς περίγραμμα. Η μεγέθυνση μιας περικομμένης εικόνας μπορεί να επηρεάσει την ποιότητα εκτύπωσης, ανάλογα με την ανάλυση της εικόνας.

#### Για να περικόψετε μια εικόνα από τον πίνακα ελέγχου

- 1. Πατήστε το κουμπί Αντιγραφή για να εμφανιστεί το Mεν. Αντιγραφή.
- Πατήστε ▼ μέχρι να επισημανθεί η επιλογή Περικοπή και, στη συνέχεια, πατήστε OK.
- Χρησιμοποιήστε τα πλήκτρα βέλους για να ρυθμίσετε τη θέση της πάνω αριστερής γωνίας της περιοχής περικοπής.
- 4. Πατήστε ΟΚ.
- Χρησιμοποιήστε τα πλήκτρα βέλους για να ρυθμίσετε τη θέση της κάτω δεξιάς γωνίας της περιοχής περικοπής.
- 6. Πατήστε ΟΚ.

Η περικομμένη εικόνα εμφανίζεται στην έγχρωμη οθόνη γραφικών.

### Διακοπή αντιγραφής

→ Για να διακόψετε μια αντιγραφή πατήστε Άκυρο στον πίνακα ελέγχου.

# 9 Εκτύπωση από τον υπολογιστή

Η συσκευή HP All-in-One μπορεί να χρησιμοποιηθεί με οποιαδήποτε εφαρμογή λογισμικού που παρέχει δυνατότητα εκτύπωσης. Οι οδηγίες διαφέρουν ως ένα βαθμό ανάλογα με το εάν πραγματοποιήτε εκτύπωση από υπολογιστή με λειτουργικό σύστημα Windows ή από υπολογιστή Mac. Στο κεφάλαιο αυτό, βεβαιωθείτε ότι ακολουθείτε τις οδηγίες που αφορούν το λειτουργικό σας σύστημα.

Εκτός από τις δυνατότητες εκτύπωσης που περιγράφονται σε αυτό το κεφάλαιο, μπορείτε επίσης να εκτυπώσετε εικόνες απευθείας από μια κάρτα μνήμης, ψηφιακή φωτογραφική μηχανή ή συσκευή αποθήκευσης. Μπορείτε επίσης να εκτυπώσετε από μια υποστηριζόμενη συσκευή Bluetooth, όπως τηλέφωνο με φωτογραφική μηχανή ή ένα προσωπικό ψηφιακό βοήθημα (PDA), και να χρησιμοποιήσετε σαρωμένες εικόνες σε εργασίες εκτύπωσης στο HP Image Zone.

- Για περισσότερες πληροφορίες σχετικά με την εκτύπωση από κάρτα μνήμης ή ψηφιακή φωτογραφική μηχανή, ανατρέξτε στην ενότητα Χρήση των λειτουργιών φωτογραφίας και βίντεο.
- Για περισσότερες πληροφορίες σχετικά με την εκτέλεση ειδικών εργασιών εκτύπωσης ή την εκτύπωση εικόνων στο HP Image Zone, ανατρέξτε στην ηλεκτρονική Boήθεια HP Image Zone.
- Για περισσότερες πληροφορίες σχετικά με την εκτύπωση από απομακρυσμένη συσκευή, δείτε την ηλεκτρονική Βοήθεια HP Image Zone.

Αυτός ο Οδηγός χρήσης παρέχει μονάχα ένα δείγμα των διαθέσιμων λειτουργιών εκτύπωσης για να σας βοηθήσει να ξεκινήσετε τη χρήση της συσκευής HP All-in-One για εκτύπωση από εφαρμογή λογισμικού. Εξερευνήστε την ηλεκτρονική **Βοήθεια HP Image Zone** που συνόδευε το λογισμικό HP All-in-One για πληροφορίες σχετικά με όλες τις ρυθμίσεις εκτύπωσης που υποστηρίζει η συσκευή HP All-in-One. Για παράδειγμα, η ηλεκτρονική **Βοήθεια HP Image Zone** παρέχει πληροφορίες σχετικά με την εκτύπωση μιας αφίσας, την εκτύπωση πολλών σελίδων σε ένα φύλλο και πολλά άλλα. Για περισσότερες πληροφορίες σχετικά με τη **Βοήθεια HP Image Zone**, δείτε Χρήση της ηλεκτρονικής Βοήθειας.

## Εκτύπωση από εφαρμογή λογισμικού

Οι περισσότερες ρυθμίσεις εκτύπωσης ορίζονται αυτόματα από την εφαρμογή λογισμικού μέσα από την οποία εκτυπώνετε ή από την τεχνολογία ColorSmart της HP. Η μη αυτόματη αλλαγή των ρυθμίσεων είναι απαραίτητη μόνο όταν αλλάζετε την ποιότητα εκτύπωσης, όταν εκτυπώνετε σε συγκεκριμένους τύπους χαρτιού ή όταν χρησιμοποιείτε ειδικές λειτουργίες.

#### Για να πραγματοποιήσετε εκτύπωση από εφαρμογή λογισμικού (Windows)

- 1. Βεβαιωθείτε ότι έχετε τοποθετήσει χαρτί στο δίσκο χαρτιού.
- 2. Στο μενού Αρχείο στην εφαρμογή λογισμικού, κάντε κλικ στην επιλογή Εκτύπωση.
- 3. Ως εκτυπωτή επιλέξτε το HP All-in-One.
- Εάν θέλετε να αλλάξετε κάποιες ρυθμίσεις, κάντε κλικ στο κουμπί που ανοίγει το πλαίσιο διαλόγου Ιδιότητες.

Ανάλογα με την εφαρμογή λογισμικού που χρησιμοποιείτε, το συγκεκριμένο κουμπί μπορεί να ονομάζεται Ιδιότητες, Επιλογές, Ρύθμιση εκτυπωτή, Εκτυπωτής ή Προτιμήσεις.

5. Ενεργοποιήστε τις κατάλληλες επιλογές για την εργασία εκτύπωσης χρησιμοποιώντας τις λειτουργίες που είναι διαθέσιμες στις καρτέλες Χαρτί/ Ποιότητα, Φινίρισμα, Εφέ, Βασικά και Χρώμα.

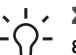

- Συμβουλή Μπορείτε εύκολα να ορίσετε τις κατάλληλες επιλογές για την εργασία εκτύπωσης, επιλέγοντας μια από τις προκαθορισμένες εργασίες εκτύπωσης από την καρτέλα Συντομεύσεις εκτύπωσης. Κάντε κλικ σε έναν τύπο εργασίας εκτύπωσης στη λίστα Τι θέλετε να κάνετε;. Οι προεπιλεγμένες ρυθμίσεις για αυτό τον τύπο εργασίας εκτύπωσης είναι ορισμένες και συνοψίζονται στην καρτέλα Συντομεύσεις εκτύπωσης. Αν χρειάζεται, μπορείτε να προσαρμόσετε τις ρυθμίσεις εδώ ή μπορείτε να πραγματοποιήσετε αλλαγές σε άλλες καρτέλες στο πλαίσιο διαλόγου Ιδιότητες.
- Κάντε κλικ στο ΟΚ για να κλείσετε το πλαίσιο διαλόγου Ιδιότητες. 6.
- 7. Κάντε κλικ στην επιλογή Εκτύπωση ή OK για να ξεκινήσετε την εκτύπωση.

#### Για να πραγματοποιήσετε εκτύπωση από εφαρμογή λογισμικού (Mac)

- 1. Βεβαιωθείτε ότι έχετε τοποθετήσει χαρτί στο δίσκο χαρτιού.
- 2. Επιλέξτε τη συσκευή HP All-in-One στο Chooser (OS 9), στο Print Center (OS X v10.2 ή προγενέστερης έκδοσης) ή στο Printer Setup Utility (OS X v10.3 ή μεταγενέστερης έκδοσης) πριν ξεκινήσετε την εκτύπωση.
- 3. Στο μενού File στην εφαρμογή λογισμικού, επιλέξτε Page Setup. Εμφανίζεται το πλαίσιο διαλόγου Page Setup, το οποίο σας επιτρέπει να ορίσετε τον τύπο χαρτιού, τον προσανατολισμό και την κλιμάκωση.
- 4. Ορίστε τις ιδιότητες της σελίδας:
  - Επιλέξτε το μέγεθος χαρτιού.
  - Επιλέξτε τον προσανατολισμό.
  - Εισαγάγετε το ποσοστό κλιμάκωσης.
  - Σημείωση Σε OS 9, το πλαίσιο διαλόγου Page Setup περιλαμβάνει
  - επίσης επιλογές για εκτύπωση της εικόνας σε αντικατοπτρισμό (ή ανεστραμμένη) και για ρύθμιση των περιθωρίων της σελίδας για εκτύπωση δύο όψεων.
- Κάντε κλικ στο ΟΚ. 5.
- Στο μενού File στην εφαρμογή λογισμικού, επιλέξτε Print. 6. Εμφανίζεται το πλαίσιο διαλόγου Print. Εάν χρησιμοποιείτε το OS 9 ανοίγει ο πίνακας General. Εάν χρησιμοποιείτε το OS X ανοίγει ο πίνακας Copies & Pages.
- Αλλάξτε τις ρυθμίσεις εκτύπωσης για κάθε επιλογή στο αναδυόμενο μενού. σύμφωνα με την εργασία σας.
- 8. Κάντε κλικ στην επιλογή Print για να ξεκινήσετε την εκτύπωση.

### Αλλαγή των ρυθμίσεων εκτύπωσης

Μπορείτε να προσαρμόσετε τις ρυθμίσεις εκτύπωσης του HP All-in-One για να χειρίζεστε σχεδόν κάθε εργασία εκτύπωσης. Οι αλλαγές στις ρυθμίσεις εκτύπωσης που γίνονται από τον υπολογιστή σας εφαρμόζονται μόνο στις εργασίες εκτύπωσης από το λογισμικό.

Για πληροφορίες σχετικά με την αλλαγή των ρυθμίσεων φωτογραφικής εκτύπωσης από τη συσκευή HP All-in-One, δείτε Ρύθμιση επιλογών εκτύπωσης φωτογραφιών.

#### Χρήστες Windows

Πριν αλλάξετε τις ρυθμίσεις εκτύπωσης, πρέπει να αποφασίσετε εάν θέλετε να αλλάξετε τις ρυθμίσεις μόνο για την τρέχουσα εργασία εκτύπωσης ή αν θέλετε να ορίσετε τις ρυθμίσεις ως προεπιλογές για όλες τις μελλοντικές εργασίες εκτύπωσης. Ο τρόπος που εμφανίζονται οι ρυθμίσεις εκτύπωσης εξαρτάται από το εάν θέλετε να εφαρμόσετε ή όχι την αλλαγή για όλες τις μελλοντικές εργασίες ή μόνο για την τρέχουσα εργασία εκτύπωσης.

#### Για να αλλάξετε τις ρυθμίσεις εκτύπωσης για όλες τις μελλοντικές εργασίες

- Στο Κέντρο λειτουργιών ΗΡ, κάντε κλικ στην επιλογή Ρυθμίσεις, τοποθετήστε το δείκτη στην επιλογή Ρυθμίσεις εκτύπωσης και έπειτα κάντε κλικ στο Παράμετροι εκτυπωτή.
- Πραγματοποιήστε αλλαγές στις ρυθμίσεις εκτύπωσης και κάντε κλικ στην επιλογή ΟΚ.

#### Για να αλλάξετε τις ρυθμίσεις εκτύπωσης για την τρέχουσα εργασία εκτύπωσης

- 1. Στο μενού Αρχείο στην εφαρμογή λογισμικού, κάντε κλικ στην επιλογή Εκτύπωση.
- 2. Βεβαιωθείτε ότι το HP All-in-One είναι ο προεπιλεγμένος εκτυπωτής.
- Κάντε κλικ στο κουμπί που ανοίγει το πλαίσιο διαλόγου Ιδιότητες.
   Ανάλογα με την εφαρμογή λογισμικού που χρησιμοποιείτε, το συγκεκριμένο κουμπί μπορεί να ονομάζεται Ιδιότητες, Επιλογές, Ρύθμιση εκτυπωτή, Εκτυπωτής ή Προτιμήσεις.
- Πραγματοποιήστε αλλαγές στις ρυθμίσεις εκτύπωσης και κάντε κλικ στην επιλογή OK.
- Κάντε κλικ στην επιλογή Εκτύπωση ή OK στο πλαίσιο διαλόγου Εκτύπωση για να εκτυπώσετε την εργασία.

#### Χρήστες Μac

Χρησιμοποιήστε τα πλαίσια διαλόγου Page Setup και Print για να αλλάξετε τις ρυθμίσεις της εργασίας εκτύπωσης. Ποιο πλαίσιο διαλόγου θα χρησιμοποιήσετε εξαρτάται από τη ρύθμιση που θέλετε να αλλάξετε.

## Για να αλλάξετε τον τύπο χαρτιού, τον προσανατολισμό ή το ποσοστό κλιμάκωσης

- Επιλέξτε τη συσκευή HP All-in-One στο Chooser (OS 9), στο Print Center (OS X v10.2 ή προγενέστερης έκδοσης) ή στο Printer Setup Utility (OS X v10.3 ή μεταγενέστερης έκδοσης) πριν ξεκινήσετε την εκτύπωση.
- 2. Στο μενού File στην εφαρμογή λογισμικού, επιλέξτε Page Setup.
- Πραγματοποιήστε αλλαγές στο μέγεθος χαρτιού, στον προσανατολισμό και στις ρυθμίσεις ποσοστού κλιμάκωσης και κάντε κλικ στο OK.

#### Για να αλλάξετε όλες τις άλλες ρυθμίσεις εκτύπωσης

- Επιλέξτε το HP All-in-One στο Chooser (OS 9), στο Print Center (OS X v 10.2 ή προγενέστερης έκδοσης) ή στο Printer Setup Utility (OS X v 10.3 ή μεταγενέστερης έκδοσης) πριν ξεκινήσετε την εκτύπωση.
- 2. Στο μενού File στην εφαρμογή λογισμικού, επιλέξτε Print.
- Πραγματοποιήστε αλλαγές στις ρυθμίσεις εκτύπωσης και κάντε κλικ στο Print για να εκτυπώσετε την εργασία.

## Διακοπή εργασίας εκτύπωσης

Παρόλο που μπορείτε να διακόψετε μια εργασία εκτύπωσης είτε από το HP All-in-One είτε από τον υπολογιστή, η HP συνιστά να την διακόπτετε από το HP All-in-One για καλύτερα αποτελέσματα.

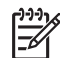

Σημείωση (Χρήστες Windows) Παρά το γεγονός ότι οι περισσότερες εφαρμογές λογισμικού που έχουν σχεδιαστεί για Windows χρησιμοποιούν τη λειτουργία εκτύπωσης σε ουρά των Windows, η εφαρμογή λογισμικού στην οποία εργάζεστε μπορεί να μην την χρησιμοποιεί. Το PowerPoint σε Microsoft Office 97 είναι ένα παράδειγμα εφαρμογής λογισμικού που δεν υποστηρίζει τη λειτουργία εκτύπωσης σε ουρά των Windows.

Εάν δεν μπορείτε να ακυρώσετε την εργασία εκτύπωσης χρησιμοποιώντας μια από τις παρακάτω διαδικασίες, συμβουλευθείτε τις οδηγίες για την ακύρωση της εκτύπωσης στο παρασκήνιο στην ηλεκτρονική βοήθεια της εφαρμογής λογισμικού.

#### Για να διακόψετε μια εργασία εκτύπωσης από τη συσκευή HP All-in-One

→ Πατήστε Άκυρο στον πίνακα ελέγχου. Αναζητήστε το μήνυμα Η εκτύπ. ακυρ/κε. στην έγχρωμη οθόνη γραφικών. Εάν δεν εμφανιστεί το μήνυμα, πατήστε ξανά Άκυρο.

## Για να διακόψετε μια εργασία εκτύπωσης από τον υπολογιστή (Χρήστες Windows 9x or 2000)

- Στη γραμμή εργασιών των Windows, κάντε κλικ στο κουμπί Έναρξη, τοποθετήστε το δείκτη του ποντικιού στην επιλογή Ρυθμίσεις και επιλέξτε Εκτυπωτές.
- 2. Κάντε διπλό κλικ στο εικονίδιο του HP All-in-One.

Συμβουλή Μπορείτε επίσης να κάνετε διπλό κλικ στο εικονίδιο του Σ΄Ω΄ εκτυπωτή στη γραμμή εργασιών των Windows.

- 3. Επιλέξτε την εργασία εκτύπωσης που θέλετε να ακυρώσετε.
- Στο μενού Έγγραφο κάντε κλικ στις επιλογές Ακύρωση εκτύπωσης ή Άκυρο, ή πατήστε το πλήκτρο Delete στο πληκτρολόγιο.
   Μπορεί να περάσουν μερικά λεπτά μέχρι να ακυρωθεί η εκτύπωση

## Για να διακόψετε μια εργασία εκτύπωσης από τον υπολογιστή (Χρήστες Windows XP)

 Στη γραμμή εργασιών των Windows, κάντε κλικ στο κουμπί Έναρξη και στη συνέχεια επιλέξτε Πίνακας ελέγχου.

- 2. Ανοίξετε τον πίνακα ελέγχου Εκτυπωτές και φαξ.
- 3. Κάντε διπλό κλικ στο εικονίδιο του HP All-in-One.

Συμβουλή Μπορείτε επίσης να κάνετε διπλό κλικ στο εικονίδιο του
Συμβουλή στη γραμμή εργασιών των Windows.

- 4. Επιλέξτε την εργασία εκτύπωσης που θέλετε να ακυρώσετε.
- Στο μενού Έγγραφο κάντε κλικ στις επιλογές Ακύρωση εκτύπωσης ή Άκυρο, ή πατήστε το πλήκτρο Delete στο πληκτρολόγιο.
   Μπορεί να περάσουν μερικά λεπτά μέχρι να ακυρωθεί η εκτύπωση

#### Για να διακόψετε μια εργασία εκτύπωσης από τον υπολογιστή (Χρήστες OS X)

- Ανοίξτε το Print Center (v 10.2 ή προγενέστερη έκδοση) ή το Printer Setup Utility (v 10.3 ή μεταγενέστερη έκδοση) από το φάκελο Applications:Utilities.
- 2. Από το μενού **Printers**, επιλέξτε **Show Jobs**.
- 3. Επιλέξτε την εργασία εκτύπωσης που θέλετε να ακυρώσετε.
- Κάντε κλικ στο Delete.
   Μπορεί να περάσουν μερικά λεπτά μέχρι να ακυρωθεί η εκτύπωση

#### Για να διακόψετε μια εργασία εκτύπωσης από τον υπολογιστή (χρήστες OS 9)

- Κάντε διπλό κλικ στο εικονίδιο του εκτυπωτή HP All-in-One στην επιφάνεια εργασίας.
- 2. Επιλέξτε την εργασία εκτύπωσης που θέλετε να ακυρώσετε.
- Κάντε κλικ στο κουμπί του κάδου ανακύκλωσης.
   Μπορεί να περάσουν μερικά λεπτά μέχρι να ακυρωθεί η εκτύπωση.

Κεφάλαιο 9

## 10 Χρήση των λειτουργιών σάρωσης

Αυτό το κεφάλαιο περιέχει πληροφορίες σχετικά με τη σάρωση σε εφαρμογή στον υπολογιστή σας, σε προορισμό HP Instant Share και σε κάρτα μνήμης ή συσκευή αποθήκευσης.

Σάρωση είναι η διαδικασία μετατροπής κειμένου και εικόνων σε ηλεκτρονική μορφή για τον υπολογιστή σας. Μπορείτε να σαρώσετε σχεδόν οτιδήποτε (φωτογραφίες, άρθρα περιοδικών και έγγραφα κειμένου), αρκεί να προσέχετε να μην γδάρετε τη γυάλινη επιφάνεια της συσκευής HP All-in-One. Με τη σάρωση σε κάρτα μνήμης ή συσκευή αποθήκευσης, μπορείτε να μεταφέρετε τις σαρωμένες εικόνες σας παντού.

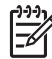

Σημείωση Σε Mac, μπορείτε να αλλάξετε τις προεπιλεγμένες ρυθμίσεις σάρωσης για HP Scan ή HP Scan Pro. Για περισσότερες πληροφορίες, δείτε την ηλεκτρονική Βοήθεια HP Image Zone.

## Σάρωση εικόνας

Για πληροφορίες σχετικά με τον τρόπο σάρωσης από υπολογιστή καθώς και σχετικά με θέματα ρύθμισης, αλλαγής μεγέθους, περιστροφής, περικοπής και αύξησης ευκρίνειας των σαρώσεων, δείτε την ηλεκτρονική **Βοήθεια ΗΡ Image Zone** που συνόδευε το λογισμικό.

Για να χρησιμοποιήσετε τις λειτουργίες σάρωσης, η συσκευή HP All-in-One πρέπει να είναι συνδεδεμένη στον υπολογιστή σας και ενεργοποιημένη. Το λογισμικό της συσκευής HP All-in-One θα πρέπει επίσης να είναι εγκατεστημένο και να εκτελείται στον υπολογιστή σας πριν από τη σάρωση. Για να επιβεβαιώσετε ότι το λογισμικό HP All-in-One εκτελείται σε υπολογιστή Windows, αναζητήστε το εικονίδιο HP All-in-One στη γραμμή εργασιών στην κάτω δεξιά πλευρά της οθόνης, δίπλα στην ώρα. Σε υπολογιστή Mac, το λογισμικό HP All-in-One είναι πάντα ενεργό.

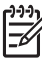

Σημείωση Εάν κλείσετε το εικονίδιο Παρακολούθηση ψηφιακής απεικόνισης ΗΡ στη γραμμή εργασιών των Windows, η συσκευή ΗΡ All-in-One μπορεί να χάσει μέρος των λειτουργιών σάρωσης και να εμφανιστεί το μήνυμα σφάλματος Χωρίς σύνδεση. Εάν συμβεί κάτι τέτοιο, μπορείτε να επαναφέρετε όλες τις λειτουργίες, πραγματοποιώντας επανεκκίνηση του υπολογιστή σας ή πραγματοποιώντας εκκίνηση του λογισμικού HP Image Zone.

#### Σάρωση πρωτοτύπου σε υπολογιστή

Μπορείτε να σαρώσετε πρωτότυπα που έχετε τοποθετήσει στη γυάλινη επιφάνεια απευθείας από τον πίνακα ελέγχου.

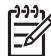

Σημείωση Τα μενού που περιγράφονται σε αυτή την ενότητα μπορεί να διαφέρουν σε περιεχόμενο, ανάλογα με το λειτουργικό σύστημα του υπολογιστή σας και τις εφαρμογές που έχετε ρυθμίσει ως προορισμούς σάρωσης στο HP Image Zone. Εάν έχετε OS X v 10.2.3 ή μεταγενέστερης έκδοσης θα χρησιμοποιείτε το HP Scan Pro αντί του HP Scan. Για περισσότερες πληροφορίες, δείτε την ενότητα HP Scan Pro στη Βοήθεια HP Image Zone.

- Τοποθετήστε το πρωτότυπο με την πλευρά εκτύπωσης προς τα κάτω στην εμπρός δεξιά γωνία της γυάλινης επιφάνειας.
- 2. Πατήστε Έναρξη σάρωσης, εάν δεν είναι ήδη αναμμένο.
  - Εάν η συσκευή HP All-in-One είναι απευθείας συνδεδεμένη σε υπολογιστή μέσω καλωδίου USB, το μενού Σάρωση σε εμφανίζεται στην έγχρωμη οθόνη γραφικών. Προχωρήστε στο βήμα 4.
  - Εάν η συσκευή HP All-in-One είναι συνδεδεμένη σε δίκτυο, το Μενού Σάρωση εμφανίζεται στην έγχρωμη οθόνη γραφικών. Προχωρήστε στο επόμενο βήμα.
- Εάν η συσκευή HP All-in-One είναι συνδεδεμένη σε έναν ή περισσότερους υπολογιστές ενός δικτύου, κάντε τα εξής:
  - α. Πατήστε ▼ μέχρι να επισημανθεί η επιλογή Επιλέξτε υπολογιστή και, στη συνέχεια, πατήστε OK.

Εμφανίζεται το μενού Επιλέξτε υπολογιστή, με τους υπολογιστές που είναι συνδεδεμένοι στη συσκευή HP All-in-One.

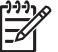

Σημείωση Το μενού Επιλέξτε υπολογιστή μπορεί να περιλαμβάνει υπολογιστές που είναι συνδεδεμένοι μέσω USB, εκτός από αυτούς που είναι συνδεδεμένοι μέσω δικτύου.

β. Πατήστε OK για να επιλέξετε τον προεπιλεγμένο υπολογιστή ή χρησιμοποιήστε τα κουμπιά βέλους για να επισημάνετε διαφορετικό υπολογιστή και, στη συνέχεια, πατήστε OK.

Εμφανίζεται το μενού Σάρωση σε με τους προορισμούς και τις εφαρμογές για οτιδήποτε σαρώνετε.

4. Πατήστε OK για να επιλέξετε την προεπιλεγμένη εφαρμογή για τη λήψη της σάρωσης ή χρησιμοποιήστε τα κουμπιά βέλους για να επισημάνετε διαφορετική εφαρμογή και, στη συνέχεια, πατήστε OK.

Συμβουλή Για να είναι η σάρωση ασπρόμαυρη, πατήστε Έναρξη
 αντιγρ., Ασπρόμαυρη αντί για ΟΚ.

Στον υπολογιστή, εμφανίζεται μια προεπισκόπηση εικόνας της σάρωσης στο παράθυρο Σάρωση ΗΡ (Windows) ή στο παράθυρο ΗΡ Scan Pro (Mac), όπου μπορείτε να την επεξεργαστείτε.

 Πραγματοποιήσετε την επεξεργασία που θέλετε στην προεπισκόπηση εικόνας. Όταν τελειώσετε, κάντε κλικ στην επιλογή Αποδοχή.

Για περισσότερες πληροφορίες σχετικά με την επεξεργασία μιας προεπισκόπησης εικόνας, δείτε την ηλεκτρονική **Βοήθεια ΗΡ Image Zone** που συνόδευε το λογισμικό.

Η συσκευή HP All-in-One στέλνει τη σάρωση στην επιλεγμένη εφαρμογή. Για παράδειγμα, εάν επιλέξετε το HP Image Zone, αυτό ανοίγει αυτόματα και εμφανίζει την εικόνα.

#### Σάρωση πρωτοτύπου σε κάρτα μνήμης ή σε συσκευή αποθήκευσης

Μπορείτε να στείλετε τη σαρωμένη εικόνα ως εικόνα JPEG στην κάρτα μνήμης που είναι τοποθετημένη στη μπροστινή θύρα USB ή στη συσκευή αποθήκευσης που είναι

Σάρωση

συνδεδεμένη στην ίδια θύρα. Με αυτόν τον τρόπο μπορείτε να χρησιμοποιήσετε τις επιλογές εκτύπωσης φωτογραφιών για εκτύπωση φωτογραφιών χωρίς περίγραμμα και εκτύπωση σελίδων άλμπουμ από τη σαρωμένη εικόνα.

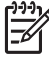

Σημείωση Εάν η συσκευή HP All-in-One είναι συνδεδεμένη σε δίκτυο, μπορείτε να στείλετε μια σάρωση μόνο σε κάρτα μνήμης ή συσκευή αποθήκευσης που διαμοιράζεται στο δίκτυο. Για περισσότερες πληροφορίες, δείτε την ηλεκτρονική Βοήθεια HP Image Zone.

- Τοποθετήστε το πρωτότυπο με την πλευρά εκτύπωσης προς τα κάτω στην εμπρός δεξιά γωνία της γυάλινης επιφάνειας.
- 2. Πατήστε Έναρξη σάρωσης, εάν δεν είναι ήδη αναμμένο.
  - Εάν η συσκευή HP All-in-One είναι συνδεδεμένη σε δίκτυο, εμφανίζεται το Μενού Σάρωση, όπου παραθέτονται διάφορες επιλογές ή προορισμοί. Ο προεπιλεγμένος προορισμός είναι εκείνος που επιλέξατε την τελευταία φορά που χρησιμοποιήσατε αυτό το μενού.
  - Εάν η συσκευή HP All-in-One είναι απευθείας συνδεδεμένη στον υπολογιστή σας, εμφανίζεται το μενού Σάρωση σε.
- Πατήστε ▼ για να επισημάνετε την επιλογή Συσκευή μνήμης και, στη συνέχεια, πατήστε OK.

Η συσκευή HP All-in-One σαρώνει την εικόνα και αποθηκεύει το αρχείο στην κάρτα μνήμης ή στη συσκευή αποθήκευσης σε μορφή JPEG.

#### Διακοπή σάρωσης

→ Για να διακόψετε μια σάρωση, πατήστε Άκυρο στον πίνακα ελέγχου.

## Διαμοιρασμός σαρωμένης εικόνας με φίλους και συγγενείς

Μπορείτε να μοιραστείτε μια σαρωμένη εικόνα με φίλους και συγγενείς στέλνοντάς την ως επισύναψη e-mail ή μέσω του HP Instant Share.

#### Αποστολή ως επισύναψη e-mail

Μπορείτε να αποθηκεύσετε μια σάρωση στον υπολογιστή σας και από εκεί να την στείλετε ως επισύναψη e-mail.

Για πληροφορίες σχετικά με την αποθήκευση μιας σαρωμένης εικόνας, δείτε Σάρωση πρωτοτύπου σε υπολογιστή.

Για πληροφορίες σχετικά με την αποστολή μιας σαρωμένης εικόνας ως επισύναψη email, δείτε την ηλεκτρονική **Βοήθεια HP Image Zone** που συνόδευε το λογισμικό σας.

#### Αποστολή με τη χρήση του HP Instant Share

Μπορείτε εύκολα να μοιραστείτε σαρωμένες εικόνες με φίλους και συγγενείς χρησιμοποιώντας την ηλεκτρονική υπηρεσία HP Instant Share. Το HP Instant Share σάς δίνει τη δυνατότητα να στείλετε σε άλλους εικόνες ως e-mail, να μεταφέρετε φωτογραφίες σε ένα ηλεκτρονικό άλμπουμ φωτογραφιών ή σε μια υπηρεσία επεξεργασίας φωτογραφιών ή να στείλετε φωτογραφίες σε μια άλλη συνδεδεμένη σε δίκτυο συσκευή HP All-in-One για εκτύπωση.

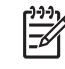

Σημείωση Η διαθεσιμότητα των υπηρεσιών που περιγράφονται στο παρόν διαφέρει ανά χώρα/περιοχή. Ορισμένες από τις υπηρεσίες που περιγράφονται στο παρόν μπορεί να μην είναι διαθέσιμες στη χώρα/περιοχή σας.

Για να αξιοποιήσετε πλήρως τις λειτουργίες του HP Instant Share που είναι διαθέσιμες από τον πίνακα ελέγχου της συνδεδεμένης σε δίκτυο συσκευής HP All-in-One, πρέπει να εγκαταστήσετε το HP Instant Share στο HP All-in-One. Για πληροφορίες σχετικά με την εγκατάσταση και τη χρήση του HP Instant Share, δείτε την ηλεκτρονική **Βοήθεια HP Image Zone**.

Για περισσότερες πληροφορίες σχετικά με τη χρήση του HP Instant Share για διαμοιρασμό των σαρωμένων εικόνων σας, δείτε την ηλεκτρονική **Βοήθεια HP Image Zone**.

### Εκτύπωση σαρωμένης εικόνας

Μπορείτε να εκτυπώσετε μια σαρωμένη εικόνα χρησιμοποιώντας το λογισμικό HP Image Zone. Για περισσότερες πληροφορίες, δείτε την ηλεκτρονική Boήθεια HP Image Zone.

### Επεξεργασία μιας σαρωμένης εικόνας

Μπορείτε να επεξεργαστείτε μια σαρωμένη εικόνα χρησιμοποιώντας το λογισμικό HP Image Zone. Μπορείτε επίσης να επεξεργαστείτε ένα σαρωμένο έγγραφο χρησιμοποιώντας το λογισμικό οπτικής αναγνώρισης χαρακτήρων (OCR).

#### Επεξεργασία μιας σαρωμένης φωτογραφίας ή γραφικού

Μπορείτε να επεξεργαστείτε μια σαρωμένη φωτογραφία ή γραφικό χρησιμοποιώντας το λογισμικό HP Image Zone. Με αυτό το λογισμικό, μπορείτε να ρυθμίσετε τη φωτεινότητα, την αντίθεση, τον κορεσμό των χρωμάτων και άλλα. Μπορείτε επίσης να περιστρέψετε την εικόνα χρησιμοποιώντας το λογισμικό HP Image Zone.

Για περισσότερες πληροφορίες, δείτε την ηλεκτρονική **Βοήθεια ΗΡ Image Zone**.

#### Επεξεργασία ενός σαρωμένου εγγράφου

Η σάρωση κειμένου (επίσης γνωστή και ως οπτική αναγνώριση χαρακτήρων ή OCR) σάς δίνει τη δυνατότητα να μεταφέρετε το περιεχόμενο άρθρων περιοδικών, βιβλίων και άλλου έντυπου υλικού στο πρόγραμμα επεξεργασίας κειμένου που προτιμάτε καθώς και σε άλλα προγράμματα, ως πλήρως επεξεργάσιμο κείμενο. Η σωστή χρήση του λογισμικού OCR είναι σημαντική για τη επίτευξη βέλτιστων αποτελεσμάτων. Μην περιμένετε τα σαρωμένα έγγραφα κειμένου να είναι τέλεια από την πρώτη χρήση του λογισμικού OCR. Η χρήση του λογισμικού OCR είναι τέχνη, η οποία απαιτεί χρόνο και εξάσκηση. Για περισσότερες πληροφορίες σχετικά με τη σάρωση εγγράφων και ιδιαίτερα αυτών που περιέχουν κείμενο και γραφικά, δείτε την τεκμηρίωση που συνόδευε το λογισμικό OCR.

# 11 Παραγγελία αναλωσίμων

Μπορείτε να παραγγείλετε προϊόντα HP, όπως συνιστώμενους τύπους χαρτιού, δοχεία μελάνης και βοηθητικό εξοπλισμό, ηλεκτρονικά από την τοποθεσία web της HP.

## Παραγγελία χαρτιού, φιλμ διαφανειών ή άλλων μέσων

Για να παραγγείλετε μέσα, όπως Χαρτί HP Premiem, Φωτογραφικό χαρτί HP Premium Plus ή Φιλμ διαφανειών HP Premium για εκτυπωτές ψεκασμού, μεταβείτε στο www.hp.com/learn/suresupply. Εάν σας ζητηθεί, επιλέξτε τη χώρα/περιοχή σας, ακολουθήστε τις οδηγίες για να επιλέξετε το προϊόν σας και κάντε κλικ σε έναν από τους συνδέσμους αγοράς στη σελίδα.

### Παραγγελία δοχείων μελάνης

Οι αριθμοί αναπαραγγελίας δοχείων μελάνης ενδέχεται να διαφέρουν ανά χώρα/ περιοχή. Εάν οι αριθμοί αναπαραγγελίας που αναφέρονται σε αυτό τον οδηγό δεν αντιστοιχούν με τους αριθμούς παραγγελίας των δοχείων μελάνης που είναι εγκατεστημένα στη συσκευή HP All-in-One, παραγγείλετε νέα δοχεία μελάνης που να φέρουν ίδιους αριθμούς με αυτά που έχετε εγκατεστήσει. Η συσκευή HP All-in-One υποστηρίζει τα παρακάτω δοχεία μελάνης.

| δοχεία μελάνης                                                              | αριθμός αναπαραγγελίας ΗΡ |
|-----------------------------------------------------------------------------|---------------------------|
| Δοχείο μαύρης μελάνης ΗΡ για εκτυπωτές                                      | #336                      |
| ψεκασμου                                                                    | #337                      |
|                                                                             | #339                      |
| Δοχείο μελάνης τριών χρωμάτων ΗΡ για                                        | #342                      |
| εκτυπωτές ψεκασμού                                                          | #343                      |
|                                                                             | #344                      |
| Δοχείο έγχρωμης μελάνης φωτογραφικής<br>εκτύπωσης ΗΡ για εκτυπωτές ψεκασμού | #348                      |
| Δοχείο γκρι μελάνης φωτογραφικής<br>εκτύπωσης ΗΡ για εκτυπωτές ψεκασμού     | #100                      |

Μπορείτε επίσης να βρείτε τους αριθμούς αναπαραγγελίας για όλα τα δοχεία μελάνης που υποστηρίζει η συσκευή σας αν κάνετε τα εξής:

- Για χρήστες Windows: Στο Κέντρο λειτουργιών ΗΡ, κάντε κλικ στην επιλογή Ρυθμίσεις, τοποθετήστε το δείκτη στην επιλογή Ρυθμίσεις εκτύπωσης και έπειτα κάντε κλικ στην επιλογή Εργαλειοθήκη εκτυπωτή. Κάντε κλικ στην καρτέλα Εκτιμώμενα επίπεδα μελάνης και στη συνέχεια στην επιλογή Πληροφορίες παραγγελίας δοχείων μελάνης.
- Για χρήστες Mac (OS 10.1 και μεταγενέστρες): Στο HP Image Zone, κάντε κλικ στην καρτέλα Devices (Συσκευές). Στην καρτέλα Select Devices (Επιλογή

συσκευών) κάντε κλικ στο εικονίδιο της συσκευής HP All-in-One. Στην περιοχή Device Options (Επιλογές συσκευής) κάντε κλικ στην επιλογή Settings (Ρυθμίσεις) και επιλέξτε Maintain Printer (Συντήρηση εκτυπωτή). Εάν σάς ζητηθεί, επιλέξτε τη συσκευή HP All-in-One, και στη συνέχεια, κάντε κλικ στο Utilities (Βοηθητικά προγράμματα). Στο αναδυόμενο μενού επιλέξτε Supplies (Αναλώσιμα).

 Για χρήστες Mac (OS 9): Στο HP Director επιλέξτε Settings (Ρυθμίσεις) και επιλέξτε Maintain Printer (Συντήρηση εκτυπωτή). Ανοίγει το παράθυρο Select Printer (Επιλογή εκτυπωτή). Επιλέξτε την κατάλληλη καρτέλα ανάλογα με τον τρόπο σύνδεσης στο HP All-in-One, επιλέξτε τη συσκευή σας και κάντε κλικ στο Utilities (Βοηθητικά προγράμματα). Στο αναδυόμενο μενού επιλέξτε Supplies (Αναλώσιμα).

Επιπλέον, μπορείτε να επικοινωνήσετε με έναν τοπικό μεταπωλητή της HP ή να μεταβείτε στη διεύθυνση www.hp.com/support για να επαληθεύσετε τους κωδικούς αναπαραγγελίας δοχείων μελάνης για την χώρα/περιοχή σας.

Για να παραγγείλετε δοχεία μελάνης για τη συσκευή HP All-in-One, πηγαίνετε στο www.hp.com/learn/suresupply. Εάν σας ζητηθεί, επιλέξτε τη χώρα/περιοχή σας, ακολουθήστε τις οδηγίες για να επιλέξετε το προϊόν σας και κάντε κλικ σε έναν από τους συνδέσμους αγοράς στη σελίδα.

## Παραγγελία βοηθητικού εξοπλισμού

Για παραγγελία βοηθητικού εξοπλισμού για το HP All-in-One, όπως ενός προσαρμογέα εκτυπωτή Bluetooth, πηγαίνετε στο www.hp.com/learn/suresupply. Εάν σας ζητηθεί, επιλέξτε τη χώρα/περιοχή σας, ακολουθήστε τις οδηγίες για να επιλέξετε το προϊόν σας και κάντε κλικ σε έναν από τους συνδέσμους αγοράς στη σελίδα.

Ανάλογα με τη χώρα/περιοχή σας, η συσκευή HP All-in-One μπορεί να υποστηρίζει τον παρακάτω βοηθητικό εξοπλισμό.

| Βοηθητικός εξοπλισμός και<br>αριθμός μοντέλου ΗΡ                                       | Περιγραφή                                                                                                    |
|----------------------------------------------------------------------------------------|----------------------------------------------------------------------------------------------------|
| Προσαρμογέας εκτυπωτή<br>ασύρματης σύνδεσης<br>BluetoothHP bt300 ή HP<br>bt400 series® | Σάς δίνει τη δυνατότητα να εκτυπώσετε από συσκευή Bluetooth<br>στο HP All-in-One. Αυτό το εξάρτημα συνδέεται στη μπροστινή<br>θύρα USB της συσκευής HP All-in-One και δέχεται εργασίες<br>εκτύπωσης από υποστηριζόμενες συσκευές Bluetooth, όπως<br>τηλέφωνο με ψηφιακή φωτογραφική μηχανή, PDA, ή υπολογιστή<br>Windows ή Macintosh με δυνατότητα Bluetooth. |

## Παραγγελία άλλων αναλωσίμων

Για να παραγγείλετε άλλα αναλώσιμα, όπως λογισμικό για τη συσκευή HP All-in-One, αντίγραφο του έντυπου Οδηγού χρήσης, τον Οδηγό ρύθμισης ή άλλα ανταλλακτικά εξαρτήματα, καλέστε τον κατάλληλο αριθμό παρακάτω:

- Από τις Η.Π.Α. ή τον Καναδά, καλέστε 1-800-474-6836 (1-800-HP invent).
- Από την Ευρώπη, καλέστε το +49 180 5 290220 (Γερμανία) ή το +44 870 606 9081 (H.B.)

Για να παραγγείλετε λογισμικό HP All-in-One σε άλλες χώρες/περιοχές, καλέστε τον αριθμό τηλεφώνου που αντιστοιχεί στη χώρα/περιοχή σας. Οι παρακάτω αριθμοί ισχύουν κατά την ημερομηνία έκδοσης του παρόντος οδηγού. Για λίστα των τρεχόντων αριθμών παραγγελίας, μεταβείτε στο www.hp.com/support. Εάν σας ζητηθεί, επιλέξτε τη χώρα/περιοχή σας και στη συνέχεια κάντε κλικ στο Επικοινωνία με την HP για πληροφορίες σχετικά με τον τρόπο κλήσης για τεχνική υποστήριξη.

| Χώρα/περιοχή                              | Αριθμός για παραγγελίες                                |
|-------------------------------------------|--------------------------------------------------------|
| Ανατολική Ασία (εκτός<br>από την Ιαπωνία) | 65 272 5300                                            |
| Αυστραλία                                 | 1300 721 147                                           |
| Ευρώπη                                    | +49 180 5 290220 (Γερμανία)<br>+44 870 606 9081 (H.B.) |
| Νέα Ζηλανδία                              | 0800 441 147                                           |
| Νότια Αφρική                              | +27 (0)11 8061030                                      |
| Η.Π.Α. και Καναδάς                        | 1-800-HP-INVENT (1-800-474-6836)                       |
Κεφάλαιο 11

## 12 Συντήρηση της συσκευής HP Allin-One

Η συσκευή HP All-in-One απαιτεί περιορισμένη συντήρηση. Κατά διαστήματα θα πρέπει να καθαρίζετε τη γυάλινη επιφάνεια και το κάλυμμα για να αφαιρείτε τη σκόνη και να είστε βέβαιοι ότι τα αντίγραφα και οι σαρώσεις σας θα είναι καθαρά. Ορισμένες φορές θα πρέπει επίσης να αντικαθιστάτε, να ευθυγραμμίζετε ή να καθαρίζετε τα δοχεία μελάνης. Αυτό το κεφάλαιο περιλαμβάνει πληροφορίες για τη διατήρηση της συσκευής HP All-in-One σε άψογη κατάσταση λειτουργίας. Ακολουθείτε αυτές τις διαδικασίες συντήρησης ανάλογα με τις απαιτήσεις.

### Καθαρισμός της συσκευής HP All-in-One

Προκειμένου να είστε βέβαιοι ότι τα αντίγραφα και οι σαρώσεις σας θα είναι καθαρά, ίσως χρειαστεί να καθαρίσετε τη γυάλινη επιφάνεια και την πίσω όψη του καλύμματος. Μπορείτε επίσης να ξεσκονίσετε το εξωτερικό της συσκευής HP All-in-One.

### Καθαρισμός της γυάλινης επιφάνειας

Μια λερωμένη γυάλινη επιφάνεια από δαχτυλιές, λεκέδες, τρίχες και άλλα, επιβραδύνει την απόδοση και επηρεάζει την ακρίβεια των λειτουργιών, όπως Προσαρμογή στη σελίδα.

- Απενεργοποιήστε τη συσκευή HP All-in-One, αποσυνδέστε το καλώδιο και σηκώστε το κάλυμμα.
- Καθαρίστε τη γυάλινη επιφάνεια με ένα μαλακό πανί ή σφουγγάρι ελαφρά βουτηγμένο σε καθαριστικό για γυάλινες επιφάνειες.
  - Προσοχή Μην χρησιμοποιείτε λειαντικά, ασετόν, βενζίνη ή τετραχλωρίδιο του άνθρακα στη γυάλινη επιφάνεια. Μπορεί να την καταστρέψουν. Μην ρίχνετε ή ψεκάζετε υγρά απευθείας επάνω στη γυάλινη επιφάνεια. Το υγρό μπορεί να εισέλθει κάτω από τη γυάλινη επιφάνεια και να προκαλέσει βλάβη στη συσκευή.
- Σκουπίστε τη γυάλινη επιφάνεια με ένα κομμάτι από δέρμα σαμουά ή με ένα σφουγγάρι από κυτταρίνη για να μην μείνουν σημάδια.

### Καθαρισμός πίσω όψης καλύμματος

Είναι πιθανό να συσσωρευτεί σκόνη στο λευκό πίσω κάλυμμα εγγράφων που βρίσκεται κάτω από το κάλυμμα στη συσκευή HP All-in-One.

- Απενεργοποιήστε τη συσκευή HP All-in-One, αποσυνδέστε το καλώδιο και σηκώστε το κάλυμμα.
- Καθαρίστε το λευκό πίσω κάλυμμα εγγράφων με ένα μαλακό πανί ή σφουγγάρι που είναι ελαφρά βουτηγμένο σε σαπούνι και ζεστό νερό.
- Καθαρίστε απαλά την πίσω όψη για να αφαιρέσετε τα υπολείμματα. Μην τρίβετε την πίσω όψη του καλύμματος.
- 4. Σκουπίστε την με ένα κομμάτι δέρμα από σαμουά ή με ένα μαλακό πανί.

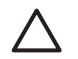

**Προσοχή** Μην χρησιμοποιείτε σφουγγάρια καθαρισμού από χαρτί, καθώς μπορεί να χαράξουν την επιφάνεια.

5. Εάν απαιτείται επιπλέον καθαρισμός, επαναλάβετε τα προηγούμενα βήματα χρησιμοποιώντας ισοπροπυλική αλκοόλη (καθαρό οινόπνευμα) και σκουπίζοντας την πίσω όψη σχολαστικά με ένα βρεγμένο πανί για να αφαιρέσετε τα υπολείμματα αλκοόλης.

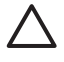

Προσοχή Προσέξτε να μην σας πέσει αλκοόλη στη γυάλινη επιφάνεια ή στα βαμμένα τμήματα της συσκευής HP All-in-One, γιατί μπορεί να την καταστρέψει.

### Καθαρισμός εξωτερικής επιφάνειας

Χρησιμοποιήστε ένα μαλακό ύφασμα ή ένα ελαφρά νοτισμένο σφουγγάρι για να σκουπίσετε τη σκόνη, τις μουτζούρες και τους λεκέδες. Το εσωτερικό της συσκευής HP All-in-One δεν απαιτεί καθάρισμα. Φροντίζετε να μην πέφτουν υγρά στον πίνακα ελέγχου και στο εσωτερικό της συσκευής HP All-in-One.

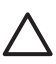

**Προσοχή** Μην χρησιμοποιείτε οινόπνευμα ή καθαριστικά με βάση την αλκοόλη στον πίνακα ελέγχου, στο κάλυμμα ή σε άλλα βαμμένα μέρη της συσκευής HP All-in-One, για να μην καταστρέψετε τις περιοχές που είναι επικαλυμμένες με χρώμα.

### Έλεγχος των εκτιμώμενων επιπέδων μελάνης

Μπορείτε εύκολα να ελέγχετε το επίπεδο παροχής μελάνης, ώστε να καθορίζετε τη συχνότητα όπου θα απαιτείται αντικατάσταση ενός δοχείου μελάνης. Το επίπεδο παροχής μελάνης δείχνει κατά προσέγγιση την ποσότητα μελάνης που απομένει στα δοχεία μελάνης.

- Συμβουλή Μπορείτε επίσης να εκτυπώσετε μια αναφορά ελέγχου λειτουργίας
- Υς για να δείτε αν τα δοχεία μελάνης χρειάζονται καθάρισμα. Για περισσότερες πληροφορίες, δείτε Εκτύπωση αναφοράς ελέγχου λειτουργίας.

### Για να ελέγξετε τα επίπεδα μελάνης από τον πίνακα ελέγχου

- → Στο κάτω μέρος της έγχρωμης οθόνης γραφικών αναζητήστε τα δύο εικονίδια που αντιπροσωπεύουν τα επίπεδα μελάνης που απομένουν στα δύο εγκατεστημένα δοχεία μελάνης.
  - Ένα πράσινο εικονίδιο αντιπροσωπεύει την κατά προσέγγιση ποσότητα μελάνης που απομένει στο δοχείο μελάνης τριών χρωμάτων.
  - Ένα μαύρο εικονίδιο αντιπροσωπεύει την κατά προσέγγιση ποσότητα μελάνης που απομένει στο δοχείο μαύρης μελάνης.
  - Ένα πορτοκαλί εικονίδιο αντιπροσωπεύει την κατά προσέγγιση ποσότητα μελάνης που απομένει στο δοχείο μελάνης φωτογραφικής εκτύπωσης.

Εάν χρησιμοποιείτε δοχείο μελάνης με μελάνη τρίτου κατασκευαστή, στο εικονίδιο που αντιστοιχεί στο συγκεκριμένο δοχείο μελάνης εμφανίζεται ένα ερωτηματικό στη θέση της σταγόνας. Η συσκευή HP All-in-One δεν μπορεί να ανιχνεύσει την ποσότητα της μελάνης που απομένει σε δοχεία που περιέχουν μελάνη τρίτου κατασκευαστή.

Η ΗΡ συνιστά τη χρήση αυθεντικών δοχείων μελάνης ΗΡ. Τα αυθεντικά δοχεία μελάνης ΗΡ έχουν σχεδιαστεί και δοκιμαστεί σε εκτυπωτές ΗΡ για να σας βοηθήσουν να παράγετε εύκολα σπουδαία αποτελέσματα, κάθε φορά.

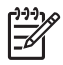

**Σημείωση** Η ΗΡ δεν εγγυάται για την ποιότητα ή την αξιοπιστία μελάνης τρίτων κατασκευαστών. Οι υπηρεσίες ή οι επισκευές του εκτυπωτή που οφείλονται σε βλάβη του εκτυπωτή από τη χρήση μελάνης τρίτων κατασκευαστών, δεν θα καλύπτεται από την εγγύηση.

Εάν σε κάποιο εικονίδιο εμφανίζεται μια κενή σταγόνα, στο δοχείο μελάνης που αντιπροσωπεύεται από αυτό το χρώμα απομένει πολύ λίγο μελάνι και θα πρέπει να αντικατασταθεί σύντομα. Αντικαταστήστε το δοχείο μελάνης όταν η ποιότητα της εκτύπωσης αρχίζει να μειώνεται.

Για περισσότερες πληροφορίες σχετικά με τα εικονίδια επιπέδου μελάνης στην έγχρωμη οθόνη γραφικών, δείτε την ενότητα Εικονίδια έγχρωμης οθόνης γραφικών.

Μπορείτε επίσης να ελέγξετε την ποσότητα μελάνης που απομένει στα δοχεία από τον υπολογιστή. Εάν μεταξύ του υπολογιστή και της συσκευής HP All-in-One υπάρχει σύνδεση USB, δείτε την ηλεκτρονική **Βοήθεια HP Image Zone** για πληροφορίες σχετικά με τον έλεγχο των επιπέδων μελάνης από το μενού **Εργαλειοθήκη εκτυπωτή**.

## Εκτύπωση αναφοράς ελέγχου λειτουργίας

Εάν αντιμετωπίζετε προβλήματα με την εκτύπωση, εκτυπώστε μια αναφορά ελέγχου λειτουργίας προτού αντικαταστήσετε τα δοχεία μελάνης. Η αναφορά αυτή προσφέρει χρήσιμες πληροφορίες για διάφορα θέματα της συσκευής, συμπεριλαμβανομένων και των δοχείων μελάνης.

- 1. Τοποθετήστε απλό λευκό χαρτί Letter, A4 ή legal στο δίσκο χαρτιού.
- 2. Πατήστε Ρύθμιση για να εμφανιστεί το Μενού Ρύθμιση.
- Πατήστε ▼ μέχρι να επισημανθεί η ρύθμιση Εκτύπωση αναφοράς και, στη συνέχεια, πατήστε OK.
- Πατήστε ▼ μέχρι να επισημανθεί η ρύθμιση Αναφορά ελέγχου λειτουργίας και, στη συνέχεια, πατήστε ΟΚ.
   Η συσκευή ΗΡ All-in-One εκτυπώνει μια αναφορά ελέγχου λειτουργίας, η οποία μπορεί να υποδείξει την πηγή του προβλήματος εκτύπωσης.
- Βεβαιωθείτε ότι τα μοτίβα ελέγχου εμφανίζονται ομαλά και σχηματίζουν ένα πλήρες πλέγμα.

Εάν περισσότερες από λίγες γραμμές σε ένα μοτίβο διακόπτονται, αυτό θα μπορούσε να υποδηλώνει πρόβλημα με τα ακροφύσια. Μπορεί να απαιτείται καθαρισμός των δοχείων μελάνης. Για περισσότερες πληροφορίες, δείτε την ενότητα Καθαρισμός δοχείων μελάνης.

6. Βεβαιωθείτε ότι οι γραμμές χρώματος εκτείνονται σε όλη τη σελίδα. Εάν η μαύρη γραμμή λείπει, είναι αχνή, μουτζουρωμένη ή εμφανίζει γραμμές, αυτό θα μπορούσε να υποδηλώνει πρόβλημα με το μαύρο ή φωτογραφικό δοχείο μελάνης στη δεξιά υποδοχή.

Εάν οποιαδήποτε από τις άλλες τρεις γραμμές λείπει, είναι αχνή, μουτζουρωμένη ή εμφανίζει γραμμές, αυτό θα μπορούσε να υποδηλώνει πρόβλημα με το δοχείο μελάνης τριών χρωμάτων στην αριστερή υποδοχή.

 Βεβαιωθείτε ότι τα μπλοκ χρωμάτων είναι συναφή και ότι αντιπροσωπεύουν τα παρακάτω χρώματα. Πρέπει να δείτε μπλοκ χρωμάτων για κυανό, ματζέντα, κίτρινο, μοβ, πράσινο και κόκκινο.

Εάν τα μπλοκ χρωμάτων λείπουν ή αν το χρώμα ενός μπλοκ είναι θολό ή δεν ταιριάζει με την ετικέτα κάτω από αυτό, αυτό θα μπορούσε να υποδηλώνει ότι έχει εξαντληθεί η μελάνη στο δοχείο μελάνης τριών χρωμάτων. Πιθανώς πρέπει να αντικαταστήσετε το δοχείο μελάνης. Για περισσότερες πληροφορίες σχετικά με την αντικατάσταση των δοχείων μελάνης, δείτε την ενότητα Αντικατάσταση δοχείων μελάνης.

8. Ελέγξτε τα μπλοκ και τις γραμμές χρωμάτων για ραβδώσεις ή λευκές γραμμές. Οι ραβδώσεις μπορεί να σημαίνουν φραγμένα ακροφύσια ή βρόμικες επαφές. Μπορεί να απαιτείται καθαρισμός των δοχείων μελάνης. Για περισσότερες πληροφορίες σχετικά με τον καθαρισμό δοχείων μελάνης, δείτε την ενότητα Καθαρισμός δοχείων μελάνης. Μην καθαρίζετε με οινόπνευμα.

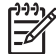

Σημείωση Για παραδείγματα σε μοτίβα ελέγχου, γραμμές και μπλοκ χρωμάτων από κανονικά και ελαττωματικά δοχεία μελάνης, δείτε την ηλεκτρονική Βοήθεια HP Image Zone που συνόδευε το λογισμικό σας.

### Εργασία με τα δοχεία μελάνης

Για να εξασφαλίσετε την καλύτερη δυνατή εκτύπωση από το HP All-in-One, θα πρέπει να εκτελείτε ορισμένες απλές διαδικασίες συντήρησης. Αυτή η ενότητα παρέχει οδηγίες για τη διαχείριση των δοχείων εκτύπωσης και οδηγίες για την αντικατάσταση, την ευθυγράμμιση και τον καθαρισμό των δοχείων εκτύπωσης.

### Χειρισμός δοχείων μελάνης

Πριν αντικαταστήσετε ή καθαρίσετε ένα δοχείο μελάνης, θα πρέπει να γνωρίζετε τα ονόματα των εξαρτημάτων και πώς να χειρίζεστε τα δοχεία μελάνης.

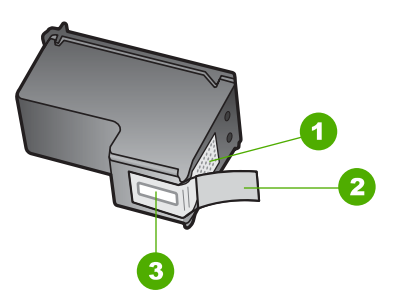

- 1 Χάλκινες επαφές
- 2 Πλαστική ταινία με ροζ άκρα κοπής (πρέπει να αφαιρεθεί πριν την εγκατάσταση)
- 3 Ακροφύσια μελάνης κάτω από την ταινία

Κρατάτε τα δοχεία μελάνης από τις δύο μαύρες πλαστικές πλευρές με την ετικέτα τους προς τα πάνω. Μην αγγίζετε τις χάλκινες επαφές ή τα ακροφύσια μελάνης.

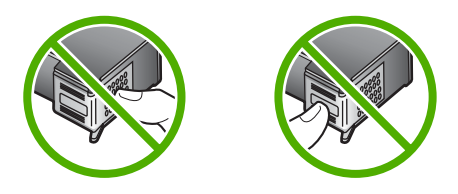

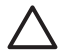

Προσοχή Φροντίστε να μην σας πέσουν κάτω τα δοχεία μελάνης. Μπορεί να προκληθούν βλάβες σε αυτά και να μην είναι δυνατή η χρήση τους.

### Αντικατάσταση δοχείων μελάνης

Όταν το επίπεδο μελανιού των δοχείων είναι χαμηλό, στην έγχρωμη οθόνη γραφικών εμφανίζεται ένα μήνυμα.

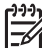

Σημείωση Μπορείτε επίσης να ελέγξετε τα επίπεδα μελάνης, χρησιμοποιώντας το Κέντρο λειτουργιών ΗΡ που συνόδευε το λογισμικό ΗΡ Image Zone στον υπολογιστή σας. Για περισσότερες πληροφορίες, δείτε Έλεγχος των εκτιμώμενων επιπέδων μελάνης.

Όταν στην έγχρωμη οθόνη γραφικών εμφανιστεί ένα μήνυμα χαμηλού επιπέδου μελάνης, βεβαιωθείτε ότι έχετε διαθέσιμο ένα νέο δοχείο μελάνης προς αντικατάσταση. Θα πρέπει επίσης να αντικαθιστάτε τα δοχεία μελάνης όταν βλέπετε αχνό κείμενο ή προβλήματα εκτύπωσης που σχετίζονται με τα δοχεία μελάνης.

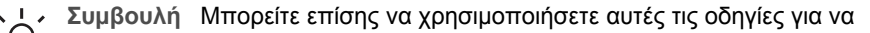

αντικαταστήσετε το δοχείο μαύρης μελάνης με ένα φωτογραφικής εκτύπωσης για εκτύπωση έγχρωμων φωτογραφιών υψηλής ποιότητας.

Για να μάθετε τον αριθμό αναπαραγγελίας για όλα τα δοχεία μελάνης που υποστηρίζει η συσκευή HP All-in-One δείτε Παραγγελία δοχείων μελάνης. Για να παραγγείλετε δοχεία μελάνης για τη συσκευή HP All-in-One, μεταβείτε στη διεύθυνση www.hp.com/learn/ suresupply. Εάν σας ζητηθεί, επιλέξτε τη χώρα/περιοχή σας, ακολουθήστε τις οδηγίες για να επιλέξετε το προϊόν σας και κάντε κλικ σε έναν από τους συνδέσμους αγοράς στη σελίδα.

### Για να αντικαταστήσετε τα δοχεία μελάνης

1. Βεβαιωθείτε ότι η συσκευή HP All-in-One είναι ενεργοποιημένη.

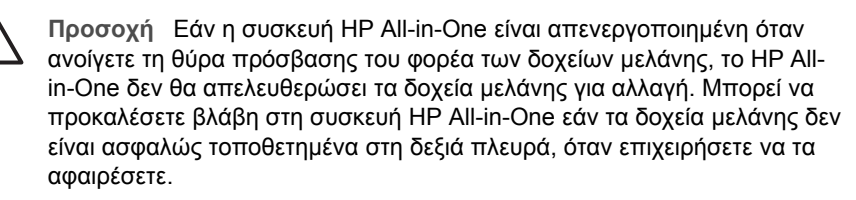

 Ανοίξτε τη θύρα πρόσβασης του φορέα δοχείων μελάνης, ανασηκώνοντάς τη από το κέντρο του μπροστινού τμήματος της συσκευής, μέχρι η θύρα να ασφαλίσει στη θέση της.

Ο φορέας δοχείου μελάνης μετακινείται στην ακραία δεξιά πλευρά της συσκευής HP All-in-One.

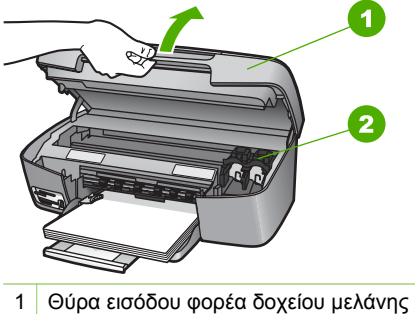

- 2 Δοχείο μελάνης
- Περιμένετε μέχρι ο μηχανισμός δοχείων μελάνης να παραμείνει σταθερός και αθόρυβος και πιέστε ελαφρά προς τα κάτω ένα δοχείο μελάνης για να το απελευθερώσετε.

Εάν θέλετε να αντικαταστήσετε το δοχείο μελάνης τριών χρωμάτων, αφαιρέστε το δοχείο μελάνης από την υποδοχή στα αριστερά.

Εάν θέλετε να αντικαταστήσετε το μαύρο ή το φωτογραφικό δοχείο μελάνης, αφαιρέστε το δοχείο μελάνης από την υποδοχή στα δεξιά.

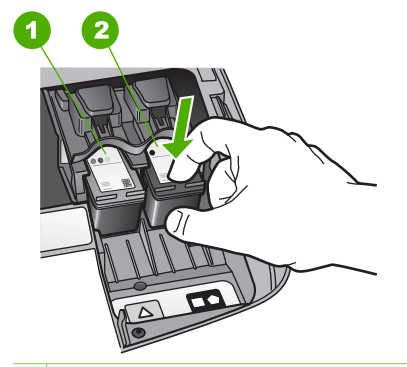

- 1 Υποδοχή δοχείου μελάνης για το δοχείο μελάνης τριών χρωμάτων
- 2 Υποδοχή δοχείου μελάνης για το μαύρο ή φωτογραφικό δοχείο μελάνης
- 4. Αφαιρέστε το δοχείο μελάνης από την υποδοχή, τραβώντας προς το μέρος σας.
- 5. Εάν αφαιρείτε το δοχείο μελάνης για να τοποθετήσετε το δοχείο μελάνης φωτογραφικής εκτύπωσης, φυλάξτε το δοχείο μαύρης μελάνης στο προστατευτικό δοχείου μελάνης. Για περισσότερες πληροφορίες, δείτε την ενότητα Χρήση του προστατευτικού δοχείου μελάνης.

Εάν αφαιρείτε το δοχείο μελάνης γιατί έχει λίγη ή καθόλου μελάνη, ανακυκλώστε το. Το πρόγραμμα ανακύκλωσης αναλωσίμων για εκτυπωτές ψεκασμού ΗΡ είναι διαθέσιμο σε πολλές χώρες/περιοχές και επιτρέπει την ανακύκλωση των χρησιμοποιημένων δοχείων μελάνης, χωρίς χρέωση. Για περισσότερες πληροφορίες, επισκεφθείτε την παρακάτω τοποθεσία στο web: www.hp.com/hpinfo/globalcitizenship/environment/recycle/inkjet.html  Αφαιρέστε τη συσκευασία του νέου δοχείου μελάνης και προσέχοντας να αγγίξετε μόνο το μαύρο πλαστικό, αφαιρέστε απαλά τη ροζ ταινία.

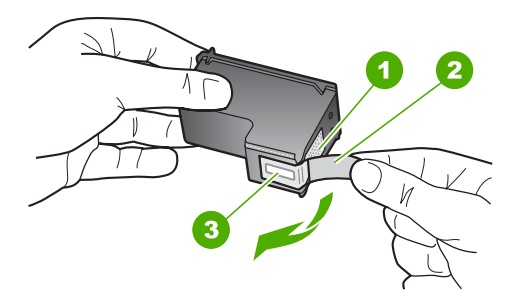

- 1 Χάλκινες επαφές
- 2 Πλαστική ταινία με ροζ άκρα κοπής (πρέπει να αφαιρεθεί πριν την εγκατάσταση)
- 3 Ακροφύσια μελάνης κάτω από την ταινία

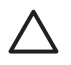

Προσοχή Μην αγγίζετε τις χάλκινες επαφές ή τα ακροφύσια μελάνης Εάν αγγίξετε αυτά τα εξαρτήματα, μπορεί να προκαλέσετε φραγή δοχείων μελάνης και προβλήματα στη μελάνη, καθώς και κακές ηλεκτρικές συνδέσεις.

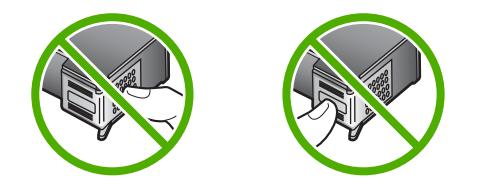

 Σύρετε το νέο δοχείο μελάνης προς τα εμπρός και μέχρι να εισέλθει στην άδεια υποδοχή. Πιέστε το δοχείο μελάνης προς τα μπροστά μέχρι να ασφαλίσει στη θέση του.

Εάν το δοχείο μελάνης που τοποθετείτε έχει ένα λευκό τρίγωνο στην ετικέτα του, τοποθετήστε το στην υποδοχή στα αριστερά. Η ετικέτα για αυτήν την υποδοχή είναι πράσινη με ένα γεμάτο λευκό τρίγωνο.

Εάν το δοχείο μελάνης που τοποθετείτε έχει ένα λευκό τετράγωνο ή ένα λευκό πεντάγωνο στην ετικέτα του, τοποθετήστε το στην υποδοχή στα δεξιά. Η ετικέτα για αυτήν την υποδοχή είναι πράσινη με ένα γεμάτο λευκό τετράγωνο και ένα γεμάτο λευκό πεντάγωνο.

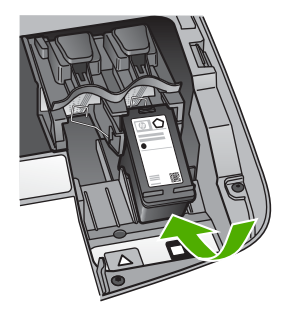

8. Κλείστε τη θύρα εισόδου του μηχανισμού του δοχείου μελάνης.

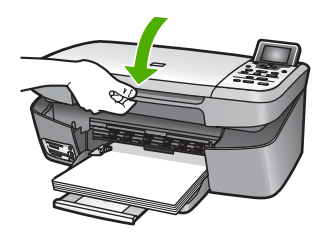

### Χρήση δοχείου μελάνης φωτογραφικής εκτύπωσης

Μπορείτε να βελτιώσετε την ποιότητα των έγχρωμων φωτογραφιών που εκτυπώνετε και αντιγράφετε με το HP All-in-One, αγοράζοντας ένα δοχείο μελάνης φωτογραφικής εκτύπωσης. Αφαιρέστε το δοχείο μαύρης μελάνης και τοποθετήστε στη θέση του το δοχείο μελάνης για φωτογραφικές εκτυπώσεις. Εάν εγκαταστήσετε το δοχείο μελάνης τριών χρωμάτων και το δοχείο μελάνης φωτογραφικής εκτύπωσης, έχετε ένα σύστημα με έξι μελάνες, το οποίο σάς παρέχει καλύτερη ποιότητα φωτογραφιών.

Όταν θέλετε να εκτυπώσετε απλά κείμενα εγγράφων, τοποθετήστε το δοχείο μαύρης μελάνης. Χρησιμοποιήστε ένα προστατευτικό εξάρτημα για το δοχείο μελάνης το οποίο θα διατηρεί το δοχείο μελάνης ασφαλές όταν αυτό δεν χρησιμοποιείται.

- Για περισσότερες πληροφορίες σχετικά με την αγορά δοχείων μελάνης φωτογραφικής εκτύπωσης, δείτε την ενότητα Παραγγελία δοχείων μελάνης.
- Για περισσότερες πληροφορίες σχετικά με την αντικατάσταση των δοχείων μελάνης, δείτε την ενότητα Αντικατάσταση δοχείων μελάνης.
- Για περισσότερες πληροφορίες σχετικά με τη χρήση του προστατευτικού δοχείου μελάνης, δείτε την ενότητα Χρήση του προστατευτικού δοχείου μελάνης.

### Χρήση του προστατευτικού δοχείου μελάνης

Σε ορισμένες χώρες/περιοχές, όταν αγοράζετε ένα δοχείο μελάνης φωτογραφικής εκτύπωσης μπορεί να λάβετε επίσης ένα προστατευτικό δοχείου μελάνης. Σε άλλες χώρες/περιοχές, το προστατευτικό δοχείου μελάνης συμπεριλαμβάνεται στη συσκευασία του HP All-in-One. Εάν το δοχείο μελάνης και η συσκευή HP All-in-One δεν συνοδεύονται από προστατευτικό δοχείου μελάνης, μπορείτε να παραγγείλετε ένα από την Υποστήριξη HP. Πηγαίνετε στη διεύθυνση www.hp.com/support. Το εξάρτημα προστασίας του δοχείου μελάνης έχει σχεδιαστεί για να κρατάει το δοχείο μελάνης ασφαλές όταν αυτό δεν χρησιμοποιείται και για να το εμποδίζει από το να στεγνώσει. Κάθε φορά που αφαιρείτε ένα δοχείο μελάνης από τη συσκευή HP All-in-One, με σκοπό να το ξαναχρησιμοποιήσετε αργότερα, αποθηκεύετέ το στο εξάρτημα προστασίας του. Για παράδειγμα, φυλάξτε το μαύρο δοχείο μελάνης σε ένα εξάρτημα προστασίας αν το αφαιρείτε ώστε να μπορέσετε να τυπώσετε φωτογραφίες υψηλής ποιότητας με το φωτογραφικό δοχείο μελάνης και το δοχείο μελάνης τριών χρωμάτων.

#### Για να τοποθετήσετε το δοχείο μελάνης στο προστατευτικό του εξάρτημα

Τοποθετήστε το δοχείο μελάνης στο εξάρτημα προστασίας σε ελαφριά γωνία και ασφαλίστε το στη σωστή θέση.

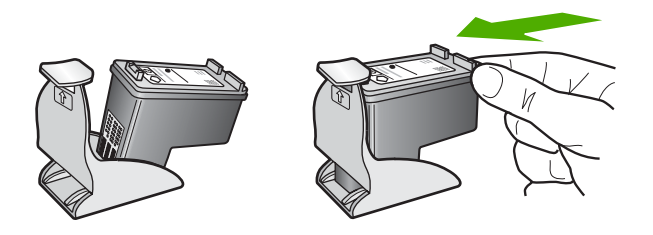

### Για να αφαιρέσετε το δοχείο μελάνης από το προστατευτικό του δοχείου μελάνης

Πατήστε προς τα κάτω και προς τα πίσω το επάνω μέρος του εξαρτήματος προστασίας για να απελευθερώσετε το δοχείο μελάνης και μετά τραβήξτε συρταρωτά το δοχείο μελάνης προς τα έξω.

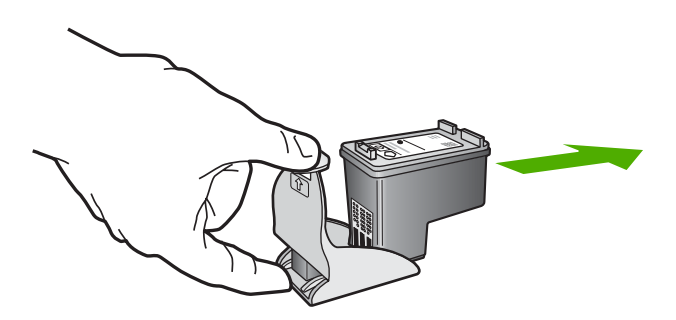

### Ευθυγράμμιση δοχείων μελάνης

To HP All-in-One σάς ζητά να ευθυγραμμίσετε τα δοχεία κάθε φορά που τοποθετείτε ή αντικαθιστάτε ένα δοχείο μελάνης. Μπορείτε επίσης να ευθυγραμμίσετε τα δοχεία μελάνης οποιαδήποτε στιγμή από τον πίνακα ελέγχου ή χρησιμοποιώντας το λογισμικό HP Image Zone στον υπολογιστή σας. Η ευθυγράμμιση των δοχείων μελάνης διασφαλίζει εκτυπώσεις υψηλής ποιότητας.

Χρησιμοποιήστε αυτή τη λειτουργία όταν η αναφορά ελέγχου λειτουργίας εμφανίζει ραβδώσεις ή λευκές γραμμές σε οποιαδήποτε από τα έγχρωμα τετράγωνα.

Εάν εξακολουθείτε να αντιμετωπίζετε προβλήματα στην ποιότητα εκτύπωσης μετά την ευθυγράμμιση του εκτυπωτή, δοκιμάστε να καθαρίσετε την κεφαλή εκτύπωσης ακολουθώντας τη διαδικασία που περιγράφεται στην ενότητα Καθαρισμός δοχείων μελάνης. Εάν τα προβλήματα στην ποιότητας εκτύπωσης παραμένουν μετά την ευθυγράμμιση και τον καθαρισμό, επικοινωνήστε με την υποστήριξη πελατών της ΗΡ.

#### Για να ευθυγραμμίσετε τον εκτυπωτή από τον πίνακα ελέγχου

1. Τοποθετήστε απλό, λευκό, αχρησιμοποίητο χαρτί letter ή A4 στο δίσκο χαρτιού.

Σημείωση Εάν κατά την ευθυγράμμιση των δοχείων μελάνης στο δίσκο
 εισόδου είχατε τοποθετήσει έγχρωμο χαρτί, η ευθυγράμμιση θα αποτύχει.
 Τοποθετήστε απλό λευκό χαρτί στο δίσκο εισόδου και δοκιμάστε την ευθυγράμμιση ξανά.

- 2. Πατήστε το Ρύθμιση.
- Πατήστε ▼ μέχρι να επισημανθεί η επιλογή Εργαλεία και, στη συνέχεια, πατήστε ΟΚ.
- Πατήστε ▼ μέχρι να επισημανθεί η ρύθμιση Ευθυγράμμιση εκτυπωτή και, στη συνέχεια, πατήστε OK.

Η συσκευή HP All-in-One εκτυπώνει μια δοκιμαστική σελίδα, ευθυγραμμίζει την κεφαλή εκτύπωσης και βαθμονομεί τον εκτυπωτή. Ανακυκλώστε ή πετάξτε τη σελίδα.

Για πληροφορίες σχετικά με την ευθυγράμμιση του εκτυπωτή μέσω του λογισμικού HP Image Zone που συνόδευε τη συσκευή HP All-in-One, δείτε την ηλεκτρονική Boήθεια HP Image Zone.

### Καθαρισμός δοχείων μελάνης

Χρησιμοποιήστε αυτήν τη λειτουργία όταν η αναφορά αυτόματου ελέγχου εμφανίζει ραβδώσεις ή λευκές γραμμές σε οποιαδήποτε από τις έγχρωμες γραμμές. Μην καθαρίζετε τα δοχεία μελάνης χωρίς λόγο, καθώς σπαταλάτε μελάνη και ελαττώνεται η διάρκεια ζωής των δοχείων μελάνης.

### Για να καθαρίσετε τα δοχεία μελάνης από τον πίνακα ελέγχου

- 1. Τοποθετήστε απλό λευκό χαρτί Letter ή A4 στο δίσκο χαρτιού.
- 2. Πατήστε το Ρύθμιση.
- Πατήστε ▼ μέχρι να επισημανθεί η επιλογή Εργαλεία και, στη συνέχεια, πατήστε ΟΚ.
- Πατήστε ▼ μέχρι να επισημανθεί η ρύθμιση Καθαρισμός δοχ. μελάνης και, στη συνέχεια, πατήστε ΟΚ.

Η συσκευή HP All-in-One εκτυπώνει μια σελίδα, την οποία μπορείτε να ανακυκλώσετε ή να πετάξετε.

Εάν η ποιότητα του αντιγράφου ή της εκτύπωσης φαίνεται κακή αφού έχετε καθαρίσει τα δοχεία, δοκιμάστε να καθαρίσετε τις επαφές των δοχείων μελάνης πριν αντικαταστήσετε το χαλασμένο δοχείο. Για περισσότερες πληροφορίες σχετικά με τον καθαρισμό των δοχείων μελάνης, δείτε Καθαρισμός επαφών δοχείων μελάνης. Για πληροφορίες σχετικά με την αντικατάσταση των δοχείων μελάνης, δείτε Αντικατάσταση δοχείων μελάνης.

Για πληροφορίες σχετικά με τον καθαρισμό των δοχείων μελάνης με τη χρήση του λογισμικού Κέντρο λειτουργιών ΗΡ που συνόδευε τη συσκευή ΗΡ All-in-One, δείτε την ηλεκτρονική **Βοήθεια ΗΡ Image Zone** που συνόδευε το λογισμικό σας.

### Καθαρισμός επαφών δοχείων μελάνης

Καθαρίστε τις επαφές των δοχείων μελάνης μόνο αν λαμβάνετε συνεχώς μηνύματα στην έγχρωμη οθόνη γραφικών, με τα οποία σας ζητάτε να ελέγξετε ένα δοχείο έπειτα από τον καθαρισμό ή την ευθυγράμμιση των δοχείων μελάνης.

Πριν καθαρίσετε τις επαφές των δοχείων μελάνης, αφαιρέστε το δοχείο μελάνης και βεβαιωθείτε ότι τίποτα δεν καλύπτει τις επαφές του δοχείου και τοποθετήστε το ξανά. Αν συνεχίζετε να λαμβάνετε μηνύματα για να ελέγξετε τα δοχεία μελάνης, καθαρίστε τις επαφές των δοχείων.

Βεβαιωθείτε ότι διαθέτετε τα παρακάτω υλικά:

 Κομμάτια αφρολέξ, ύφασμα χωρίς χνούδι, ή οποιοδήποτε μαλακό υλικό που δεν σχίζεται και δεν αφήνει χνούδι.

Συμβουλή Τα φίλτρα του καφέ δεν αφήνουν χνούδι και εξυπηρετούν για τον καθαρισμό των δοχείων μελάνης.

 Απιονισμένο, φιλτραρισμένο ή εμφιαλωμένο νερό (το νερό της βρύσης μπορεί να περιέχει μολυσματικές ουσίες οι οποίες ενδέχεται να προκαλέσουν βλάβη στα δοχεία μελάνης).

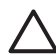

**Προσοχή Μην** χρησιμοποιείτε καθαριστικά ή οινόπνευμα για τον καθαρισμό των επαφών των δοχείων μελάνης. Μπορεί να καταστρέψουν τα δοχεία μελάνης ή τη συσκευή HP All-in-One.

### Για να καθαρίσετε τις επαφές των δοχείων μελάνης

- Ενεργοποιήστε τη συσκευή HP All-in-One και ανοίξτε τη θύρα εισόδου του φορέα του δοχείου μελάνης.
   Ο φορέας δοχείου μελάνης μετακινείται στην ακραία δεξιά πλευρά της συσκευής HP All-in-One.
- Περιμένετε μέχρι ο μηχανισμός δοχείων μελάνης να παραμείνει σταθερός και αθόρυβος και αποσυνδέστε το καλώδιο τροφοδοσίας από το πίσω μέρος της συσκευής HP All-in-One.
- Πιέστε ελαφρά προς τα κάτω ένα δοχείο μελάνης για να το απελευθερώσετε και αφαιρέστε το από την υποδοχή τραβώντας το προς το μέρος σας.

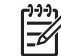

Σημείωση Μην αφαιρείτε και τα δύο δοχεία μελάνης ταυτόχρονα.

Αφαιρείτε και καθαρίζετε ένα δοχείο μελάνης κάθε φορά. Μην αφήνετε τα δοχεία μελάνης έξω από το HP All-in-One για παραπάνω από 30 λεπτά.

- 4. Ελέγξτε τις επαφές του δοχείου μελάνης για υπολείμματα μελάνης και σκόνης.
- Βρέξτε ένα κομμάτι αφρολέξ ή ένα ύφασμα χωρίς χνούδι σε απιονισμένο νερό και στύψτε το.
- 6. Κρατήστε το δοχείο μελάνης από τις δύο του πλευρές.
- Καθαρίστε μόνο τις χάλκινες επαφές. Για πληροφορίες σχετικά με τον καθαρισμό του χώρου των ακροφυσίων μελάνης, ανατρέξτε στην ενότητα Καθαρισμός της περιοχής γύρω από τα ακορφύσια μελάνης.

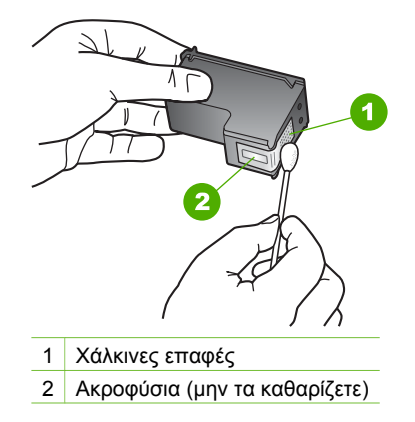

- 8. Αφήστε το δοχείο μελάνης να στεγνώσει για περίπου δέκα λεπτά.
- Τοποθετήστε ξανά το δοχείο μελάνης στην υποδοχή. Πιέστε το δοχείο μελάνης προς τα μπροστά μέχρι να ασφαλίσει στη θέση του.
- 10. Επαναλάβετε αν χρειάζεται για το δεύτερο δοχείο μελάνης.
- Κλείστε προσεκτικά τη θύρα εισόδου του φορέα και συνδέστε το καλώδιο τροφοδοσίας στο πίσω μέρος της συσκευής HP All-in-One.

### Καθαρισμός της περιοχής γύρω από τα ακορφύσια μελάνης

Αν η συσκευή HP All-in-One χρησιμοποιείται σε περιβάλλον με σκόνη, μπορεί να μαζευτεί μια μικρή ποσότητα βρομιάς στο εσωτερικό της. Αυτή η βρομιά μπορεί να είναι σκόνη, τρίχες, ίνες από χαλί ή από ρούχα. Όταν η βρομιά φθάσει στα δοχεία μελάνης, μπορεί να προκαλεί την εμφάνιση λωρίδων μελάνης και να δημιουργεί μουντζούρες στις σελίδες που τυπώνονται. Οι λωρίδες μελάνης μπορούν να διορθωθούν με τον καθαρισμό στο χώρο των ακροφυσίων μελάνης όπως περιγράφεται εδώ.

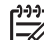

Σημείωση Καθαρίστε την περιοχή γύρω από τα ακροφύσια μόνο εάν οι εκτυπώσεις εξακολουθούν να βγαίνουν με ραβδώσεις και μουτζούρες, ακόμα και μετά τον καθαρισμό των δοχείων μελάνης από τον πίνακα ελέγχου ή το Κέντρο λειτουργιών ΗΡ. Για περισσότερες πληροφορίες, δείτε Καθαρισμός δοχείων μελάνης.

Βεβαιωθείτε ότι διαθέτετε τα παρακάτω υλικά:

 Κομμάτια αφρολέξ, ύφασμα χωρίς χνούδι, ή οποιοδήποτε μαλακό υλικό που δεν σχίζεται και δεν αφήνει χνούδι.

Συμβουλή Τα φίλτρα του καφέ δεν αφήνουν χνούδι και εξυπηρετούν για Συμβουλή Τα φίλτρα του καφέ δεν αφήνουν χνούδι και εξυπηρετούν για Συμβουλή Τα φίλτρα του καφέ δεν αφήνουν χνούδι και εξυπηρετούν για Συμβουλή Τα φίλτρα του καφέ δεν αφήνουν χνούδι και εξυπηρετούν για Συμβουλή Τα φίλτρα του καφέ δεν αφήνουν χνούδι και εξυπηρετούν για Συμβουλή Τα φίλτρα του καφέ δεν αφήνουν χνούδι και εξυπηρετούν για Συμβουλή Τα φίλτρα του καφέ δεν αφήνουν χνούδι και εξυπηρετούν για Συμβουλή Τα φίλτρα του καφέ δεν αφήνουν χνούδι και εξυπηρετούν για Συμβουλή του καθαρισμό των δοχείων μελάνης.

 Απιονισμένο, φιλτραρισμένο ή εμφιαλωμένο νερό (το νερό της βρύσης μπορεί να περιέχει μολυσματικές ουσίες οι οποίες ενδέχεται να προκαλέσουν βλάβη στα δοχεία μελάνης).

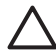

**Προσοχή Μην** αγγίζετε τις χάλκινες επαφές ή τα ακροφύσια μελάνης. Εάν αγγίξετε αυτά τα εξαρτήματα, μπορεί να προκαλέσετε φραγή δοχείων μελάνης και προβλήματα στη μελάνη, καθώς και κακές ηλεκτρικές συνδέσεις.

### Για να καθαρισμός της περιοχής γύρω από τα ακορφύσια μελάνης

- Ενεργοποιήστε τη συσκευή HP All-in-One και ανοίξτε τη θύρα εισόδου του φορέα του δοχείου μελάνης.
   Ο φορέας δοχείου μελάνης μετακινείται στην ακραία δεξιά πλευρά της συσκευής HP All-in-One.
- Περιμένετε μέχρι ο μηχανισμός δοχείων μελάνης να παραμείνει σταθερός και αθόρυβος και αποσυνδέστε το καλώδιο τροφοδοσίας από το πίσω μέρος της συσκευής HP All-in-One.
- Πιέστε ελαφρά προς τα κάτω ένα δοχείο μελάνης για να το απελευθερώσετε και αφαιρέστε το από την υποδοχή τραβώντας το προς το μέρος σας.

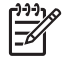

Σημείωση Μην αφαιρείτε και τα δύο δοχεία μελάνης ταυτόχρονα.

Αφαιρείτε και καθαρίζετε ένα δοχείο μελάνης κάθε φορά. Μην αφήνετε τα δοχεία μελάνης έξω από το HP All-in-One για παραπάνω από 30 λεπτά.

- Τοποθετήστε το δοχείο μελάνης σε ένα φύλλο χαρτί με τα ακροφύσια μελάνης να βλέπουν προς τα πάνω.
- 5. Βρέξτε ελαφρά με απεσταγμένο νερό ένα καθαρό ταμπόν από αφρολέξ.
- Καθαρίστε την πρόσοψη και τις ακμές γύρω από το χώρο των ακροφυσίων μελάνης με το ειδικό καθαριστικό, όπως φαίνεται παρακάτω.

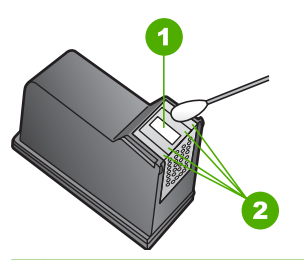

1 Πλάκα ακροφυσίων (μην την καθαρίζετε)

2 Πρόσοψη και άκρα γύρω από το χώρο των ακροφυσίων μελάνης

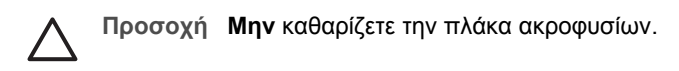

- Αφήστε την περιοχή των ακροφυσίων μελάνης να στεγνώσει για περίπου δέκα λεπτά.
- Τοποθετήστε ξανά το δοχείο μελάνης στην υποδοχή. Πιέστε το δοχείο μελάνης προς τα μπροστά μέχρι να ασφαλίσει στη θέση του.
- 9. Επαναλάβετε αν χρειάζεται για το δεύτερο δοχείο μελάνης.
- Κλείστε προσεκτικά τη θύρα εισόδου του φορέα και συνδέστε το καλώδιο τροφοδοσίας στο πίσω μέρος της συσκευής HP All-in-One.

Κεφάλαιο 12

## 13 Πληροφορίες αντιμετώπισης προβλημάτων

Το κεφάλαιο αυτό περιέχει πληροφορίες αντιμετώπισης προβλημάτων για τη συσκευή ΗΡ All-in-One. Ειδικές πληροφορίες παρέχονται για θέματα εγκατάστασης και διαμόρφωσης και για ορισμένα λειτουργικά θέματα. Για περισσότερες πληροφορίες σχετικά με την αντιμετώπιση προβλημάτων, δείτε την ηλεκτρονική **Βοήθεια ΗΡ Image Zone** που συνόδευε το λογισμικό σας. Για περισσότερες πληροφορίες, δείτε Χρήση της ηλεκτρονικής Βοήθειας.

Πολλά προβλήματα δημιουργούνται εάν η συσκευή HP All-in-One συνδεθεί στον υπολογιστή με καλώδιο USB πριν εγκατασταθεί το λογισμικό HP All-in-One στον υπολογιστή. Εάν συνδέσατε τη συσκευή HP All-in-One στον υπολογιστή πριν σας το ζητήσει η οθόνη εγκατάστασης του λογισμικού, πρέπει να ακολουθήστε τα παρακάτω βήματα.

### Αντιμετώπιση κοινών προβλημάτων ρύθμισης

- 1. Αποσυνδέστε το καλώδιο USB από τον υπολογιστή.
- 2. Καταργήστε την εγκατάσταση του λογισμικού (εάν το έχετε ήδη εγκαταστήσει).
- 3. Επανεκκινήστε τον υπολογιστή σας.
- Απενεργοποιήστε τη συσκευή HP All-in-One, περιμένετε ένα λεπτό και έπειτα ενεργοποιήστε την ξανά.
- 5. Εγκαταστήστε ξανά το λογισμικό HP All-in-One.

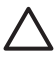

Προσοχή Μην συνδέσετε το καλώδιο USB στον υπολογιστή πριν σας το ζητήσει η οθόνη του λογισμικού εγκατάστασης.

Για πληροφορίες σχετικά με την κατάργηση της εγκατάστασης και την επανεγκατάσταση του λογισμικού, δείτε Κατάργηση εγκατάστασης και επανεγκατάσταση λογισμικού.

Δείτε την παρακάτω λίστα για πληροφορίες σχετικά με θέματα που καλύπτονται σε αυτό το κεφάλαιο.

### Επιπλέον θέματα αντιμετώπισης προβλημάτων σε αυτό τον Οδηγό χρήσης

- Αντιμετώπιση προβλημάτων ρύθμισης: Περιέχει πληροφορίες αντιμετώπισης προβλημάτων που σχετίζονται με την εγκατάσταση του υλικού και του λογισμικού.
- Αντιμετώπιση προβλημάτων λειτουργίας: Περιέχει πληροφορίες σχετικά με θέματα που ενδέχεται να προκύψουν κατά τη διάρκεια κανονικών εργασιών όταν χρησιμοποιείτε τις λειτουργίες της συσκευής HP All-in-One.
- Ενημέρωση συσκευής: Αν σας δοθεί αντίστοιχη συμβουλή από την υποστήριξη πελατών της ΗΡ ή σε ένα μήνυμα στην έγχρωμη οθόνη γραφικών, μπορείτε να αποκτήσετε πρόσβαση στην τοποθεσία υποστήριξης της ΗΡ στο web για να λάβετε μια αναβάθμιση για τη συσκευή σας. Αυτή η ενότητα περιλαμβάνει πληροφορίες σχετικά με την ενημέρωση της συσκευής σας.
- Αντιμετώπιση προβλημάτων δικτύου: Δείτε Αντιμετώπιση προβλημάτων δικτύου. Αυτή η ενότητα περιλαμβάνει πληροφορίες αντιμετώπισης προβλημάτων που σχετίζονται με την εγκατάσταση λογισμικού για ενσύρματο δίκτυο.

### Άλλες πηγές πληροφοριών

- Οδηγός ρύθμισης: Ο Οδηγός ρύθμισης εξηγεί πώς να ρυθμίσετε τη συσκευή HP All-in-One.
- Οδηγός χρήσης: Ο Οδηγός χρήσης είναι το έντυπο που διαβάζετε. Αυτό το έντυπο αυτό περιγράφει περιγράφει τα βασικά χαρακτηριστικά της συσκευής ΗΡ All-in-One, εξηγεί τον τρόπο χρήσης του ΗΡ All-in-One και περιέχει πληροφορίες αντιμετώπισης προβλημάτων ρύθμισης και λειτουργίας.
- Βοήθεια HP Image Zone: Η ηλεκτρονική Βοήθεια HP Image Zone περιγράφει τον τρόπο χρήσης της συσκευής HP All-in-One σε έναν υπολογιστή και περιέχει πρόσθετες πληροφορίες αντιμετώπισης προβλημάτων που δεν υπάρχουν στον Οδηγό χρήσης. Για περισσότερες πληροφορίες, δείτε Χρήση της ηλεκτρονικής Βοήθειας.
- Αρχείο Readme: Το αρχείο Readme περιέχει πληροφορίες σχετικά με τις απαιτήσεις συστήματος και τα πιθανά προβλήματα εγκατάστασης. Για περισσότερες πληροφορίες, δείτε Προβολή του αρχείου Readme.

Εάν δεν μπορείτε να επιλύσετε το πρόβλημα με τη βοήθεια της ηλεκτρονικής βοήθειας ή των τοποθεσιών web της HP, καλέστε την Υποστήριξη HP στον αριθμό που αντιστοιχεί στη χώρα/περιοχή σας. Για περισσότερες πληροφορίες, δείτε Εγγύηση και υποστήριξη HP.

## Προβολή του αρχείου Readme

Για πληροφορίες σχετικά με απαιτήσεις συστήματος και πιθανά προβλήματα εγκατάστασης, μπορείτε να ανατρέξετε στο αρχείο Readme.

- Στα Windows, μπορείτε να αποκτήσετε πρόσβαση στο αρχείο Readme από τη γραμμή εργασιών των Windows, κάνοντας κλικ στο κουμπί Έναρξη, τοποθετώντας το δείκτη στην επιλογή Προγράμματα ή Όλα τα προγράμματα, ΗΡ, HP Photosmart 2570 All-in-One series και, στη συνέχεια, κάνοντας κλικ στο Readme.
- Στο Mac OS 9 or OS X, μπορείτε να αποκτήσετε πρόσβαση στο αρχείο Readme κάνοντας διπλό κλικ στο εικονίδιο που βρίσκεται στον φάκελο ανώτατου επιπέδου στο CD-ROM με το λογισμικό HP All-in-One.

### Αντιμετώπιση προβλημάτων ρύθμισης

Αυτή η ενότητα περιλαμβάνει συμβουλές αντιμετώπισης προβλημάτων εγκατάστασης και διαμόρφωσης για ορισμένα από τα πλέον συνηθισμένα θέματα που σχετίζονται με τα χαρακτηριστικά υλικού, λογισμικού και τις λειτουργίες HP Instant Share της συσκευής HP All-in-One.

### Αντιμετώπιση προβλημάτων εγκατάστασης υλικού

Αυτή η ενότητα περιλαμβάνει συμβουλές αντιμετώπισης προβλημάτων εγκατάστασης και διαμόρφωσης για ορισμένα από τα πλέον συνηθισμένα θέματα που σχετίζονται με την εγκατάσταση υλικού και λογισμικού.

### Το HP All-in-One δεν ενεργοποιείται

**Λύση** Βεβαιωθείτε ότι τα καλώδια τροφοδοσίας είναι καλά συνδεδεμένα και περιμένετε λίγα δευτερόλεπτα για να ενεργοποιηθεί η συσκευή HP All-in-One. Εάν ενεργοποιείτε τη συσκευή HP All-in-One για πρώτη φορά, η ενεργοποίησή της μπορεί να διαρκέσει έως και ένα λεπτό. Επίσης, εάν το HP All-in-One είναι συνδεδεμένο σε πολύπριζο, βεβαιωθείτε ότι αυτό είναι ενεργοποιημένο.

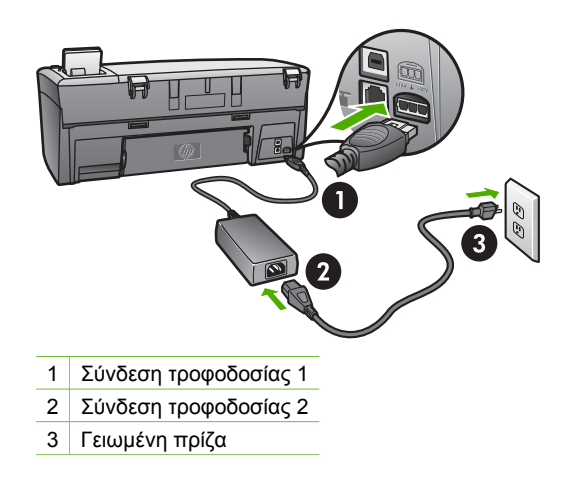

## Έχω συνδέσει το καλώδιο USB αλλά αντιμετωπίζω προβλήματα κατά τη χρήση της συσκευής HP All-in-One με τον υπολογιστή μου

Λύση Πριν συνδέσετε το καλώδιο USB, πρέπει πρώτα να εγκαταστήσετε το λογισμικό που συνόδευε τη συσκευή HP All-in-One. Κατά τη διάρκεια της εγκατάστασης, μην συνδέσετε το καλώδιο USB μέχρι να εμφανιστεί σχετική οδηγία στην οθόνη. Αν συνδέσετε το καλώδιο USB πριν σας ζητηθεί μπορεί να προκληθούν σφάλματα. Εάν συνδέσατε το καλώδιο USB πριν εγκαταστήσετε το λογισμικό, δείτε το θέμα **Αντιμετώπιση κοινών προβλημάτων ρύθμισης** στην ενότητα Πληροφορίες αντιμετώπισης προβλημάτων.

Μόλις εγκαταστήσετε το λογισμικό, η σύνδεση του υπολογιστή με τη συσκευή HP All-in-One μέσω καλωδίου USB είναι πολύ απλή. Απλώς συνδέστε το ένα άκρο του καλωδίου USB στο πίσω μέρος του υπολογιστή και το άλλο στο πίσω μέρος της συσκευής HP All-in-One. Μπορείτε να πραγματοποιήσετε τη σύνδεση σε οποιαδήποτε θύρα USB στο πίσω μέρος του υπολογιστή.

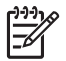

**Σημείωση** Βεβαιωθείτε ότι έχετε συνδέσει το καλώδιο USB στη σωστή θύρα στο πίσω μέρος της συσκευής HP All-in-One.

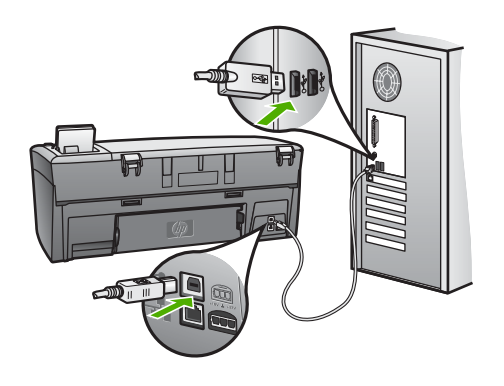

## Εμφανίστηκε ένα μήνυμα στην έγχρωμη οθόνη γραφικών, το οποίο μου ζητά να προσαρτήσω την πρόσοψη του πίνακα ελέγχου

**Λύση** Αυτό μπορεί να σημαίνει ότι η πρόσοψη του πίνακα ελέγχου δεν είναι προσαρτημένη ή είναι προσαρτημένη λανθασμένα. Φροντίστε να ευθυγραμμίσετε την πρόσοψη πάνω από τα κουμπιά στο πάνω μέρος της συσκευής HP All-in-One και πιέστε την ώστε να ασφαλίσει στη θέση της.

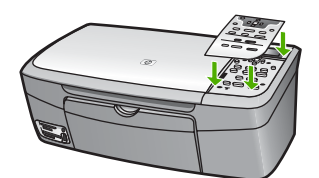

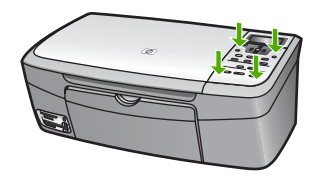

### Η έγχρωμη οθόνη γραφικών εμφανίζει λάθος γλώσσα

**Λύση** Μπορείτε να αλλάξετε τις ρυθμίσεις γλώσσας οποιαδήποτε στιγμή από το **Μενού Ρύθμιση**. Για περισσότερες πληροφορίες, δείτε Μενού Ρύθμιση

### Στα μενού στην έγχρωμη οθόνη γραφικών εμφανίζονται λανθασμένες τιμές

Λύση Μπορεί να επιλέξατε λάθος χώρα/περιοχή για τη συσκευή HP All-in-One. Η χώρα/περιοχή που επιλέγετε προσδιορίζει τα μεγέθη χαρτιού που εμφανίζονται στην έγχρωμη οθόνη γραφικών. Για να αλλάξετε τη χώρα/περιοχή, πρέπει να ορίσετε ξανά τις ρυθμίσεις γλώσσας. Μπορείτε να αλλάξετε τις ρυθμίσεις γλώσσας οποιαδήποτε στιγμή από το Μενού Ρύθμιση. Για περισσότερες πληροφορίες, δείτε Μενού Ρύθμιση.

## Έλαβα μήνυμα στην οθόνη του πίνακα ελέγχου που ζητά να ευθυγραμμίσω τα δοχεία μελάνης

**Λύση** Η συντήρηση εκτυπωτή απαιτείται για τη διασφάλιση άριστης ποιότητας εκτύπωσης. Για περισσότερες πληροφορίες, δείτε Ευθυγράμμιση δοχείων μελάνης.

## Έλαβα μήνυμα στην έγχρωμη οθόνη γραφικών ότι η ευθυγράμμιση των δοχείων μελάνης απέτυχε

**Αιτία** Στο δίσκο χαρτιού έχει τοποθετηθεί λάθος τύπος χαρτιού, για παράδειγμα, χρωματιστό χαρτί, χαρτί με κείμενο ή κάποιο ανακυκλωμένο χαρτί.

**Λύση** Τοποθετήστε απλό, λευκό, αχρησιμοποίητο χαρτί letter ή A4 στο δίσκο χαρτιού και δοκιμάστε και πάλι να κάνετε ευθυγράμμιση.

Εάν η ευθυγράμμιση αποτύχει ξανά, ενδεχομένως ο αισθητήρας ή το δοχείο μελάνης να είναι ελαττωματικά. Επικοινωνήστε με την Υποστήριξη ΗΡ. Πηγαίνετε στη διεύθυνση www.hp.com/support. Εάν σας ζητηθεί, επιλέξτε τη χώρα/περιοχή σας και, στη συνέχεια, κάντε κλικ στο Επικοινωνία με την ΗΡ για πληροφορίες σχετικά με το πώς να ζητήσετε τεχνική υποστήριξη.

Αιτία Η προστατευτική ταινία καλύπτει τα δοχεία μελάνης.

**Λύση** Ελέγξτε κάθε δοχείο μελάνης. Εάν η πλαστική ταινία καλύπτει τα ακροφύσια μελάνης, αφαιρέστε την προσεκτικά χρησιμοποιώντας τη ροζ προεξοχή Μην αγγίζετε τα ακροφύσια μελάνης ή τις χάλκινες επαφές.

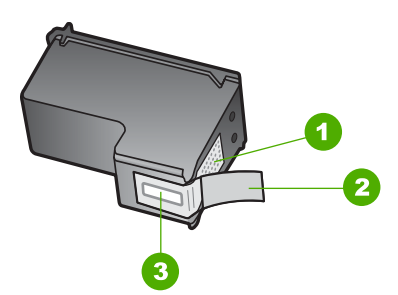

- 1 Χάλκινες επαφές
- 2 Πλαστική ταινία με ροζ άκρα κοπής (πρέπει να αφαιρεθεί πριν την εγκατάσταση)
- 3 Ακροφύσια μελάνης κάτω από την ταινία

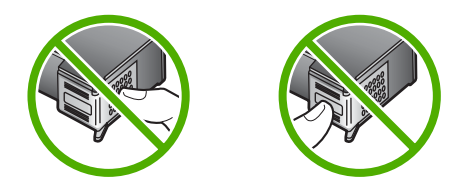

Εισαγάγετε ξανά τα δοχεία μελάνης και βεβαιωθείτε ότι έχουν εισαχθεί πλήρως και ότι έχουν ασφαλίσει στη θέση τους.

**Αιτία** Οι επαφές πάνω δοχείο μελάνης δεν ακουμπούν τις επαφές μέσα στο δοχείο μελάνης.

**Λύση** Αφαιρέστε και στη συνέχεια τοποθετήστε πάλι τα δοχεία μελάνης. Βεβαιωθείτε ότι έχουν εισαχθεί πλήρως και ότι έχουν ασφαλίσει στη θέση τους. Για περισσότερες πληροφορίες δείτε Αντικατάσταση δοχείων μελάνης

Αιτία Το δοχείο μελάνης ή ο αισθητήρας είναι ελαττωματικά.

**Λύση** Επικοινωνήστε με την Υποστήριξη ΗΡ. Πηγαίνετε στη διεύθυνση www.hp.com/support. Εάν σας ζητηθεί, επιλέξτε τη χώρα/περιοχή σας και, στη συνέχεια, κάντε κλικ στο Επικοινωνία με την ΗΡ για πληροφορίες σχετικά με το πώς να ζητήσετε τεχνική υποστήριξη.

### Το HP All-in-One δεν εκτυπώνει

**Λύση** Εάν η συσκευή HP All-in-One και ο υπολογιστής συνδέονται μέσω USB και δεν επικοινωνούν μεταξύ τους, δοκιμάστε τα παρακάτω:

- Κοιτάξτε στην έγχρωμη οθόνη γραφικών της συσκευής HP All-in-One. Αν η έγχρωμη οθόνη γραφικών είναι κενή και το κουμπί Ενεργοποίηση δεν είναι αναμμένο, η συσκευή HP All-in-One είναι απενεργοποιημένη. Βεβαιωθείτε ότι το καλώδιο τροφοδοσίας είναι καλά συνδεδεμένο στο HP All-in-One και σε πρίζα. Πατήστε το κουμπί Ενεργοποίηση για να θέσετε τη συσκευή HP Allin-One σε λειτουργία.
- Ελέγξτε το καλώδιο USB. Εάν χρησιμοποιείτε παλαιότερο καλώδιο, μπορεί να μην λειτουργεί σωστά. Δοκιμάστε να το συνδέσετε σε μια άλλη συσκευή για να διαπιστώσετε αν το καλώδιο USB λειτουργεί. Εάν αντιμετωπίζετε προβλήματα, το καλώδιο USB μπορεί να χρειάζεται αντικατάσταση. Βεβαιωθείτε επίσης ότι το καλώδιο δεν ξεπερνά τα 3 μέτρα σε μήκος.
- Βεβαιωθείτε ότι ο υπολογιστής σας διαθέτει δυνατότητα σύνδεσης USB.
   Ορισμένα λειτουργικά συστήματα, όπως τα Windows 95 και τα Windows NT,
   δεν υποστηρίζουν συνδέσεις USB. Για περισσότερες πληροφορίες, ελέγξτε την
   τεκμηρίωση που συνόδευε το λειτουργικό σύστημα.
- Ελέγξτε τη σύνδεση μεταξύ της συσκευής HP All-in-One και του υπολογιστή σας. Βεβαιωθείτε ότι το καλώδιο USB είναι καλά συνδεδεμένο στη θύρα USB στο πίσω μέρος της συσκευής HP All-in-One. Βεβαιωθείτε ότι το άλλο άκρο του καλωδίου USB είναι συνδεδεμένο σε μια υποδοχή USB του υπολογιστή. Αφού συνδέσετε το καλώδιο σωστά, απενεργοποιήστε και ενεργοποιήστε ξανά τη συσκευή HP All-in-One.

- Εάν συνδέετε τη συσκευή HP All-in-One μέσω διανομέα USB, βεβαιωθείτε ότι ο διανομέας είναι ενεργοποιημένος. Εάν ο διανομέας είναι ενεργοποιημένος, δοκιμάστε να να πραγματοποιήσετε απευθείας σύνδεση στον υπολογιστή σας.
- Βεβαιωθείτε ότι η ρύθμιση ταχύτητας της θύρας USB στη συσκευή HP All-in-One είναι συμβατή με την ταχύτητα της θύρας USB του υπολογιστή σας. Ίσως χρειαστεί να αλλάξετε την ταχύτητα της πίσω θύρας USB από "High Speed" (Υψηλή ταχύτητα) (USB 2.0) σε "Full Speed" (Πλήρης ταχύτητα) (USB 1.1). Για περισσότερες πληροφορίες, δείτε Σύνδεση με χρήση καλωδίου USB.
- Δοκιμάστε να εκτυπώσετε από μια διαφορετική εφαρμογή ή διαφορετικό αρχείο για να εξακριβώσετε εάν το πρόβλημα το προκαλεί το αρχείο.
- Ελέγξτε άλλους εκτυπωτές ή σαρωτές. Ίσως χρειαστεί να αποσυνδέσετε παλαιότερα προϊόντα από τον υπολογιστή σας.
- Εάν η συσκευή HP All-in-One είναι συνδεδεμένη σε δίκτυο, δείτε την ηλεκτρονική Βοήθεια HP Image Zone που συνόδευε το HP All-in-One. Για περισσότερες πληροφορίες σχετικά με τη Βοήθεια HP Image Zone, δείτε Χρήση της ηλεκτρονικής Βοήθειας.
- Δοκιμάστε να συνδέσετε το καλώδιο USB σε άλλη θύρα USB στον υπολογιστή σας. Αφού ελέγξετε τις συνδέσεις, δοκιμάστε να πραγματοποιήσετε επανεκκίνηση του υπολογιστή σας. Απενεργοποιήστε και ενεργοποιήστε ξανά τη συσκευή HP All-in-One.
- Εάν χρειάζεται, καταργήστε και έπειτα εγκαταστήστε ξανά το λογισμικό HP Image Zone. Για περισσότερες πληροφορίες, ανατρέξτε στην ενότητα Κατάργηση εγκατάστασης και επανεγκατάσταση λογισμικού.

Για πληροφορίες σχετικά με τα προβλήματα επικοινωνίας δικτύου ή με προβλήματα επικοινωνίας που έχουν να κάνουν με κάρτα μνήμης, φωτογραφική μηχανή PictBridge ή συσκευή αποθήκευσης, δείτε τις πληροφορίες αντιμετώπισης προβλημάτων για τη συσκευή HP Photosmart 2570 All-in-One series στην ηλεκτρονική **Βοήθεια HP Image Zone**. Για περισσότερες πληροφορίες σχετικά με τη **Βοήθεια HP Image Zone**, δείτε Χρήση της ηλεκτρονικής Βοήθειας.

Για περισσότερες πληροφορίες σχετικά με την εγκατάσταση της συσκευής HP Allin-One και τη σύνδεση με υπολογιστή, δείτε τον Οδηγό εγκατάστασης που συνόδευε τη συσκευή HP All-in-One.

## Έλαβα μήνυμα στην έγχρωμη οθόνη γραφικών σχετικά με εμπλοκή χαρτιού ή μπλοκαρισμένο φορέα δοχείων μελάνης

Λύση Εάν στην έγχρωμη οθόνη γραφικών εμφανίζεται μήνυμα σχετικά με εμπλοκή χαρτιού ή μπλοκαρισμένο φορέα, μπορεί να υπάρχει υλικό συσκευασίας στο εσωτερικό της συσκευής HP All-in-One. Ανοίξτε τη θύρα πρόσβασης του φορέα των δοχείων μελάνης για να αποκτήσετε πρόσβαση στα δοχεία μελάνης και αφαιρέστε τυχόν υλικό συσκευασίας (όπως ταινία ή χαρτόνι) ή άλλα αντικείμενα που μπορεί να μπλοκάρουν τη διαδρομή του φορέα.

### Αντιμετώπιση προβλημάτων εγκατάστασης λογισμικού

Εάν αντιμετωπίσετε πρόβλημα κατά την εγκατάσταση του λογισμικού, ανατρέξτε στα παρακάτω θέματα για μια πιθανή λύση. Εάν αντιμετωπίσετε πρόβλημα κατά την

εγκατάσταση υλικού, ανατρέξτε στην ενότητα Αντιμετώπιση προβλημάτων εγκατάστασης υλικού.

Κατά τη διάρκεια μιας κανονικής εγκατάστασης του λογισμικού HP All-in-One, εμφανίζονται τα παρακάτω φαινόμενα:

- 1. Το CD-ROM λογισμικού της συσκευής HP All-in-One εκτελείται αυτόματα.
- 2. Πραγματοποιείται εγκατάσταση του λογισμικού.
- 3. Αντιγράφονται αρχεία στη μονάδα σκληρού δίσκου.
- 4. Σας ζητείται να συνδέσετε τη συσκευή HP All-in-One στον υπολογιστή.
- Εμφανίζεται ένα πράσινο ΟΚ και ένα σημάδι ελέγχου σε μια οθόνη οδηγού εγκατάστασης.
- 6. Σας ζητείται να επανεκκινήσετε τον υπολογιστή σας.
- 7. Εκτελείται η διαδικασία εγγραφής.

Εάν κάποιο από τα παραπάνω δεν έλαβε χώρα, ενδέχεται να υπάρχει πρόβλημα με την εγκατάσταση. Για να ελέγξετε την εγκατάσταση σε υπολογιστή με λειτουργικό σύστημα Windows, ελέγξτε τα παρακάτω:

Για να ελέγξετε την εγκατάσταση σε υπολογιστή με λειτουργικό σύστημα Windows, ελέγξτε τα παρακάτω:

 Εκκινήστε το Κέντρο λειτουργιών ΗΡ. Εάν το Κέντρο λειτουργιών ΗΡ εμφανίζει τα βασικά εικονίδια (Σάρωση εικόνας και Σάρωση εγγράφου), το λογισμικό έχει εγκατασταθεί σωστά. Εάν τα εικονίδια δεν εμφανιστούν αμέσως, ίσως πρέπει να περιμένετε μερικά λεπτά για να συνδεθεί το HP All-in-One στον υπολογιστή σας. Διαφορετικά, δείτε Μερικά από τα κουμπιά λείπουν από το Κέντρο λειτουργιών HP (Windows).

Για πληροφορίες σχετικά με το πώς να εκκινήσετε το Κέντρο λειτουργιών ΗΡ, δείτε την ηλεκτρονική **Βοήθεια ΗΡ Image Zone** που συνόδευε το λογισμικό σας

- Ανοίξτε το πλαίσιο διαλόγου Printers (Εκτυπωτές) και ελέγξτε ότι το HP All-in-One είναι καταχωρημένο στη λίστα.
- Στη δεξιά μεριά της γραμμής εργασιών των Windows αναζητήστε το εικονίδιο HP All-in-One. Το εικονίδιο αυτό υποδεικνύει ότι το HP All-in-One είναι έτοιμο.

## Όταν τοποθετώ το CD-ROM στη μονάδα CD-ROM του υπολογιστή μου, δεν συμβαίνει τίποτα

**Λύση** Εάν η εγκατάσταση δεν "τρέξει" αυτόματα, μπορείτε να πραγματοποιήσετε εκκίνηση με μη αυτόματο τρόπο:

### Για να ξεκινήσετε την εγκατάσταση από υπολογιστή με Windows

- Στο μενού Start (Έναρξη) των Windows, κάντε κλικ στην επιλογή Run (Εκτέλεση).
- Στο πλαίσιο διαλόγου Run (Εκτέλεση) πληκτρολογήστε d:\setup.exe (εάν στη μονάδα CD-ROM που χρησιμοποιείτε δεν έχει εκχωρηθεί το γράμμα μονάδας d, χρησιμοποιήστε το κατάλληλο γράμμα μονάδας) και κάντε κλικ στο OK.

### Για να ξεκινήσετε την εγκατάσταση από Mac

- Κάντε διπλό κλικ στο εικονίδιο CD στην επιφάνεια εργασίας για να δείτε τα περιεχόμενα του CD.
- 2. Κάντε διπλό κλικ στο εικονίδιο HP All-in-One Installer.

## Εμφανίζεται η οθόνη που ελέγχει τις ελάχιστες απαιτήσεις συστήματος (Windows)

**Λύση** Το σύστημά σας δεν πληροί τις ελάχιστες προδιαγραφές για την εγκατάσταση του λογισμικού. Κάντε κλικ στο **Λεπτομέρειες** για να δείτε ποιο είναι το πρόβλημα και έπειτα διορθώστε το πριν επιχειρήσετε να εγκαταστήσετε το λογισμικό.

Εναλλακτικά, μπορείτε να δοκιμάσετε να εγκαταστήσετε το HP Image Zone Express. Το HP Image Zone Express λιγότερη λειτουργικότητα σε σχέση με το λογισμικό HP Image Zone, αλλά καταλαμβάνει λιγότερη μνήμη στον υπολογιστή σας.

Για περισσότερες πληροφορίες σχετικά με την εγκατάσταση του λογισμικού HP Image Zone Express, δείτε τον Οδηγό ρύθμισης που συνόδευε τη συσκευή HP All-in-One.

### Στο στοιχείο σύνδεσης USB εμφανίζεται ένα κόκκινο Χ

**Λύση** Σε κανονικές συνθήκες, εμφανίζεται ένα πράσινο σύμβολο ελέγχου το οποίο υποδηλώνει ότι η λειτουργία plug and play είναι επιτυχής. Ένα σύμβολο Χ υποδηλώνει ότι η λειτουργία plug and play έχει αποτύχει.

Κάντε τα παρακάτω:

- Ελέγξτε εάν η πρόσοψη του πίνακα ελέγχου είναι καλά προσαρτημένη, αποσυνδέστε το καλώδιο τροφοδοσίας της συσκευής HP All-in-One, και, στη συνέχεια, συνδέστε το ξανά.
- 2. Βεβαιωθείτε ότι τα καλώδια USB και τροφοδοσίας είναι συνδεδεμένα.

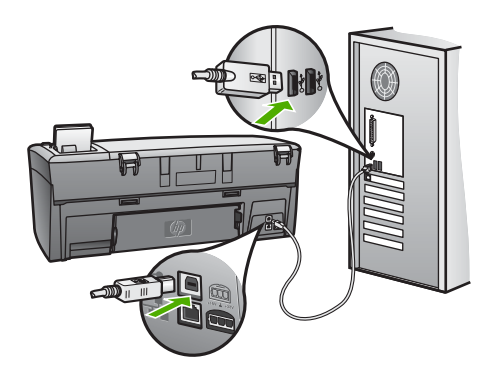

 Κάντε κλικ στο Retry (Επανάληψη) για να δοκιμάσετε ξανά την εγκατάσταση της λειτουργίας plug and play. Εάν δεν λειτουργήσει, προχωρήστε στο επόμενο βήμα.

- 4. Βεβαιωθείτε ότι το καλώδιο USB έχει εγκατασταθεί σωστά ως εξής:
  - Αποσυνδέστε το καλώδιο USB και συνδέστε το ξανά.
  - Μην συνδέετε το καλώδιο USB σε πληκτρολόγιο ή σε μη τροφοδοτούμενο διανομέα (hub).
  - Βεβαιωθείτε ότι το μήκος του καλωδίου USB δεν ξεπερνάει τα 3 μέτρα.
  - Εάν στον υπολογιστή σας είναι συνδεδεμένες πολλές συσκευές USB,
     μπορεί να θέλετε να αποσυνδέσετε τις άλλες συσκευές κατά τη διάρκεια της εγκατάστασης.
- Συνεχίστε την εγκατάσταση και πραγματοποιήστε επανεκκίνηση του υπολογιστή, όταν σας ζητηθεί.
- 6. Εάν δεν εμφανίζονται αυτά τα βασικά εικονίδια, καταργήστε την εγκατάσταση του λογισμικού και επαναλάβετέ την. Για περισσότερες πληροφορίες, ανατρέξτε στην ενότητα Κατάργηση εγκατάστασης και επανεγκατάσταση λογισμικού.
- 7. Εάν χρησιμοποιείτε υπολογιστή με Windows, ανοίξτε το Κέντρο λειτουργιών ΗΡ και ελέγξτε να δείτε εάν υπάρχουν τα βασικά εικονίδια (Σάρωση εικόνας και Σάρωση εγγράφου). Εάν δεν εμφανίζονται αυτά τα βασικά εικονίδια, καταργήστε την εγκατάσταση του λογισμικού και επαναλάβετέ την. Για περισσότερες πληροφορίες, δείτε Κατάργηση εγκατάστασης και επανεγκατάσταση λογισμικού.

### Έλαβα μήνυμα ότι παρουσιάστηκε άγνωστο σφάλμα

**Λύση** Δοκιμάστε να συνεχίσετε την εγκατάσταση. Εάν αυτό δεν διορθώσει το πρόβλημα, διακόψτε και επανεκκινήστε την εγκατάσταση και έπειτα ακολουθήστε τις οδηγίες της οθόνης. Εάν εμφανιστεί σφάλμα, είναι πιθανό να χρειάζεται κατάργηση και επανεγκατάσταση του λογισμικού. Μην διαγράφετε απλά τα αρχεία του προγράμματος του HP All-in-One από τον υπολογιστή. Αφαιρέστε τα με τον σωστό τρόπο χρησιμοποιώντας το βοηθητικό πρόγραμμα κατάργησης εγκατάστασης που σας δόθηκε όταν εγκαταστήσατε το λογισμικό HP Image Zone.

Για περισσότερες πληροφορίες, ανατρέξτε στην ενότητα Κατάργηση εγκατάστασης και επανεγκατάσταση λογισμικού.

### Μερικά από τα κουμπιά λείπουν από το Κέντρο λειτουργιών HP (Windows)

Εάν τα βασικά εικονίδια (Σάρωση εικόνας και Σάρωση εγγράφου) δεν εμφανίζονται, ενδέχεται να μην έχει ολοκληρωθεί η εγκατάσταση.

Λύση Σε αυτήν την περίπτωση, μπορεί να χρειαστεί να καταργήσετε και, στη συνέχεια, να επαναλάβετε την εγκατάσταση του λογισμικού. Μην διαγράφετε απλά τα αρχεία του προγράμματος του HP All-in-One από τη μονάδα του σκληρού δίσκου. Αφαιρέστε τα με τον σωστό τρόπο χρησιμοποιώντας το βοηθητικό πρόγραμμα κατάργησης εγκατάστασης που βρίσκεται στην ομάδα προγραμμάτων HP All-in-One. Για περισσότερες πληροφορίες, ανατρέξτε στην ενότητα Κατάργηση εγκατάστασης και επανεγκατάσταση λογισμικού.

#### Δεν εμφανίζεται η οθόνη δήλωσης

#### Λύση

→ Στα Windows, μπορείτε να αποκτήσετε πρόσβαση στην οθόνη δήλωσης από τη γραμμή εργασιών των Windows, κάνοντας κλικ στο κουμπί "Start" (Έναρξη), τοποθετώντας το δείκτη στο Programs (Προγράμματα) ή All Programs (Όλα τα προγράμματα) (XP), έπειτα στο Hewlett-Packard, στο HP Photosmart 2570 All-in-One series και κάνοντας κλικ στο Εγγραφείτε τώρα.

#### Η Οθόνη ψηφιακής απεικόνισης δεν εμφανίζεται στη γραμμή εργασιών

Λύση Εάν η Παρακολούθηση ψηφιακής απεικόνισης δεν εμφανίζεται στη γραμμή εργασιών (συνήθως βρίσκεται στην κάτω δεξιά γωνία της επιφάνειας εργασίας), εκκινήστε το Κέντρο λειτουργιών ΗΡ ελέγξετε αν τα βασικά εικονίδια βρίσκονται εκεί ή όχι.

Για περισσότερες πληροφορίες σχετικά με την απουσία βασικών κουμπιών από το Κέντρο λειτουργιών ΗΡ, δείτε Μερικά από τα κουμπιά λείπουν από το Κέντρο λειτουργιών ΗΡ (Windows).

Η γραμμή εργασιών συνήθως εμφανίζεται στην κάτω δεξιά γωνία της επιφάνειας εργασίας.

#### Κατάργηση εγκατάστασης και επανεγκατάσταση λογισμικού

Εάν η εγκατάσταση δεν έχει ολοκληρωθεί ή αν συνδέσατε το καλώδιο USB πριν εμφανιστεί η οθόνη του λογισμικού με τη σχετική προτροπή, ίσως χρειαστεί να καταργήσετε και να επανεγκαταστήσετε το λογισμικό. Μην διαγράφετε απλά τα αρχεία του προγράμματος του HP All-in-One από τον υπολογιστή. Αφαιρέστε τα με τον σωστό τρόπο χρησιμοποιώντας το βοηθητικό πρόγραμμα κατάργησης εγκατάστασης που σας δόθηκε όταν εγκαταστήσατε το λογισμικό HP Image Zone.

Η επανεγκατάσταση μπορεί να χρειαστεί από 20 έως 40 λεπτά. Υπάρχουν τρεις τρόποι για να καταργήσετε την εγκατάσταση του λογισμικού σε έναν υπολογιστή με Windows και ένας τρόπος για να την καταργήσετε σε Mac.

### Κατάργηση εγκατάστασης από υπολογιστή με Windows, τρόπος 1

- Αποσυνδέστε το HP All-in-One από τον υπολογιστή σας. Μην συνδέσετε τη συσκευή HP All-in-One στον υπολογιστή σας πριν ολοκληρώσετε την επανεγκατάσταση του λογισμικού.
- Πατήστε το κουμπί Ενεργοποίηση για να απενεργοποιήσετε τη συσκευή HP Allin-One.
- Στη γραμμή εργασιών των Windows, κάντε κλικ στο Έναρξη, Προγράμματα ή Όλα τα προγράμματα (XP), Hewlett-Packard, HP Photosmart 2570 All-in-One series, Κατάργηση εγκατάστασης.
- 4. Ακολουθήστε τις οδηγίες της οθόνης.
- Εάν ερωτηθείτε εάν θέλετε να καταργηθούν τα κοινόχρηστα αρχεία, κάντε κλικ στο Όχι.

Κάποια άλλα προγράμματα που χρησιμοποιούν τα αρχεία αυτά ενδεχομένως να μην λειτουργούν σωστά εάν τα αρχεία διαγραφούν.

Επανεκκινήστε τον υπολογιστή σας. 6.

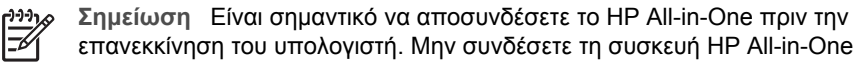

επανεκκίνηση του υπολογιστή. Μην συνδέσετε τη συσκευή HP All-in-One στον υπολογιστή σας πριν ολοκληρώσετε την επανεγκατάσταση του λογισμικού.

- 7. Για να εγκαταστήσετε ξανά το λογισμικό, τοποθετήστε το CD-ROM του HP All-in-One στη μονάδα CD-ROM του υπολογιστή και ακολουθήστε τις οδηγίες στην οθόνη και τις οδηγίες που παρέχονται στον Οδηγό ρύθμισης που συνόδευε τη συσκευή HP All-in-One.
- 8. Μετά την εγκατάσταση του λογισμικού, συνδέστε τη συσκευή HP All-in-One στον υπολογιστή σας.
- 9. Πατήστε το κουμπί Ενεργοποίηση για να ενεργοποιήσετε τη συσκευή HP All-in-One.

Αφού συνδέσετε και ενεργοποιήσετε το HP All-in-One, ίσως να χρειαστεί να περιμένετε μερικά λεπτά μέχρι να ολοκληρωθούν τα συμβάντα Τοποθέτησης και Άμεσης λειτουργίας.

10. Ακολουθήστε τις οδηγίες της οθόνης.

Όταν ολοκληρωθεί η εγκατάσταση του λογισμικού, θα εμφανιστεί το εικονίδιο Παρακολούθηση ψηφιακής απεικόνισης HP στη γραμμή εργασιών των Windows.

Για να βεβαιωθείτε ότι το λογισμικό έχει εγκατασταθεί σωστά, κάντε διπλό κλικ στο εικονίδιο Κέντρο λειτουργιών ΗΡ στην επιφάνεια εργασίας. Εάν το Κέντρο λειτουργιών ΗΡ εμφανίζει τα βασικά εικονίδια (Σάρωση εικόνας και Σάρωση εγγράφου), το λογισμικό έχει εγκατασταθεί σωστά.

### Κατάργηση εγκατάστασης από υπολογιστή με Windows, τρόπος 2

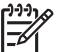

Σημείωση Χρησιμοποιήστε αυτή τη μέθοδο εάν η επιλογή Κατάργηση εγκατάστασης δεν είναι διαθέσιμη από το μενού "Έναρξη" των Windows.

- 1. Στη γραμμή εργασιών των Windows, κάντε κλικ στα Start (Έναρξη), Settings (Ρυθμίσεις) και Control Panel (Πίνακας Ελέγχου).
- 2. Κάντε διπλό κλικ στην επιλογή Add/Remove Programs (Προσθαφαίρεση προγραμμάτων).
- 3. Επιλέξτε HP All-in-One & Officejet 4.0 και στη συνέχεια κάντε κλικ στην επιλογή Change/Remove (Αλλαγή/Κατάργηση).

Ακολουθήστε τις οδηγίες της οθόνης.

- 4. Αποσυνδέστε το HP All-in-One από τον υπολογιστή σας.
- Επανεκκινήστε τον υπολογιστή σας. 5.

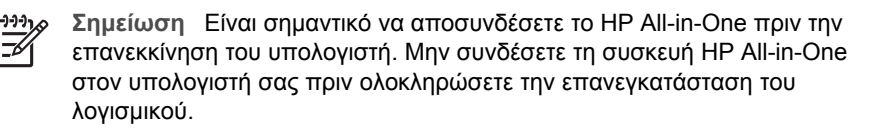

6. Τοποθετήστε το CD-ROM της συσκευής HP All-in-One στη μονάδα CD-ROM του υπολογιστή σας και εκκινήστε το πρόγραμμα εγκατάστασης.

 Ακολουθήστε τις οδηγίες στην οθόνη και τις οδηγίες που παρέχονται στον Οδηγό ρύθμισης που συνοδεύει τη συσκευή HP All-in-One.

### Κατάργηση εγκατάστασης από υπολογιστή Windows, τρόπος 3

Σημείωση Υπάρχει ένας εναλλακτικός τρόπος εάν η επιλογή Κατάργηση εγκατάστασης δεν είναι διαθέσιμη από το μενού "Έναρξη" των Windows.

- Τοποθετήστε το CD-ROM της συσκευής HP All-in-One στη μονάδα CD-ROM του υπολογιστή σας και εκκινήστε το πρόγραμμα εγκατάστασης.
- Ενεργοποιήστε την επιλογή Uninstall (Κατάργηση εγκατάστασης) και ακολουθήστε τις οδηγίες της οθόνης.
- 3. Αποσυνδέστε το HP All-in-One από τον υπολογιστή σας.
- 4. Επανεκκινήστε τον υπολογιστή σας.

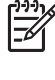

Σημείωση Είναι σημαντικό να αποσυνδέσετε το HP All-in-One πριν την επανεκκίνηση του υπολογιστή. Μην συνδέσετε τη συσκευή HP All-in-One στον υπολογιστή σας πριν ολοκληρώσετε την επανεγκατάσταση του λογισμικού.

- 5. Εκκινήστε ξανά το πρόγραμμα εγκατάστασης της συσκευής HP All-in-One.
- 6. Έναρξη **επανεγκατάστασης**.
- Ακολουθήστε τις οδηγίες στην οθόνη και τις οδηγίες που παρέχονται στον Οδηγό ρύθμισης που συνόδευε τη συσκευή HP All-in-One.

#### Για να καταργήσετε την εγκατάσταση από Mac

- 1. Αποσυνδέστε τη συσκευή HP All-in-One από το Mac σας.
- 2. Ανοίξτε τον φάκελο Applications: Hewlett-Packard.
- Κάντε διπλό κλικ στο HP Uninstaller (Πρόγραμμα κατάργησης εγκατάστασης HP).

Ακολουθήστε τις οδηγίες της οθόνης.

 Μετά την κατάργηση της εγκατάστασης του λογισμικού, αποσυνδέστε τη συσκευή HP All-in-One και επανεκκινήστε τον υπολογιστή.

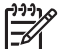

Σημείωση Είναι σημαντικό να αποσυνδέσετε το HP All-in-One πριν επανεκκινήσετε τον υπολογιστή σας. Μην συνδέσετε τη συσκευή HP All-in-One στον υπολογιστή σας μέχρι να ολοκληρώσετε την επανεγκατάσταση του λογισμικού.

- Για να επανεγκαταστήσετε το λογισμικό, τοποθετήστε το CD-ROM του HP All-in-One στην μονάδα CD-ROM του υπολογιστή σας
- Στην επιφάνεια εργασίας, ανοίξτε το CD-ROM και, στη συνέχεια, κάντε διπλό κλικ στο HP All-in-One installer (Πρόγραμμα εγκατάστασης HP All-in-One).
- Ακολουθήστε τις οδηγίες στην οθόνη και τις οδηγίες που παρέχονται στον Οδηγό ρύθμισης που συνόδευε τη συσκευή HP All-in-One.

## Αντιμετώπιση προβλημάτων λειτουργίας

Η ενότητα Αντιμετώπιση προβλημάτων 2570 series στο Βοήθεια HP Image Zone περιέχει συμβουλές αντιμετώπισης προβλημάτων για ορισμένα από τα συνηθέστερα θέματα που σχετίζονται με τη συσκευή HP All-in-One.

Για να αποκτήσετε πρόσβαση στις πληροφορίες αντιμετώπισης προβλημάτων από υπολογιστή με Windows, μεταβείτε στο HP Image Zone, κάντε κλικ στο Boήθεια και επιλέξτε Αντιμετώπιση προβλημάτων και υποστήριξη. Η αντιμετώπιση προβλημάτων είναι διαθέσιμη επίσης και μέσω του κουμπιού "Boήθεια" που εμφανίζεται σε ορισμένα μηνύματα σφάλματος.

Για να αποκτήσετε πρόσβαση στις πληροφορίες αντιμετώπισης προβλημάτων από υπολογιστή Mac, κάντε κλικ στο εικονίδιο HP Image Zone στο Dock, επιλέξτε Help (Βοήθεια) από τη γραμμή μενού, επιλέξτε "HP Image Zone Help" (Βοήθεια HP Image Zone) από το μενού Help (Βοήθεια) και έπειτα επιλέξτε Αντιμετώπιση προβλημάτων 2570 series στο Help Viewer.

Εάν έχετε πρόσβαση στο Internet, μπορείτε να λάβετε βοήθεια από την τοποθεσία web της HP στο www.hp.com/support. Η τοποθεσία web παρέχει επίσης απαντήσεις σε συνηθισμένες ερωτήσεις.

### Αντιμετώπιση προβλημάτων χαρτιού

Προκειμένου να αποφύγετε εμπλοκές χαρτιού, χρησιμοποιείτε μόνο τους συνιστώμενους τύπους χαρτιού για τη συσκευή HP All-in-One. Για τη λίστα με τα συνιστώμενα χαρτιά, δείτε την ηλεκτρονική **Βοήθεια HP Image Zone** ή πηγαίνετε στη διεύθυνση www.hp.com/support.

Μην τοποθετείτε κυρτωμένο ή τσαλακωμένο χαρτί, ούτε χαρτί με τσακισμένες ή σκισμένες άκρες στο δίσκο χαρτιού. Για περισσότερες πληροφορίες, δείτε Αποφυγή εμπλοκών χαρτιού.

### Παρουσιάστηκε εμπλοκή χαρτιού στη συσκευή HP All-in-One

**Λύση** Εάν το χαρτί μπλοκαριστεί στη συσκευή σας, ακολουθήστε αυτές τις οδηγίες για να αποκαταστήσετε την εμπλοκή.

1. Πιέστε την προεξοχή στην πίσω θύρα καθαρισμού για να αφαιρέσετε τη θύρα.

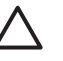

Προσοχή Η απεμπλοκή χαρτιού από το πάνω ή το μπροστινό μέρος
 της συσκευής ΗΡ All-in-One μπορεί να καταστρέψει το μηχανισμό εκτύπωσης. Όποτε είναι δυνατό, η πρόσβαση και η απεμπλοκή χαρτιού πρέπει να γίνεται από την πίσω θύρα καθαρισμού.

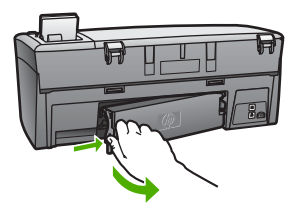

2. Τραβήξτε απαλά το χαρτί έξω από τους κυλίνδρους.

Προσοχή Εάν το χαρτί σχιστεί καθώς το αφαιρείτε από τους κυλίνδρους, ελέγξτε τους κυλίνδρους και τους τροχούς για τυχόν σχισμένα κομμάτια χαρτιού που μπορεί να έχουν παραμείνει στο εσωτερικό της συσκευής. Εάν δεν αφαιρέσετε όλα τα κομμάτια χαρτιού από τη συσκευή HP All-in-One, είναι πιθανό να δημιουργηθούν περισσότερες εμπλοκές χαρτιού.

- Αντικαταστήστε την πίσω θύρα καθαρισμού. Πιέστε μαλακά την πόρτα προς τα μπροστά μέχρι να κλείσει.
- 4. Πατήστε το **ΟΚ** για να συνεχίσετε την τρέχουσα εργασία.

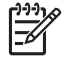

**Σημείωση** Εάν η εμπλοκή χαρτιού παραμένει, δείτε την ηλεκτρονική Βοήθεια αντιμετώπισης προβλημάτων που συνόδευε το λογισμικό HP Image Zone.

### Αντιμετώπιση προβλημάτων με τα δοχεία μελάνης

Εάν έχετε προβλήματα με την εκτύπωση, ίσως αυτά να οφείλονται σε ένα από τα δοχεία μελάνης. Δοκιμάστε τα παρακάτω:

- Αφαιρέστε ένα δοχείο μελάνης για να βεβαιωθείτε ότι η πλαστική ταινία έχει αποκολληθεί. Εάν καλύπτει ακόμα τα ακροφύσια μελάνης, αφαιρέστε την προσεκτικά χρησιμοποιώντας τη ροζ προεξοχή. Μην αγγίζετε τα ακροφύσια μελάνης ή τις χάλκινες επαφές.
- 2. Τοποθετήστε ξανά το δοχείο μελάνης.
- 3. Επαναλάβετε τα βήματα 1 και 2 για το άλλο δοχείο μελάνης.
- Εάν το πρόβλημα επιμένει, τυπώστε μια αναφορά ελέγχου λειτουργίας για να προσδιορίσετε εάν υπάρχει πρόβλημα με τα δοχεία μελάνης.
   Η αναφορά αυτή παρέχει χρήσιμες πληροφορίες σχετικά με τα δοχεία μελάνης που χρησιμοποιείτε, καθώς και πληροφορίες κατάστασης.
- Εάν η αναφορά ελέγχου λειτουργίας εμφανίσει πρόβλημα, καθαρίστε τα δοχεία μελάνης.
- Εάν το πρόβλημα εξακολουθεί, καθαρίστε τις χάλκινες επαφές των δοχείων μελάνης.
- Εάν συνεχίσετε να αντιμετωπίζετε προβλήματα με την εκτύπωση, προσδιορίσετε ποιο δοχείο μελάνης έχει πρόβλημα και αντικαταστήστε το.

Για περισσότερες πληροφορίες σχετικά με το πώς να εκτυπώσετε μια αναφορά ελέγχου λειτουργίας και να καθαρίσετε τα δοχεία μελάνης, δείτε Συντήρηση της συσκευής HP All-in-One.

### Ενημέρωση συσκευής

Προκειμένου να λειτουργεί ομαλά η συσκευή HP All-in-One χρησιμοποιώντας τις πιο εξελιγμένες διαθέσιμες τεχνολογίες, μπορείτε να "κατεβάσετε" ενημερώσεις για τη συσκευή HP All-in-One από την τοποθεσία υποστήριξης της HP στο web και να τις εγκαταστήσετε χρησιμοποιώντας τον Οδηγό ενημέρωσης συσκευής. Επίσης, μπορεί να χρειαστεί να εγκαταστήσετε ενημερώσεις συσκευής στο HP All-in-One για τους παρακάτω λόγους:

- Καλείτε την Υποστήριξη πελατών της ΗΡ και ένας υπεύθυνος σάς συμβουλεύει να αποκτήσετε πρόσβαση στην τοποθεσία υποστήριξης της ΗΡ στο web για να "κατεβάσετε" μια αναβάθμιση για τη συσκευή σας.
- Στην έγχρωμη οθόνη γραφικών της συσκευής HP All-in-One εμφανίζεται ένα μήνυμα το οποίο σας παρέχει οδηγίες σχετικά με το πώς να ενημερώσετε τη συσκευή σας.

### Ενημέρωση συσκευής (Windows)

Σε υπολογιστή με Windows, χρησιμοποιήστε ένα από τα παρακάτω για να "κατεβάσετε" μια ενημέρωση για τη συσκευή σας:

- Χρησιμοποιήστε το πρόγραμμα περιήγησης στο Web για να "κατεβάσετε" μια ενημέρωση για το HP All-in-One από το www.hp.com/support. Το αρχείο θα είναι ένα αυτοαποσυμπιεζόμενο εκτελέσιμο αρχείο με την επέκταση .exe. Όταν κάνετε διπλό κλικ στο αρχείο .exe, ο Οδηγός ενημέρωσης συσκευής ανοίγει στον υπολογιστή σας.
- Χρησιμοποιήστε το βοηθητικό πρόγραμμα Ενημέρωση λογισμικού για να πραγματοποιείται αυτόματα αναζήτηση στην τοποθεσία υποστήριξης της HP για ενημερώσεις συσκευής ανά προκαθορισμένα χρονικά διαστήματα.

Σημείωση Εάν χρησιμοποιείτε Windows, μπορείτε να ρυθμίσετε το βοηθητικό πρόγραμμα Ενημέρωση λογισμικού (τμήμα του λογισμικού ΗP Image Zone που είναι εγκατεστημένο στον υπολογιστή σας) ώστε να πραγματοποιεί αυτόματα αναζήτηση στην τοποθεσία web υποστήριξης της ΗΡ για ενημερώσεις συσκευής σε προκαθορισμένα χρονικά διαστήματα. Εάν κατά τη στιγμή της εγκατάστασης δεν έχετε την τελευταία έκδοση του βοηθητικού προγράμματος Software Update κατά τη στιγμή της εγκατάστασης, εμφανίζεται ένα πλαίσιο διαλόγου στον υπολογιστή σας που σας προτρέπει να κάνετε αναβάθμιση. Αποδεχτείτε την αναβάθμιση. Για περισσότερες πληροφορίες σχετικά με το βοηθητικό πρόγραμμα Ενημέρωση λογισμικού, δείτε την ηλεκτρονική Βοήθεια HP Image Zone.

### Για να χρησιμοποιήσετε το πρόγραμμα ενημέρωσης της συσκευής

- 1. Κάντε τα παρακάτω για να ενημερώσετε τη συσκευή HP All-in-One:
  - Κάντε διπλό κλικ στο αρχείο ενημέρωσης .exe που "κατεβάσατε" από τη διεύθυνση www.hp.com/support.
  - Όταν σας ζητηθεί, αποδεχτείτε την ενημέρωση της συσκευής που θα βρει το βοηθητικό πρόγραμμα Ενημέρωση λογισμικού.

Στον υπολογιστή σας ανοίγει ο Οδηγός ενημέρωσης συσκευής.

- Στην οθόνη Καλωσορίσατε κάντε κλικ στο Επόμενο. Εμφανίζεται η οθόνη Επιλογή συσκευής.
- Επιλέξτε τη συσκευή HP All-in-One από τη λίστα και κάντε κλικ στο Επόμενο. Εμφανίζεται η οθόνη Σημαντικές πληροφορίες.
- Βεβαιωθείτε ο υπολογιστής και η συσκευή που διαθέτετε πληρούν τις απαιτήσεις στη λίστα.
- 5. Εάν πληρούν τις απαιτήσεις, κάντε κλικ στο Ενημέρωση.

Εμφανίζεται η οθόνη Ενημέρωση συσκευής. Μια λυχνία ξεκινά να αναβοσβήνει στον πίνακα ελέγχου της συσκευής HP All-in-One.

Η οθόνη στην έγχρωμη οθόνη γραφικών ανάβει πράσινη καθώς το πρόγραμμα ενημέρωσης φορτώνεται και εξάγεται στη συσκευή.

 Όσο η ενημέρωση βρίσκεται σε εξέλιξη, μην προβαίνετε σε αποσύνδεση, σε τερματισμό ή σε άλλες ενέργειες στη συσκευή σας.

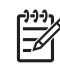

 Σημείωση Εάν τη διακόψετε την ενημέρωση ή εάν εμφανιστεί μήνυμα σφάλματος που να υποδεικνύει ότι η ενημέρωση απέτυχε, καλέστε την υποστήριξη ΗΡ για βοήθεια.

Μετά τον τερματισμό και την επανεκκίνηση της συσκευής HP All-in-One, στον υπολογιστή εμφανίζεται μια οθόνη ολοκλήρωσης της ενημέρωσης.

Η συσκευή έχει ενημερωθεί. Μπορείτε τώρα να χρησιμοποιήσετε με ασφάλεια τη συσκευή HP All-in-One.

### Ενημέρωση συσκευής (Mac)

Σε Mac, πραγματοποιήστε ενημερώσεις στη συσκευή HP All-in-One ως εξής:

- Χρησιμοποιήστε το πρόγραμμα περιήγησης στο Web για να "κατεβάσετε" μια ενημέρωση για το HP All-in-One από το www.hp.com/support.
- Κάντε διπλό κλικ στο ληφθέν αρχείο.
   Στον υπολογιστή ανοίγει το πρόγραμμα εγκατάστασης.
- Ακολουθήστε τις οδηγίες της οθόνης για να εγκαταστήσετε την ενημέρωση στη συσκευή HP All-in-One.
- 4. Επανεκκινήστε τη συσκευή HP All-in-One για να ολοκληρωθεί η διαδικασία.

### Κεφάλαιο 13

# 14 Εγγύηση και υποστήριξη ΗΡ

Η Hewlett-Packard παρέχει υποστήριξη μέσω τηλεφώνου και Internet για τη συσκευή HP All-in-One.

Αυτό το κεφάλαιο παρέχει πληροφορίες εγγύησης καθώς και πληροφορίες σχετικά με το πώς μπορείτε να λάβετε υποστήριξη μέσω του Internet, να αποκτήσετε πρόσβαση στο σειριακό αριθμό και τον κωδικό συντήρησης, να επικοινωνήσετε με την υποστήριξη πελατών της HP και να ετοιμάσετε τη συσκευή HP All-in-One για μεταφορά.

Εάν δεν μπορείτε να βρείτε την απάντηση που χρειάζεστε στο ηλεκτρονικό ή έντυπο υλικό τεκμηρίωσης, το οποίο διατίθεται με το προϊόν, μπορείτε να επικοινωνήσετε με τις υπηρεσίες υποστήριξης της ΗΡ που αναγράφονται στις παρακάτω σελίδες. Ορισμένες υπηρεσίες υποστήριξης είναι διαθέσιμες μόνο στις ΗΠΑ και στον Καναδά, ενώ άλλες είναι διαθέσιμες σε πολλές χώρες/περιοχές παγκοσμίως. Εάν ο αριθμός της υπηρεσίας υποστήριξης δεν έχει καταχωρηθεί για τη χώρα/περιοχή σας, επικοινωνήστε με τον πλησιέστερο εξουσιοδοτημένο αντιπρόσωπο της ΗΡ για βοήθεια.

### Εγγύηση

Για να λάβετε την υπηρεσία επισκευής της ΗΡ, πρέπει να επικοινωνήσετε πρώτα με κάποιο γραφείο υποστήριξης της ΗΡ ή με κάποιο Κέντρο υποστήριξης πελατών της ΗΡ για βασική αντιμετώπιση προβλημάτων. Δείτε την ενότητα Πριν καλέσετε την Υποστήριξη πελατών της ΗΡ για τα βήματα που πρέπει να ακολουθήσετε πριν καλέσετε την Υποστήριξη Πελατών.

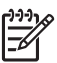

**Σημείωση** Αυτή η πληροφορία δεν ισχύει για πελάτες στην Ιαπωνία. Για πληροφορίες σχετικά με επιλογές επισκευής στην Ιαπωνία, δείτε HP Quick Exchange Service (Japan).

### Αναβαθμίσεις εγγύησης

Ανάλογα με τη χώρα/περιοχή σας, η ΗΡ μπορεί να προσφέρει (έναντι πρόσθετης αμοιβής) επιλογή αναβάθμισης της εγγύησης με την οποία να επεκτείνεται ή να ενισχύεται η βασική εγγύηση του προϊόντος που διαθέτετε. Οι διαθέσιμες επιλογές μπορεί να περιλαμβάνουν τηλεφωνική υποστήριξη με προτεραιότητα, επιστροφή για εγγύηση ή ανταλλαγή την επόμενη εργάσιμη ημέρα. Τυπικά, η κάλυψη επισκευής ξεκινά με την ημερομηνία αγοράς του προϊόντος και πρέπει να αγοραστεί μέσα σε περιορισμένο χρονικό διάστημα αγοράς του προϊόντος.

Για περισσότερες πληροφορίες:

- Στις ΗΠΑ, καλέστε 1-866-234-1377 για να συνομιλήσετε με έναν σύμβουλο της ΗΡ.
- Για χώρες εκτός των ΗΠΑ, καλέσετε τους τοπικούς αντιπροσώπους Υποστήριξης Πελατών της ΗΡ. Ανατρέξτε στην ενότητα Κλήση σε άλλα μέρη στον κόσμο για περισσότερες πληροφορίες και μια λίστα με τους αριθμούς τηλεφώνου Υποστήριξης πελατών ανά τον κόσμο.
- Μεταβείτε στην τοποθεσία web της HP στη διεύθυνση www.hp.com/support. Εάν σας ζητηθεί, επιλέξτε χώρα/περιοχή και βρείτε τις πληροφορίες εγγύησης.

#### Πληροφορίες εγγύησης

| Προϊόν ΗΡ                                                    | Διάρκεια περιορισμένης εγγύησης                                                                                                    |
|--------------------------------------------------------------|----------------------------------------------------------------------------------------------------|
| Λογισμικό                                                    | 90 ημέρες                                                                                                    |
| Δοχεία μελάνης                                               | Μέχρι να εξαντληθεί η μελάνη ΗΡ ή να παρέλθει η "λήξη της<br>εγγύησης", οποιοδήποτε από τα δύο συμβεί πρώτο. Η παρούσα<br>εγγύηση δεν καλύπτει προϊόντα μελάνης ΗΡ που έχουν<br>αναπληρωθεί, ανακατασκευαστεί, χρησιμοποιηθεί με ακατάλληλο<br>τρόπο ή αλλοιωθεί. |
| Πρόσθετα εξαρτήματα                                          | 1 έτος                                                                                                    |
| Περιφερειακό υλικό εκτυπωτή<br>(δείτε λεπτομέρειες παρακάτω) | 1 έτος                                                                                                    |

- Α. Εύρος περιορισμένης εγγύησης
   1. Η Hewlett-Packard (HP) εγγυάται στον πελάτη-τελικό χρήστη ότι τα προϊόντα HP που καθορίζονται παραπάγω δεν θα παρουσιάσουν ελαττώματα υλικών ή κατασκευής για την περίοδο που καθορίζεται παραπάνώ και η οποία ξεκινάει από την
  - ημερομηνία αγοράζι από τον πελάτη. 2. Για τα προϊόντα λογισμικού, η περιορισμένη εγγύηση της ΗΡ ισχύει μόνο σε περίπτωση αδυναμίας εκτέλεσης των εντολών προγραμματισμού. Η ΗΡ δεν εγγυάται ότι η λειτουργία σποιουδήποτε προϊόντος θα είναι αδιάλειπτη ή χωρίς σφάλματα. 3. Η περιορισμένη εγγύηση της ΗΡ καλύπτει μόνο τα ελαιτώματα εκείνα που προκύπτουν από την κανονική χρήση του
  - Πτεριομομένη εγγοιοι της της καιούτητε μόνοι πει μόνοι πει μάνοι που προκύπουν από την καιούτη προίδιστος και δεν καλύπτει άλλα προβλήματα, συμπεριλαμβανομένων εκείνων που προκύπτουν από:
     Ακατάλληλη συντήρηση ή τροποποίηση,
     Λογισμικό, μέσα, εξαρτήματα ή αναλώσιμα που δεν παρέχονται ή δεν υποστηρίζονται από τη ΗΡ,
     Λεισυργία εκτός των προδιαγραφών του προϊόντος,
  - γ. Λείτουργία εκτός των προοίαγραφών του προίοντος, δ. Μη εξουσιοδοτημένη τροποτοίηση ή ακατάληλη χρήση. Για τα προϊόντα εκτυπωτών της ΗΡ, η χρήση δοχείου μελάνης άλλου κατασκευαστή ή δοχείου μελάνης που έχει ξαναγεμίσει ο πελάτης δεν επηρεάζει την εγνύηση προς τον πελάτη ή οποιδήποτε συμβόλαιο υποστήριξης της ΗΡ με τον πελάτη. Ωστόσο, σε περίπτωση που μια βλάβη ή ελάττωμα του εκτυπωτή οφείλεται στη χρήση δοχείου μελάνης άλλου κατασκευαστή ή δοχείου μελάνης που έχει ξαναγεμίσει ο πελάτης, θα ισχύει η κανονική χρέωση της ΗΡ για την απαραίτητη εργασία και τα υλικά που θα χρησιμοποιηθούν για την επισκευή της βλάβης ή του ελαττώματος του εκτυπωτή. Σε περίπτωση που, κατά την περίοδο ισχύος της εγγύησης, η ΗΡ λάβει ειδοποίηση για κάποιο ελάτωμα σε οποιδήποτε προϊόν καλύπτεται από την εγγύηση της ΗΡ, η ΗΡ έχει τη διακριτική ευχέρεια είπε να επισκευάσει είτε να αντικαταστήσει το ποιοίν. 4
  - 5.
  - προϊόν. προιον. Σε περίπτωση αδυναμίας της ΗΡ να επισκευάσει ή να αντικαταστήσει, κατά περίπτωση, ένα ελαττωματικό προϊόν που καλύπτεται από την εγγύηση της ΗΡ, εντός εύλογου χρονικού διαστήματος μετά την ειδοποίηση για τη βλάβη, η ΗΡ θα αποζημιώσει τον πελάτη με ποσό ίσο με την τιμή αγοράς του προϊόντος. 7. Η ΗΡ δεν φέρει καμία ευθύνη επισκευής, αντικατάστασης ή αποζημίωσης, μέχρις ότου ο πελάτης επιστρέψει το
  - ελαττωματικό προϊόν στη ΗΡ
  - Οποιοδήποτε ανταλλακτικό προϊόν μπορεί να είναι καινούργιο ή σαν καινούργιο, με την προϋπόθεση ότι η λειτουργία του θα είναι τουλάχιστον εφάμιλλη με αυτή του προϊόντος που θα αντικατασταθεί.
     Στα προϊόντα της ΗΡ ενδέχεται να χρησιμοποιούνται ανακατασκευασμένα ανταλλακτικά, εξαρτήματα ή υλικά, ισοδύναμα ως προς την απόδοση με καινούργια.

  - 0. Η Δήλωση Περιορισμένης Εγγύησης της ΗΡ ισχύει σε κάθε χώρα ή περιοχή στην οποία η ΗΡ διαθέτει το προϊόν. Τα συμβόλαια για πρόσθετες υπηρεσίες εγγύησης, όπως είναι η επί τόπου επισκευή, μπορεί να είναι διαθέσιμα από οποιαδήποτε εξουσιοδοτημένη υπηρεσία συντήρησης της ΗΡ σε χώρες όπου το προϊόν διατίθεται από τη ΗΡ ή από εξουσιοδοτημένο εισαγωγέα.
- Β. Περιορισμοί της εγγύησης ΣΤΟ ΒΑΘΜΟ ΠΟΥ ΕΠΙΤΡΕΠΕΤΑΙ ΑΠΟ ΤΗΝ ΤΟΠΙΚΗ ΝΟΜΟΘΕΣΙΑ, Η ΗΡ ΚΑΙ ΟΙ ΠΡΟΜΗΘΕΥΤΕΣ ΤΩΝ ΠΡΟΪΟΝΤΩΝ ΤΗΣ ΔΕΝ ΠΑΡΕΧΟΥΝ ΚΑΜΙΑ ΑΛΛΗ ΕΓΓΥΗΣΗ Ή ΟΡΟ ΟΠΟΙΟΥΔΗΠΟΤΕ ΕΙΔΟΥΣ, ΕΙΤΕ ΡΗΤΕΣ ΕΙΤΕ ΣΙΩΠΗΡΕΣ ΕΓΓΥΗΣΕΙΣ Η ΟΡΟΥΣ ΠΕΡΙ ΕΜΠΟΡΕΥΣΙΜΟΤΗΤΑΣ, ΙΚΑΝΟΠΟΙΗΤΙΚΗΣ ΠΟΙΟΤΗΤΑΣ ΚΑΙ ΚΑΤΑΛΛΗΛΟΤΗΤΑΣ ΓΙΑ ΣΥΓΚΕΚΡΙΜΕΝΟ ΣΚΟΠΟ.
- Γ. Περιορισμοί της ευθύνης
  - 1. Στο βαθμό που επιτρέπεται από την τοπική νομοθεσία, οι αποζημιώσεις που αναγράφονται σε αυτή τη δήλωση εγγύησης αποτελούν τις μοναδικές και αποκλειστικές αποζημιώσεις προς τον πελάτη.
    2. ΣΤΟ ΒΑΘΜΟ ΠΟΥ ΕΠΙΤΡΕΠΕΤΑΙ ΑΠΟ ΤΗΝ ΤΟΠΙΚΗ ΝΟΜΟΘΕΖΙΑ, ΜΕ ΕΞΑΙΡΕΣΗ ΤΙΣ ΥΠΟΧΡΕΩΣΕΙΣ ΠΟΥ
  - ΟΡΙΖΟΝΤΑΙ ΡΗΤΑ ΣΤΗΝ ΠΑΡΟΎΣΑ ΔΗΛΩΣΗ ΕΥΘΥΝΗΣ, ΣΕ ΚΑΜΙΑ ΠΕΡΙΠΤΩΣΗ Η ΗΡ Η ΟΙ ΠΡΟΜΗΘΕΥΤΕΣ ΤΩΝ ΠΡΟΙΌΝΤΩΝ ΤΗΣ ΔΕΝ ΕΥΘΥΝΟΝΤΑΙ ΓΙΑ ΑΜΈΣΕΣ, ΕΜΜΈΣΕΣ, ΕΙΔΙΚΈΣ, ΤΥΧΑΙΕΣ Η ΠΑΡΕΠΟΜΈΝΕΣ ΖΗΜΙΕΣ, ΕΙΤΕ ΒΑΣΙΖΟΝΤΑΙ ΣΕ ΣΥΜΒΑΣΗ, ΑΔΙΚΟΙΠΡΑΞΙΑ Η Α/ΛΗ ΝΟΜΙΚΗ ΒΑΣΗ ΕΙΤΕ ΕΧΟΥΝ ΕΙΔΟΠΟΙΗΘΕΙ ΓΙΑ ΤΗΝ ΠΙΘΑΝΟΤΗΤΑ ΤΕΤΟΙΩΝ ΖΗΜΙΩΝ.
- Δ. Τοπική νομοθεσία
  - 1. Η παρούσα δήλωση εγγύησης παρέχει στον πελάτη συγκεκριμένα νομικά δικαιώματα. Ο πελάτης ενδέχεται επίσης να έχει άλλα δικαιώματα τα οποία διαφέρουν από πολιτεία σε πολιτεία στις Ηνωμένες Πολιτείες, από επάρχία σε επαρχία στον Καναδά, και από χώρα σε χώρα στον υπόλοιπο κόσμο.
  - 2. Στο βαθμό που η παρούσα δήλωση εγγύησης αντίκειται στην τοπική νομοθεσία, η παρούσα δήλωση θα τροποποιηθεί ώστε να συμμορφώνεται με την τοπική νομοθεσία. Σύμφωνα με την εκάστοτε τοπική νομοθεσία, ορισμένες δηλώσεις ωστε να σύμμορφωνεται με την τοπική νομοθεσία. 2υμφώνα με την εκαστοτε τοπική νομοθεσία, ορισμένες οηλωσείς αποποίησης της ευθύνης και περιορισμοί της παρούσας δήλωσης εγγύησης ενδέχεται να μην ισχύουν για τον πελάτη. Για παράδειγμα, ορισμένες πολιτείες στις ΗΠΑ, καθώς και κάποιες κυβερνήσεις εκτός των Ηνωμένων Πολιτειών (συμπεριλαμβανομένων ορισμένων επαρχιών στον Καναδά), ενδέχεται: α. Να μην επιτρέπουν τον περιορισμό των κατακυρωμένων δικαιωμάτων του καταναλωτή μέσω των δηλώσεων αποποίησης ευθύνης και των περιορισμών της παρούσας δήλωσης εγγύησης (π.χ. το Ηνωμένο Βασίλειο), β. Να περιορίζουν με άλλο τρόπο τη δυνατότητα του κατασκευαστή να επιβάλλει τέτοιες δηλώσεις αποποίησης ευθύνης ή περιορισμός.

    - περιορισμούς, ή
    - γ. Να παραχωρούν στον πελάτη πρόσθετα δικαιώματα εγγύησης, να προσδιορίζουν τη διάρκεια των σιωπηρών εγγυήσεων τις οποίες ο κατασκευαστής δεν μπορεί να αποποιηθεί ή να επιτρέπουν περιορισμούς για τη διάρκεια των
  - σιωπηρών εγγυήσεων. 3. ΟΙ ΟΡΟΙ ΣΤΗΝ ΠΑΡΟΥΣΑ ΔΗΛΩΣΗ ΠΕΡΙΟΡΙΣΜΕΝΗΣ ΕΥΘΥΝΗΣ, ΜΕ ΕΞΑΙΡΕΣΗ ΣΤΟ ΒΑΘΜΟ ΠΟΥ ΕΠΙΤΡΕΠΕΤΑΙ ΑΠΟ ΤΟ ΝΟΜΟ, ΔΕΝ ΕΞΑΙΡΟΥΝ, ΠΕΡΙΟΡΙΖΟΥΝ Ή ΤΡΟΠΟΠΟΙΟΥΝ, ΑΛΛΑ ΣΥΜΠΛΗΡΩΝΟΥΝ ΤΑ ΚΑΤΑΚΥΡΩΜΕΝΑ ΔΙΚΑΙΩΜΑΤΑ.ΠΟΥ ΙΣΧΥΟΥΝ ΑΝΑΦΟΡΙΚΑ ΜΕ ΤΗΝ ΠΩΛΗΣΗ ΤΩΝ ΠΡΟΙΟΝΤΩΝ ΠΟΥ ΚΑΛΥΠΤΕΙ Η ΗΡ ΣΤΟΥΣ ΕΝ ΛΟΓΩ ΠΕΛΑΤΕΣ.

#### Πληροφορίες Περιορισμένης Εγγύησης της ΗΡ

Αναπητέ πελάτη.

Συνημμένα αναφέρονται οι επωνυμίες και οι διευθύνσεις των εταιρειών της ΗΡ που παρέχουν την Περιορισμένη Εγγύηση της ΗΡ (εγγύηση κατασκευαστή) στην χώρα σας.

Η εγγύηση κατασκευαστή δεν περιορίζει τα επιπλέον νόμιμα δικαιώματα που μπορεί να έχετε έναντι του πωλητή, όπως αυτά καθορίζονται στην σύμβαση αγοράς του προϊόντος.

Ελλάδα/ Κύπρος: Hewlett-Packard Hellas Ε.Π.Ε., Βορείου Ηπείρου 76, 151 25 ΜΑΡΟΥΣΙ

### Πριν καλέσετε την Υποστήριξη πελατών της ΗΡ

Στη συσκευή HP All-in-One μπορεί να περιλαμβάνονται και προγράμματα λογισμικού άλλων εταιρειών. Εάν αντιμετωπίσετε προβλήματα με οποιοδήποτε από αυτά τα προγράμματα, θα λάβετε καλύτερη τεχνική υποστήριξη, εάν καλέσετε τους ειδικούς της συγκεκριμένης εταιρείας. Εάν χρειαστεί να επικοινωνήσετε με την Υποστήριξη πελατών της HP, πριν τηλεφωνήσετε κάντε τα εξής.

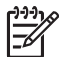

Σημείωση Αυτή η πληροφορία δεν ισχύει για πελάτες στην Ιαπωνία. Για πληροφορίες σχετικά με επιλογές σέρβις στην Ιαπωνία, δείτε HP Quick Exchange Service (Japan).

- 1. Βεβαιωθείτε ότι:
  - α. Η συσκευή HP All-in-One είναι συνδεδεμένη και ενεργοποιημένη.
  - β. Τα καθορισμένα δοχεία μελάνης έχουν εγκατασταθεί σωστά.
  - γ. Το συνιστώμενο χαρτί έχει τοποθετηθεί σωστά στο δίσκο εισόδου.
- 2. Πραγματοποιήστε επανεκκίνηση της συσκευής HP All-in-One:
  - α. Απενεργοποιήστε τη συσκευή HP All-in-One πατώντας το κουμπί Ενεργοποίηση.
  - β. Αποσυνδέστε το καλώδιο τροφοδοσίας από την πίσω πλευρά της συσκευής HP All-in-One.
  - γ. Συνδέστε ξανά το καλώδιο τροφοδοσίας στη συσκευή HP All-in-One.
  - δ. Ενεργοποιήστε τη συσκευή HP All-in-One πατώντας το κουμπί Ενεργοποίηση.
- Για περισσότερες πληροφορίες, επισκεφθείτε τη διεύθυνση www.hp.com/support Αυτή η τοποθεσία web προσφέρει τεχνική υποστήριξη, προγράμματα οδήγησης, αναλώσιμα και πληροφορίες για παραγγελίες.
- 4. Εάν εξακολουθείτε να αντιμετωπίζετε προβλήματα και θέλετε να επικοινωνήσετε με έναν αντιπρόσωπο υποστήριξης πελατών της HP, κάντε τα παρακάτω:
  - Να έχετε διαθέσιμο το όνομα της συσκευής HP All-in-One, όπως εμφανίζεται στον πίνακα ελέγχου.
  - β. Εκτυπώστε μια αναφορά αυτόματου ελέγχου. Για πληροφορίες σχετικά με την εκτύπωση αναφοράς αυτόματου ελέγχου, ανατρέξτε στην ενότητα Εκτύπωση αναφοράς ελέγχου λειτουργίας.
  - γ. Δημιουργήστε ένα έγχρωμο αντίγραφο για να το έχετε διαθέσιμο ως δείγμα εκτύπωσης.
  - δ. Θα πρέπει να είστε έτοιμοι να περιγράψετε το πρόβλημά σας με λεπτομέρειες.
  - ε. Έχετε στη διάθεσή σας τον σειριακό αριθμό και τον κωδικό συντήρησης. Για πληροφορίες σχετικά με το πώς μπορείτε να αποκτήσετε πρόσβαση την πρόσβαση στον σειριακό αριθμό και τον κωδικό συντήρησης, δείτε Πρόσβαση στον σειριακό αριθμό και τον κωδικό συντήρησης.
- Καλέστε την Υποστήριξη πελατών της ΗΡ. Κατά τη διάρκεια της κλήσης, θα πρέπει να βρίσκεστε κοντά στο ΗΡ All-in-One.

### Πρόσβαση στον σειριακό αριθμό και τον κωδικό συντήρησης

Μπορείτε να αποκτήσετε πρόσβαση σε σημαντικές πληροφορίες, χρησιμοποιώντας το Μενού Πληροφορίες της συσκευής HP All-in-One.

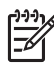

Σημείωση Εάν η συσκευή HP All-in-One δεν ενεργοποιείται, μπορείτε να δείτε τον σειριακό αριθμό στην επάνω ετικέτα επάνω από τη θύρα USB στο πίσω μέρος της συσκευής. Ο σειριακός αριθμός είναι ο κωδικός 10 χαρακτήρων στην επάνω αριστερή γωνία της ετικέτας.

- Πατήστε ταυτόχρονα ΟΚ και Μενού αντιγραφής. Εμφανίζεται το Μενού Πληροφορίες.
- 2. Πατήστε ▶ μέχρι να εμφανιστεί η επιλογή Αριθμός μοντέλου και, στη συνέχεια, πατήστε OK.
Ο κωδικός συντήρησης εμφανίζεται κάτω από τον αριθμό μοντέλου. Σημειώστε τον κωδικό συντήρησης στην πλήρη μορφή του.

- 3. Πατήστε Άκυρο.
- Πατήστε ▶ μέχρι να εμφανιστεί η επιλογή σειριακός αριθμός.
- 5. Πατήστε **ΟΚ**.
  - Εμφανίζεται ο σειριακός αριθμός Σημειώστε τον σειριακό αριθμό στην πλήρη μορφή του.
- 6. Πατήστε δύο φορές Άκυρο για να πραγματοποιήσετε έξοδο από το Μενού Πληροφορίες.

# Λήψη υποστήριξης και άλλων πληροφοριών από το Internet

Εάν έχετε πρόσβαση στο Internet, μπορείτε να λάβετε βοήθεια από το www.hp.com/support. Εάν σας ζητηθεί, επιλέξτε τη χώρα/περιοχή σας και, στη συνέχεια, κάντε κλικ στο Επικοινωνία με την ΗΡ για πληροφορίες σχετικά με το πώς να ζητήσετε τεχνική υποστήριξη. Αυτή η τοποθεσία web προσφέρει επίσης τεχνική υποστήριξη, προγράμματα οδήγησης, αναλώσιμα και πληροφορίες για παραγγελίες.

- Να επισκεφθείτε ηλεκτρονικές σελίδες υποστήριξης.
- Να στείλετε μήνυμα ηλεκτρονικού ταχυδρομείου στην ΗΡ για να λάβετε απαντήσεις στις ερωτήσεις σας.
- Να επικοινωνήσετε με έναν τεχνικό της ΗΡ μέσω ηλεκτρονικής συνομιλίας.
- Να ελέγξετε εάν υπάρχουν ενημερώσεις λογισμικού.

Οι επιλογές και η διαθεσιμότητα της υποστήριξης διαφέρουν ανάλογα με το προϊόν, τη χώρα/ περιοχή και τη γλώσσα.

# Κλήση στη Β. Αμερική κατά τη διάρκεια της περιόδου κάλυψης εγγύησης

Καλέστε το **1-800-474-6836 (1-800-HP invent)**. Στις ΗΠΑ υπάρχει διαθέσιμη τηλεφωνική υποστήριξη στα αγγλικά και στα ισπανικά 24 ώρες το 24ωρο, 7 ημέρες την εβδομάδα (οι ημέρες και ώρες υποστήριξης μπορεί να αλλάξουν χωρίς προειδοποίηση). Η υπηρεσία αυτή παρέχεται δωρεάν κατά τη διάρκεια της περιόδου κάλυψης της εγγύησης. Μπορεί να ισχύσει χρέωση εκτός της διάρκειας περιόδου κάλυψης της εγγύησης.

# Κλήση σε άλλα μέρη στον κόσμο

Οι παρακάτω αριθμοί ισχύουν κατά την ημερομηνία έκδοσης του παρόντος οδηγού. Για τον πιο πρόσφατο κατάλογο των διεθνών αριθμών τηλεφώνου για Υπηρεσίες υποστήριξης HP, επισκεφθείτε το www.hp.com/support και επιλέξετε την χώρα/περιοχή σας ή τη γλώσσα σας.

Η υπηρεσία υποστήριξης παρέχεται δωρεάν κατά τη διάρκεια της περιόδου ισχύος της εγγύησης. Ωστόσο, θα ισχύουν οι τυπικές τηλεφωνικές χρεώσεις για υπεραστικές και διεθνείς κλήσεις. Σε ορισμένες περιπτώσεις, μπορεί να ισχύει χρέωση ανά λεπτό, ανά μισό λεπτό ή σταθερή χρέωση ανά συμβάν.

Για τηλεφωνική υποστήριξη στην Ευρώπη, δείτε τις λεπτομέρειες και τις προϋποθέσεις τηλεφωνικής υποστήριξης που ισχύουν για τη χώρα/περιοχή σας στο www.hp.com/support.

Εναλλακτικά, μπορείτε να ρωτήσετε τον αντιπρόσωπό σας ή να καλέσετε τον αριθμό τηλεφώνου της ΗΡ που αναφέρεται στο παρόν εγχειρίδιο.

Ως μέρος των διαρκών προσπαθειών μας για τη βελτίωση της υπηρεσίας τηλεφωνικής υποστήριξης, σας συμβουλεύουμε να επισκέπτεστε την τοποθεσία web σε τακτική βάση για νέες πληροφορίες σχετικά με τις λειτουργίες υποστήριξης και την παράδοση.

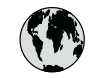

# www.hp.com/support

| 61 56 45 43                                  | الجز ائر                      | 한국   |
|----------------------------------------------|-------------------------------|------|
| Argentina (Buenos Aires)                     | 54-11-4708-1600               | Lux  |
| Argentina                                    | 0-800-555-5000                | Lux  |
| Australia<br>Australia (out-of-warranty)     | 1300 721 147                  | Mo   |
| Österreich                                   | + 43 1 86332 1000             | Me   |
|                                              | 0810-0010000                  | Me   |
| 800 171                                      | (المعرين)<br>البحرين          | 22   |
| België                                       | 070 300 005                   | Ne   |
| Belgique                                     | 070 300 004                   | Nev  |
| Brasil (Sao Paulo)                           | 55-11-4004-7751               | Nig  |
| Brasil                                       | 0-800-709-7751                | No   |
| Canada (Mississauga Area)                    | (905) 206-4663                | Par  |
| Canada                                       | 1-(800)-474-6836              | Par  |
| Central America &<br>The Caribbean           | www.hp.com/support            | Per  |
| Chile                                        | 800-360-999                   | Phi  |
| 中国                                           | 021-3881-4518                 | Pols |
|                                              | 800-810-3888 : 3002           | Port |
| Colombia (Bogota)                            | 571-606-9191                  | Pue  |
| Colombia                                     | 01-8000-51-4/46-8368          | Rep  |
| Costa Rica                                   | 0-800-011-1046                | Ron  |
| Česká republika                              | 261 307 310                   | Poc  |
| Danmark                                      | + 45 70 202 845               | Poc  |
| Ecuador (Andinatel)                          | 1-999-119                     | 800  |
| Ecuador (Pacifitel)                          | 800-711-2884                  | Sin  |
|                                              | 800-711-2884                  | Slo  |
| 2 532 5222                                   | مصر                           | Sout |
| El Salvador                                  | 800-6160                      | Rest |
| España                                       | 902 010 059                   | Sur  |
| France                                       | +33 (0)892 69 60 22           | Sve  |
| Deutschland                                  | +49 (0)180 5652 180           | Swi  |
| Ελλάδα (από το εξωτερικό)                    | + 30 210 6073603              | 臺港   |
| Ελλάδα (εντός Ελλάδας)<br>Ελλάδα (από Κύποο) | 801 11 22 55 47<br>800 9 2649 | ไท   |
|                                              | 000 / 204/                    | 71   |
| Guatemala                                    | 1-800-711-2884                | Trin |
| 香港特別行政區                                      | 2802 4098                     | Tür  |
| Magyarország                                 | 1 382 1111                    | Укр  |
| India                                        | 1 600 44 7737                 | 800  |
| Indonesia                                    | +62 (21) 350 3408             | Uni  |
| Ireland                                      | 1 890 923 902                 | Uni  |
| (0) 9 830 4848                               | ישראל                         | Uru  |
| Italia                                       | 848 800 871                   | Ver  |
| Jamaica                                      | 1-800-711-2884                | Ver  |
| 日本<br>日本 (携帯雷話の場合)                           | 03-3335-9800                  | Viê  |
| (#210 GHA 12 24 H)                           |                               | -    |

| 한국                           | 1588-3003                         |  |
|------------------------------|-----------------------------------|--|
| Luxembourg                   | 900 40 006                        |  |
| Luxemburg                    | 900 40 007                        |  |
| Malaysia                     | 1800 805 405                      |  |
| Mexico (Mexico City)         | 55-5258-9922                      |  |
| Mexico                       | 01-800-472-68368                  |  |
| 22 404747                    | المغرب                            |  |
| Nederland                    | 0900 2020 165                     |  |
| New Zealand                  | 0800 441 147                      |  |
| Nigeria                      | 1 3204 999                        |  |
| Norge                        | +46 (0)77 120 4765                |  |
| Panama                       | 1-800-711-2884                    |  |
| Paraguay                     | 009 800 54 1 0006                 |  |
| Perú                         | 0-800-10111                       |  |
| Philippines                  | (63) 2 867 3551<br>1800 1441 0094 |  |
| Polska                       | 0 801 800 235                     |  |
| Portugal                     | 808 201 492                       |  |
| Puerto Rico                  | 1-877-232-0589                    |  |
| República Dominicana         | 1-800-711-2884                    |  |
| România                      | (21) 315 4442                     |  |
| Россия (Москва)              | 095 7973520                       |  |
| Россия (Санкт-Петербург)     | 812 3467997                       |  |
| 800 897 1444                 | السعودية                          |  |
| Singapore                    | 6 272 5300                        |  |
| Slovensko                    | 2 50222444                        |  |
| South Africa (international) | + 27 11 2589301                   |  |
| Rest of West Africa          | 086 000 1030                      |  |
| Suomi                        | +358 (0)203 66 767                |  |
| Sverige                      | +46 (0)77 120 4765                |  |
| Switzerland                  | 0848 672 672                      |  |
| 臺灣                           | 02-8722-8000                      |  |
| ไทย                          | +66 (2) 353 9000                  |  |
| 71 89 12 22                  | تونس                              |  |
| Trinidad & Tobago            | 1-800-711-2884                    |  |
| Türkiye                      | 90 212 444 71 71                  |  |
| Україна                      | (380 44) 4903520                  |  |
| 800 4910                     | الإمارات العربية المتحدة          |  |
| United Kingdom               | +44 (0)870 010 4320               |  |
| United States                | 1-(800)-474-6836                  |  |
| Uruguay                      | 0004-054-177                      |  |
| Venezuela (Caracas)          | 58-212-278-8666                   |  |
| Venezuela                    | 0-800-474-68368                   |  |
| Viêt Nam                     | +84 88234530                      |  |
|                              |                                   |  |

# HP Quick Exchange Service (Japan)

製品に問題がある場合は以下に記載されている電話番号に連絡してください。製品が故障している、または欠陥があると判断された場合、HP Quick Exchange Serviceがこの製品を正常品と交換し、故障した製品を回収します。保証期間中は、修理代と配送料は無料です。また、お住まいの地域にもよりますが、プリンタを次の日までに交換することも可能です。

電話番号:0570-000511 (自動応答) :03-3335-9800 (自動応答システムが使用できない場合) サポート時間:平日の午前9:00 から午後5:00 まで 土日の午前10:00 から午後5:00 まで。 祝祭日および1月1日から3日は除きます。

### サービスの条件

- サポートの提供は、カスタマケアセンターを通してのみ行われます。
- カスタマケアセンターがプリンタの不具合と判断した場合に、サービスを受けることができます。
   ご注意: ユーザの扱いが不適切であったために故障した場合は、保証期間中であっても修理は有料となります。詳細については保証書を参照してください。

### その他の制限

- 運送の時間はお住まいの地域によって異なります。 詳しくは、カスタマケアター に連絡してご確認ください。
- 出荷配送は、当社指定の配送業者が行います。
- 配送は交通事情などの諸事情によって、遅れる場合があります。
- このサービスは、将来予告なしに変更することがあります。

Για οδηγίες σχετικά με τον τρόπο συσκευασίας της συσκευής σας για ανταλλαγή, δείτε Συσκευασία της συσκευής HP All-in-One.

# Προετοιμασία της συσκευής HP All-in-One για μεταφορά

Εάν μετά από επικοινωνία με την Υποστήριξη πελατών της ΗΡ ή μετά από επιστροφή στο σημείο αγοράς σάς ζητηθεί να στείλετε τη συσκευή ΗΡ All-in-One για επισκευή, ακολουθήστε τα παρακάτω βήματα για να αποφύγετε την πρόκληση περαιτέρω ζημιάς στο προϊόν ΗΡ. Κρατήστε το καλώδιο τροφοδοσίας και την πρόσοψη του πίνακα ελέγχου για τη περίπτωση όπου η συσκευή ΗΡ All-in-One πρέπει να αντικατασταθεί.

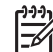

Σημείωση Αυτή η πληροφορία δεν ισχύει για πελάτες στην Ιαπωνία. Για πληροφορίες σχετικά με επιλογές επισκευής στην Ιαπωνία, δείτε HP Quick Exchange Service (Japan).

- Ενεργοποιήστε τη συσκευή HP All-in-One. Εάν η συσκευή σας HP All-in-One δεν ενεργοποιείται, παραλείψτε αυτό το βήμα και περάστε στο βήμα 2.
- 2. Ανοίξτε τη θύρα πρόσβασης του μηχανισμού δοχείων μελάνης.
- 3. Περιμένετε μέχρι ο μηχανισμός δοχείων μελάνης να παραμείνει σταθερός και αθόρυβος και αφαιρέστε τα δοχεία μελάνης από τις υποδοχές τους. Για πληροφορίες σχετικά με την αφαίρεση των δοχείων μελάνης, δείτε την ενότητα Αντικατάσταση δοχείων μελάνης.

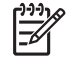

Σημείωση Εάν η συσκευή σας ΗΡ All-in-Oneδεν ενεργοποιείται, μπορείτε να αποσυνδέσετε το καλώδιο τροφοδοσίας και στη συνέχεια να ωθήσετε το φορείο των δοχείων μελάνης εντελώς δεξιά για να τα αφαιρέσετε. Όταν τελειώσετε, μετακινήστε μη αυτόματα το φορείο των δοχείων μελάνης στην αρχική θέση (στα αριστερά).

- 4. Τοποθετήστε τα δοχεία μελάνης προστατευτικά δοχείων μελάνης ή σε μια αεροστεγή πλαστική σακούλα, ώστε να μην στεγνώσουν, και φυλάξτε τα. Μην τα αποστείλετε μαζί με τη συσκευή HP All-in-One εκτός εάν έχετε τέτοια υπόδειξη από τον αντιπρόσωπο του τμήματος κλήσεων υποστήριξης πελατών της HP.
- 5. Κλείστε τη θύρα εισόδου του φορέα του δοχείου μελάνης και περιμένετε λίγα λεπτά μέχρι να επανέλθει ο φορέας του δοχείου μελάνης στην αρχική του θέση (στην αριστερή πλευρά).

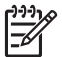

Σημείωση Βεβαιωθείτε ότι ο σαρωτής έχει επιστρέψει στην αρχική του θέση πριν ενεργοποιήσετε τη συσκευή HP All-in-One.

- 6. Πατήστε το κουμπί Ενεργοποίηση για να απενεργοποιήσετε τη συσκευή HP All-in-One.
- Αφαιρέστε το καλώδιο τροφοδοσίας από την πρίζα και αποσυνδέστε το από τη συσκευή HP All-in-One. Μην επιστρέψετε το καλώδιο τροφοδοσίας με τη συσκευή HP All-in-One.

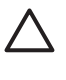

Προσοχή Η συσκευή ΗΡ All-in-One που θα σταλεί προς αντικατάσταση δεν θα περιλαμβάνει καλώδιο τροφοδοσίας. Φυλάξτε το καλώδιο τροφοδοσίας σε ασφαλές σημείο, μέχρι να λάβετε τη συσκευή ΗΡ All-in-One που θα σταλεί προς αντικατάσταση.

- 8. Αφαιρέστε την πρόσοψη του πίνακα ελέγχου με τον εξής τρόπο:
  - Βεβαιωθείτε ότι η έγχρωμη οθόνη γραφικών είναι επίπεδη σε σχέση με τη συσκευή HP All-in-One.
  - β. Ανασηκώστε το κάλυμμα.
  - γ. Τοποθετήστε τον αντίχειρά σας στην εγκοπή που υπάρχει στην αριστερή πλευρά της πρόσοψης του πίνακα ελέγχου. Αφαιρέστε προσεκτικά την πρόσοψη του πίνακα ελέγχου από τη συσκευή, όπως φαίνεται παρακάτω.

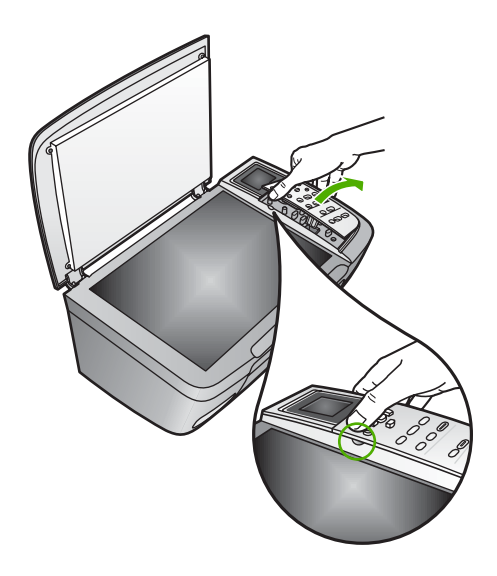

 Φυλάξτε την πρόσοψη του πίνακα ελέγχου. Μην επιστρέψετε την πρόσοψη του πίνακα ελέγχου με τη συσκευή HP All-in-One.

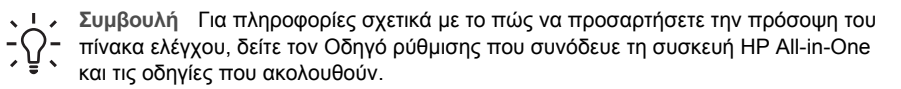

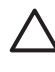

Προσοχή Η συσκευή αντικατάστασης ΗΡ All-in-One μπορεί να μην συνοδεύεται από πρόσοψη πίνακα ελέγχου. Φυλάξτε την πρόσοψη του πίνακα ελέγχου σε ασφαλές μέρος και όταν παραλάβετε τη συσκευή αντικατάστασης ΗΡ All-in-One προσαρτήστε την ξανά σε αυτή. Για να χρησιμοποιήσετε τις λειτουργίες του πίνακα ελέγχου στη συσκευή αντικατάστασης ΗΡ All-in-One, θα πρέπει να προσαρτήσετε την πρόσοψη του πίνακα ελέγχου.

### Για να προσαρτήσετε την πρόσοψη του πίνακα ελέγχου

→ Φροντίστε να ευθυγραμμίσετε την πρόσοψη πάνω από τα κουμπιά στο πάνω μέρος της συσκευής HP All-in-One και πιέστε την ώστε να ασφαλίσει στη θέση της.

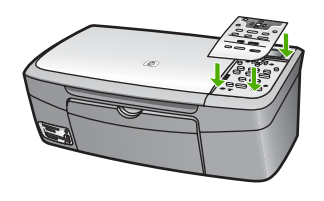

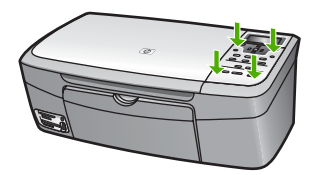

# Συσκευασία της συσκευής HP All-in-One

Ακολουθήστε τα παρακάτω βήματα μόλις αφαιρέσετε τα δοχεία μελάνης και αποσυνδέσετε τη συσκευή HP All-in-One.

 Εάν τα έχετε κρατήσει, χρησιμοποιήστε τα υλικά της αρχικής συσκευασίας ή τα υλικά συσκευασίας της νέας σας συσκευής για να συσκευάσετε τη συσκευή HP All-in-One για αποστολή.

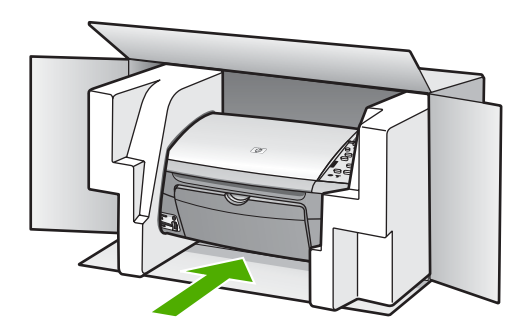

Εάν δεν έχετε τα υλικά αρχικής συσκευασίας, χρησιμοποιήστε άλλα κατάλληλα υλικά. Η βλάβη κατά τη μεταφορά που προκαλείται από ακατάλληλη συσκευασία και/ή από ακατάλληλη μεταφορά δεν καλύπτεται από την εγγύηση.

2. Τοποθετήστε την ετικέτα μεταφοράς για επιστροφή στο εξωτερικό του κουτιού.

Εγγύηση και υποστήριξη ΗΡ

- 3. Συμπεριλάβετε τα παρακάτω αντικείμενα στο κουτί:
  - Ολοκληρωμένη περιγραφή των συμπτωμάτων για το τεχνικό προσωπικό (δείγματα από τα προβλήματα στην ποιότητα εκτύπωσης θεωρούνται χρήσιμα).
  - Αντίγραφο του δελτίου πωλήσεων ή άλλο αποδεικτικό αγοράς για να αποδείξετε το χρονικό διάστημα ισχύος της εγγύησης.
  - Το όνομα, τη διεύθυνση και έναν αριθμό τηλεφώνου όπου βρίσκεστε κατά τη διάρκεια της ημέρας.

Κεφάλαιο 14

# 15 Τεχνικές πληροφορίες

Αυτό το κεφάλαιο παρέχει πληροφορίες σχετικά με την πρόσβαση σε απαιτήσεις συστήματος, προδιαγραφές χαρτιού, προδιαγραφές εκτύπωσης και αντιγραφής, προδιαγραφές κάρτας μνήμης, προδιαγραφές σάρωσης, φυσικές προδιαγραφές, προδιαγραφές ισχύος, περιβαλλοντικές προδιαγραφές, σημειώσεις κανονισμών και πληροφορίες σχετικά με τη δήλωση συμμόρφωσης για τη συσκευή HP All-in-One.

# Ελάχιστη σύνθεση συστήματος

Οι απαιτήσεις συστήματος λογισμικού βρίσκονται στο αρχείο Readme. Για πληροφορίες σχετικά με την προβολή του αρχείου Readme, δείτε Προβολή του αρχείου Readme.

# Προδιαγραφές χαρτιού

Αυτή η ενότητα παρέχει πληροφορίες για τις χωρητικότητες των δίσκων χαρτιού, τα μεγέθη χαρτιού και τις προδιαγραφές για τα περιθώρια εκτύπωσης.

| Τύπος                                               | Βάρος χαρτιού                           | δίσκος χαρτιού¹     | Δίσκος εξόδου²     |
|-----------------------------------------------------|-----------------------------------------|---------------------|--------------------|
| Απλό χαρτί                                          | 16 έως 24 λίβρες (60<br>έως 90 gsm)     | 100 (χαρτί 75 g/m²) | 50 (χαρτί 75 g/m²) |
| Χαρτί Legal                                         | 20 έως 24 λίβρες (75<br>έως 90 gsm)     | 100 (χαρτί 75 g/m²) | 50 (χαρτί 75 g/m²) |
| Κάρτες                                              | 110 λίβες. ευρετηρίου<br>μέγ. (200 gsm) | 20                  | 10                 |
| Φάκελοι                                             | 20 έως 24 lb<br>(75 έως 90 g/m²)        | 10                  | 10                 |
| Φιλμ διαφάνειας                                     | Δ/Δ                                     | 30                  | 15 ή λιγότερο      |
| Ετικέτες                                            | Δ/Δ                                     | 20                  | 10                 |
| Φωτογραφικό χαρτί 10 x 15<br>cm (4 x 6 ίντσες)      | 145 lb.<br>(236 g/m²)                   | 30                  | 15                 |
| Φωτογραφικό χαρτί 216 x<br>279 mm (8,5 x 11 ίντσες) | Δ/Δ                                     | 20                  | 10                 |

### Χωρητικότητες δίσκων χαρτιού

1 Μέγιστη χωρητικότητα.

2 Η χωρητικότητα του δίσκου εξόδου επηρεάζεται από τον τύπο του χαρτιού και την ποσότητα μελάνης που χρησιμοποιείτε. Η ΗΡ συνιστά να αδειάζετε το δίσκο εξόδου συχνά.

### Μεγέθη χαρτιού

| Μέγεθος              |
|----------------------|
| Letter: 216 x 280 mm |
| A4: 210 x 257mm      |
|                      |

| Κεφά | λαιο | 15 |
|------|------|----|
|      |      |    |

### (συνέχεια)

| Τύπος             | Μέγεθος                                                                                                    |
|-------------------|----------------------------------------------------------------------------------------------------|
|                   | A5: 148 x 210 mm<br>Executive: 184,2 x 266,7 mm<br>Legal: 216 x 356 mm                                                   |
| Φάκελοι           | U.S. #10: 105 x 241 mm<br>U.S. #9: 98 x 225 mm<br>A2: 111 x 146 mm<br>DL: 110 x 220 mm<br>C6: 114 x 162 mm               |
| Φιλμ διαφάνειας   | Letter: 216 x 279 mm<br>A4: 210 x 257mm                                                                                  |
| φωτογραφικό χαρτί | 102 x 152 mm                                                                                                    |
| Κάρτες            | 76 x 127 mm<br>Κάρτα ευρετηρίου: 101 x 152 mm<br>127 x 178 mm<br>Α6: 105 x 148,5 mm<br>Καρτ ποστάλ Χαγκάκι: 100 x 148 mm |
| Ετικέτες          | Letter: 216 x 279 mm<br>A4: 210 x 257mm                                                                                  |
| Προσαρμοσμένο     | 76 x 127 mm έως 216 x 356 mm                                                                                             |

### Προδιαγραφές περιθωρίων εκτύπωσης

| Τύπος                           | Επάνω (εμπρός πλευρά) | Κάτω (πίσω πλευρά) |
|---------------------------------|-----------------------|--------------------|
| Χαρτί ή διαφάνεια               |                       |                    |
| U.S. (Letter, Legal, Executive) | 1,8 mm                | 6,7 mm             |
| ISO (A4, A5) και JIS (B5)       | 1,8 mm                | 6,7 mm             |
| Φάκελοι                         | 3,2 mm                | 6,7 mm             |
| Κάρτες                          | 1,8 mm                | 6,7 mm             |

# Προδιαγραφές εκτύπωσης

- Ανάλυση ασπρόμαυρης εκτύπωσης 600 x 600 dpi (Κανονική λειτουργία, προεπιλογή)
- Ανάλυση έγχρωμης εκτύπωσης 1200 x 1200 dpi με HP PhotoREt III
- Μέθοδος: Θερμική εκτύπωση inkjet drop-on-demand
- Γλώσσα: HP PCL Level 3, PCL3 GUI ή PCL 10
- Η ταχύτητα εκτύπωσης διαφέρει ανάλογα με την πολυπλοκότητα του εγγράφου
- Κύκλος λειτουργίας: 500 εκτυπωμένες σελίδες το μήνα (μέσος όρος), 5.000 εκτυπωμένες σελίδες το μήνα (μέγιστο)

| Μέθοδος             |            | Ταχύτητα (ppm) σε<br>απλό χαρτί | Ταχύτητα (δευτερόλεπτα)<br>εκτύπωσης φωτογραφίας 4<br>x 6 ιντσών χωρίς<br>περίγραμμα |
|---------------------|------------|---------------------------------|--------------------------------------------------------------------------------------|
| Μέγιστη ανάλυση dpi | Ασπρόμαυρη | έως 0,4                         | με ταχύτητα έως και 145,0                                                            |
|                     | Έγχρωμη    | έως 0,4                         | με ταχύτητα έως και 145,0                                                            |
| Βέλτιστη            | ασπρόμαυρη | έως και 2,3                     | με ταχύτητα έως και 74,0                                                             |
|                     | Έγχρωμο    | έως και 2,3                     | με ταχύτητα έως και 74,0                                                             |
| Κανονική            | Ασπρόμαυρη | έως 8,5                         | με ταχύτητα έως και 54,0                                                             |
|                     | Έγχρωμο    | έως και 5,3                     | με ταχύτητα έως και 54,0                                                             |
| Γρήγορη             | Ασπρόμαυρη | έως και 30                      | με ταχύτητα έως και 27,0                                                             |
|                     | Έγχρωμο    | έως και 24                      | με ταχύτητα έως και 27,0                                                             |

# Προδιαγραφές αντιγραφής

- Ψηφιακή επεξεργασία εικόνας
- Έως 99 αντίγραφα από το πρωτότυπο (διαφέρει ανάλογα με το μοντέλο)
- Ψηφιακή μεγέθυνση από 25 έως 400% (διαφέρει ανάλογα με το μοντέλο)
- Προσαρμογή στη σελίδα, Αφίσα, Πολλές στη σελίδα
- Έως 30 ασπρόμαυρα αντίγραφα ανά λεπτό, 24 έγχρωμα αντίγραφα ανά λεπτό (ανάλογα με το μοντέλο)
- Η ταχύτητα αντιγραφής διαφέρει ανάλογα με την πολυπλοκότητα του εγγράφου.

| Μέθοδος             |            | Ταχύτητα (ppm) σε<br>απλό χαρτί | Ανάλυση σάρωσης (dpi) |
|---------------------|------------|---------------------------------|-----------------------|
| Μέγιστη ανάλυση dpi | Ασπρόμαυρη | έως και 0,1                     | 1.200 x 1.200         |
|                     | Έγχρωμη    | έως και 0,1                     | 1.200 x 1.200         |
| Βέλτιστη            | Ασπρόμαυρη | μέχρι 0,8                       | 600 x 600             |
|                     | Έγχρωμο    | μέχρι 0,8                       | 600 x 600             |
| Κανονική            | Ασπρόμαυρη | έως 8,5                         | 300 x 300             |
|                     | Έγχρωμο    | έως και 5,1                     | 300 x 300             |
| Γρήγορη             | Ασπρόμαυρη | έως και 30                      | 300 x 300             |
|                     | Έγχρωμο    | έως και 24                      | 300 x 300             |

# Προδιαγραφές καρτών μνήμης

- Μέγιστος συνιστώμενος αριθμός αρχείων στην κάρτα μνήμης: 1,000
- Μέγιστο συνιστώμενο μέγεθος μεμονωμένου αρχείου: Μέγιστο 12 megapixel, μέγιστο 8 MB
- Μέγιστο συνιστώμενο μέγεθος κάρτας μνήμης: 1 GB (μόνο σταθερής κατάστασης)

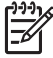

Σημείωση Εάν η συσκευή HP All-in-One λειτουργεί κοντά στα συνιστώμενα όρια της κάρτας μνήμης η απόδοση μπορεί να είναι χαμηλότερη από την αναμενόμενη.

### Υποστηριζόμενοι τύποι καρτών μνήμης

- CompactFlash
- Memory Stick
- Memory Stick Duo
- Memory Stick Pro
- Secure Digital
- MultiMediaCard (MMC)
- xD-Picture Card

Άλλες κάρτες μνήμης, συμπεριλαμβανομένων των Memory Stick Magic Gate Duo, Memory Stick Duo και Secure Multimedia Card υποστηρίζονται με τη χρήση προσαρμογέα. Δείτε τις οδηγίες που συνόδευαν την κάρτα μνήμης για περισσότερες πληροφορίες.

# Προδιαγραφές σάρωσης

- Συμπεριλαμβάνεται πρόγραμμα επεξεργασίας εικόνας (Image editor)
- Λογισμικό OCR που μετατρέπει αυτόματα σαρωμένο κείμενο σε επεξεργάσιμο κείμενο
- Η ταχύτητα σάρωσης διαφέρει ανάλογα με την πολυπλοκότητα του εγγράφου.
- Διασύνδεση συμβατή με το πρότυπο Twain
- Ανάλυση: έως 2400 x 4800 dpi, οπτική, 19.200 dpi βελτιωμένη (λογισμικό)
- Color (Έγχρωμο): χρώμα 48 but, κλίμακα του γκρι 8 bit (256 επίπεδα του γκρι)
- Μέγιστο μέγεθος σάρωσης από γυάλινη επιφάνεια: 21,6 x 29,7 cm

# Προδιαγραφές διαστάσεων

- Ύψος: 17,2 mm (έγχρωμη οθόνη γραφικών στην κάτω θέση)
- Πλάτος: 44 cm
- Βάθος: 28,4 cm
- Βάρος: 5,5 kg

# Προδιαγραφές ισχύος

- Κατανάλωση ισχύος: 80 W μέγιστο
- Τάση εισόδου: AC 90 έως 240 V ~ 1 A 47–63 Hz, γειωμένη
- Τάση εξόδου: DC 32 Vdc===1630 mA
- Ισχύς σε κατάσταση αδράνειας: 7,5 watt

# Προδιαγραφές περιβάλλοντος

- Συνιστώμενα όρια θερμοκρασίας λειτουργίας: 15° έως 32° C (59° έως 90° F)
- Συνιστώμενα όρια υγρασίας λειτουργίας: 20% έως 80% μη συμπυκνωμένη σχετική υγρασία
- Ορια θερμοκρασίας εκτός λειτουργίας (αποθήκευση): -40° έως 60° C (-40° έως 140° F)

Εάν υπάρχουν έντονα ηλεκτρομαγνητικά πεδία η εκτύπωση από το HP All-in-One ενδέχεται να είναι ελαφρώς αλλοιωμένη.

Η ΗΡ συνιστά τη χρήση καλωδίου USB μήκους μικρότερου ή ίσου των 3 m (10 πόδια) για τη μείωση του παρεμβαλλόμενου θορύβου λόγω πιθανών υψηλών ηλεκτρομαγνητικών πεδίων.

# Επιπλέον προδιαγραφές

Μνήμη: 8 MB ROM, 32 MB DRAM

Εάν έχετε πρόσβαση στο Internet, μπορείτε να βρείτε πληροφορίες σχετικά με τις εκπομπές θορύβου από την τοποθεσία web της HP. Μεταβείτε στη διεύθυνση: www.hp.com/support.

# Πρόγραμμα περιβαλλοντικής διαχείρισης προϊόντων

Αυτή η ενότητα παρέχει πληροφορίες για την προστασία του περιβάλλοντος, την παραγωγή όζοντος, την κατανάλωση ενέργειας, τη χρήση χαρτιού, τα πλαστικά, τα φύλλα δεδομένων ασφαλείας υλικού και τα προγράμματα ανακύκλωσης.

### Προστασία του περιβάλλοντος

Η Hewlett-Packard έχει δεσμευτεί να προσφέρει προϊόντα ποιότητας με σεβασμό προς το περιβάλλον. Αυτό το προϊόν σχεδιάστηκε με διάφορα χαρακτηριστικά ώστε να ελαχιστοποιούνται οι επιπτώσεις του στο περιβάλλον.

Για περισσότερες πληροφορίες, επισκεφτείτε την τοποθεσία web της HP "Commitment to the Environment", στη διεύθυνση:

www.hp.com/hpinfo/globalcitizenship/environment/index.html

### Προστασία από το όζον

Αυτό το προϊόν δεν εκλύει σημαντικά επίπεδα όζοντος (Ο3).

### **Energy consumption**

Energy usage drops significantly while in ENERGY STAR® mode, which saves natural resources, and saves money without affecting the high performance of this product. This product qualifies for ENERGY STAR, which is a voluntary program established to encourage the development of energy-efficient office products.

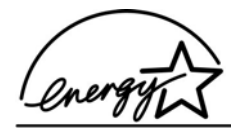

ENERGY STAR is a U.S. registered service mark of the U.S. EPA. As an ENERGY STAR partner, HP has determined that this product meets ENERGY STAR guidelines for energy efficiency. For more information on ENERGY STAR guidelines, go to the following website:

www.energystar.gov

### Χρήση χαρτιού

Αυτό το προϊόν είναι κατάλληλο για χρήση ανακυκλωμένου χαρτιού σύμφωνα με το πρότυπο DIN 19309.

### Πλαστικά

Τα πλαστικά εξαρτήματα άνω των 25 γραμμαρίων χαρακτηρίζονται σύμφωνα με τα διεθνή πρότυπα που βελτιώνουν την ικανότητα αναγνώρισης πλαστικών για σκοπούς ανακύκλωσης στο τέλος της διάρκειας ζωής του προϊόντος.

### Φύλλα Δεδομένων Ασφαλείας Υλικού

Μπορείτε να λάβετε τα φύλλα δεδομένων ασφάλειας υλικών (MSDS) από το web site της HP στη διεύθυνση:

#### www.hp.com/go/msds

Οι πελάτες που δεν έχουν πρόσβαση στο Internet μπορούν να επικοινωνήσουν με το τοπικό Κέντρο Υποστήριξης Πελατών της ΗΡ.

### Πρόγραμμα ανακύκλωσης

Η ΗΡ προσφέρει μεγάλο αριθμό προγραμμάτων επιστροφής προϊόντων και ανακύκλωσης σε πολλές χώρες, καθώς και συνεργασία με ορισμένα από τα μεγαλύτερα κέντρα ανακύκλωσης ηλεκτρονικών σε παγκόσμιο επίπεδο. Επίσης, η ΗΡ εξοικονομεί πόρους ανανεώνοντας και πουλώντας ξανά ορισμένα από τα πιο γνωστά προϊόντα της.

Αυτό το προϊόν της ΗΡ περιέχει μόλυβδο στα σημεία συγκόλλησης, γεγονός που μπορεί να απαιτεί ειδικό χειρισμό της συσκευής προς το τέλος της ζωής της. (Από την 1 Ιουλίου 2006 όλα τα νεοκατασκευασθέντα προϊόντα θα διαθέτουν σημεία συγκόλλησης και εξαρτήματα χωρίς μόλυβδο σύμφωνα με την Οδηγία 2002/95/ΕC της Ευρωπαϊκής Ένωσης.)

### Πρόγραμμα ανακύκλωσης αναλωσίμων για εκτυπωτές ψεκασμού ΗΡ

Η ΗΡ έχει δεσμευτεί να προστατεύει το περιβάλλον. Το πρόγραμμα ανακύκλωσης αναλωσίμων για εκτυπωτές ψεκασμού ΗΡ είναι διαθέσιμο σε πολλές χώρες/περιοχές και επιτρέπει την ανακύκλωση των χρησιμοποιημένων δοχείων μελάνης, χωρίς χρέωση. Για περισσότερες πληροφορίες, επισκεφθείτε την παρακάτω τοποθεσία στο web:

www.hp.com/hpinfo/globalcitizenship/environment/recycle/inkjet.html

### Απόρριψη αποβλήτων ειδών ηλεκτρικού και ηλεκτρονικού εξοπλισμού οικιακής χρήσης από χρήστες στην Ευρωπαϊκή Ένωση

Η παρουσία αυτού του συμβόλου πάνω στο προϊόν ή τη συσκευασία του υποδεικνύει ότι αυτό το προϊόν δεν πρέπει να απορριφθεί μαζί με άλλα οικιακά απορρίμματα. Εσείς έχετε την ευθύνη να απορρίψετε τα απόβλητα ειδών ηλεκτρικού και ηλεκτρονικού εξοπλισμού σε καθορισμένο σημείο συλλογής για ανακύκλωση. Η ξεχωριστή συλλογή και ανακύκλωση των αποβλήτων ειδών ηλεκτρικού και ηλεκτρονικού εξοπλισμού σε καθορισμένο σημείο συλλογής για ανακύκλωση. Η ξεχωριστή συλλογή και ανακύκλωση των αποβλήτων ειδών ηλεκτρικού και ηλεκτρονικού εξοπλισμού τη στιγμή της απόρριψης θα συμβάλλει στη διατήρηση φυσικών πόρων και εξασφαλίζει ότι τα απόβλητα θα ανακυκλώνονται με τρόπο που προστατεύει τη δημόσια υγεία και το περιβάλλον. Για περισσότερες πληροφορίες σχετικά με το πού μπορείτε να απορρίψετε τα απόβλητα ειδών ηλεκτρικού και ηλεκτρονικού εξοπλισμού, επικοινωνήστε με την αρμόδια υπηρεσία της περιοχής σας, με την υπηρεσία απόρριψης οικιακών αποβλήτων ή με το κατάστημα όπου αγοράσατε το προϊόν.

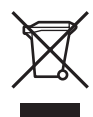

## Σημειώσεις κανονισμών

Η συσκευή ΗΡ All-in-One πληροί τις απαιτήσεις προϊόντος που έχουν τεθεί από ρυθμιστικούς φορείς της χώρας/περιοχής σας.

### Κωδικός αναγνώρισης μοντέλου σύμφωνα με τους κανονισμούς

Για σκοπούς αναγνώρισης σε σχέση με τους κανονισμούς, στο προϊόν σας έχει εκχωρηθεί ένας Κωδικός αναγνώρισης μοντέλου. Ο Κωδικός αναγνώρισης μοντέλου για το προϊόν σας είναι SDGOB-0504. Δεν πρέπει να συγχέετε αυτόν τον αριθμό αναγνώρισης με το όνομα προώθησης του προϊόντος (HP Photosmart 2570 All-in-One series).

#### FCC statement

The United States Federal Communications Commission (in 47 CFR 15.105) has specified that the following notice be brought to the attention of users of this product.

Declaration of Conformity: This equipment has been tested and found to comply with the limits for a Class B digital device, pursuant to part 15 of the FCC Rules. Operation is subject to the following two conditions: (1) this device may not cause harmful interference, and (2) this device must accept any interference received, including interference that might cause undesired operation. Class B

limits are designed to provide reasonable protection against harmful interference in a residential installation. This equipment generates, uses, and can radiate radio frequency energy, and, if not installed and used in accordance with the instructions, might cause harmful interference to radio communications. However, there is no guarantee that interference will not occur in a particular installation. If this equipment does cause harmful interference to radio or television reception, which can be determined by turning the equipment off and on, the user is encouraged to try to correct the interference by one or more of the following measures:

- Reorient the receiving antenna.
- Increase the separation between the equipment and the receiver.
- Connect the equipment into an outlet on a circuit different from that to which the receiver is connected.
- Consult the dealer or an experienced radio/TV technician for help.

For more information, contact the Product Regulations Manager, Hewlett-Packard Company, San Diego, (858) 655-4100.

The user might find the following booklet prepared by the Federal Communications Commission helpful: How to Identify and Resolve Radio-TV Interference Problems. This booklet is available from the U.S. Government Printing Office, Washington DC, 20402. Stock No. 004-000-00345-4.

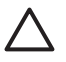

**Προσοχή** Pursuant to Part 15.21 of the FCC Rules, any changes or modifications to this equipment not expressly approved by the Hewlett-Packard Company might cause harmful interference and void the FCC authorization to operate this equipment.

### Note à l'attention des utilisateurs canadiens/notice to users in Canada

Le present appareil numerique n'emet pas de bruit radioelectrique depassant les limites applicables aux appareils numeriques de la classe B prescrites dans le Reglement sur le brouillage radioelectrique edicte par le ministere des Communications du Canada.

This digital apparatus does not exceed the Class B limits for radio noise emissions from the digital apparatus set out in the Radio Interference Regulations of the Canadian Department of Communications.

### Notice to users in Australia

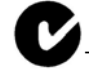

This equipment complies with Australian EMC requirements.

### Notice to users in Japan

VCCI-2

この装置は、情報処理装置等電波障害自主規制協議会(VCCI)の基準 に基づくクラスB情報技術装置です。この装置は、家庭環境で使用すること を目的としていますが、この装置がラジオやテレビジョン受信機に近接して 使用されると受信障害を引き起こすことがあります。 取り扱い説明書に従って正しい取り扱いをして下さい。

製品には、同梱された電源コ*ー*ドをお使い下さい。 同梱された電源コードは、他の製品では使用出来ません。 Notice to users in Korea

# **사용자 안내문(B급 기기)** 이 기기는 비업무용으로 전자파 적합 등록을 받은 기기로서, 주거지역에서는 물론 모든 지역에서 사용할 수 있습니다.

### Geräuschemission

LpA < 70 dB am Arbeitsplatz im Normalbetrieb nach DIN 45635 T. 19

# Declaration of conformity (European Economic Area)

The Declaration of Conformity in this document complies with ISO/IEC Guide 22 and EN 45014. It identifies the product, manufacturer's name and address, and applicable specifications recognized in the European community.

# HP Photosmart 2570 All-in-One series declaration of conformity

| Manufac ture                                      | r's Nam e:                                                                                  | Hewlett-Packard Company                                                                                                    |  |
|---------------------------------------------------|---------------------------------------------------------------------------------------------|----------------------------------------------------------------------------------------------------|--|
| Manufac ture                                      | r's Ad dres s:                                                                              | 16399 West Bernardo Drive<br>San Diego CA 92127, USA                                                                                                    |  |
| Regulatory N                                      | Model Number:                                                                               | <u>SDGOB-0504</u>                                                                                                    |  |
| Declares, the                                     | at the produ ct:                                                                            |                                                                                                    |  |
| Product Na n                                      | ne:                                                                                         | HP PSC 2570 All-in-One series                                                                                                    |  |
| Power Ad ap                                       | ters HP par t#:                                                                             | 0957-2156                                                                                                    |  |
| RoHS Comp                                         | liant Adapters:                                                                             | 0957-2160                                                                                                    |  |
| Conforms to                                       | the follo wing Proc                                                                         | luct S pecifica tions :                                                                                                    |  |
| Safety:                                           | IEC 60950-1:<br>EN 60950-1:2<br>IEC 60950:19<br>EN 60950:19                                 | 2001<br>2001<br>99 3 <sup>rd</sup> edition<br>99 3 <sup>rd</sup> edition<br>54 <sup>rd</sup> pp 1 2: 2001 / EN 50825 1+011+02+01: 2002 Class 1/Lossell edit                                                                                                    |  |
|                                                   | UL 60950-1:2                                                                                | 2003, CAN/CSA-22.2 No. 60950-01-03                                                                                                    |  |
|                                                   | UL 60950: 19<br>NOM 019-SF                                                                  | 99 3 <sup></sup> Edition<br>CI-1993, AS/NZS 60950: 2000, GB4943: 2001                                                                                                    |  |
| EMC:                                              | CISPR 22:199<br>CISPR 24:199<br>IEC 61000-3-                                                | CISPR 22:1997 / EN 55022:1998 Class B<br>CISPR 24:1997+A1+A2 / EN 55024:1998+A1:2001+A2:2003<br>IEC 61000-3-2: 2000 / EN 61000-3-2: 2000                                                                                                    |  |
|                                                   | IEC 61000-3-<br>AS/NZS CISF                                                                 | 3/A1: 2001 / EN 61000-3-3/ A1: 2001<br>/R 22: 2002                                                                                                    |  |
|                                                   | FCC Part 15-<br>GB9254: 199                                                                 | 1990, VCCI-2<br>Class B/ICES-003, Issue 2<br>8                                                                                                    |  |
|                                                   | Supp                                                                                        | olementar y Informati on:                                                                                                    |  |
| The produ<br>EMC Dire<br>typical cor<br>(RMN). Th | uct herewith complie<br>ctive 89/336/EC and<br>nfiguration. For regu<br>nis number should n | s with the requirements of the Low Voltage Directive 73/23/EC, the<br>I carries the CE-marking accordingly. The product was tested in a<br>latory purpose, this product is assigned a Regulatory Model Number<br>ot be confused with the product name or number. |  |
| San Diego,<br>March 200                           | , California USA<br>5                                                                       |                                                                                                    |  |
| European Cont                                     | act for regulatory topic                                                                    | s only: Hewlett Packard GmbH, HQ-TRE, Herrenberger Strasse 140<br>D-71034 RAblingen Germany. (FAX) +49-7031-14-3143                                                                                                    |  |

Κεφάλαιο 15

# Ευρετήριο

### Σύμβολα/Αριθμοί

802.3 ενσύρματο, σελίδα διαμόρφωσης 45

### Α

άκυρο κουμπί 8 ακύρωση αντιγραφή 92 εργασία εκτύπωσης 96 σάρωση 101 αναβάθμιση δικτύου 40 ανακύκλωση 154 ανακύκλωση αναλώσιμων inkjet 154 αναφορά ελέγχου λειτουργίας 109 αναφορές έλεγχος λειτουργίας 109 αντίγραφα χωρίς περιθώρια φωτογραφία 91 αντιγραφή ακύρωση 92 μενού 11 προδιαγραφές αντιγραφής 151 αντικατάσταση δοχείων μελάνης 111 αντιμετώπιση προβλημάτων Aρχείο Readme 122 γλώσσα, εμφάνιση 124 δεν βρέθηκε εκτυπωτής 48 δοχεία μελάνης 125, 135 εγκατάσταση λογισμικού 127 εγκατάσταση υλικού 122 εμπλοκές, χαρτί 127, 134 επισκόπηση 121 καλώδιο USB 123 λανθασμένες τιμές 124 λειτουργικές εργασίες 134 μπλοκαρισμένος φορέας 127 πηγές 17 ρύθμιση 122 ρύθμιση δικτύου 48 σχετικά με τη ρύθμιση 122

χαρτί 134 TCP/IP 48 απαιτήσεις συστήματος 149 αποθήκευση σαρωμένη εικόνα 99 φωτογραφίες σε υπολογιστή 79 απομακρυσμένη εκτύπωση 85 αποστολή εικόνων 83 αποστολή σε συσκευή 101 αριθμοί τηλεφώνου, υποστήριξη πελατών 141 αριστερό βέλος 9 αρχείο DPOF 74 Aρχείο Readme 122 ασύρματος δρομολογητής 36 ασφάλεια δίκτυο, κλειδί WEP 37 Bluetooth 48

### В

βίντεο εκτύπωση 75 εκτύπωση επιλεγμένων 70 επιλογή 65 προβολή 64 φωτογραφίες από βίντεο 75 βοήθεια άλλες πηγές 17 χρήση της ηλεκτρονικής Βοήθειας 19 βοηθητικός εξοπλισμός, παραγγελία 104 βύσμα RJ-45 36

### Г

γενικές πληροφορίες, σελίδα διαμόρφωσης 44 γλώσσα, ρύθμιση 27 γυάλινη επιφάνεια καθαρισμός 107 τοποθέτηση πρωτοτύπου 51 γυάλινη επιφάνεια σάρωσης καθαρισμός 107 τοποθέτηση πρωτοτύπου 51

### Δ

δεξί βέλος 8 Διακομ. DNS (802.3 ενσύρματο) 46 διακοπή αντιγραφή 92 εργασία εκτύπωσης 96 σάρωση 101 διαμοιρασμός 39 διαμοιρασμός εικόνων, ΗΡ Instant Share 83 διαφάνειες, τοποθέτηση 57 Διεύθυνση ελέγχου προσπέλασης μέσων (MAC) 45 διεύθυνση συσκευής (Bluetooth) 47 διεύθυνση υλικού (802.3 ενσύρματο) 45 Διεύθυνση ΜΑC 45 δίκτυο αναβάθμιση 40 επαναφορά ρυθμίσεων 41 κατάσταση 44 ρυθμίσεις για προχωρημένους 41 τύπος σύνδεσης 44 δοχεία. δείτε δοχεία μελάνης δοχεία μελάνης αντικατάσταση 111 αντιμετώπιση προβλημάτων 125, 135 αποθήκευση 114 δοχείο μελάνης φωτογραφικής εκτύπωσης 114 έλεγχος στάθμης μελάνης 108 ευθυγράμμιση 115 καθαρισμός 116 καθαρισμός επαφών 117 καθαρισμός του χώρου των ακροφυσίων 118 ονόματα εξαρτημάτων 110 παραγγελία 103 χειρισμός 110 δρομολογητής 36

### Е

έγγραφα επεξεργασία σαρωμένων 102 σάρωση 99 εγγύηση 139 εγκατάσταση καλωδίου USB 123 εγκατάσταση υλικού αντιμετώπιση προβλημάτων 122 έγχρωμη οθόνη γραφικών αλλαγή γλώσσας 124 αλλαγή τιμών 124 εικονίδια 9 λειτουργία αδράνειας 10 εικόνες αποστολή με χρήση του ΗΡ Instant Share 83 αποστολή σάρωσης 101 αυτόματη εκτύπωση, ΗΡ Instant Share 84 διαμοιρασμός 83 επεξεργασία σαρωμένων 102 ζουμ 68 λήψη από το HP Instant Share 84 περικοπή 68 περιστροφή 68 προβολή πριν την εκτύπωση, HP Instant Share 84 σάρωση 99 εικόνες μέσω e-mail HP Instant Share 83 εικονίδια ενσύρματης σύνδεσης 9 εικονίδια επιπέδου μελάνης 9 εικονικό πληκτρολόγιο 13 εισαγωγή κειμένου 13 έκδοση υλικολογισμικού 44 εκτύπωση ακύρωση εργασίας 96 αναφορά ελέγχου λειτουργίας 109 από εφαρμογή λογισμικού 93 από τον υπολογιστή 93

απομακρυσμένα 85 εκτύπωση φωτογραφιών από βίντεο 75 επιλεγμένα βίντεο 70 επιλεγμένες φωτογραφίες 70 επιλογές εκτύπωσης 94 επιλογές, φωτογραφία 77 λήψη εικόνων, HP Instant Share 84 Οδηγός εύκολης εκτύπωσης 70 πανοραμικές φωτογραφίες 76 προδιαγραφές εκτύπωσης 150 σάρωση 102 φύλλο δοκιμαστικής εκτύπωσης 71 φωτογραφίες από αρχείο DPOF 74 φωτογραφίες από κάρτα μνήμης 69 φωτογραφίες διαβατηρίου 76 εμπλοκές, χαρτí 58, 127, 134 έναρξη αντιγραφής, ασπρόμαυρη 8 έναρξη αντιγραφής, έγχρωμη 8 ενημέρωση λογισμικού. δείτε ενημέρωση συσκευής ενημέρωση συσκευής πληροφορίες για 135 Mac 137 Windows 136 Evσωματωμένος Web Server Οδηγός ρύθμισης 44 πρόσβαση με χρήση προγράμματος περιήγησης στο web 43 ρυθμίσεις κωδικού 45 επαναφορά προεπιλογών δικτύου 41 επανεγκατάσταση λογισμικού 131 επεξεργασία φωτογραφιών 66, 69 επιλογή βίντεο 65 καρέ βίντεο 65 όλες οι φωτογραφίες και βίντεο 65 σειρά φωτογραφιών 65

φωτογραφίες 65 ετικέτες, τοποθέτηση 57 ευθυγράμμιση δοχείων μελάνης 115 ευχετήριες κάρτες, τοποθέτηση 57 εφαρμογή λογισμικού, εκτύπωση από 93

### Ζ

ζουμ κουμπί 8 κουμπιά 68 φωτογραφίες 68

### Κ

καθαρισμός γυάλινη επιφάνεια 107 δοχεία μελάνης 116 εξωτερική επιφάνεια 108 επαφές δοχείου μελάνης 117 πίσω όψη καλύμματος 107 χώρος ακροφυσίων του δοχείου μελάνης 118 καλώδιο CAT-5 Ethernet 36 κανονισμοί κωδικός αναγνώρισης μοντέλου σύμφωνα με τους κανονισμούς 154 notice to users in Korea 156 καρτ-ποστάλ, τοποθέτηση 56 κάρτα μνήμης CompactFlash 61 κάρτα μνήμης Memory Stick 61 κάρτα μνήμης MicroDrive 61 κάρτα μνήμης MultiMediaCard (MMC) 61 κάρτα μνήμης Secure Digital 61 κάρτα μνήμης xD 61 κάρτες μνήμης αποθήκευση αρχείων σε υπολογιστή 79 αποστολή φωτογραφιών με ηλεκτρονικό ταχυδρομείο 80 διαμοιρασμός φωτογραφιών 80 εκτύπωση αρχείου DPOF 74

### Ευρετήριο

εκτύπωση φωτογραφιών 69 επισκόπηση 61 προδιαγραφές 151 σάρωση σε 100 τοποθέτηση 79 υποδοχές 61 φύλλο δοκιμαστικής εκτύπωσης 71 CompactFlash 61 Memory Stick 61 MicroDrive 61 MultiMediaCard (MMC) 61 Secure Digital 61 xD 61 κατάργηση εγκατάστασης λογισμικό 131 κατάργηση επιλογής βίντεο 65 φωτογραφίες 65 κατάσταση, δίκτυο 44 κάτω βέλος 8 Κέντρο λειτουργιών ΗΡ απουσία εικονιδίων 130 κλειδί πρόσβασης (Bluetooth) 47 κοινή χρήση εκτυπωτών Mac 32 Windows 32 κόκκινα μάτια, κατάργηση φαινομένου 67 κουμπί "Ενεργοποίηση" 9 κουμπί "περιστροφή" 8 κουμπί ΟΚ 9 κωδικός διαχειριστή 45 κωδικός πρόσβασης, Ενσωματωμένος web server 45 κωδικός συντήρησης 141

### ٨

λειτουργία χαμηλής ενέργειας 10 λήψη εικόνων από το HP Instant Share αυτόματη εκτύπωση 84 προβολή πριν την εκτύπωση 84 λογισμικό αντιμετώπιση προβλημάτων εγκατάστασης 127 επανεγκατάσταση 131 κατάργηση εγκατάστασης 131

### Μ

μάσκα subnet 46 μέσα εκτύπωσης. *δείτε* χαρτί μεταφορά συσκευής HP All-in-One 144 μπλοκαρισμένος φορέας 127 μπροστινή θύρα USB 61

### 0

Οδηγός εύκολης εκτύπωσης 70 οθόνη "βρέθηκε εκτυπωτής", Windows 38 όνομα συσκευής (Bluetooth) 47 Όνομα υπηρεσίας mDNS 45 όνομα host 45 ορατότητα (Bluetooth) 48

### П

πακέτα που λήφθηκαν (802.3 ενσύρματο) 47 πακέτα που μεταδόθηκαν (802.3 ενσύρματο) 47 πανοραμικές φωτογραφίες 76 πάνω βέλος 7 παραγγελία βοηθητικός εξοπλισμός 104 δοχεία μελάνης 103 λογισμικό 104 οδηγός ρύθμισης 104 οδηγός χρήσης 104 χαρτί 103 παρουσίαση 65 περικοπή εικόνας 71 περικοπή φωτογραφιών 68 περιστροφή φωτογραφιών 68 πηγές 17 πίνακας ελέγχου εισαγωγή κειμένου 13 επισκόπηση 6 προσάρτηση πρόσοψης 146 πίσω όψη καλύμματος, καθαρισμός 107 προβλήματα εγκατάστασης 122 προβολή παρουσίαση 65 φωτογραφίες και βίντεο 64 Πρόγραμμα περιβαλλοντικής διαχείρισης προϊόντων 153 προδιαγραφές. δείτε τεχνικές πληροφορίες προδιαγραφές διαστάσεων 152 προδιαγραφές ισχύος 152 προδιαγραφές περιβάλλοντος 152 προδιαγραφές περιθωρίων εκτύπωσης 150 προέλευση διαμόρφωσης (802.3 ενσύρματο) 46 προεπιλεγμένες ρυθμίσεις, επαναφορά 41 προεπιλεγμένη πύλη (802.3 ενσύρματο) 46 προσάρτηση πρόσοψης 146 πρόσοψη, προσάρτηση 146 προστατευτικό δοχείου μελάνης 114 πύλη, προεπιλεγμένη ρύθμιση 46

## Ρ

ρυθμίσεις γλώσσα 27 δίκτυο 40 επαναφορά προεπιλογών 41 επιλογές εκτύπωσης 94 χώρα/περιοχή 27 ρυθμίσεις δικτύου για προχωρημένους 41 ρύθμιση κουμπί 9 μενού 12

### Σ

σάρωση ακύρωση 101 από πίνακα ελέγχου 99 αποθήκευση σε κάρτα μνήμης 100 αποθήκευση σε συσκευή αποθήκευση σε υπολογιστή 99 αποστολή με e-mail 101 διακοπή 101 διαμοιρασμός εικόνων 101 έγγραφα 99 εκτύπωση 102

επεξεργασία εικόνας 102 κουμπί 8 λειτουργίες 99 μενού 11 προδιαγραφές σάρωσης 152 σε κάρτα μνήμης 100 φύλλο δοκιμαστικής εκτύπωσης 73 φωτογραφίες 99 HP Instant Share 101 σάρωση web 32 σειριακός αριθμός 141 σελίδα διαμόρφωσης 802.3 ενσύρματο 45 νενικές πληροφορίες 44 Bluetooth 47 στάθμη μελάνης, έλεγχος 108 σύμβολα, εισαγωγή 13 σύνδεση διαμόρφωση 47 ενσύρματο δίκτυο (Ethernet) 35 καλώδιο USB 123 ταχύτητα 41 συντήρηση αναφορά ελέγχου λειτουργίας 109 αντικατάσταση δοχείων μελάνης 111 έλεγχος στάθμης μελάνης 108 ευθυγράμμιση δοχείων μελάνης 115 καθαρισμός δοχείων μελάνης 116 καθαρισμός εξωτερικής επιφάνειας 108 καθαρισμός επιφάνειας 107 καθαρισμός πίσω όψης καλύμματος 107 συσκευής αποθήκευσης, σύνδεση 63

### Т

ταχύτητα θύρας USB 29 τεχνικές πληροφορίες απαιτήσεις συστήματος 149 βάρος 152 μεγέθη χαρτιού 149 προδιαγραφές αντιγραφής 151

προδιαγραφές διαστάσεων 152 προδιαγραφές εκτύπωσης 150 προδιαγραφές ισχύος 152 προδιαγραφές καρτών μνήμης 151 προδιαγραφές περιβάλλοντος 152 προδιαγραφές περιθωρίων εκτύπωσης 150 προδιαγραφές σάρωσης 152 προδιαγραφές χαρτιού 149 χωρητικότητα δίσκου χαρτιού 149 τοποθέτηση διαφάνειες 57 ετικέτες 57 ευχετήριες κάρτες 57 καρτ-ποστάλ 56 πρωτότυπο 51 φάκελοι 57 φωτογραφικό χαρτί 10 x 15 cm 55 φωτογραφικό χαρτί 4 x 6 ίντσες 55 Χαγκάκι 56 χαρτί πλήρους μεγέθους 53 χαρτί A4 53 etter xaptí 53 legal xaptí 53 τύποι σύνδεσης που υποστηρίζονται Ethernet 29

### Y

υποστηριζόμενοι τύποι σύνδεσης κοινή χρήση εκτυπωτών 32 USB 29 υποστήριξη πελατών Β. Αμερική 142 εγγύηση 139 εκτός ΗΠΑ 142 επικοινωνία 141 κωδικός συντήρησης 141 σειριακός αριθμός 141 τοποθεσία web 142 ΗP Quick Exchange Service (Japan) 144

### Φ

φάκελοι, τοποθέτηση 57 φορέας, μπλοκαρισμένος 127 φύλλο δοκιμαστικής εκτύπωσης εκτύπωση 71, 72 μενού 11 σάρωση 73 συμπλήρωση 73 φωτογραφία μενού 10 φωτογραφίες αποστολή 80, 101 αποστολή με χρήση του ΗΡ Instant Share 83 αποστολή σάρωσης 101 αριθμός αντιγράφων 77 αυτόματη εκτύπωση, ΗΡ Instant Share 84 διαβατήριο 76 διαμοιρασμός 80, 83, 101 διάταξη 77 δοχείο μελάνης φωτογραφικής εκτύπωσης 114 εκτύπωση από αρχείο DPOF 74 εκτύπωση επιλεγμένων 70 εκτύπωση φύλλου δοκιμαστικής εκτύπωσης 72 εκτύπωση φωτογραφιών από βίντεο 75 επεξεργασία 66, 69 επεξεργασία σαρωμένων 102 επιλογή 65 ζουμ 68 ηλεκτρονικό ταχυδρομείο 80, 101 κατάργηση φαινομένου κόκκινων ματιών 67 λήψη από το HP Instant Share 84 μέγεθος εικόνας 77 μέγεθος χαρτιού 77 Οδηγός εύκολης εκτύπωσης 70 οριζόντια αναστροφή 67 πανοραμικές 76 παρουσίαση 65 περικοπή 68 περικοπή και εκτύπωση 71 περιστροφή 68

προβολή 64,65 προβολή πριν την εκτύπωση, HP Instant Share 84 προεπιλογές εκτύπωσης 77 προσαρμογή φωτισμού 77 προσθήκη καρέ 67 προσθήκη χρωματικού εφέ 67 ρυθμίσεις εκτύπωσης 77 ρύθμιση επιλογών εκτύπωσης 77 ρύθμιση φωτεινότητας 67 σάρωση 101 σάρωση φύλλου δοκιμαστικής εκτύπωσης 73 σήμανση ημερομηνίας 77 συμπλήρωση φύλλου δοκιμαστικής εκτύπωσης 73 σύνδεση συσκευής αποθήκευσης 63 σύνδεση φωτογραφικής  $\mu\eta\chi\alpha\nu\eta\varsigma$  PictBridge 62 τοποθέτηση κάρτας μνήμης 61 τύπος χαρτιού 77 χωρίς περίγραμμα 69 HP Instant Share 80 smart focus 77 φωτογραφίες διαβατηρίου 76 φωτογραφίες χωρίς περίγραμμα εκτύπωση από κάρτα μνήμης 69 φωτογραφικό χαρτί 10 x 15 cm, τοποθέτηση 55 φωτογραφικό χαρτί 4 x 6 ιντσών, τοποθέτηση 55 φωτογραφικό χαρτί, τοποθέτηση 55

### Χ

Χαγκάκι, τοποθέτηση 56 χαρτί αντιμετώπιση προβλημάτων 134 εμπλοκές 58, 127, 134 μεγέθη χαρτιού 149 μη συμβατοί τύποι 53 παραγγελία 103 προδιαγραφές 149 συνιστώμενοι τύποι 52 τοποθέτηση 53 χώρα/περιοχή, ρύθμιση 27 χωρητικότητα δίσκου χαρτιού 149

Ψ

ψηφιακή φωτογραφική μηχανή σύνδεση 62 PictBridge 62 ψηφιακή φωτογραφική μηχανή, σύνδεση 63

Α

Α4 χαρτί, τοποθέτηση 53

### В

Bluetooth εκτύπωση από υπολογιστή 29 Bluetooth, σελίδα διαμόρφωσης 47

### D

declaration of conformity European Economic Area 156 United States 157

### Е

EWS. *δείτε* Ενσωματωμένος Web Server

### F

FCC statement 154

### н

ΗΡ All-in-One επισκόπηση 5 προετοιμασία για μεταφορά 144 ΗΡ Image Zone επισκόπηση 14 ΗΡ Instant Share αποστολή εικόνων 80, 83, 101 αποστολή σάρωσης 101 αποστολή σε συσκευή 101 διαμόρφωση 85 εικονίδια 10 ηλεκτρονικά άλμπουμ 80 ηλεκτρονικό ταχυδρομείο 80, 101 λειτουργίες 83, 84 λήψη εικόνων 84 μενού 12 ποιοτικές εκτυπώσεις 80 σάρωση εικόνων 101

### L

 Internet ευρείας ζώνης
 37

 Internet, ευρείας ζώνης
 37

 IP
 διεύθυνση
 44, 46

 ρυθμίσεις
 42

## L,

legal χαρτί, τοποθέτηση 53 letter χαρτί, τοποθέτηση 53

### Μ

Magic Gate Memory Stick 61

### Ρ

PictBridge 62

### R

regulatory notices declaration of conformity 157 declaration of conformity (European Economic Area) 156 FCC statement 154 geräuschemission 156 note à l'attention des utilisateurs Canadien 155 notice to users in Australia 155 notice to users in Canada 155 notice to users in Japan (VCCI-2) 155 power cord statement 155

### U

URL 44

### © 2005 Hewlett-Packard Development Company, L.P.

Electronic Edition

www.hp.com

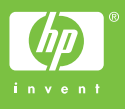

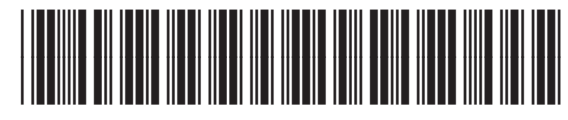

Q7211-90232